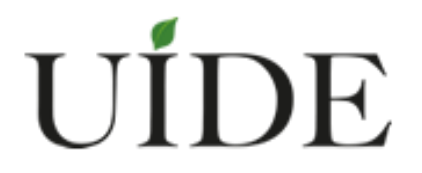

# UNIVERSIDAD INTERNACIONAL DEL ECUADOR-LOJA

ESCUELA DE INGENIERÍA DE INFORMÁTICA Y MULTIMEDIA

TESIS DE GRADO PREVIO A LA OBTENCIÓN DEL TÍTULO DE INGENIERO EN INFORMÁTICA Y MULTIMEDIA

APLICACIÓN DE BUSINESS PROCESS MANAGEMENT (BPM) PARA LOS PROCESOS DE TRABAJOS DE TITULACIÓN Y VINCULACIÓN CON LA COLECTIVIDAD PARA LA ESCUELA DE INFORMÁTICA Y MULTIMEDIA DE UIDE-LOJA

LEONARDO DAVID ORTIZ SALINAS

DIRECTOR: MGS. ROBERTH FIGUEROA

> MAYO 2016 LOJA - ECUADOR

Yo, Leonardo David Ortiz Salinas declaro bajo juramento, que el trabajo aquí descrito es de mi autoría; que no ha sido presentado anteriormente para ningún grado académico o título profesional y que se ha consultado la bibliografía necesaria para su elaboración.

Cedo mis derechos de propiedad intelectual a la Universidad Internacional del Ecuador, para que sea publicado y divulgado en internet, según lo establecido en La ley de propiedad intelectual, reglamento y leyes.

Leonardo David Ortiz Salinas C.I. 1104776958

Yo, Mgs. Roberth Figueroa, certifico que conozco al autor del presente trabajo siendo él el responsable exclusivo tanto de su originalidad y autenticidad, como de su contenido.

Mgs / Roberth Figueroa DIRECTOR DE TESIS

Π

El presente proyecto lo dedico a mis padres que han sido el pilar fundamental en mi formación como profesional, a mi esposa por sus palabras y confianza, por su amor y brindarme el tiempo necesario para realizarme profesionalmente, a mi hija que fue el impulso a lograr mi metas y objetivos propuestos, a mis hermanas por sus palabras y compañía.

Mamá, aunque ya no estas a mi lado como estuviste todos los años de mi vida, siento tu presencia y tu recuerdo me acompaña siempre, descansa en paz.

Me gustaría dar las gracias a las personas que se han involucrado en este proyecto, invirtiendo su esfuerzo y dedicación para poder llevarlo a cabo. En el ámbito académico quiero agradecer a mi tutor del proyecto que aquí se expone Mgs. Roberth Figueroa, el tiempo y la orientación que ha empleado, ya que no hubiese sido posible sin su ayuda y sus conocimientos. A mi familia que sin pedirlo han sido la columna vertebral en mi vida, ya que en todo momento nos ha dado su apoyo incondicional motivándonos a llegar hasta el final.

En general agradecer a todas las personas que a lo largo de estos años de carrera hemos tenido la oportunidad de encontrar y conocer

#### Resumen

El desarrollo del proyecto titulado APLICACIÓN DE BUSINESS PROCESS MANAGEMENT (BPM) PARA LOS PROCESOS DE TRABAJOS DE TITULACIÓN Y VINCULACIÓN CON LA COLECTIVIDAD PARA LA ESCUELA DE INFORMÁTICA Y MULTIMEDIA DE UIDE-LOJA, tiene como objetivo la obtención del título de Ingeniero en Informática y Multimedia, además va dirigido a todos los estudiantes y docentes de la Universidad, como una solución ante operaciones manuales que se desea automatizar o una mejora del mismo tema.

El sistema desarrollado es la simplificación de una operación manual ante los proceso de Trabajos de Titulación y Vinculación con la Colectividad, permitiendo agilitar el flujo de trabajo en cada uno de los procesos con la intervención de todos los actores, con el fin de apresurar el tramite usando las tecnologías existentes en el mercado y sobre todo utilizando BPM (Business Process Management), que es el foco principal para automatizar los procesos empresariales, con la notación BPMN 2.0(Business Process Model and Notation) siendo la nomenclatura estandarizada para el modelado lógico de procesos.

La implementación de un servidor con un portal de procesos ayudara a mejorar el trámite en tiempos, además asegurar que tanto docentes como estudiantes lleven un control a corto tiempo, de los trámites referentes a las actividades ya mencionadas.

El proyecto cubre todas las etapas de la metodología AUP y va acompañado de tecnologías que ayudan a la gestión empresarial como base de datos y un gestor documental.

PALABRAS CLAVE: WORKFLOW, GESTION DE PROCESOS DE NEGOCIO, BPM (BUSINESS PROCESS MANAGEMENT), BPMN (BUSINESS PROCESS EXECUTION LANGUAGE)

#### Abstrac

The development of the project entitled Implementation of Business Process Management (BPM) FOR THE PROCESS WORKS OF CERTIFICATION AND INVOLVEMENT WITH THE COMMUNITY FOR SCHOOL COMPUTER AND MULTIMEDIA UIDE-LOJA, it aims to obtain the degree in Computer Science and Multimedia also it is aimed at all students and teachers of the University, as a solution to manual operations to be automated or improved theme.

The developed system is the simplification of a manual operation to the process of Degree Works and links with the community, allowing expedite the workflow in each of the processes with the involvement of all stakeholders in order to hasten the processed using existing technologies in the market and especially using BPM (Business process Management), which is the main focus to automate business processes with BPMN 2.0 (Business process Model and notation) notation that the nomenclature for the logical process modeling of business.

Implementing a server with a process portal help improve the process in time, also ensure that both teachers and students with short-time control of procedures relating to the aforementioned activities.

The project covers all stages of the AUP methodology and is accompanied by technologies that help business management as a database and a document management system.

**KEYWORDS: WORKFLOW,** business process management, BPM (Business Process Management), BPMN (Business Process Execution Language)

## "APLICACIÓN DE BUSINESS PROCESS MANAGEMENT (BPM) PARA LOS PROCESOS DE TRABAJOS DE TITULACIÓN Y VINCULACIÓN CON LA COLECTIVIDAD PARA LA ESCUELA DE INFORMÁTICA Y MULTIMEDIA DE UIDE-LOJA"

| Resumen                                                        | V    |
|----------------------------------------------------------------|------|
| Introducción                                                   | 1    |
| Problematización                                               | 2    |
| Justificación                                                  | 3    |
| Objetivos                                                      | 5    |
| Metodología                                                    | 6    |
| Capítulo 1                                                     | 9    |
| 1.1 <b>Introducción</b>                                        | 9    |
| 1.2 Definición de BPM (Business Process Management)            | . 10 |
| 1.3 Definición de Proceso                                      | . 10 |
| 1.4 Definición de un Proceso de Negocio                        | . 11 |
| 1.5 BPMN (Business Process Modeling Notation)                  | . 12 |
| 1.6 Evaluación de Metodologías                                 | . 13 |
| 1.7 Herramientas de Modelado BPM                               | . 14 |
| 1.7.1 Bonita Open Solution o BonitSoft                         | . 15 |
| 1.7.2 IntalioBPM                                               | . 16 |
| 1.7.3 Process Maker                                            | . 16 |
| 1.8 Evaluación de las herramientas de modelado                 | . 17 |
| 1.9 Selección de la Herramienta                                | . 18 |
| Capítulo 2                                                     | . 21 |
| 2.1 Metodología AUP (Proceso Unificado Ágil)                   | . 21 |
| 2.2 Características                                            | . 21 |
| 2.3 Definición de Fases                                        | . 22 |
| 2.3.1 Fase de concepción                                       | . 22 |
| 2.3.2 Fase de Elaboración                                      | . 22 |
| 2.3.3 Fase de Construcción                                     | . 23 |
| 2.3.4 Fase de Transición                                       | . 23 |
| Capítulo 3                                                     | . 24 |
| Desarrollo del Trabajo de Titulación.                          | . 24 |
| 3.1 Fase de Concepción                                         | . 24 |
| 3.2 Proceso de Trabajos de Titulación                          | . 25 |
| 3.2.1 Fluio de Trabajo del Proceso de Trabajos de Titulación   | . 26 |
| 3.2.2 Subproceso "Selección de trabajos de titulación"         | . 27 |
| 3.2.3 Subproceso "Propuesta de Tema de Trabajos de Titulación" | . 28 |
| 3.2.4 Subproceso "Seguimiento de Tutorías"                     | . 29 |
| 3.3 Diseño preliminar (Trabajos de Titulación)                 | . 30 |
| 3.4 Proceso de Vinculación con la Colectividad.                | . 31 |
| 3.4.1 Fluio de Trabaio de Vinculación con la Colectividad      | . 32 |
| 3.5 Fase de Elaboración                                        | . 34 |
| 3.5.1 Casos de Uso "Proceso de Trabaios de Titulación"         | . 34 |
| 3.6 Caso de Uso "Proceso de Vinculación con la Colectividad"   | . 39 |
| 3.7 Requisitos del Sistema                                     | . 42 |
| 3.8 Funcionalidad del Producto                                 | . 43 |
| 3.9 Funcionalidad del producto                                 | . 44 |

# VIII

| 3.10     | Características de los usuarios                                              | 44 |
|----------|------------------------------------------------------------------------------|----|
| 3.11     | Restricciones                                                                | 45 |
| 3.12     | Suposiciones y dependencias                                                  | 45 |
| 3.13     | Evolución previsible del sistema                                             | 46 |
| 3.14     | Requisitos comunes de los interfaces                                         | 46 |
| 3.14     | .1 Interfaces de Usuario                                                     | 46 |
| 3.14     | .2 Interfaces de hardware                                                    | 46 |
| 3.14     | .3 Interfaces de software                                                    | 47 |
| 3.14     | .4 Interfaces de comunicación                                                | 47 |
| 3.15     | Requisitos funcionales                                                       | 47 |
| 3.16     | Requisitos no funcionales                                                    | 48 |
| 3.17     | Requisitos de rendimiento                                                    | 50 |
| 3.17     | .1 Seguridad                                                                 | 51 |
| 3.17     | .2 Fiabilidad                                                                | 51 |
| 3.17     | .3 Disponibilidad                                                            | 51 |
| 3.17     | .4 Mantenibilidad                                                            | 51 |
| 3.17     | .5 Portabilidad                                                              | 51 |
| 3.18     | Fase de Construcción                                                         | 52 |
| 3.18     | .1 Diagramación de proceso de "Visualizar historial de Temas"                | 53 |
| 3.18     | .2 Diagramación del proceso de "Ingreso de Trabajos de Titulación"           | 53 |
| 3.18     | .3 Diagramación del proceso de "Solicitud de Trabajos"                       | 54 |
| 3.18     | .4 Diagramación del proceso de Vinculación con la Colectividad               | 56 |
| 3.19     | Fase de Transición                                                           | 58 |
| 3.19     | .1 Instalación de Mysql                                                      | 60 |
| 3.20     | Instalación de Open JDK                                                      | 63 |
| 3.21     | Descarga de Bonita BPM App Server Bundles                                    | 65 |
| 3.22     | Instalación de BonitaBPMCommunity-6.4.0-Tomcat-7.0.55                        | 66 |
| 3.23     | Configuración de la Base de Datos                                            | 67 |
| 3.24     | Añadir el JDBC de Mysql en application server                                | 69 |
| 3.25     | Configuración de Bitronix-Resources                                          | 69 |
| 3.26     | Iniciar el servidor de Bonita                                                | 70 |
| 3.27     | Instalación de base de datos empresarial                                     | 72 |
| 3.28     | Modificación de la apariencia de Bonita Portal                               | 73 |
| 3.29     | Administración del Portal                                                    | 75 |
| 3.30     | Instalación de procesos en el Portal UIDE                                    | 76 |
| Capítulo | 4                                                                            | 80 |
| Operativ | idad del Portal de Procesos UIDE                                             | 80 |
| 4.1      | Inicio del Proceso (Ingreso de Temas)                                        | 81 |
| 4.2      | Tarea (Ingreso de Temas)                                                     | 81 |
| 4.3      | Inicio del Proceso (Solicitud de Trabajos – Escoger temas propuestos)        | 84 |
| 4.4      | Tarea (Escoja o proponga un tema de Trabajo de Titulación)                   | 85 |
| 4.5      | Tarea (Escoger Tema)                                                         | 86 |
| 4.6      | Tarea (Enviar anteproyecto TT)                                               | 86 |
| 4.7      | Tarea (Asignar docente)                                                      | 87 |
| 4.8      | Tarea (Revisión de Anteproyecto – Enviar a correcciones)                     | 89 |
| 4.9      | Tarea (Corregir Anteproyecto – Programar Tutorías)                           | 91 |
| 4.10     | Inicio del Proceso (Solicitud de Trabajos-Proponer un trabajo de titulación) | 94 |
| 4.11     | Tarea (Proponer un Trabajo de Titulación)                                    | 95 |

| 4.12   | Tarea (Evaluar factibilidad del tema)                                    | 97    |
|--------|--------------------------------------------------------------------------|-------|
| 4.13   | Tarea (Sustentar tema)                                                   | 98    |
| 4.14   | Tarea (Evaluar factibilidad del tema - Sustentar)                        | 99    |
| 4.15   | Tarea (Enviar anteproyecto – Tema propuesto)                             | 101   |
| 4.16   | Tarea (Asignar docente – Tema propuesto)                                 | 102   |
| 4.17   | Tarea (Revisión de Anteproyecto – Tema propuesto)                        | 103   |
| 4.18   | Pruebas del Proceso "Trabajos de Titulación"                             | 104   |
| 4.19   | Inicio del Proceso (Vinculación con la Colectividad)                     | 109   |
| 4.20   | Tarea (Iniciar proyecto de Vinculación con la Colectividad)              | 110   |
| 4.21   | Tarea (Asignación del proyecto)                                          | 111   |
| 4.22   | Tarea (Enviar convenio de Vinculación)                                   | 112   |
| 4.23   | Tarea (Revisar Convenio de Vinculación con la Colectividad)              | 114   |
| 4.24   | Tarea (Corregir convenio de Vinculación con la Colectividad)             | 115   |
| 4.25   | Tarea (Revisar Convenio - Corregido)                                     | 117   |
| 4.26   | Tarea (Enviar planificación de Vinculación)                              | 118   |
| 4.27   | Tarea (Revisar planificación de Vinculación con la Colectividad          | 119   |
| 4.28   | Tarea (Corregir Planificación de Vinculación con la Colectividad)        | 121   |
| 4.29   | Tarea (Revisar planificación de vinculación con la colectividad -Correct | ción) |
|        | 122                                                                      |       |
| 4.30   | Tarea (Envió de Informes referentes al proyecto)                         | 123   |
| 4.31   | Pruebas del Proceso "Vinculación con la Colectividad"                    | 126   |
| 4.32   | Sincronización con Gestor Documental (Alfresco)                          | 129   |
| CONCL  | USIONES                                                                  | 133   |
| RECOM  | IENDACIONES                                                              | 134   |
| BIBLIO | GRAFÍA                                                                   | 135   |
| ANEXO  | A                                                                        | 136   |
| ANEXO  | B                                                                        | 145   |

# LISTA DE TABLAS

| Tabla I Objetivos de "Fase de Concepción"                                                                                                    | 6                                                                                                    |
|----------------------------------------------------------------------------------------------------|----------------------------------------------------------------------------------------------------|
| Tabla 2 Objetivos de "Fase de Elaboración"                                                                                                    | 7                                                                                                    |
| Tabla 3 Objetivos de "Fase de Construcción"                                                                                                    | 7                                                                                                    |
| Tabla 4 Objetivos de "Fase de Transición"                                                                                                    | 8                                                                                                    |
| Tabla 5 Evaluación de las metodologías de desarrollo                                                                                                    | . 13                                                                                                    |
| Tabla 6 Evaluación de las herramientas de modelado                                                                                                    | . 17                                                                                                    |
| Tabla 7 Actividades acerca de trabajos de titulación.                                                                                                    | . 25                                                                                                    |
| Tabla 8 Actividades acerca de vinculación con la colectividad.                                                                                                    | . 32                                                                                                    |
| Tabla 9 Descripción simplificada del caso de uso "Actores del proceso de trabajo de                                                                                                    |                                                                                                    |
| titulación"                                                                                                    | . 35                                                                                                    |
| Tabla 10 Descripción simplificada del caso de uso "Ingreso al sistema de procesos"                                                                                                    | . 36                                                                                                    |
| Tabla 11 Descripción simplificada del caso de uso "Ingresa número de temas"                                                                                                    | . 36                                                                                                    |
| Tabla 12 Descripción simplificada de caso de uso "Registrar tema"                                                                                                    | . 36                                                                                                    |
| Tabla 13 Descripción simplificad del caso de uso "Ingresar al sistema de procesos"                                                                                                    | . 37                                                                                                    |
| Tabla 14 Descripción simplificada del caso de uso "Proponer tema de trabajo de                                                                                                    |                                                                                                    |
| titulación"                                                                                                    | . 37                                                                                                    |
| Tabla 15 Descripción simplificada del caso de uso "Revisar factibilidad"                                                                                                    | . 38                                                                                                    |
| Tabla 16 Descripción simplificada del caso de uso "Enviar anteproyecto"                                                                                                    | . 38                                                                                                    |
| Tabla 17 Descripción simplificada del caso de uso "Asignar Docente-tutor"                                                                                                    | . 38                                                                                                    |
| Tabla 18 Descripción simplificada del caso de uso "Programar tutorías"                                                                                                    | . 39                                                                                                    |
| Tabla 19 Descripción simplificada del caso de uso "Actores del proceso de Vinculaci                                                                                                    | ón                                                                                                    |
| con la                                                                                                    | . 40                                                                                                    |
| Tabla 20 Descripción simplificada del caso de uso "Ingreso al Sistema de Procesos"                                                                                                    | . 41                                                                                                    |
|                                                                                                    |                                                                                                    |
| Tabla 21 Descripción simplificada del caso de uso "Crear un proyecto de vinculación                                                                                                    | l                                                                                                    |
| Tabla 21 Descripción simplificada del caso de uso "Crear un proyecto de vinculación<br>con la colectividad"                                                                                                    | 41                                                                                                    |
| Tabla 21 Descripción simplificada del caso de uso "Crear un proyecto de vinculación con la colectividad"         Tabla 22 Descripción simplificada del caso de uso "Envía convenio, planificación de                                                                                                    | . 41                                                                                                    |
| <ul> <li>Tabla 21 Descripción simplificada del caso de uso "Crear un proyecto de vinculación con la colectividad"</li> <li>Tabla 22 Descripción simplificada del caso de uso "Envía convenio, planificación de vinculación con la colectividad"</li> </ul>                                                                                                    | . 41<br>. 41                                                                                                    |
| <ul> <li>Tabla 21 Descripción simplificada del caso de uso "Crear un proyecto de vinculación con la colectividad"</li> <li>Tabla 22 Descripción simplificada del caso de uso "Envía convenio, planificación de vinculación con la colectividad"</li> <li>Tabla 23 Descripción simplificada del caso de uso "Revisa y corrige planificación y</li> </ul>                                                                                                    | . 41<br>. 41                                                                                                    |
| <ul> <li>Tabla 21 Descripción simplificada del caso de uso "Crear un proyecto de vinculación con la colectividad"</li> <li>Tabla 22 Descripción simplificada del caso de uso "Envía convenio, planificación de vinculación con la colectividad"</li> <li>Tabla 23 Descripción simplificada del caso de uso "Revisa y corrige planificación y convenio"</li> </ul>                                                                                                    | . 41<br>. 41<br>. 42                                                                                                    |
| <ul> <li>Tabla 21 Descripción simplificada del caso de uso "Crear un proyecto de vinculación con la colectividad"</li> <li>Tabla 22 Descripción simplificada del caso de uso "Envía convenio, planificación de vinculación con la colectividad"</li> <li>Tabla 23 Descripción simplificada del caso de uso "Revisa y corrige planificación y convenio"</li> <li>Tabla 24 Descripción simplificada del caso de uso "Envía seguimiento de vinculación</li> </ul>                                                                                                    | . 41<br>. 41<br>. 42<br>n                                                                                                    |
| <ul> <li>Tabla 21 Descripción simplificada del caso de uso "Crear un proyecto de vinculación con la colectividad"</li> <li>Tabla 22 Descripción simplificada del caso de uso "Envía convenio, planificación de vinculación con la colectividad"</li> <li>Tabla 23 Descripción simplificada del caso de uso "Revisa y corrige planificación y convenio"</li> <li>Tabla 24 Descripción simplificada del caso de uso "Envía seguimiento de vinculación con la colectividad"</li> </ul>                                                                                                    | . 41<br>. 41<br>. 42<br>n<br>. 42                                                                                                    |
| <ul> <li>Tabla 21 Descripción simplificada del caso de uso "Crear un proyecto de vinculación con la colectividad"</li> <li>Tabla 22 Descripción simplificada del caso de uso "Envía convenio, planificación de vinculación con la colectividad"</li> <li>Tabla 23 Descripción simplificada del caso de uso "Revisa y corrige planificación y convenio"</li> <li>Tabla 24 Descripción simplificada del caso de uso "Envía seguimiento de vinculación con la colectividad"</li> <li>Tabla 24 Descripción simplificada del caso de uso "Envía seguimiento de vinculación y convenio"</li> <li>Tabla 24 Descripción simplificada del caso de uso "Envía seguimiento de vinculación con la colectividad"</li> </ul>                                                                                                    | . 41<br>. 41<br>. 42<br>n<br>. 42<br>. 49                                                                                                   |
| <ul> <li>Tabla 21 Descripción simplificada del caso de uso "Crear un proyecto de vinculación con la colectividad".</li> <li>Tabla 22 Descripción simplificada del caso de uso "Envía convenio, planificación de vinculación con la colectividad".</li> <li>Tabla 23 Descripción simplificada del caso de uso "Revisa y corrige planificación y convenio".</li> <li>Tabla 24 Descripción simplificada del caso de uso "Envía seguimiento de vinculación con la colectividad".</li> <li>Tabla 25 Requisito no funcional "Interface".</li> <li>Tabla 26 Requisito no funcional "Mantenimiento".</li> </ul>                                                                                                    | . 41<br>. 41<br>. 42<br>n<br>. 42<br>. 49<br>. 49                                                                                           |
| <ul> <li>Tabla 21 Descripción simplificada del caso de uso "Crear un proyecto de vinculación con la colectividad"</li> <li>Tabla 22 Descripción simplificada del caso de uso "Envía convenio, planificación de vinculación con la colectividad"</li> <li>Tabla 23 Descripción simplificada del caso de uso "Revisa y corrige planificación y convenio"</li> <li>Tabla 24 Descripción simplificada del caso de uso "Envía seguimiento de vinculación con la colectividad"</li> <li>Tabla 24 Descripción simplificada del caso de uso "Envía seguimiento de vinculación con la colectividad"</li> <li>Tabla 24 Descripción simplificada del caso de uso "Envía seguimiento de vinculación con la colectividad"</li> <li>Tabla 25 Requisito no funcional "Interface"</li> <li>Tabla 26 Requisito no funcional "Interface Web"</li> </ul>                                                                                                    | . 41<br>. 41<br>. 42<br>n<br>. 42<br>. 49<br>. 49<br>. 50                                                                                   |
| <ul> <li>Tabla 21 Descripción simplificada del caso de uso "Crear un proyecto de vinculación con la colectividad"</li> <li>Tabla 22 Descripción simplificada del caso de uso "Envía convenio, planificación de vinculación con la colectividad"</li> <li>Tabla 23 Descripción simplificada del caso de uso "Revisa y corrige planificación y convenio"</li> <li>Tabla 24 Descripción simplificada del caso de uso "Envía seguimiento de vinculación con la colectividad"</li> <li>Tabla 24 Descripción simplificada del caso de uso "Envía seguimiento de vinculación y convenio"</li> <li>Tabla 24 Descripción simplificada del caso de uso "Envía seguimiento de vinculación con la colectividad"</li> <li>Tabla 25 Requisito no funcional "Interface"</li></ul>                                                                                                    | . 41<br>. 41<br>. 42<br>n<br>. 42<br>. 49<br>. 49<br>. 50<br>. 50                                                                           |
| <ul> <li>Tabla 21 Descripción simplificada del caso de uso "Crear un proyecto de vinculación con la colectividad"</li> <li>Tabla 22 Descripción simplificada del caso de uso "Envía convenio, planificación de vinculación con la colectividad"</li> <li>Tabla 23 Descripción simplificada del caso de uso "Revisa y corrige planificación y convenio"</li> <li>Tabla 24 Descripción simplificada del caso de uso "Envía seguimiento de vinculación con la colectividad"</li> <li>Tabla 25 Requisito no funcional "Interface"</li> <li>Tabla 26 Requisito no funcional "Interface Web"</li> <li>Tabla 28 Requisito no funcional "Nivel de Usuario"</li> <li>Tabla 29 Requisitos de Hardware</li> </ul>                                                                                                    | . 41<br>. 41<br>. 42<br>. 42<br>. 49<br>. 49<br>. 50<br>. 50<br>. 58                                                                        |
| <ul> <li>Tabla 21 Descripción simplificada del caso de uso "Crear un proyecto de vinculación con la colectividad"</li> <li>Tabla 22 Descripción simplificada del caso de uso "Envía convenio, planificación de vinculación con la colectividad"</li> <li>Tabla 23 Descripción simplificada del caso de uso "Revisa y corrige planificación y convenio"</li> <li>Tabla 24 Descripción simplificada del caso de uso "Envía seguimiento de vinculación con la colectividad"</li> <li>Tabla 25 Requisito no funcional "Interface"</li></ul>                                                                                                    | . 41<br>. 41<br>. 42<br>n<br>. 42<br>. 49<br>. 49<br>. 49<br>. 50<br>. 50<br>. 58<br>. 69                                                   |
| <ul> <li>Tabla 21 Descripción simplificada del caso de uso "Crear un proyecto de vinculación con la colectividad"</li> <li>Tabla 22 Descripción simplificada del caso de uso "Envía convenio, planificación de vinculación con la colectividad"</li> <li>Tabla 23 Descripción simplificada del caso de uso "Revisa y corrige planificación y convenio"</li> <li>Tabla 24 Descripción simplificada del caso de uso "Envía seguimiento de vinculación con la colectividad"</li> <li>Tabla 25 Requisito no funcional "Interface"</li></ul>                                                                                                    | . 41<br>. 41<br>. 42<br>. 42<br>. 49<br>. 49<br>. 50<br>. 50<br>. 58<br>. 69<br>. 74                                                        |
| <ul> <li>Tabla 21 Descripción simplificada del caso de uso "Crear un proyecto de vinculación con la colectividad"</li> <li>Tabla 22 Descripción simplificada del caso de uso "Envía convenio, planificación de vinculación con la colectividad"</li> <li>Tabla 23 Descripción simplificada del caso de uso "Revisa y corrige planificación y convenio"</li> <li>Tabla 24 Descripción simplificada del caso de uso "Envía seguimiento de vinculación con la colectividad"</li> <li>Tabla 25 Requisito no funcional "Interface"</li></ul>                                                                                                    | . 41<br>. 41<br>. 42<br>n<br>. 42<br>. 49<br>. 50<br>. 50<br>. 50<br>. 58<br>. 69<br>. 74<br>. 80                                           |
| <ul> <li>Tabla 21 Descripcion simplificada del caso de uso "Crear un proyecto de vinculación con la colectividad"</li></ul>                                                                                                    | . 41<br>. 41<br>. 42<br>n<br>. 42<br>. 49<br>. 49<br>. 50<br>. 50<br>. 58<br>. 69<br>. 74<br>. 80<br>105                                    |
| <ul> <li>Tabla 21 Descripción simplificada del caso de uso "Crear un proyecto de vinculación con la colectividad".</li> <li>Tabla 22 Descripción simplificada del caso de uso "Envía convenio, planificación de vinculación con la colectividad".</li> <li>Tabla 23 Descripción simplificada del caso de uso "Revisa y corrige planificación y convenio".</li> <li>Tabla 24 Descripción simplificada del caso de uso "Envía seguimiento de vinculación con la colectividad".</li> <li>Tabla 25 Requisito no funcional "Interface".</li> <li>Tabla 26 Requisito no funcional "Interface Web".</li> <li>Tabla 27 Requisito no funcional "Interface Web".</li> <li>Tabla 28 Requisito no funcional "Nivel de Usuario".</li> <li>Tabla 29 Requisitos de Hardware.</li> <li>Tabla 30 Soporte de BBDD de Bonita Engine.</li> <li>Tabla 31 Directorios de apariencia.</li> <li>Tabla 32 Datos de actores de prueba</li></ul>                                                                                                    | . 41<br>. 41<br>. 42<br>. 42<br>. 49<br>. 50<br>. 50<br>. 58<br>. 69<br>. 74<br>. 80<br>105                                                 |
| <ul> <li>Tabla 21 Descripción simplificada del caso de uso "Crear un proyecto de vinculación con la colectividad"</li></ul>                                                                                                    | . 41<br>. 41<br>. 42<br>n<br>. 42<br>. 49<br>. 49<br>. 50<br>. 58<br>. 69<br>. 74<br>. 80<br>105<br>105                                     |
| <ul> <li>Tabla 21 Descripción simplificada del caso de uso "Crear un proyecto de vinculación con la colectividad"</li></ul>                                                                                                    | . 41<br>. 41<br>. 42<br>n<br>. 42<br>. 49<br>. 49<br>. 50<br>. 50<br>. 58<br>. 69<br>. 74<br>. 80<br>105<br>106<br>107                      |
| <ul> <li>Tabla 21 Descripcion simplificada del caso de uso "Crear un proyecto de vinculación con la colectividad".</li> <li>Tabla 22 Descripción simplificada del caso de uso "Envía convenio, planificación de vinculación con la colectividad".</li> <li>Tabla 23 Descripción simplificada del caso de uso "Revisa y corrige planificación y convenio".</li> <li>Tabla 24 Descripción simplificada del caso de uso "Envía seguimiento de vinculación con la colectividad".</li> <li>Tabla 25 Requisito no funcional "Interface".</li> <li>Tabla 26 Requisito no funcional "Mantenimiento".</li> <li>Tabla 27 Requisito no funcional "Interface Web".</li> <li>Tabla 28 Requisito no funcional "Nivel de Usuario".</li> <li>Tabla 30 Soporte de BBDD de Bonita Engine.</li> <li>Tabla 31 Directorios de apariencia.</li> <li>Tabla 32 Datos de actores de prueba.</li> <li>Tabla 34 Pruebas "Escoger temas" (1).</li> <li>Tabla 35 Pruebas "Acigor temas" (2).</li> <li>Tabla 36 Pruebas "Acigor temas" Acigor temas".</li> </ul>                                                                                                    | . 41<br>. 41<br>. 42<br>. 42<br>. 49<br>. 50<br>. 50<br>. 50<br>. 58<br>. 69<br>. 74<br>. 80<br>105<br>105<br>106<br>107                    |
| <ul> <li>Tabla 21 Descripcion simplificada del caso de uso "Crear un proyecto de vinculación con la colectividad".</li> <li>Tabla 22 Descripción simplificada del caso de uso "Envía convenio, planificación de vinculación con la colectividad".</li> <li>Tabla 23 Descripción simplificada del caso de uso "Revisa y corrige planificación y convenio"</li></ul>                                                                                                    | . 41<br>. 41<br>. 42<br>n<br>. 42<br>. 49<br>. 49<br>. 50<br>. 50<br>. 58<br>. 69<br>. 74<br>. 80<br>105<br>106<br>107<br>107<br>108        |
| <ul> <li>Tabla 21 Descripcion simplificada del caso de uso "Crear un proyecto de vinculación con la colectividad".</li> <li>Tabla 22 Descripción simplificada del caso de uso "Envía convenio, planificación de vinculación con la colectividad".</li> <li>Tabla 23 Descripción simplificada del caso de uso "Revisa y corrige planificación y convenio".</li> <li>Tabla 24 Descripción simplificada del caso de uso "Envía seguimiento de vinculación con la colectividad".</li> <li>Tabla 25 Requisito no funcional "Interface".</li> <li>Tabla 26 Requisito no funcional "Mantenimiento".</li> <li>Tabla 27 Requisito no funcional "Interface Web".</li> <li>Tabla 28 Requisito no funcional "Nivel de Usuario".</li> <li>Tabla 29 Requisitos de Hardware.</li> <li>Tabla 30 Soporte de BBDD de Bonita Engine.</li> <li>Tabla 31 Directorios de apariencia.</li> <li>Tabla 32 Datos de actores de prueba.</li> <li>Tabla 33 Pruebas "Ingreso de Temas" (1).</li> <li>Tabla 36 Pruebas "Escoger temas" (2).</li> <li>Tabla 37 Pruebas "Adjuntar Anteproyecto".</li> <li>Tabla 38 Pruebas "Adjuntar Anteproyecto".</li> <li>Tabla 39 Pruebas "Agignar tutor".</li> </ul> | . 41<br>. 41<br>. 42<br>n<br>. 42<br>. 49<br>. 49<br>. 50<br>. 50<br>. 58<br>. 69<br>. 74<br>. 80<br>105<br>105<br>106<br>107<br>107<br>108 |

| Tabla 41 Pruebas "Asignación de Provecto"                         | 127 |
|-------------------------------------------------------------------|-----|
| Tabla 42 Pruebas "Actividades de Vinculación con la Colectividad" |     |

### LISTA DE ILUSTRACIONES

| Ilustración 1. Representación Gráfica de un proceso                                  | . 11      |
|--------------------------------------------------------------------------------------|-----------|
| Ilustración 2. Estructura de Proceso de Negocio                                      | . 12      |
| Ilustración 3 Ejemplo de BPM con el modelado BPMN                                    | . 12      |
| Ilustración 4 Iteración con diferentes tecnologías                                   | 18        |
| Ilustración 5 Tecnologías que permiten la conexión con BonitaSoft                    | . 19      |
| Ilustración 6 Arquitectura Funcional de BonitaSoft                                   | . 20      |
| Ilustración 7 Metodología AUP                                                        | . 23      |
| Ilustración 8 Estructura de la Escuela de Informática UIDE – Loja                    | . 25      |
| Ilustración 9 Diagrama del flujo del subproceso "Selección de Trabajos de Titulación | <b>,,</b> |
|                                                                                      | . 28      |
| Ilustración 10 Diagrama de flujo del subproceso "Propuesta de Tema de Trabajos de    |           |
| Titulación"                                                                          | . 29      |
| Ilustración 11 Diagrama de flujo del subprocesos "Seguimiento de Tutorías"           | . 30      |
| Ilustración 12 Diseño preliminar (Trabajos de Titulación)                            | . 31      |
| Ilustración 13 Diagrama de flujo del proceso "Vinculación con la Colectividad"       | . 33      |
| Ilustración 14 Caso de uso actores del proceso "Trabajos de titulación"              | . 34      |
| Ilustración 15 Caso de uso "Ingreso de temas de trabajos de titulación"              | . 35      |
| Ilustración 16 Caso de uso "Proponer tema de trabajo de titulación"                  | . 37      |
| Ilustración 17 Caso de Uso del proceso de "Vinculación con la Colectividad"          | . 39      |
| Ilustración 18 Caso de Uso "Vinculación con la Colectividad"                         | 40        |
| Ilustración 19 Arquitectura Cliente Servidor                                         | . 43      |
| Ilustración 20 Diagrama de Red                                                       | . 43      |
| Ilustración 21 Diagrama de Negocio "Visualizar historial de Temas"                   | 53        |
| Ilustración 22 Diagrama de Negocio "Ingreso de Trabajos de Titulación"               | . 53      |
| Ilustración 23 Diagrama de negocio "Lane - Estudiante"                               | . 54      |
| Ilustración 24 Diagrama de negocio "Lane – Director de Carrera"                      | 54        |
| Ilustración 25 Diagrama de negocio "Lane- Docente"                                   | 55        |
| Ilustración 26 Flujo de Trabajo "Director de Carrera"                                | 57        |
| Ilustración 27 Flujo de Trabajo "Docente"                                            | . 57      |
| Ilustración 28 Instalación de SO Debían 8                                            | . 59      |
| Ilustración 29 Ingreso al Servidor por SSH                                           | . 59      |
| Ilustración 30 Ingreso de credenciales del servidor                                  | 60        |
| Ilustración 31 Instalación de Mysql                                                  | 60        |
| Ilustración 32 Ingreso de Contraseña "Root"                                          | 61        |
| Ilustración 33 Confirmación de Contraseña "Root"                                     | 61        |
| Ilustración 34 Inicio del Servicio "Mysql"                                           | 62        |
| Ilustración 35 Ingreso de usuario "Root"                                             | 62        |
| Ilustración 36 Consola de Mysql                                                      | 62        |
| Ilustración 37 Creación de Base de Datos de negocio                                  | . 63      |
| Ilustración 38 Directorio del Servidor                                               | 63        |
| Ilustración 39 Instalación de JDK                                                    | . 64      |
| Ilustración 40 Comprobación de versión de java                                       | . 64      |
| Ilustración 41 Descarga de Bonita Bundles                                            | . 65      |
| Ilustración 42 Directorio del servidor con BonitaBPM                                 | . 65      |
| Ilustración 43 Estructura de BonitaBPM                                               | 66        |
| Ilustración 44 Copia de Bonita Home                                                  | . 67      |
| Ilustración 45 Verificación de copia de Bonita Home                                  | . 67      |

# XIII

| Ilustración 46 Configuración de Base de Datos de Negocio          | . 68 |
|-------------------------------------------------------------------|------|
| Ilustración 47 Modificación del script sentenv.sh                 | 68   |
| Ilustración 48 Añadiendo JDBC                                     | 69   |
| Ilustración 49 Configuración de Bitronix-Resources                | . 70 |
| Ilustración 50 Directorio de Tomcat Bundle                        | . 70 |
| Ilustración 51 Privilegios del archivo startup.sh                 | 70   |
| Ilustración 52 Iniciando el Servidor                              | 71   |
| Ilustración 53 Portal de inicio                                   | , 71 |
| Ilustración 54 Usuario técnico                                    | 72   |
| Ilustración 55 Configuración de BBDD Empresarial                  | . 72 |
| Ilustración 56 Importación de BBDD empresarial                    | .73  |
| Ilustración 57 Inicio del portal de procesos                      | . 74 |
| Ilustración 58 Importación de la organización                     | . 75 |
| Ilustración 59 Grupo de Usuarios                                  | .76  |
| Ilustración 60 Roles de los actores                               | . 76 |
| Ilustración 61 Pantalla de instalación de Proceso (1)             | . 77 |
| Ilustración 62 Pantalla de instalación de Proceso (2)             | . 77 |
| Ilustración 63 Pantalla de instalación de Proceso (3)             | . 78 |
| Ilustración 64 Pantalla de instalación de Proceso (4)             | . 78 |
| Ilustración 65 Activación del proceso                             | . 79 |
| Ilustración 66 Bandeja de Procesos                                | . 79 |
| Ilustración 67 Inicio del proceso "Ingreso de Temas"              | . 81 |
| Ilustración 68 Tarea "Registro de temas de trabajo de Titulación" | . 82 |
| Ilustración 69 Formulario para el ingreso de temas                | . 82 |
| Ilustración 70 Administración de BBDD                             | . 83 |
| Ilustración 71 Notificación al estudiante (1)                     | . 83 |
| Ilustración 72 Notificación al estudiante (2)                     | . 84 |
| Ilustración 73 Proceso "Solicitud de Trabajos" (1)                | . 85 |
| Ilustración 74 Actividad "Escoger trabajo de titulación"          | . 85 |
| Ilustración 75 Temas propuestos por el director de Trabajos       | . 86 |
| Ilustración 76 Pantalla de envió de anteprovecto                  | . 87 |
| Ilustración 77 Notificación a Directora de carrera                | . 87 |
| Ilustración 78 Tarea "Asignar docente"                            | . 88 |
| Ilustración 79 Formulario de asignación de docente                | . 88 |
| Ilustración 80 Notificación de asignación de caso                 | . 89 |
| Ilustración 81 Tarea de Revisión de Anteprovecto                  | . 89 |
| Ilustración 82 Descarga de anteprovecto                           | 90   |
| Ilustración 83 Cuadro de Observaciones de anteprovecto.           | 90   |
| Ilustración 84 Tarea "Corregir Anteprovecto"                      | 91   |
| Ilustración 85 Formulario "Corregir anteproyecto"                 | 91   |
| Ilustración 86 Tarea Revisión de Anteproyecto                     | 92   |
| Ilustración 87 Tarea de programar tutorías                        | 92   |
| Ilustración 88 Programar Tutoría (1)                              | 93   |
| Ilustración 89 Tarea programar tutorías                           | 93   |
| Ilustración 90 Notificación "Programación Tutorías"               | 94   |
| Ilustración 91 Programar Tutoría (2)                              | 94   |
| Ilustración 92 Proceso "Solicitud de Trabajos" (2)                | 95   |
| Ilustración 93 Actividad "Escoger trabajo de titulación"          | 05   |
| nustración 75 Actividad Escoger trabajo de titulación             | . 75 |

| Ilustración 94 Tarea "Proponer un Trabajo de Titulación"                         | 96  |
|----------------------------------------------------------------------------------|-----|
| Ilustración 95 Notificación "Revisar factibilidad de tema propuesto"             | 96  |
| Ilustración 96 Actividad "Evaluar factibilidad del tema"                         | 97  |
| Ilustración 97 Formulario Evaluación de factibilidad                             | 97  |
| Ilustración 98 Notificación "Observaciones del tema propuesto"                   | 98  |
| Ilustración 99 Actividad "Sustentar Tema"                                        | 98  |
| Ilustración 100 Formulario "Sustentar tema"                                      | 99  |
| Ilustración 101 Notificación "Rectificaciones en el tema propuesto"              | 99  |
| Ilustración 102 Actividad "Evaluar factibilidad"                                 | 100 |
| Ilustración 103 Notificación "Tema aprobado"                                     | 100 |
| Ilustración 104 Actividad "Enviar anteproyecto"                                  | 101 |
| Ilustración 105 Formulario "Enviar anteproyecto"                                 | 101 |
| Ilustración 106 Notificación "Anteproyecto adjuntado"                            | 102 |
| Ilustración 107 Tarea "Asignar docente"                                          | 102 |
| Ilustración 108 Formulario de Asignación de Tutor                                | 103 |
| Ilustración 109 Notificación "Asignación del caso"                               | 103 |
| Ilustración 110 Actividad Revisión de Anteproyecto                               | 104 |
| Ilustración 111 Inicio del Proceso Vinculación con la Colectividad               | 109 |
| Ilustración 112 Formulario de Inicio de Proyecto                                 | 110 |
| Ilustración 113 Notificación de Vinculación con la Colectividad                  | 111 |
| Ilustración 114 Tarea "Asignación d proyecto de vinculación"                     | 111 |
| Ilustración 115 Formulario "Asignación de Proyecto"                              | 112 |
| Ilustración 116 Actividades del caso                                             | 112 |
| Ilustración 117 Tarea "Enviar convenio de VC"                                    | 113 |
| Ilustración 118 Notificación Convenio de Vinculación con la Colectividad         | 113 |
| Ilustración 119 Tarea "Revisar convenio de Vinculación con la Colectividad"      | 114 |
| Ilustración 120 Tarea "Revisar Convenio"                                         | 114 |
| Ilustración 121 Notificaciones "Correcciones en convenio de Vinculación"         | 115 |
| Ilustración 122 Tarea "Corregir convenio"                                        | 115 |
| Ilustración 123 Formulario "Corregir Convenio"                                   | 116 |
| Ilustración 124 Notificación "Correcciones realizadas en el convenio"            | 116 |
| Ilustración 125 Revisar Convenio "Dar por aceptado el convenio"                  | 117 |
| Ilustración 126 Notificación "Convenio Aprobado"                                 | 117 |
| Ilustración 127 Enviar Planificación de Vinculación                              | 118 |
| Ilustración 128 Formulario "Enviar Planificación"                                | 118 |
| Ilustración 129 Notificación "Planificación de Vinculación con la Colectividad"  | 119 |
| Ilustración 130 Tarea "Revisar planificación de Vinculación con la Colectividad" | 119 |
| Ilustración 131 Formulario "Revisar Planificación"                               | 120 |
| Ilustración 132 Notificación "Correcciones en planificación de Vinculación"      | 120 |
| Ilustración 133 Tarea "Corregir Planificación"                                   | 121 |
| Ilustración 134 Formulario "Corregir Planificación"                              | 121 |
| Ilustración 135 Notificación "Correcciones realizadas en la planificación"       | 122 |
| Ilustración 136 Tarea "Revisar Planificación"                                    | 122 |
| Ilustración 137 Formulario "Revisar Planificación"                               | 123 |
| Ilustración 138 Notificación "Planificación Aprobada"                            | 123 |
| Ilustración 139 Tarea "Enviar informes referentes al proyecto"                   | 124 |
| Ilustración 140 Formulario "Enviar informes" (1)                                 | 124 |
| Ilustración 141 Notificación "Informes de Seguimientos"                          | 125 |

# XV

| Ilustración 142 Formulario "Enviar informes" (2)                | . 125 |
|-----------------------------------------------------------------|-------|
| Ilustración 143 Notificación "Finalización de Proyecto"         | . 126 |
| Ilustración 144 Dirección del servidor                          | . 129 |
| Ilustración 145 Pantalla de Ingreso "Alfresco"                  | . 130 |
| Ilustración 146 Sitio "Vinculación con la Colectividad"         | . 130 |
| Ilustración 147 Carpeta del Proyecto                            | . 130 |
| Ilustración 148 Documentos adjuntos en el transcurso de proceso | . 131 |
| Ilustración 149 Documentos adjuntos desde otro perfil           | . 132 |
|                                                                 |       |

# LISTA DE ANEXOS

| ANEXO A | 136 |
|---------|-----|
| ANEXO B | 145 |

#### Introducción

Actualmente las empresas en general están en constante actualización tecnológica, para mejorar y agilitar sus procesos manuales, pasando de tareas manuales a actividades automatizadas, lo que determina el rendimiento por área, por personal e informando las mejoras logradas en cuanto a eficacia.

Business Process Management (BPM), es un conjunto de herramientas y técnicas, que ayuda a gestionar los procesos por medio de 4 pasos: Análisis de Procesos, Diseño de Procesos, Ejecución de Procesos, e Implementación. Se utilizará la herramienta de modelado BonitaBPMCommunity-6.4.0, es la solución de código abierto para construir, y optimizar procesos empresariales que puedan mejorar la estrategia ante la competencia.

Lo que se pretende realizar con BonitaBPM es la automatización de los procesos de Trabajos de Titulación y Vinculación con la Colectividad para la Escuela de Informática y Multimedia de UIDE-Loja, dando una rapidez en los procesos para reducir los tiempos de gestión.

La fusión de las herramientas que se encuentra en BPM y el sistema de modelado de procesos BonitaBPMCommunity, nos ayudarán a la gestión de los procesos de manera centralizada, y mejorará la competitividad. BPM no solo ayudará a la automatización de los procesos empresariales si no, a la gestión y control, para así mejorar la toma de decisiones. El interés de la organización ya no es tener un proceso que solucione un problema, sino también mejorar dichos procesos día a día, y la obligación es buscar herramientas que permitan alcanzar objetivos, ahorrando tiempo y dinero para así cuidar activos y aprovechar las herramientas tecnológicas que existen en el mercado.

#### Problematización

En la Escuela de Informática y Multimedia de la Universidad Internacional del Ecuador extensión Loja, actualmente los procesos de Trabajos de Titulación, y Vinculación con la Colectividad se realizan de manera manual. Siendo una carrera de constante innovación, debería estar a la vanguardia con el avance tecnológico, específicamente con los procesos que se realizan para el cumplimiento de trámites académicos. Se debería tomar en cuenta que la implementación de un portal BPM (Business Process Management), el cual permitirá agilizar las tareas y flujo de información de los procesos de manera más eficiente y moderna posible, existente hasta la actualidad.

Bajo un análisis, se ha podido obtener como resultado una serie de factores negativos, los cuales necesitan la atención y la solución respectiva. Es así que los principales problemas que se evidencian en la Escuela de Informática y Multimedia, de la Universidad Internacional del Ecuador extensión Loja son: Documentación extensa, Lentitud en los trámites y la ausencia del personal por diversos motivos, lo cual produce que los tramites se estanquen o se detengan y no se pueda culminar las responsabilidades en el tiempo previsto.

En este caso la solución es tener todos los procesos centralizados y a la espera de que los actores de cada actividad actúen, esto es a lo que se quiere llegar, automatizar las actividades manuales tanto como del docente y del estudiante a no comprometer a entidades externas a entregar documentación, sino más bien que toda esa documentación se maneje de la manera más profesional.

#### Justificación

El desarrollo del siguiente proyecto de titulación tiene como fin mejorar las operaciones manuales en referencia a los procesos de Trabajos de Titulación y Vinculación con la colectividad, por ello la importancia de implementar un portal de procesos donde se pueda llevar un flujo de trabajo automatizado, tratando de minimizar los tiempos de respuesta en actividades.

En la escuela de informática y multimedia de la Universidad Internacional del Ecuador extensión Loja, los procesos ya mencionados se los lleva de manera manual con tiempos de respuestas muy tardíos.

Al implementar un portal de procesos se logra tener un flujo ordenado de cada actividad, con notificaciones automáticas al empezar o finalizar cada actividad, lo importante de BPM (Business Process Management), es que el proceso puede evolucionar y no se quedarse estancado en un servidor, es por estas razones lo importante que es la automatización de procesos basándonos en normas de la institución.

En cuanto al proceso de Trabajos de titulación no existe una normativa vigente en la que se pueda basar el proceso, simplemente son un conjunto de actividades en secuencia, cuando se habla del proceso de Vinculación con la Colectividad si existe una normativa dentro de la universidad que se detalla algunos puntos importantes:

**Art. 4 Vinculación. -** La UIDE realizara mediante una estrecha y productiva relación con la comunidad que enriquece la generación transmisión y aplicación de los conocimientos en los campos de la cultura, la ciencia y la técnica, haciendo de los saberes universitarios conocimientos necesarios, éticos, útiles y demandados por los distintos sectores nacionales para la transformación permanente de la sociedad. Estos programas contribuyen en la calidad de la

formación de nuestros estudiantes al incorporar en el proceso el conocimiento de la realidad y la responsabilidad con su entorno.

Art. 6 Responsables. - La ejecución de los programas de vinculación con la comunidad es responsabilidad de los estudiantes y docentes de cada unidad académica de la institución educativa, bajo la coordinación y evaluación de la Coordinación de Vinculación de la Universidad Internacional del Ecuador y bajo la planificación y directrices aprobadas por la Comisión de Vinculación con la Comunidad. Para cada proyecto de Vinculación con la Comunidad se deberá nombrar un responsable, que puede ser estipulado con el convenio o caso contrario nombrado por la Comisión de Vinculación con la comunidad.

Art. 9 Trabajo con extensiones. - En cada extensión de la UIDE existirá un coordinador o coordinadora de Vinculación con la comunidad que mantendrá relación entre la Coordinación de Vinculación con la matriz y las Unidades Académicas y en todo lo relacionado con reportes e información de seguimientos.

La coordinación de vinculación de las extensiones está en las obligación de unificar procesos y herramientas de seguimiento de proyecto y programas.

Art. 11 Características de los programas y proyectos de vinculación. -Para tener la plena validez, todas las acciones de vinculación de la Universidad con la comunidad deberán realizarse en el marco de programas y proyectos que responde a una planificación aprobada por la Comisión de Vinculación con la Comunidad de la UIDE.

Los programas y proyectos deberán reportarse usando la estructura de presentación de programas y proyectos normado por la Secretaria Nacional de Planificación y Desarrollo SENPLADES.

Bajo estos puntos importantes se desarrolla siguiente proyecto tratando de mejora un flujo de trabajo que muchas de las veces pueden durar hasta meses.

# Objetivos

## Objetivo General.

Automatizar los procesos de trabajos de titulación y vinculación con la colectividad en la Escuela de Informática y Multimedia a través de Business Process Management.

# **Objetivos Específico.**

- Determinar actividades, roles, y actores que participan en los procesos de trabajos de titulación y vinculación con la colectividad.
- Analizar y Diseñar los procesos de trabajos de titulación y vinculación con la colectividad con tecnologías BPM.
- Validar el correcto funcionamiento de la automatización de los procesos de trabajos de titulación y vinculación con la colectividad.
- Desplegar el sistema en un ambiente de producción, para determinar su funcionalidad.

## Metodología

La metodología que se utilizará para la automatización de proceso es AUP (Proceso Unificado Ágil), es una de las más agiles que existen en el mercado de desarrollo de software. Es una versión simplificada del Proceso Unificado de Rational (RUP). Este describe de una manera simple y fácil de entender la forma de desarrollar aplicaciones de software de negocio usando técnicas ágiles y conceptos que aún se mantienen válidos en RUP.

En la Metodología AUP (Proceso Unificado Ágil), el proyecto tendrá las siguientes fases.

## Fase de concepción

Se establece la oportunidad y el alcance del proyecto, basándose en la abstracción de información.

## Tabla 1 Objetivos de "Fase de Concepción"

#### Objetivos

- Establecer y entender que es lo que se a desarrollar.
- Conocer el alcance del proyecto del proyecto y sus limitantes.
- Identificar cuáles son las funcionalidades claves de la aplicación.
- Identificar los involucrados.
- Estimar recursos humanos y materiales.
- Refinar los requerimientos según el modelo de negocio

Al finalizar esta fase se habrá establecido los requerimientos generales, características y restricciones del proyecto; se identificará algunos riesgos y un plan inicial para el desarrollo de la solución

Elaboración: Objetivos de la fase de concepción Fuente: El Autor

## Fase de Elaboración

La finalidad de esta fase es analizar el problema, tratando de establecer un diseño de arquitectura y tomar en cuenta los puntos claves y de riego del proyecto.

### Tabla 2 Objetivos de "Fase de Elaboración"

### Objetivos

- Obtener un mayor entendimiento de los requerimientos del proyecto
- Diseñar y validar una arquitectura base del sistema
- Mitigar riesgos ante el proyecto.
- Determinar los requerimientos operativos ante la aplicación.

Elaboración: Objetivos de la fase de elaboración Fuente: El Autor

Al finalizar esta fase se habrá establecido una arquitectura, un plan de desarrollo y un documento con requerimientos estables.

# Fase de Construcción

Implementar un software sobre una base incremental la que debe estar relacionada con los objetivos e involucrados.

#### Tabla 3 Objetivos de "Fase de Construcción"

## Objetivos

- Diseñar de forma iterativa el producto.
- Lograr en cada entregable la calidad adecuada
- Realizar pruebas de solución

Elaboración: Objetivos de la fase de construcción Fuente: El Autor

Al finalizar esta fase se obtendrá un producto beta y en ejecución en la plataforma adecuada

# Fase de Transición

En esta fase se pretende obtener la validación por medio de los usuarios a través de pruebas para asa realizar la entregar el sistema en un ambiente de producción.

## Tabla 4 Objetivos de "Fase de Transición"

Objetivos

- Realizar pruebas beta para validar el producto final.
- Realizar un documento donde se cumpla las expectativas de los usuarios.
- Capacitar a los usuarios finales a través de manuales.
- Distribuir el producto.

Elaboración: Objetivos de la fase de construcción Fuente: El Autor

Al final de esta fase se logrará un producto funcional.

## Capítulo 1

### 1.1 Introducción

El presente trabajo de titulación se enfoca en el análisis, diseño, y ejecución de procesos para la escuela de Informática y Multimedia de la Universidad Internacional del Ecuador extensión Loja.

La escuela de informática está interesada en implementar BPM (Business Process Management) para la automatización de los procesos de Trabajos de Titulación y Vinculación con la colectividad, donde mejorará la dinámica entre los participantes y poder considerar un mejor desempeño y responsabilidad. Para ello se debe contar con una automatización de procesos óptima, y conlleve alcanzar los mejores resultados ante la planificación.

En la automatización se debe tomar en cuenta los actores que intervienen en cada proceso y que función cumplen en cada escenario con el fin de garantizar una operatividad acorde a las necesidades de la escuela de Informática y satisfacer los requerimientos.

Las herramientas de BPM (Business Process Management) son las más indicadas para automatizar procesos dentro de una empresa, con el fin de que se comuniquen diferentes departamentos, sin importar cuantas personas intervengan ni como está estructurada la organización o complejidad del mismo proceso.

Adicional a las herramientas BPM es importante también BPMN (Business Process Modeling and Notation) la cual es la notación grafica oficial para describir la lógica de los pasos de un proceso de negocio. BPMN ha sido especialmente diseñada para coordinar la secuencia de los procesos y la secuencia de los mensajes que fluyen entre los participantes de diferentes actividades.

BPMN es un estándar internacional de modelado y mantenida actualmente por Object Management Group, el principal objetivo de BPMN es construir un puente estandarizado para disminuir la brecha entre los procesos de negocio, puesto que permiten modelar los procesos de una manera más unificada, permitiendo un entendimiento en muchas personas de diferentes organizaciones.

# 1.2 Definición de BPM (Business Process Management)

BPM (Bussiness Process Managment) es un enfoque sistemático para identificar, levantar, documentar, diseñar, ejecutar, medir y controlar tanto los procesos manuales como automatizados, con la finalidad de lograr a través de sus resultados en forma consistente los objetivos de negocio que se encuentran alineados con la estrategia de la organización. BPM abarca el apoyo creciente de las TI (Tecnologías de la Información) con el objetivo de mejorar, innovar y gestionar los procesos de principio a fin, que determinan los resultados de negocio, crean valor para el cliente y posibilitan el logro de los objetivos de negocio con mayor agilidad. (Hitpass, 2012)

# 1.3 Definición de Proceso

Proceso se denomina un conjunto de actividades ejecutadas en coordinación bajo una circunstancia o condiciones, para un fin determinado tratando de buscar la eficiencia en la gestión de cualquier empresa.

Un proceso es una concatenación lógica de actividades que cumplen un determinado fin, a través del tiempo y lugar, impulsada por eventos (Hitpass, 2012)

También se lo puede definir como entrada de datos, procesamiento y resultados, ante un evento particular. Como ilustra la figura 1.

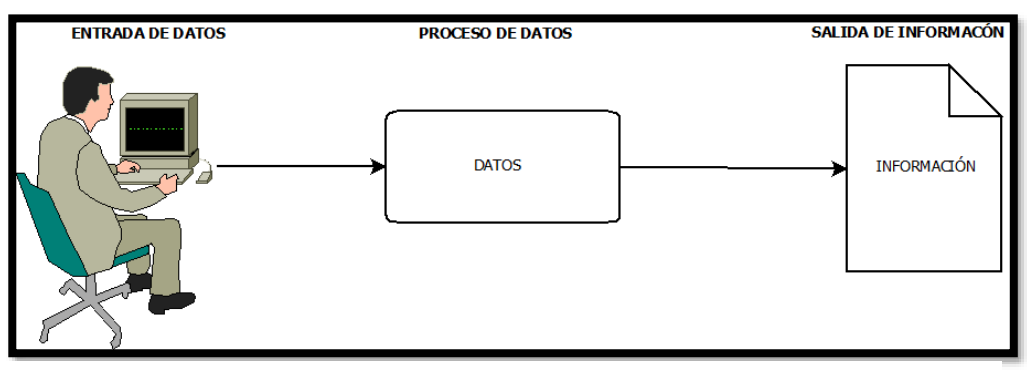

Ilustración 1. Representación Gráfica de un proceso

Elaboración: Representación Gráfica de un Proceso Fuente: El Autor

## 1.4 Definición de un Proceso de Negocio

Un proceso de negocio se lo denomina como una ejecución de actividades que crean un valor a un cliente, es decir toda actividad que es ejecutada por el cliente, el resultado debe ser devuelto al cliente, entendiendo que un cliente no precisamente es un agente interno o externo y puede estar involucrado en varios procesos de negocio.

Un proceso de negocio es un conjunto de actividades que toman uno o más tipos de inputs y crean un output que es de valor para un cliente (Hitpass, 2012)

Como lo indica la ilustración 2.

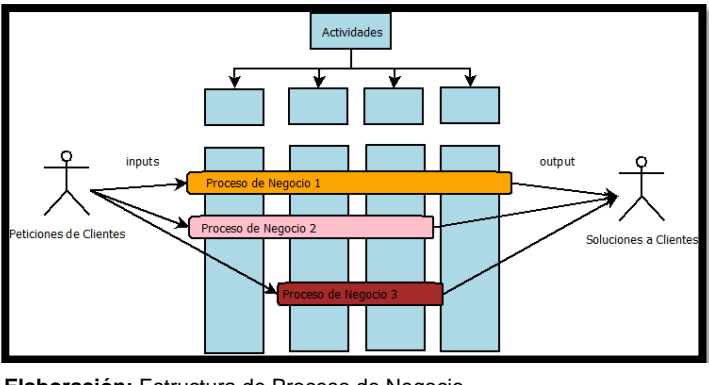

Ilustración 2. Estructura de Proceso de Negocio

Elaboración: Estructura de Proceso de Negocio Fuente: El Autor

# 1.5 BPMN (Business Process Modeling Notation)

BPMN (Business Process Modeling Notation) es la notación grafica que describe la lógica de un proceso de negocio sobre todo es el lenguaje común para las partes involucradas puedan comunicarse entre los procesos de forma clara y eficiente (Hitpass, BPMN 2.0 Manual de Referencia y Guia Practica, 2014)

Al mismo tiempo proporciona a las empresas la capacidad de comprensión de sus procedimientos internos de negocios en una notación BPMN (Business Process Modeling and Notation). Cabe concluir que BPMN es la notación estándar dirigida principalmente por la organización Object Management Group facilita la comprensión de los procesos de negocio de manera gráfica.

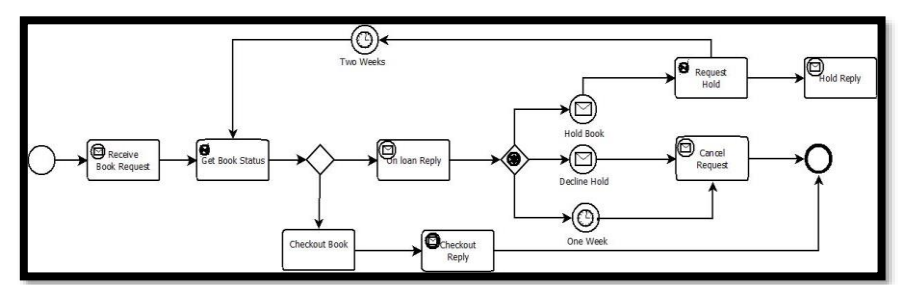

Ilustración 3 Ejemplo de BPM con el modelado BPMN

Elaboración: Ejemplo de BPM con el modelado de BPMN Fuente: http://www.bpmn.org/

En la actualidad BPMN se encuentra en la versión 2.0 donde la mayoría de las herramientas cuentan con esta nomenclatura, para poder entender la lectura de los diagramas de procesos, los objetivos de BPMN 2.0, es permitir la portabilidad de la definición de los procesos de negocio para que así el usuario final pueda implantar su solución en tantas tecnologías que soporten BPMN 2.0.

La especificación BPMN 2.0 amplía el alcance y las capacidades en varias áreas:

- Formaliza la semántica de ejecución de todos los elementos BPMN.
- Define un mecanismo de extensibilidad para ambas extensiones modelo de procesos y extensiones gráficas.
- Composición Afina eventos y correlación.
- Amplía la definición de las interacciones humanas.

BPMN está obligado apoyar sólo los conceptos de modelado que son aplicables a los procesos de negocio.

# 1.6 Evaluación de Metodologías

Las metodologías, permiten analizar, diseñar, ejecutar y desplegar un proyecto relacionado con software o cualquier otro ámbito, para el desarrollo de este proyecto se analiza varias metodologías, que determinar cuál es la más pertinente y se adapte a esta necesidad.

| Ítem                 | Modelo Lineal                | Cascada                                                                                                    | Prototipo                                                                                                    | AUP                                                                                                    | Android                                                                                    |
|----------------------|------------------------------|----------------------------------------------------------------------------------------------------|----------------------------------------------------------------------------------------------------|----------------------------------------------------------------------------------------------------|--------------------------------------------------------------------------------------------|
| Descripción<br>Breve | Ciclo de vida<br>tradicional | Es una<br>extensión de<br>moldeo de<br>capas, pero<br>con un<br>reconocimient<br>o de ciclos de<br>retroalimentac | Representa<br>aquellos<br>aspectos del<br>software que<br>serán visibles<br>para el cliente,<br>el cual lo<br>evalúa, para | Proporciona<br>un enfoque<br>disciplinado<br>para la<br>asignación<br>de tareas y<br>responsabilid<br>ades dentro | Es un<br>sistema<br>operativo<br>basado en<br>Linux<br>diseñado<br>principalment<br>e para |

#### Tabla 5 Evaluación de las metodologías de desarrollo

|                                                      |                                                                                                    | ión entre<br>etapas.                                                                                              | así refinar los<br>requisitos del<br>software que<br>se desarrollará                                                                                                    | de una<br>organización<br>de<br>desarrollo.                   | dispositivos<br>móviles con<br>pantalla<br>táctil.                                                               |
|------------------------------------------------------|----------------------------------------------------------------------------------------------------|----------------------------------------------------------------------------------------------------|----------------------------------------------------------------------------------------------------|---------------------------------------------------------------|----------------------------------------------------------------------------------------------------|
| Relación Cliente-<br>Desarrollador                   | Estrecha<br>relación con el<br>cliente                                                                                                    | Estrecha<br>relación con el<br>cliente                                                                            | Posee relación<br>con el cliente<br>en su fase de<br>diseño.                                                                                                    | Estrecha<br>relación con<br>el cliente                        | Estrecha<br>relación con<br>el cliente                                                                           |
| Tipo de<br>Software(ERP<br>Empresarial, App,<br>Web) | Principalmente<br>empotrado y<br>Web.                                                                                                    | Principalment<br>e empotrado y<br>Web.                                                                            | Principalmente<br>Web y móviles.                                                                                                    | Principalmen<br>te Web y                                      | Aplicaciones<br>móviles.                                                                                         |
| Etapas                                               | -Plan operativo<br>-especificación<br>de<br>Requerimiento<br>s<br>-Especificación<br>Funcional<br>-Diseño<br>-<br>Implementació<br>n.<br>-Integración<br>-Validación.<br>-Mantención. | -Análisis de<br>requerimiento<br>s.<br>-Diseño<br>-<br>Implementació<br>n.<br>-Pruebas<br>-<br>Mantenimient<br>o. | <ul> <li>Investigación</li> <li>Preliminar.</li> <li>Diseño de</li> <li>Construcción.</li> <li>Evaluación.</li> <li>Modificación.</li> <li>Diseño</li> <li>Técnico.</li> <li>Programación</li> <li>y Prueba.</li> <li>Operación y</li> <li>Mantención.</li> </ul> | -Inicio<br>-Elaboración.<br>-<br>Construcción<br>-Transición. | -Aplicaciones<br>Marco de<br>trabajo de<br>aplicaciones<br>Bibliotecas<br>Run time de<br>android<br>Núcleo Linux |

Elaboración: Evaluación de herramientas de modelado. Fuente: El Autor.

Dentro de esta evaluación de metodologías para el desarrollo de software la más opcional es la metodología AUP, ya que principalmente el desarrollo del proyecto es tipo web, además es importante definir los requerimientos del cliente en el transcurso de desarrollo y esta metodología lo permite, y distribuye la carga de trabajo permitiendo dividir el proyecto en iteraciones.

## 1.7 Herramientas de Modelado BPM

Las tecnologías de modelado BPM, permiten diagramar, desplegar y ejecutar procesos de negocio, bajo la notación BPMN, que es la notación grafica estandarizada para el modelado de procesos de acuerdo con el formato del flujo de trabajo.

Para este trabajo de titulación se analizará un conjunto de herramientas determinando ventajas y desventajas entre ella para llegar a un resultado, y

determinar la mejor herramienta que se adapte a la necesidad. Las herramientas que se analizarán primordialmente serán Open Source.

# 1.7.1 Bonita Open Solution o BonitSoft

Bonita Open Solution conocida también en el mercado como BonitaSoft en las últimas versiones presenta un gran número de ventajas tanto para los analistas empresariales, desarrolladores y usuarios finales aumentando las ventajas en las empresas, reduciendo costos y continuando madurez en los procesos, teniendo muchos casos de éxito a nivel mundial.

Uno de los puntos principales de BonitaSoft es open source, es que su diseño está basado en la nomenclatura BPMN 2.0 conocida por:

- Contiene una gran variedad de API's para un desarrollo personalizado de aplicaciones.
- Contiene una gran variedad de conectores para cualquier tipo de infraestructura.
- Acceso al código fuente y modificación del portal Web.
- Aplicaciones totalmente autónomas e intuitivas para el usuario final.
- Consta con una interface de amigable y de uso fácil.

La desventaja de BonitaSoft es:

- La curva de aprendizaje es compleja comparada con otras herramientas.
- La documentación varía según la versión.
- La conexión con otras tecnologías requiere de un análisis antes de proceder ya que entre versiones mucha de las veces no es compatible.

# 1.7.2 IntalioBPM

IntalioBPM es una herramienta potente para el modelado de proceso BPM al igual es Open Surce, esta herramienta cuenta con un diseñador basado en eclipse, con lenguaje en java, y trabaja con la notación BPMN, para las mejoras se requiere una licencia adicional.

Una de las principales ventajas de Intalio es:

- Contiene una consola administrativa para poder probar los procesos.
- Se puede diseñar los formularios con XForm.
- Cuenta con un servidor muy estable para desplegar los procesos.

La desventaja de Intalio es:

- La herramienta en su versión Open Source es muy limitada.
- La información disponible en la nube es de pago.
- Se necesita conocimientos avanzados para algo grande.

# 1.7.3 Process Maker

Process Maker es totalmente libre no requiere de licencias adicionales para el manejo de esta herramienta, aporta a grandes y medianas empresas en procesos básicos, ya que no requiere experiencia en el manejo de la herramienta.

Las principales ventajas de Process Marker son:

- La herramienta es Open Source en su totalidad.
- Es muy fácil de usar.
- Se puede crear por módulos de adaptarlos todo al final

Las desventajas de Process Marke son:

- No soporta procesos complejos.
- Requiere una compatibilidad entre tecnologías como Mysql, PHP

# 1.8 Evaluación de las herramientas de modelado

En la siguiente tabla se muestra algunos parámetros donde las herramientas de modelado serán marcadas según sus capacidades.

| Parámetros                                           | BonitaSoft | Intalio   | Process Maker |
|------------------------------------------------------|------------|-----------|---------------|
| Integración con<br>diferentes<br>herramientas        | $\oslash$  |           |               |
| Soporta BPMN2.0                                      | $\oslash$  | $\odot$   | $\oslash$     |
| Licenciamiento (GNU)                                 | $\odot$    | $\odot$   |               |
| Integración de<br>entornos de desarrollo<br>con Java | $\oslash$  | $\oslash$ |               |
| Integración con<br>tecnologías de Base<br>de Datos   | $\oslash$  | $\oslash$ | $\oslash$     |
| Madurez y ciclo de<br>vida de los procesos           | $\oslash$  |           |               |
| Soporta BPM 2.0                                      | $\oslash$  | $\oslash$ | $\otimes$     |

## Tabla 6 Evaluación de las herramientas de modelado.

Elaboración: Evaluación de herramientas de modelado. Fuente: El Autor.

Las herramientas mencionadas tienen muchas ventajas entre ellas, a la hora del modelado es muy importante que los procesos de negocio se comuniquen con otras herramientas, para cumplir un flujo de proceso más completo, además que permita la comunicación entre diferentes tecnologías y así sincronizar cualquier evento adicionalmente es importante tener conexión a una base de datos, siendo más factible a la hora de modificar, ingresar o realizar consultas respecto a la información requerida en el proceso de negocio en la siguiente ilustración se muestra las iteración de las herramientas de modelado BPMN o con diferentes tecnologías.

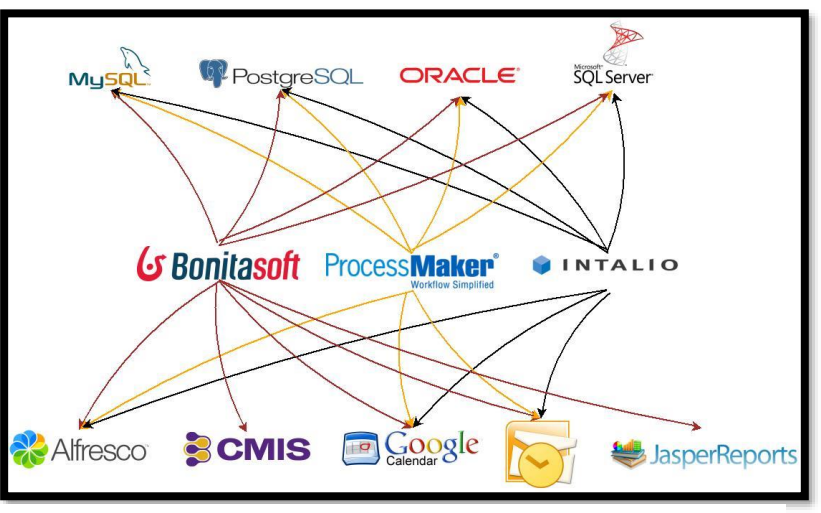

#### Ilustración 4 Iteración con diferentes tecnologías

# 1.9 Selección de la Herramienta

Después de un análisis, en el siguiente proyecto se selecciona Bonita Soft para el modelado de negocios, con la notación BPMN 2.0, que es la notación para el modelamiento de los procesos y no de estructura organizacionales (Hitpass, BPMN 2.0 Manual de Referencia y Guia Practica, 2014)

Esta herramienta nos permite dibujar la lógica de procesos de negocio al mismo tiempo crear actores escenarios y manejar conectores para la mejor gestión entre las actividades, hay que agregar también que contiene un sin número de conectores dando la posibilidad de crear un proceso robusto y con la mejor dinámica posible. Permitiendo el desarrollo de aplicaciones sin tener que escribir una gran cantidad de código y en el menor tiempo posible,

Elaboración: Iteración con diferentes tecnologías. Fuente: El Autor.

implantando en múltiples entornos de desarrollo y ayudando a la personalización completa de interfaces web.

El desarrollo de los procesos de negocio con BonitaSoft permite la escala empresarial, de los procesos más básicos a los más complejos para implantar en cualquier tipo de infraestructura (independientemente de la tecnología) y al acceso al código fuente en un conjunto, permitiendo la mayor productividad y reducción de tiempo, esfuerzo o dinero.

La siguiente ilustración muestra la gran variedad de tecnologías con las que BonitaSoft permite interactuar.

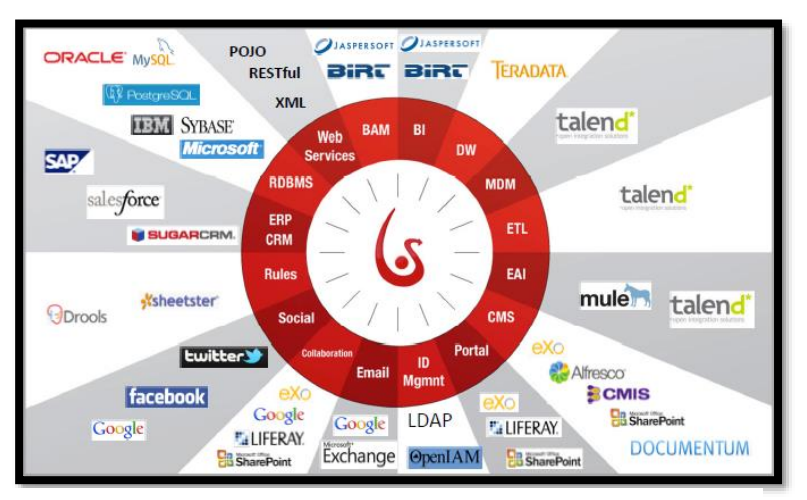

Ilustración 5 Tecnologías que permiten la conexión con BonitaSoft.

Elaboración: Tecnologías que permiten la conexión con BonitaSoft. Fuente: http://es.bonitasoft.com/

BonitaSoft BPM contiene dos principales herramientas:

- La pizarra, para dibujar la lógica de un diagrama de flujo del proceso y la definición al detalle de los pasos, transiciones, los puntos de decisión y otros elementos del proceso
- El constructor para crear formularios utilizados en aplicaciones web de procesos, para la iteración con el usuario final.

• La nomenclatura BPMN 2.0 nos permite diagramar los procesos cumpliendo con los estándares actuales.

Bonita BPM tiene dos partes esenciales para la ejecución de procesos que son:

- Bonita Engine, que es el motor de ejecución de procesos
- Bonita BPM Portal, ya que es visible para el usuario final y se utiliza para la toma de acciones, y es utilizada para la administración, instalación e implementación de procesos.

La siguiente ilustración nos muestra la arquitectura funcional de Bonita Soft.

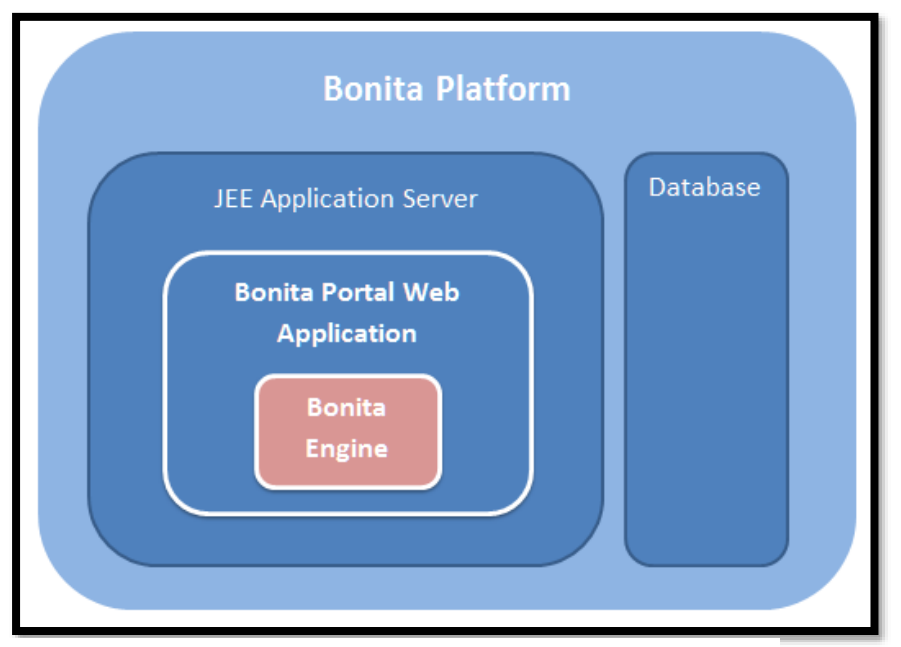

## Ilustración 6 Arquitectura Funcional de BonitaSoft.

Elaboración: Arquitectura Funcional de BonitaSoft. Fuente: http://documentation.bonitasoft.com/
# Capítulo 2

# 2.1 Metodología AUP (Proceso Unificado Ágil)

Una Metodología de desarrollo de software en ingeniería de software, es un marco de trabajo usado para estructurar, planificar y controlar el proceso de desarrollo de un sistema de información. (Fernando , Martínez, & Javier, 2005)

En el siguiente trabajo de titulación de utilizar la metodología AUP (Proceso Unificado Ágil), es una de las más agiles que existen en el mercado de desarrollo de software siendo la versión simplificada del Proceso Unificado de Rational (RUP). Este describe de una manera simple y fácil de entender la forma de desarrollar aplicaciones de software de negocio usando técnicas agiles y conceptos que aún se mantienen validos en RUP.

# 2.2 Características

## Iterativo e Incremental.

- Descomposición de un proyecto grande en mini-proyectos
- Cada mini-proyecto es una iteración
- Las iteraciones deben estar controladas
- Cada iteración trata un conjunto de casos de uso

## Ventajas del enfoque iterativo

- Detección temprana de riesgos
- Administración adecuada del cambio
- Mayor grado de reutilización

• Mayor experiencia para el grupo de desarrollo

# 2.3 Definición de Fases

Basándonos en la Metodología AUP (Proceso Unificado Ágil), el proyecto tendrá las siguientes fases, esto para cada proceso que se va automatizar.

# 2.3.1 Fase de concepción

Se establece la oportunidad y el alcance del proyecto, basándose en la abstracción de información cumpliendo los siguientes objetivos.

- Establecer y entender que es lo que se a desarrollar.
- Conocer el alcance del proyecto del proyecto y sus limitantes.
- Identificar cuáles son las funcionalidades claves de la aplicación.
- Identificar los involucrados.
- Estimar recursos humanos y materiales.
- Refinar los requerimientos según el modelo de negocio

Al finalizar esta fase se habrá establecido los requerimientos generales, características y restricciones del proyecto; se identificará algunos riesgos y un plan inicial para el desarrollo de la solución.

# 2.3.2 Fase de Elaboración

La finalidad de esta fase es analizar el problema, tratando de establecer un diseño de arquitectura y tomar en cuenta los puntos claves y de riego del proyecto, para así lograr cumplir los objetivos.

- Obtener un mayor entendimiento de los requerimientos del proyecto
- Diseñar y validar una arquitectura base del sistema
- Mitigar riesgos ante el proyecto.
- Determinar los requerimientos operativos ante la aplicación.

Al finalizar esta fase se habrá establecido una arquitectura, un plan de desarrollo y un documento con requerimientos esta

# 2.3.3 Fase de Construcción

Implementar un software sobre una base incremental la que debe estar relacionada con los objetivos e involucrados.

- Diseñar de forma iterativa el producto.
- Lograr en cada entregable la calidad adecuada.
- Realizar pruebas de solución.

Al finalizar esta fase se obtendrá un producto beta y en ejecución en la plataforma adecuada.

# 2.3.4 Fase de Transición

En esta fase se pretende obtener la validación por medio de los usuarios a través de pruebas para asa realizar la entregar el sistema en un ambiente de producción.

- Realizar pruebas beta para validar el producto final.
- Realizar un documento donde se cumpla las expectativas de los usuarios.
- Capacitar a los usuarios finales a través de manuales.
- Distribuir el producto.

Al final de esta fase se logrará un producto final libres de errores.

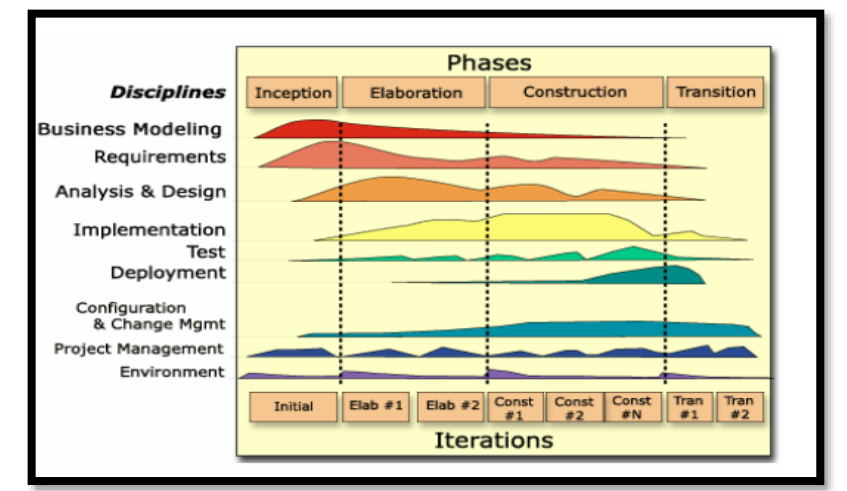

### Ilustración 7 Metodología AUP

Elaboración: Metodología AUP. Fuente: AUP Ingeniería de Software

### Capítulo 3

### Desarrollo del Trabajo de Titulación.

En el curso de desarrollo del trabajo de titulación se plantea trabajar con la metodología AUP como fase de inicio, el analista debe poner más énfasis en las actividades que se desarrolla en la escuela de Informática y Multimedia de la Universidad Internacional del Ecuador, el principal objetivo es entender cómo es el flujo de actividades, la dinámica que existe en cada involucrado o actor, y lo más importante determinar el alcance en funcionalidades, de aquí en adelante se detalla cada fase de la metodología AUP.

### 3.1 Fase de Concepción

El objetivo de esta fase consiste en levantar información respecto al proceso de trabajos de titulación y vinculación con la colectividad, en la escuela de Informática y Multimedia, todo esto para entender los requerimientos de la aplicación que se va a desarrollar y tener un modelado de negocio acuerdo a las actividades de cada actor. Para detallar la descripción del proceso se realizó una familiarización con las actividades manuales dentro de la escuela, se define el número de actores que va a tener cada proceso, y las actividades que va a realizar, tomando en cuenta la estructura del departamento de Informática y Multimedia como se muestra en la siguiente ilustración.

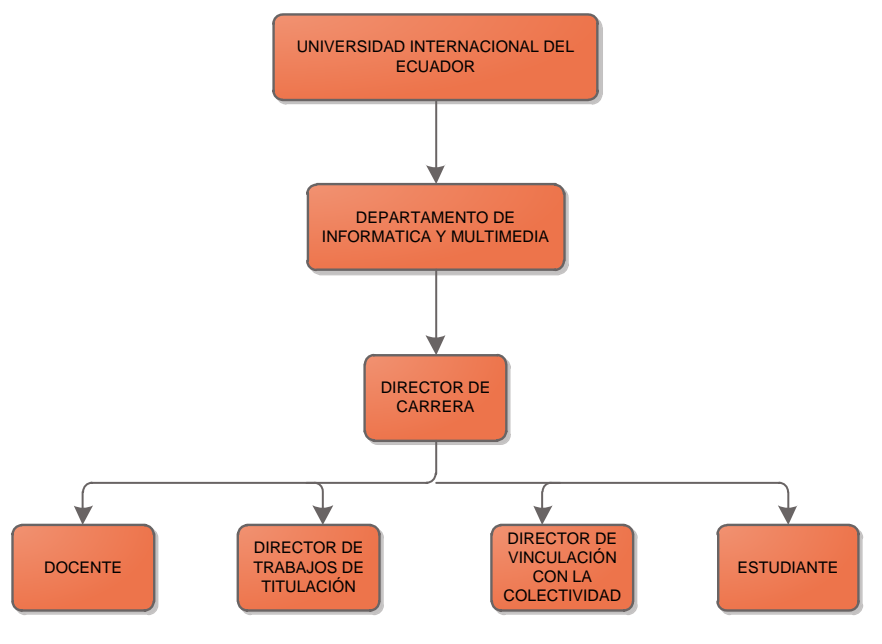

Ilustración 8 Estructura de la Escuela de Informática UIDE - Loja

**Elaboración:** Estructura de la Escuela de Informática UIDE - Loja. **Fuente:** El Autor

# 3.2 Proceso de Trabajos de Titulación.

En función a los detalles ya mencionados se describe el primer proceso, especificando los siguientes puntos:

- Actores.
- Flujo de Trabajo.
- Esquema General del Proceso y sub procesos.

En el siguiente cuadro se muestra el proceso en general de trabajos de titulación.

|                       | Responsable                           | Actividades                                                                                                    | Reportes                                                   |
|-----------------------|---------------------------------------|----------------------------------------------------------------------------------------------------|------------------------------------------------------------|
| Trabajo de Titulación | Director de Trabajos de<br>Titulación | <ul> <li>Propone varios temas de trabajos de titulación para los estudiantes</li> <li>Describir cada tema a través de diapositivas en lo que se refiere a los temas de trabajos de titulación.</li> </ul> | Genera una lista de los temas<br>de Trabajos de Titulación |
|                       |                                       | Escoge el tema de<br>trabajos de                                                                                                    |                                                            |

Tabla 7 Actividades acerca de trabajos de titulación.

| Estudiante             | titulación<br>propuestos por el<br>Director de Trabajos<br>de Titulación<br>• El estudiante puede<br>proponer un tema<br>de Trabajos de<br>Titulación                                                 |                                                  |
|------------------------|----------------------------------------------------------------------------------------------------|--------------------------------------------------|
| Director de la Carrera | <ul> <li>Revisar factibilidad<br/>de un tema<br/>propuesto por el<br/>estudiante.</li> <li>Informa a los<br/>docentes que serán<br/>asignados como<br/>tutor de trabajos de<br/>titulación</li> </ul> |                                                  |
| Docente-tutor          | <ul> <li>Acepta la asignación de tutorías de trabajos de titulación</li> <li>Realiza Seguimientos de las reuniones</li> </ul>                                                                         | Genera un registro de<br>seguimiento de Tutorías |

Elaboración: Actividades acerca de Trabajos de Titulación Fuente: El Autor

El cuadro detallado anteriormente, es el procedimiento que se lleva en la escuela de Informática y Multimedia acerca del proceso de trabajos de titulación, donde se muestra los involucrados, actividades, y que roles que desempeñan. De aquí parte el desglose que se tomará en cuenta para la diagramación de los procesos.

Según el cuadro descriptivo se puede definir cuatro actores que participarán en la automatización:

- Director de Trabajos de Titulación.
- Estudiante.
- Director de la carrera
- Docente-tutor

# 3.2.1 Flujo de Trabajo del Proceso de Trabajos de Titulación

En relación con la tabla y el diagrama mencionados anteriormente se determinar los subprocesos, para determinar y entender el flujo de trabajo

existente en el departamento de Informática y Multimedia de la Universidad Internacional del Ecuador, los subprocesos establecidos son:

- Plantear temas de Trabajos de Titulación / emitido por el Director de Trabajos de Titulación.
- Selección o propuesta de Trabajo de Titulación / emitido por el estudiante.
- Revisión de factibilidad de un tema propuesto / realizado por el Director de la Carrera.
- Asignación de Docente-tutor / realizado por el Director de Carrera
- Presentación de anteproyecto referente al tema / emitido por el estudiante.
- Revisión de anteproyecto / realizado por Docente-tutor.
- Correcciones de Anteproyecto / realizado por el estudiante.
- Asignación de fecha de ejecución de trabajo de titulación / realizado por Docente-tutor.
- Seguimiento de Tutorías / realizado por el Docente-tutor junto con el estudiante.

Dentro del análisis de las actividades correspondientes al proceso de Trabajos de Titulación se muestran los siguientes diagramas de subprocesos.

# 3.2.2 Subproceso "Selección de trabajos de titulación"

Dentro de este subproceso intervienen los siguientes actores: Director de Trabajos de Titulación, Estudiante, Docente tutor; en donde el Director de Trabajos de Titulación presenta 'n' temas de trabajos de titulación, de diferentes ramas de la informática y el estudiante escoge dentro de esa lista un tema para empezar con el proceso de titulación, entregando un anteproyecto y pasando por revisiones continuas por el Docente-tutor, hasta que se aprobado en su totalidad y poder empezar el desarrollo del proyecto, tomando en cuenta fechas para el seguimiento de avances del proyecto de titulación, en la siguiente figura se muestra el flujo de trabajo.

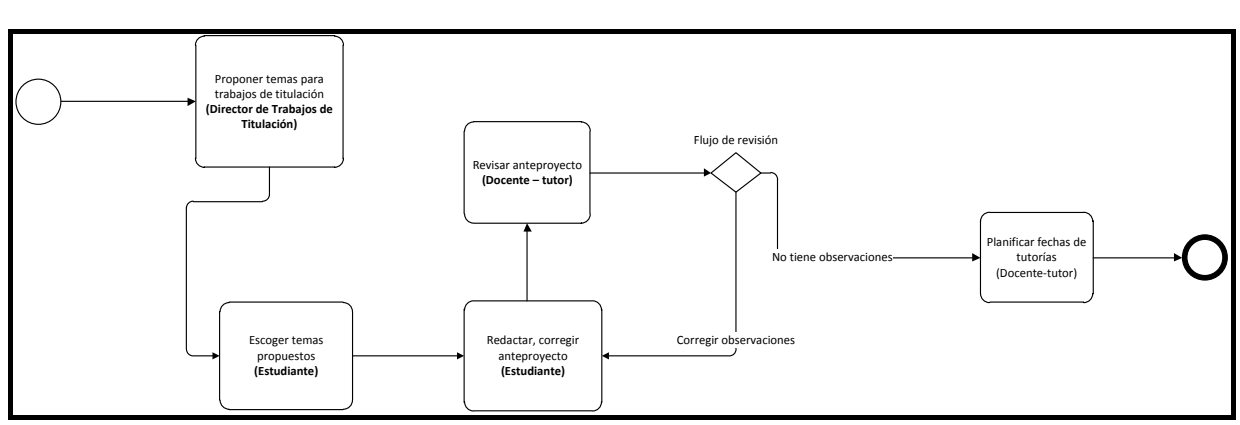

Ilustración 9 Diagrama del flujo del subproceso "Selección de Trabajos de

Titulación"

Elaboración: Diagrama de flujo del subproceso "Selección de Trabajos de Titulación" Fuente: El Autor

## 3.2.3 Subproceso "Propuesta de Tema de Trabajos de Titulación"

Dentro de este subproceso intervienen los siguientes actores: Estudiante, Director de Carrera, Docente tutor; en donde el Estudiante presenta un tema de trabajo de titulación, en diferentes ramas de la informática, pasando a revisión de factibilidad por el Director de Carrera, así una vez aprobado el tema y asignado un Docente-tutor el estudiante procede entregando un anteproyecto y pasando por revisiones continuas por el Docente-tutor, hasta que se aprobado en su totalidad y poder empezar el desarrollo del proyecto, tomando en cuenta fechas para el seguimiento de avances del proyecto de titulación, en la siguiente ilustración se muestra el flujo de trabajo. Ilustración 10 Diagrama de flujo del subproceso "Propuesta de Tema de Trabajos de

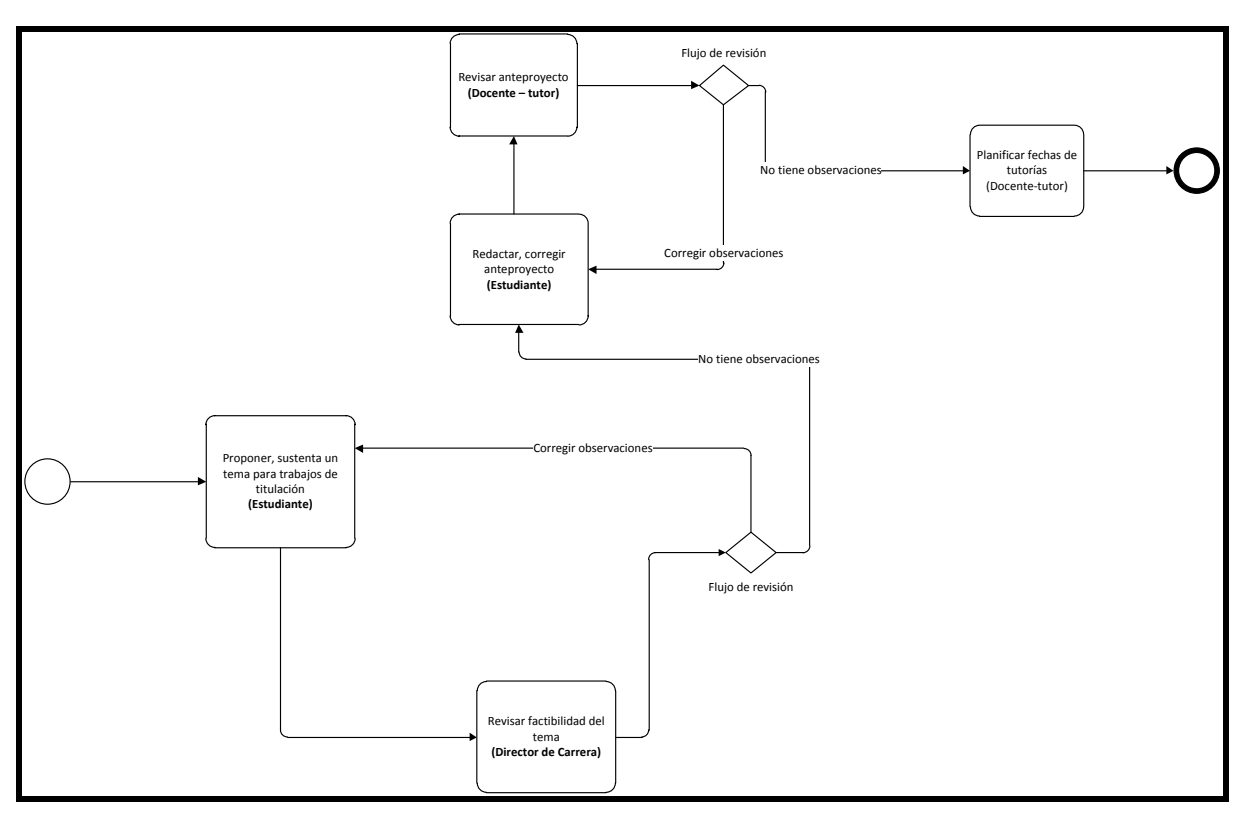

Titulación"

Elaboración: Diagrama de flujo del subproceso "Propuesta de Tema de Trabajos de Titulación" Fuente: El Autor

## 3.2.4 Subproceso "Seguimiento de Tutorías"

Dentro de este subproceso intervienen los siguientes actores: Estudiante, Director de Carrera, Docente tutor; después que el Estudiante escoge o propone un tema, entregará un anteproyecto pasando por revisiones continuas por el Docente-tutor que será asignado por el Director de carrera, siendo este el que enviara las observaciones del anteproyecto, y el seguimiento de trabajo de titulación, en la siguiente ilustración se muestra el flujo de trabajo.

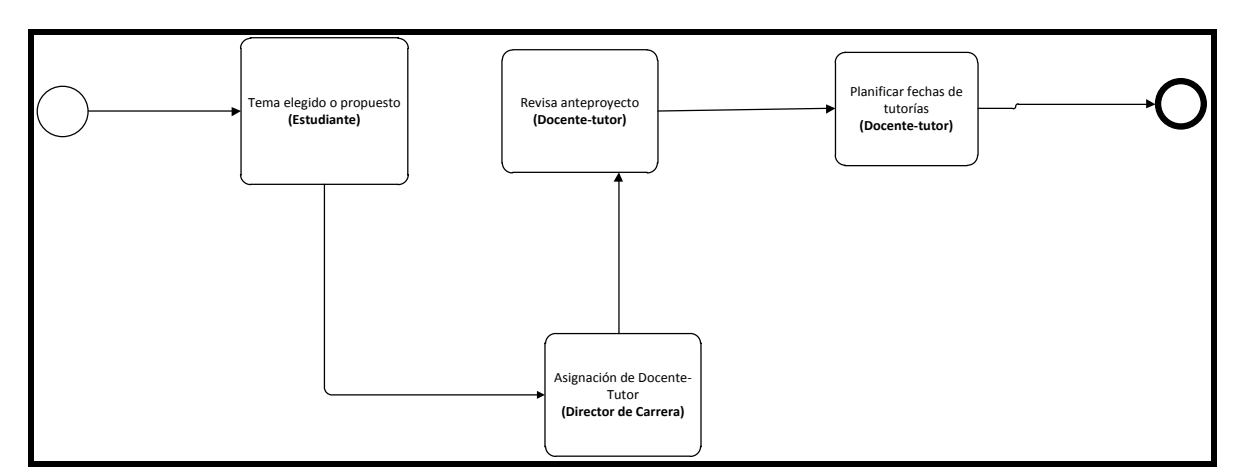

Ilustración 11 Diagrama de flujo del subproceso "Seguimiento de Tutorías"

Elaboración: Diagrama de flujo del subproceso "Seguimiento de Tutorías" Fuente: El Autor

# 3.3 Diseño preliminar (Trabajos de Titulación)

El objetivo del diseño preliminar, es obtener un diagrama de trabajo único basándonos en el flujo de trabajos de titulación, para luego modelarlo en BonitaSoft, tomando en cuenta que los roles que tendrá cada participante y que actividades tiene que cumplir, en este caso en base a los subprocesos que existen en el departamento de Informática y Multimedia se determinan 4 roles:

- 1. Director de trabajos de titulación,
- 2. Director de carrera.
- 3. Estudiante.
- 4. Docente-tutor.

Cada actor con diferentes roles será separado por una senda, el objetivo es determinar que solo las actividades que se muestran en la senda podrá participar siguiendo el flujo de actividades de acuerdo al flujo de secuencia que los une como se muestra en el siguiente diagrama.

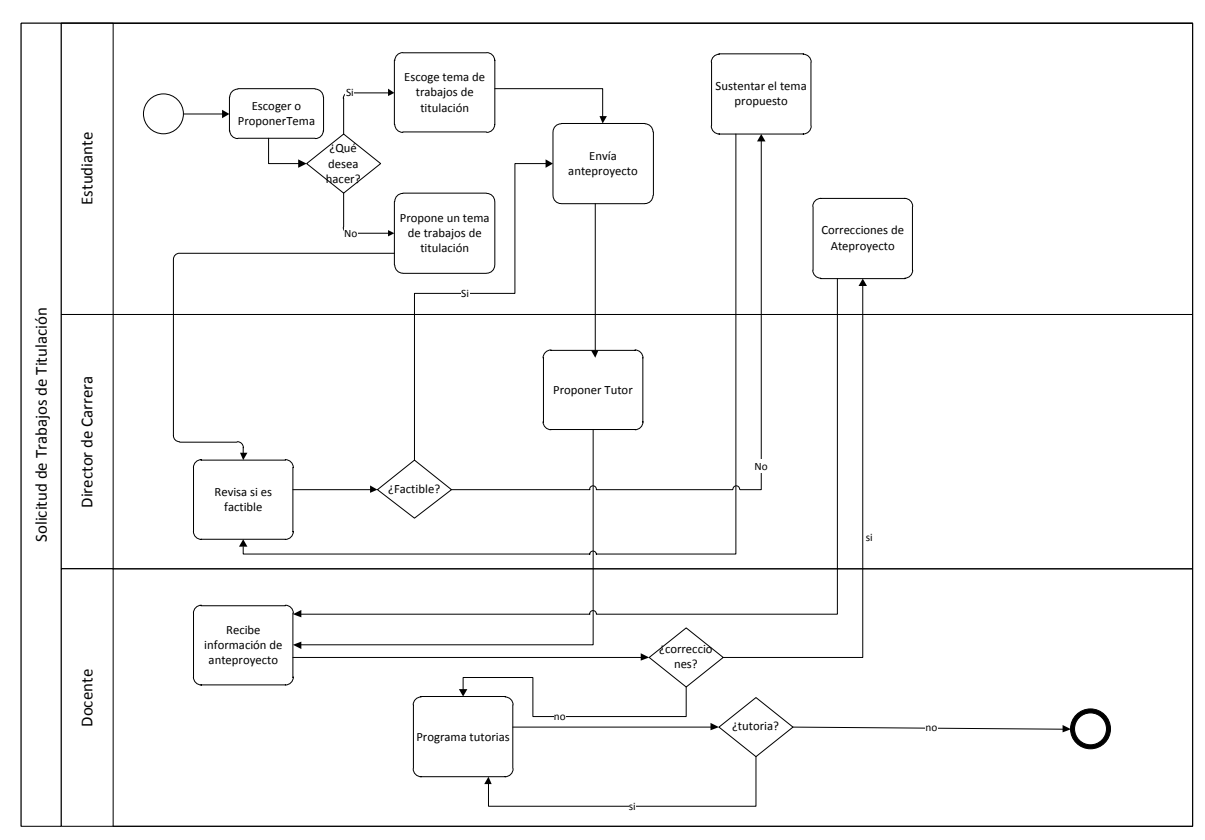

Ilustración 12 Diseño preliminar (Trabajos de Titulación)

Elaboración: Diseño preliminar (Trabajos de Titulación) Fuente: El Autor

# 3.4 Proceso de Vinculación con la Colectividad.

En base a la estructura organizacional de la escuela de Informática y Multimedia se describe el segundo proceso especificando los siguientes puntos.

- Actores.
- Flujo de Trabajo.
- Esquema General del Proceso.

En el siguiente cuadro se muestra el proceso en general de Vinculación con la Colectividad.

|               | Responsable         | Actividades                                                                                                    | Reportes                                                                                                    |
|---------------|---------------------|----------------------------------------------------------------------------------------------------|----------------------------------------------------------------------------------------------------|
| de Titulación | Director de Carrera | <ul> <li>Inicia un proyecto<br/>de Vinculación con<br/>la Colectividad.</li> <li>Designa un<br/>responsable en el<br/>proyecto</li> <li>Revisa, y aprueba<br/>documentos<br/>referentes a<br/>planificación y<br/>convenio de<br/>Vinculación con la<br/>colectividad.</li> </ul> | ninguno                                                                                                    |
| Trabaj        | Docente-responsable | <ul> <li>Planifica el trabajo<br/>de Vinculación con<br/>la Colectividad.</li> <li>Realiza informes<br/>referentes a<br/>convenios.</li> <li>Realiza informes de<br/>seguimiento al<br/>proyecto de<br/>Vinculación con la<br/>Colectividad.</li> </ul>                           | Genera un informe acerca de<br>planificación, convenio y<br>seguimiento del proyecto de<br>vinculación con la colectividad. |

Tabla 8 Actividades acerca de vinculación con la colectividad.

Elaboración: Actividades acerca de vinculación con la colectividad. Fuente: El Autor

La tabla 3 detallada anteriormente, es el procedimiento que se lleva en la escuela de Informática y Multimedia acerca del proceso de vinculación con la colectividad, donde se muestra los involucrados, actividades, y que roles que desempeñan. De aquí parte el desglose que se tomará en cuenta para la diagramación de los procesos.

Según el cuadro descriptivo se puede definir 2 actores que participarán en la automatización:

- Docente-responsable.
- Director de Carrera.

## 3.4.1 Flujo de Trabajo de Vinculación con la Colectividad

En relación con la tabla mencionada anteriormente se determinar los subprocesos, para determinar y entender el flujo de trabajo existente en el

departamento de Informática y Multimedia de la Universidad Internacional del Ecuador acerca de Vinculación con la Colectividad, los subprocesos establecidos son:

- Iniciar proyecto de vinculación con la colectividad.
- Asignar docente responsable.
- Realizar un informe de planificación.
- Realizar un informe de convenio.
- Realizar informes de seguimiento del proyecto.

En la propuesta general de los procesos se muestran el siguiente diagrama.

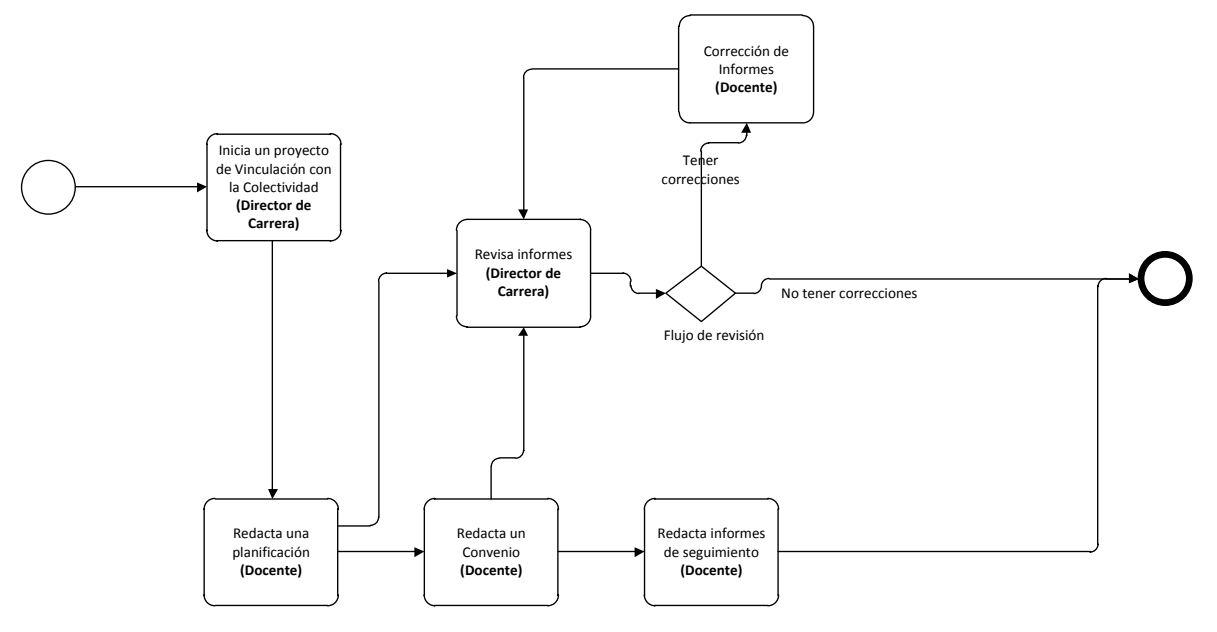

Ilustración 13 Diagrama de flujo del proceso "Vinculación con la Colectividad"

Elaboración: Diagrama de flujo del proceso "Vinculación con la Colectividad" Fuente: El Autor

En la ilustración 13 se la puede determinar cómo diagrama preliminar de Vinculación con la Colectividad ya que se determina como un solo proceso con dos roles de participación:

- 1. Director de carrera
- 2. Docente-responsable

Cada actor debe cumplir las actividades según sus roles dentro de la organización de la escuela de informática y multimedia como se muestra en la Fig. 13

### 3.5 Fase de Elaboración

El objetivo de esta fase consiste elaborar requisitos a nivel de diseño de los procesos de Trabajos de Titulación y Vinculación con la colectividad, en la escuela de Informática y Multimedia, todo esto para definir el primer punto de la solución técnica a través de requerimiento técnico. Para detallar la descripción del proceso se realizó casos de uso, la descripción de los requisitos del sistema, alcance, requisitos funcionales y no funcionales.

### 3.5.1 Casos de Uso "Proceso de Trabajos de Titulación"

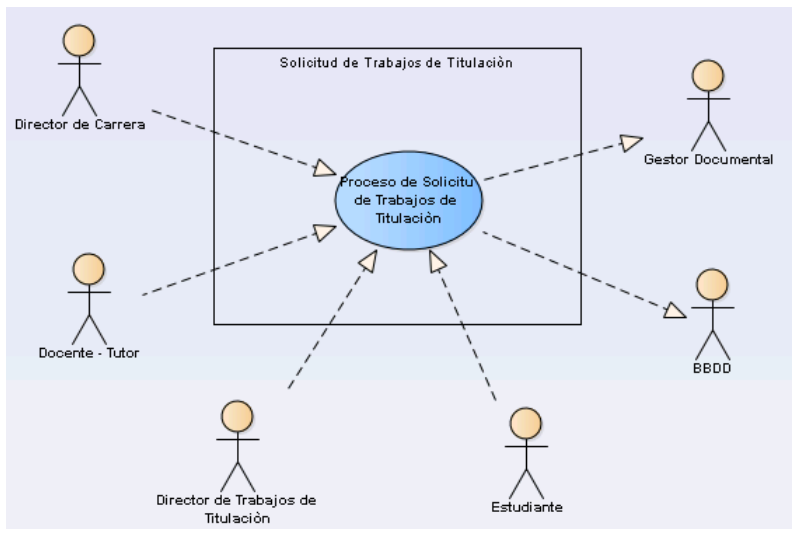

Ilustración 14 Caso de uso actores del proceso "Trabajos de titulación".

Elaboración: Caso de uso actores del proceso "Trabajos de titulación". Fuente: El Autor

### Tabla 9 Descripción simplificada del caso de uso "Actores del proceso de trabajo de

### titulación"

| Caso de Uso            | Actores del proceso de trabajos de titulación                                                                                                    |
|------------------------|----------------------------------------------------------------------------------------------------|
| Actor Principal        | Todos los actores son fundamentales en<br>la diagramación y el despliegue del<br>proceso ya que interactúan entre sí.                                 |
| Objetivos del Contexto | Determinar cuáles son los actores y que roles desempeñan en el proceso de trabajos de titulación                                                      |
| Precondiciones         | Ninguna                                                                                                    |
| Disparador             | Ninguno                                                                                                    |
| Descripción            | En el proceso de trabajos de titulación<br>intervienen diferentes actores con<br>determinados roles, desde un sistema a<br>una persona en particular. |

**Elaboración:** Descripción simplificada del caso de uso "Actores del proceso de trabajo de titulación"

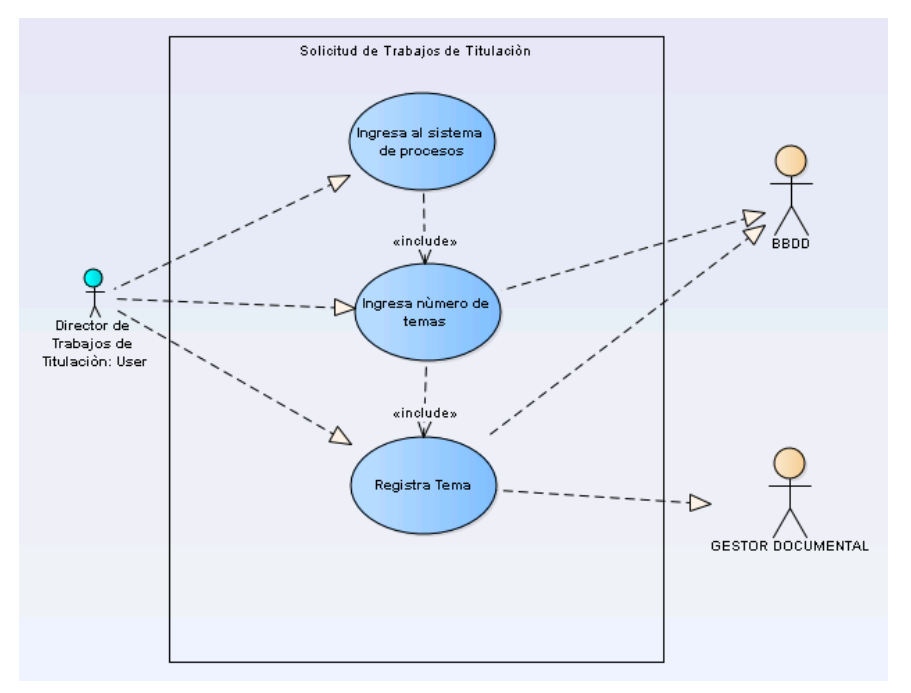

### Ilustración 15 Caso de uso "Ingreso de temas de trabajos de titulación"

Elaboración: Caso de uso "Ingreso de temas de trabajos de titulación" Fuente: El Autor

#### Tabla 10 Descripción simplificada del caso de uso "Ingreso al sistema de procesos"

Caso de Uso: Ingreso al sistema de procesos

Actor: Director de trabajos de titulación

- El director de trabajos de titulación ingresa al portal de procesos con usuario y clave.
- 2) El director de trabajos de titulación inicia un caso de ingreso de trabajos de titulación.

Elaboración: Descripción simplificada del caso de uso "Ingreso al sistema de procesos" Fuente: El Autor

### Tabla 11 Descripción simplificada del caso de uso "Ingresa número de temas"

Caso de Uso: Ingresa número de temas

Actor: Director de trabajos de titulación

- 1) El director de trabajos de titulación realiza una actividad de cuantos trabajos de titulación desea registra.
- 2) El sistema registra el valor ingresado y lo toma como referencia para las iteraciones de ingreso de temas.

Elaboración: Descripción simplificada del caso de uso "Ingresa número de temas" Fuente: El Autor

### Tabla 12 Descripción simplificada de caso de uso "Registrar tema"

Caso de Uso: Registrar tema

Actor: Director de trabajos de titulación

- 1) El sistema tiene registrada el número de temas que desea registrar.
- 2) El sistema empieza el conteo para registrar los temas y empieza a iniciar el número de actividades, se repite este paso hasta que se termine el número de iteraciones ingresadas, por el docente.
- 3) El director de trabajos de titulación registra el nombre del tema, la descripción, la rama de la carrera y adjunta un documento con la descripción del tema.
- 4) El sistema almacena el archivo en el gestor documental.
- 5) El sistema informa al estudiante por medio de e-mail, cada uno de los temas que fueron ingresados por el director de trabajos de titulación

Elaboración: Descripción simplificada de caso de uso "Registrar tema" Fuente: El Autor

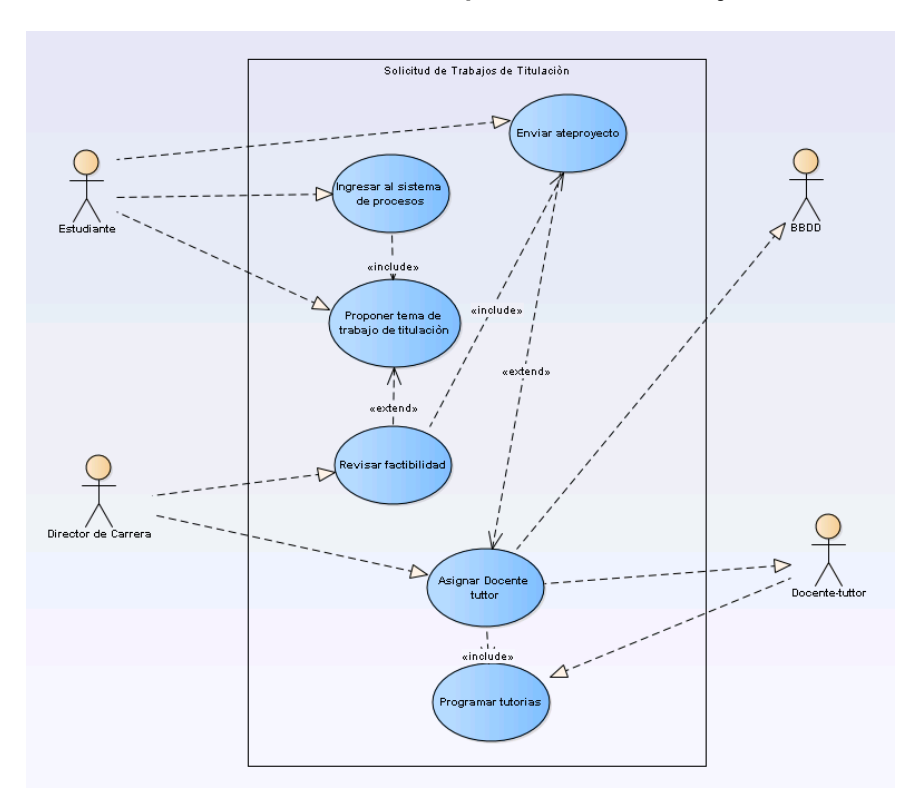

Ilustración 16 Caso de uso "Proponer tema de trabajo de titulación"

Elaboración: Caso de uso "Proponer tema de trabajo de titulación" Fuente: El Autor

### Tabla 13 Descripción simplificad del caso de uso "Ingresar al sistema de procesos"

Caso de Uso: Ingresar al sistema de procesos

### Actor: Estudiante

| 1)  | El estudiante ingresa al portal de procesos con usuario y clave.                       |  |  |  |
|-----|----------------------------------------------------------------------------------------|--|--|--|
| 2)  | El estudiante inicia un caso de solicitud de trabajos de titulación                    |  |  |  |
| 3)  | El sistema abre una actividad con el tema "Escoger o Proponer tema"                    |  |  |  |
| Ela | Elaboración: Descripción simplificad del caso de uso "Ingresar al sistema de procesos" |  |  |  |

Elaboración: Descripción simplificad del caso de uso "Ingresar al sistema de procesos" Fuente: El Autor

### Tabla 14 Descripción simplificada del caso de uso "Proponer tema de trabajo de

#### titulación"

Caso de Uso: Proponer tema de trabajo de titulación

# Actor: Estudiante

1) El estudiante inicia la actividad proponer tema de trabajos de titulación.

2) El estudiante ingresa la información acerca del tema a proponer: nombre del tema, descripción y adjunta un documento con la descripción detallada del tema.

Elaboración: Descripción simplificada del caso de uso "Proponer tema de trabajo de titulación" Fuente: El Autor

#### Tabla 15 Descripción simplificada del caso de uso "Revisar factibilidad"

#### Caso de Uso: Revisar factibilidad

#### Actor: Director de carrera

| 1) | El director de carrera ingresa al sistema de procesos con usuario y clave.                                                                                              |
|----|----------------------------------------------------------------------------------------------------|
| 2) | El director de carrera revisa si es factible caso contrario pasa a sustentar el tema por el estudiante se repite varias veces hasta que se cumpla con las observaciones |
|    | del director de carrera.                                                                                                    |
|    |                                                                                                    |

3) El sistema notifica al estudiante si el tema es factible o no, por medio de e-mail.

Elaboración: Descripción simplificada del caso de uso "Revisar factibilidad" Fuente: El Autor

#### Tabla 16 Descripción simplificada del caso de uso "Enviar anteproyecto"

### Caso de Uso: Enviar anteproyecto

Actor: Estudiante

- 1) El sistema notifica al estudiante que el trabajo es factible e inicia la actividad de envió de anteproyecto.
- 2) El Estudiante adjunto un documento donde se encuentra el anteproyecto redactado.
- 3) El sistema notifica al Director de carrera que debe asignar un Docente tutor para revisión del anteproyecto.

Elaboración: Descripción simplificada del caso de uso "Enviar anteproyecto" Fuente: El Autor

#### Tabla 17 Descripción simplificada del caso de uso "Asignar Docente-tutor"

Caso de Uso: Asignar Docente-tutor

Actor: Director de carrera / Docente-tutor

1) El sistema notifica al director de carrera que el estudiante envió el anteproyecto.

- 2) El Director de carrera asigna un docente-tutor para revisión del anteproyecto y como guía de desarrollo del tema.
- 3) El sistema notifica al docente-tutor que se le asignó un tema para realizar el seguimiento.
- 4) El docente-tutor revisa el anteproyecto y envía novedades al estudiante referente al anteproyecto para su corrección caso contrario pasa planificar la primera reunión.

Elaboración: Descripción simplificada del caso de uso "Asignar Docente-tutor" Fuente: El Autor

#### Tabla 18 Descripción simplificada del caso de uso "Programar tutorías"

#### Caso de Uso: Programar tutorías

#### Actor: Docente

- 1) El Docente-tutor aprueba en su totalidad el anteproyecto.
- 2) El Docente-tutor planifica las reuniones e ingresa información de las novedades de las mismas.
- 3) El sistema almacena en la BBDD la información registrada.
- 4) El sistema repite el paso 2 hasta que se termine el desarrollo del anteproyecto.

Elaboración: Descripción simplificada del caso de uso "Programar tutorías" Fuente: El Autor

## 3.6 Caso de Uso "Proceso de Vinculación con la Colectividad"

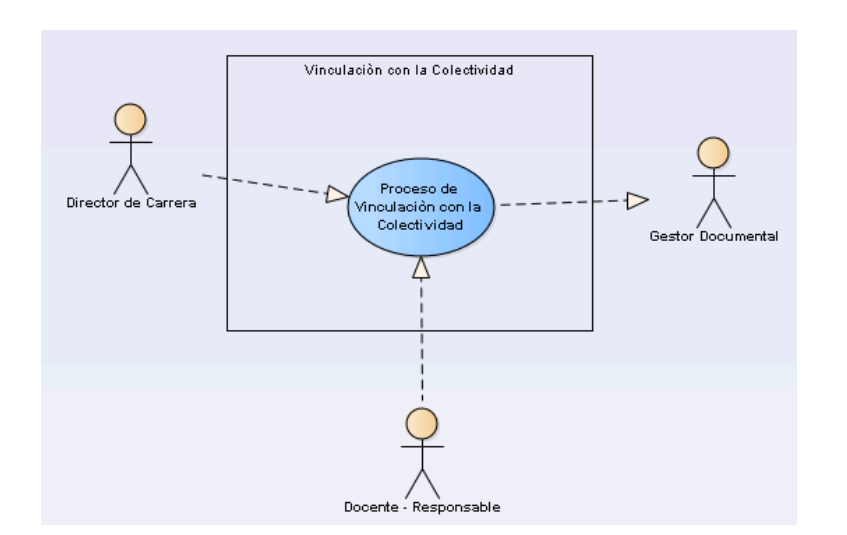

Ilustración 17 Caso de Uso del proceso de "Vinculación con la Colectividad"

Elaboración: Caso de Uso del proceso de "Vinculación con la Colectividad" Fuente: El Autor

### Tabla 19 Descripción simplificada del caso de uso "Actores del proceso de

### Vinculación con la

#### Colectividad"

| Caso de Uso            | Actores del proceso de Vinculación con la<br>Colectividad                                                                                             |
|------------------------|----------------------------------------------------------------------------------------------------|
| Actor Principal        | Todos los actores son fundamentales en<br>la diagramación y el despliegue del<br>proceso ya que interactúan entre sí.                                 |
| Objetivos del Contexto | Determinar cuáles son los actores y que<br>roles desempeñan en el proceso de<br>trabajos de titulación                                                |
| Precondiciones         | Ninguna                                                                                                    |
| Disparador             | Ninguna                                                                                                    |
| Descripción            | En el proceso de vinculación con la colectividad intervienen diferentes actores con determinados roles, desde un sistema a una persona en particular. |

Elaboración: Descripción simplificada del caso de uso "Actores del proceso de Vinculación con la Colectividad." Fuente: El Autor

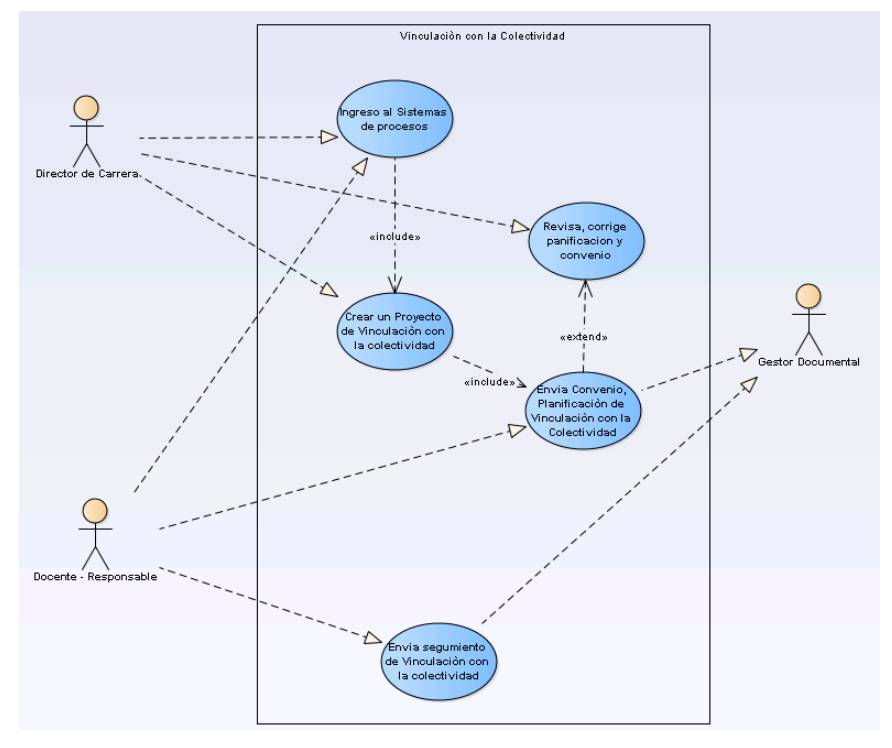

### Ilustración 18 Caso de Uso "Vinculación con la Colectividad"

Elaboración: Caso de Uso "Vinculación con la Colectividad" Fuente: El Autor

#### Tabla 20 Descripción simplificada del caso de uso "Ingreso al Sistema de Procesos"

Caso de Uso: Ingreso al Sistema de Procesos

| Actor: Director de C |
|----------------------|
|----------------------|

2) El Director de carrera inicia un proyecto de vinculación con la colectividad

Elaboración: Descripción simplificada del caso de uso "Ingreso al Sistema de Procesos" Fuente: El Autor

#### Tabla 21 Descripción simplificada del caso de uso "Crear un proyecto de

#### vinculación con la colectividad"

Caso de Uso: Crear un Proyecto de Vinculación con la Colectividad

Actor: Director de Carrera

- 1) El Director de carrera ingresa la información necesaria y asigna un Docente-Responsable
- 2) El Sistema notifica al docente que ha sido asignado un proyecto y está bajo su responsabilidad.
- El sistema almacena en el gesto documental cualquier documento que sea adjunto, siempre que esté aprobado

Elaboración: Descripción simplificada del caso de uso "Crear un proyecto de vinculación con la colectividad"

### Tabla 22 Descripción simplificada del caso de uso "Envía convenio, planificación de

#### vinculación con la colectividad"

Caso de Uso: Envía convenio, planificación de vinculación con la colectividad.

Actor: Docente- Responsable.

- 1) El Docente- Responsable ingresa al sistema.
- 2) El Docente- Responsable envía planificación y convenio de vinculación con la colectividad.
- 3) El Sistema repite el paso 2 hasta que la planificación y convenio sean aprobados en su totalidad.

Elaboración: Descripción simplificada del caso de uso "Envía convenio, planificación de vinculación con la colectividad"

### Tabla 23 Descripción simplificada del caso de uso "Revisa y corrige planificación y

#### convenio"

### Caso de Uso: Revisa y corrige planificación y convenio

Actor: Director de Carrera.

- 1) El Sistema notifica que el docente adjunto convenio y planificación del caso.
- 2) El Director de Carrera revisa el documento adjunto.
- 3) El Director de Carrera envía a corregir en caso de ser necesario.
- 4) El sistema repite el paso 2 y 3 hasta que la planificación y el convenio sea aprobado en su totalidad.
- 5) El sistema guarda los documentos en cuanto sean aprobados a su totalidad.

Elaboración: Descripción simplificada del caso de uso "Revisa y corrige planificación y convenio" Fuente: El Autor

#### Tabla 24 Descripción simplificada del caso de uso "Envía seguimiento de

#### vinculación con la colectividad"

#### Caso de Uso: Envía seguimiento de Vinculación con la Colectividad

Actor: Docente- Responsable

- 1) El Docente- Responsable ingresa al sistema
- 2) El Docente- Responsable envía informes de seguimiento del proyecto que este asignado.
- 3) El sistema almacena en la BBDD la información registrada.

4) El sistema repite el paso 7 y 8 hasta que se termine el proyecto.

Elaboración: Descripción simplificada del caso de uso "Envía seguimiento de vinculación con la colectividad" Fuente: El Autor

### 3.7 Requisitos del Sistema

A continuación, vamos a ver los factores que determinan al producto y a sus requerimientos en este proyecto, se realizará una Aplicación Web, y como tal debe tener las características comunes entre todos ellos, podrá ser ejecutada en los navegadores más actuales del momento, antes que nada, debe ejecutarse bajo un servidor basado en java, al igual es un proyecto de código abierto, basado en J2EE e implementado al 100% en tecnologías open source.

Las aplicaciones de BonitaSoft se interrelacionan con cualquier plataforma como: Windows Server, Linux server, y MAC server (*Macintosh Operating System*) incluso soporta la arquitectura cliente-servidor. Cuando se automatiza

el proceso y se lo construye este debe funcionar directamente bajo un sistema operativo en servicio de red y ejecutado en un navegador web como lo indica la ilustración 19.

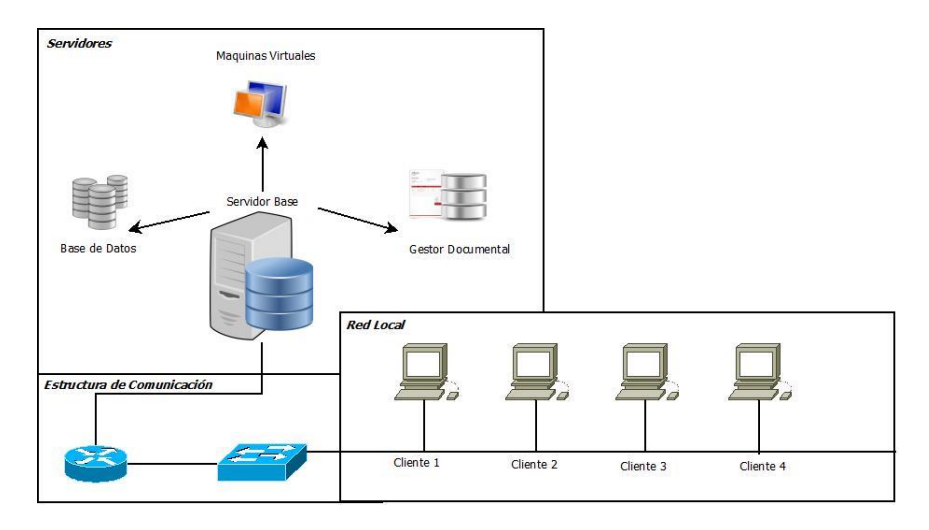

### Ilustración 19 Arquitectura Cliente Servidor

Elaboración: Arquitectura Cliente Servidor Fuente: El Autor

## 3.8 Funcionalidad del Producto

A continuación, vamos a ver los factores que determinan al producto y a sus requerimientos del sistema para un buen funcionamiento tal como se observa en el siguiente diagrama.

### Ilustración 20 Diagrama de Red

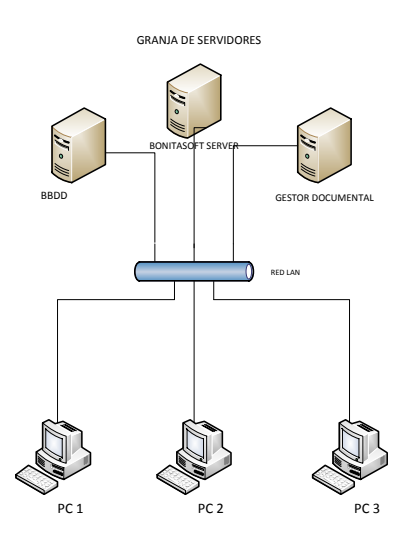

Elaboración: Diagrama de Red Fuente: El Autor

# 3.9 Funcionalidad del producto

Las funciones que debe realizar el producto la podemos clasificar en varios bloques según el proceso que se esté ejecutando:

# a) Ingreso de Información

- Almacenará información ingresada a través del teclado en una Base de Datos, esta funcionalidad es primordial para el proceso de trabajos de titulación.
- Se podrá adjuntar documentos en pdf, doc, docx, con un peso de hasta 25 mb según el proceso, el documento adjunto pasará por validaciones y se guardará en el gestor documental.

# b) Roles de participación.

• Tendrá roles donde se podrá participar según los procesos ejecutados, sin importar que cargo cumpla en la organización.

# c) Se instalará un gestor documental.

 Se implementará un gestor documental donde se podrá visualizar documentos, ordenar, eliminar, y servirá de ayuda para backup de información.

# d) Notificaciones vial e-mail

 Todas actividades según las novedades del caso serán notificadas al actor involucrado para que pueda revisar las actividades en la bandeja de entrada de sistema del proceso.

•

# 3.10 Características de los usuarios

En este apartado vamos a ver qué tipo de usuarios van a usar el producto y como afecta estos a la función que debe realizar la aplicación.

Como usuarios principales aparecen las personas que van a gestionar el sistema, pude ser un administrador de sistemas, quien está a cargo de toda la

funcionalidad en el ámbito de la informática en la Universidad Internacional del Ecuador, en tal caso los usuarios finales como el coordinador de trabajos de titulación, director de carrera, estudiante. Estos usuarios esperan de la aplicación una ayuda para mejorar el flujo de los procesos que existen en el departamento de informática acortando los tiempos de respuesta.

## 3.11 Restricciones

El proyecto se realizará únicamente en software libre con sus complementos como base de datos, otra herramienta que ayude a mejorar la calidad de la aplicación.

A continuación, se detalla las herramientas y metodología que se utilizará:

- BonitaBPMCommunity-6.4.0.
- BPMN2.0.
- Servidor Tomcat (Basados en java).
- Base de Datos MySQL 5.0.
- Metodología AUP.
- Firefox.

# 3.12 Suposiciones y dependencias

El proyecto deberá ser diagramado en un software denominado BonitaBPMCommunity-6.4.0 será opcional la herramienta que se pueda utilizar para diagramar la lógica de negocio antes de ser pasada a Bonita Estudio, Una vez el proceso sea depurado se ejecutará bajo el servidor basado en tecnología Java o una herramienta que soporte el lenguaje interno de Bonita Open Solution.

Los equipos que van a ejecutar el sistema deben cumplir con las tecnologías actuales al entorno web para garantizar la ejecución correcta, así mismo el servidor debe ser robusto para garantizar la buena ejecución del proceso.

### 3.13 Evolución previsible del sistema

Como se trabajará en un software donde existirá un archivo base de la aplicación, a futuro se lo podrá estudiar e implantar mejoras, siempre y cuando el resultado no afecte a la organización dando paso a futuras versiones.

### 3.14 Requisitos comunes de los interfaces

### 3.14.1 Interfaces de Usuario

Esta aplicación web podrá interactuar con el usuario siempre y cuando tenga a la mano un mouse y teclado, olvidándonos de tecnología móvil, el comportamiento se asemeja a cualquier aplicación web que están actualmente en la red, donde se puede usar cualquier periférico de entrada.

El usuario cuando ejecute la aplicación en el navegador podrá observar una pantalla de login donde según el usuario o rol que el administrador asigne será la clave, pero la interface web es la misma.

Un apartado muy importante dentro de la aplicación es que, debe tener ordenado el flujo de procesos no pueden aparecer los mismos procesos a todos los involucrados esto es determinante cuando se ejecute cualquier caso.

En cuanto a colores, pues se tomará en cuenta los mismos de la universidad sin olvidar la estética que se ha llevado actualmente.

### 3.14.2 Interfaces de hardware

Este producto puede ser ejecutado en cualquier Sistema Operativo, siempre y cuando este corriendo bajo el servidor en java, realizar una lista de las plataformas que pueden soportarlo, no es necesario ya que destaca en software libre, es independiente de la plataforma y la arquitectura, Lo que sí es recomendable es tener un navegador actualizado, ya que se trabaja con las últimas tecnologías de la Web.

# 3.14.3 Interfaces de software

La aplicación Web será diagramada bajo la herramienta de trabajo BonitaBPMCommunity-6.4.0 con base de datos mysql 5.1 y gestor documental alfresco esta aplicación será instalada en Windows 8.1, y después de ser construida la aplicación Web será independiente de la plataforma donde será desarrollada, la interface depende del navegador que va hacer ejecutada, ya que internamente será construida en HTML y Java.

# 3.14.4 Interfaces de comunicación

Este producto posee un conjunto de requisitos para poder ser ejecutada, a continuación, los detallo:

- Instalar bajo un servidor en java.
- La máquina siempre este configurada bajo los protocolos de internet con sus respectivos puertos.

# 3.15 Requisitos funcionales

## **Requisito funcional 1**

 Autenticación de Usuarios: El usuario deberá loguearse bajo usuario y contraseña para ingresar al sistema y realizar las actividades de los procesos según el proceso en la que se encuentre.

### **Requisito funcional 2**

 Consultar Información: La aplicación ofrecerá información sobre los trabajos que se han escogido antes de que el estudiante puede seleccionar uno de la lista.

## Requisito funcional 3

 Portal de Administración: El administrador podrá realizar modificación de los datos referente a los usuarios o actores que intervienen en el proceso, el será un usuario técnico quien tendrá la capacidad de instalar un proceso que a futuro se implemente.

### **Requisito funcional 4**

 Gestionar documentos: Aunque el sistema de procesos tendrá una conexión con el gestor documental alfresco, solo el actor podrá subir documentos y crear automáticamente carpetas según el proceso que se ejecute.

### **Requisito funcional 5**

 Recuperar Clave: El aplicativo permitirá recuperar las contraseñas por medio de correo electrónico que son definidas para el acceso al portal de proceso.

## 3.16 Requisitos no funcionales

La implantación del BPM, está emergiendo como un factor clave y estratégico, el cual las organizaciones están adoptando con más frecuencia para mejorar sus procesos y recursos empresariales. Constituirán uno de los principales ejes de inversión TI en las Empresas, Centros educativos en los próximos años. Claramente la tecnología BPM, combinada con una adecuada Gestión de Procesos, debe tener características específicas para ofrecer flexibilidad y agilidad en la evolución y dinamismo de los procesos de negocio y sistemas informáticos asociados. El primer requisito es que el proceso automatizado debe ser fácil de modificar sin ayuda de un programador, de forma que la barrera del cambio disminuya. La tecnología BPM ha evolucionado en esta dirección con la introducción de descripciones gráficas de los procesos, motores de reglas de negocio, y otros mecanismos, y la posibilidad de modificar el proceso de forma inmediata, sobre la marcha y sin interrupciones.

| Número de requisito     | RNF01                                                                                   |
|-------------------------|-----------------------------------------------------------------------------------------|
| Nombre de requisito     | Interface                                                                               |
| Tipo                    | Requisito Restricción                                                                   |
| Características         | El sistema presentara una interface entendible.                                         |
| Descripción             | El sistema debe tener una interface intuitiva y fácil de manejar para el usuario final. |
| Fuente del requisito    |                                                                                         |
| Prioridad del requisito | Alta/EsencialBaja/<br>Media/Deseado Opcional                                            |

### Tabla 25 Requisito no funcional "Interface"

Elaboración: Requisito no funcional "Interface" Fuente: El Autor

#### Tabla 26 Requisito no funcional "Mantenimiento"

| Número de requisito     | RNF02                                                                                                    |
|-------------------------|----------------------------------------------------------------------------------------------------|
| Nombre de requisito     | Mantenimiento                                                                                                    |
| Тіро                    | Requisito Restricción                                                                                                    |
| Características         | El sistema deberá de tener un manual de instalación y manual de usuario para facilitar los mantenimientos.                                                   |
| Descripción             | El sistema debe disponer de una documentación<br>fácilmente actualizable que permita realizar operaciones<br>de mantenimiento con el menor esfuerzo posible. |
| Fuente del requisito    |                                                                                                    |
| Prioridad del requisito | Alta/Esencial<br>Media/Deseado Opcional                                                                                                    |

Elaboración: Requisito no funcional "Mantenimiento" Fuente: El Autor

### Tabla 27 Requisito no funcional "Interface Web"

| Número de requisito     | RNF03                                                                                                    |
|-------------------------|----------------------------------------------------------------------------------------------------|
| Nombre de requisito     | Interface Web                                                                                                    |
| Тіро                    | Requisito Restricción                                                                                                    |
| Características         | La interface Web se tendrá en cuenta las características de la institución.                                                                                               |
| Descripción             | La interfaz de usuario debe ajustarse a las<br>características de la web de la institución, dentro de la<br>cual estará incorporado el sistema de gestión de<br>procesos. |
| Fuente del requisito    |                                                                                                    |
| Prioridad del requisito | Alta/Esencial Baja/<br>Media/Deseado Opcional                                                                                                    |

Elaboración: Requisito no funcional "Interface Web" Fuente: El Autor

### Tabla 28 Requisito no funcional "Nivel de Usuario"

| Número de requisito     | RNF04                                                                                                    |
|-------------------------|----------------------------------------------------------------------------------------------------|
| Nombre de requisito     | Nivel de Usuario                                                                                                    |
| Тіро                    | Requisito Restricción                                                                                                    |
| Características         | Acceso de Información según el usuario                                                                                                    |
| Descripción             | Facilidades y controles para permitir el acceso a la<br>información al personal autorizado a través de Internet,<br>con la intención de consultar y subir información<br>pertinente para cada una de ellas. |
| Fuente del requisito    |                                                                                                    |
| Prioridad del requisito | Alta/Esencial Baja/<br>Media/Deseado Opcional                                                                                                    |

Elaboración: Requisito no funcional "Nivel de Usuario" Fuente: El Autor

# 3.17 Requisitos de rendimiento

En este proyecto se tratará de modelar los procesos de la manera más efectiva, con el objetivo que el servidor no consuma muchos recursos de operación, y no afecte a otros recursos como bases de datos, ni al tráfico de red.

## 3.17.1 Seguridad

Se garantizará la confiabilidad del sistema, y la estabilidad en el momento de la ejecución ante los usuarios, siempre y cuando el servidor físico cumpla con los requerimientos físicos como para servir en una red interna.

# 3.17.2 Fiabilidad

El sistema será fiable ante las interface intuitiva y sencilla de manejar, la aplicación se debe adaptar y ajustar ante cualquier sistema operativo de la Universidad Internacional del Ecuador, siendo fiable para el usuario quien ejecutará la aplicación.

# 3.17.3 Disponibilidad

La disponibilidad del sistema será 7 días por 24 horas garantizando el servicio para la gestión del departamento de la informática de la Universidad Internacional del Ecuador, respecto a los procesos que se menciona en este documento.

## 3.17.4 Mantenibilidad

El sistema tendrá un menor esfuerzo de mantenibilidad, ya que se tendrá que dar un mantenimiento a la BBDD (Base de Datos), quien estará a cargo el DBA o el administrador del sistema de la Universidad Internacional del Ecuador.

## 3.17.5 Portabilidad

La aplicación es tan portable ya que podrá ser implementado en Windows, Mac y Linux siempre y cuando la maquina este en modo servicio e implementada en una red, en la cual solo hace falta desplegar un servidor de bonita portal, e instalar los proceso antes mencionados.

### 3.18 Fase de Construcción

Una vez realizado el análisis y el diseño lógico ante los procesos de trabajos de titulación y vinculación con la colectividad, en el departamento de Informática y Multimedia de la Universidad Internacional del Ecuador, se determina los siguientes actores en el proceso, quienes serán definidos de la siguiente forma, estos actores pueden tener diferentes roles dentro del caso, según el administrador de sistema lo identifique, según el análisis que se realizó los participantes se describen a continuación.

Proceso de Trabajos de Titulación

En el proceso de trabajos de titulación intervienen 3 actores con los siguientes roles: Director de Carrera, Estudiante, Docente-Tutor, Director de Trabajos de Titulación.

Proceso de Vinculación con la Colectividad

El proceso de vinculación con la colectividad interviene 2 actores con los siguientes roles: Director de Escuela, Docente-Responsable.

De igual manera se detalla el flujo completo de Trabajos de Titulación, que consta de un proceso de "Ingreso de Trabajos de Titulación", y el proceso de "Solicitud de Trabajos", todos estos procesos tienen relación con los actores expuestos en el proceso de "Trabajos de Titulación".

En el caso del proceso de Vinculación con la Colectividad, se detalla un solo proceso denominado "Seguimiento de Vinculación con la Colectividad" donde intervienen los actores mencionados anteriormente.

Finalmente se realiza la diagramación lógica en la herramienta BonitaBPMCommunity-6.4.0, y realizando las conexiones con la BBDD y el Gestor Documental.

### 3.18.1 Diagramación de proceso de "Visualizar historial de Temas"

En el siguiente diagrama se realiza el proceso de visualización de trabajos de titulación, este proceso mostrara los temas existentes en la BBDD, para poder tener un análisis de casos ya presentados anteriormente.

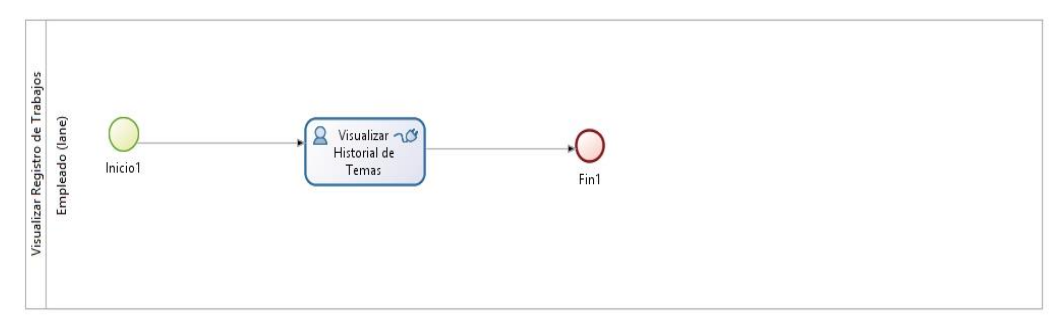

Ilustración 21 Diagrama de Negocio "Visualizar historial de Temas"

# 3.18.2 Diagramación del proceso de "Ingreso de Trabajos de Titulación"

En el siguiente diagrama se realiza el proceso de ingreso de trabajos de titulación a la base de datos, todos estos parámetros serán notificados a todos los estudiantes que estén con el rol asignado, en el siguiente diagrama se indica el flujo del proceso.

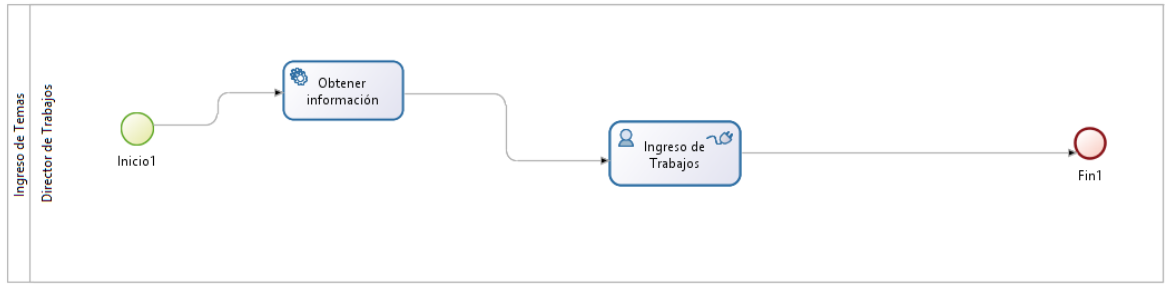

### Ilustración 22 Diagrama de Negocio "Ingreso de Trabajos de Titulación"

**Elaboración:** Diagrama de Negocio "Ingreso de Trabajos de Titulación"

Elaboración: Diagrama de Negocio "Visualizar historial de Temas" Fuente: El Autor

En esta imagen se muestran dos tareas denominadas tareas de servicio, y tareas humanas, en este caso luego de iniciar el proceso se despliega una actividad denominada "Registro de temas de trabajos de titulación", en la cual se encuentra un formulario que el director de trabajos de titulación debe ingresar.

## 3.18.3 Diagramación del proceso de "Solicitud de Trabajos"

En el siguiente diagrama se realiza el proceso de solicitud de trabajos, tomando en cuenta que el iniciador del proceso es un estudiante, que interactúa con los demás actores del proceso, en el siguiente carril (lane) se muestra el flujo de trabajo del estudiante.

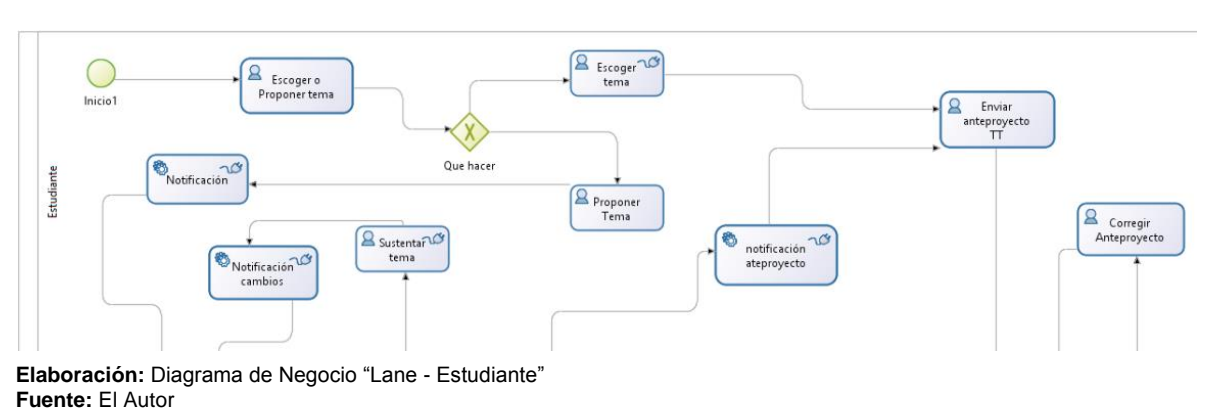

Ilustración 23 Diagrama de negocio "Lane - Estudiante"

En el siguiente carril (lane) se muestra el flujo de trabajo del Director de Carrera

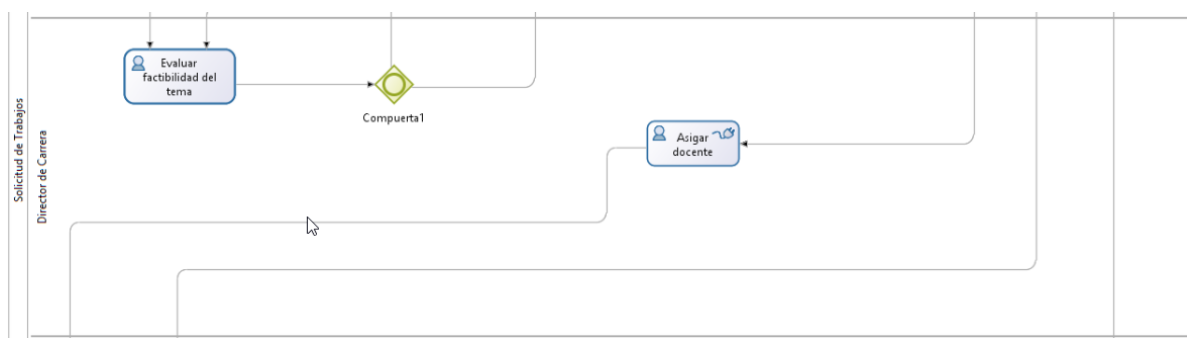

### Ilustración 24 Diagrama de negocio "Lane – Director de Carrera"

Elaboración: Diagrama de Negocio "Lane – Director de Carrera" Fuente: El Autor En el siguiente carril (lane) se muestra el flujo de trabajo del Docente-tutor

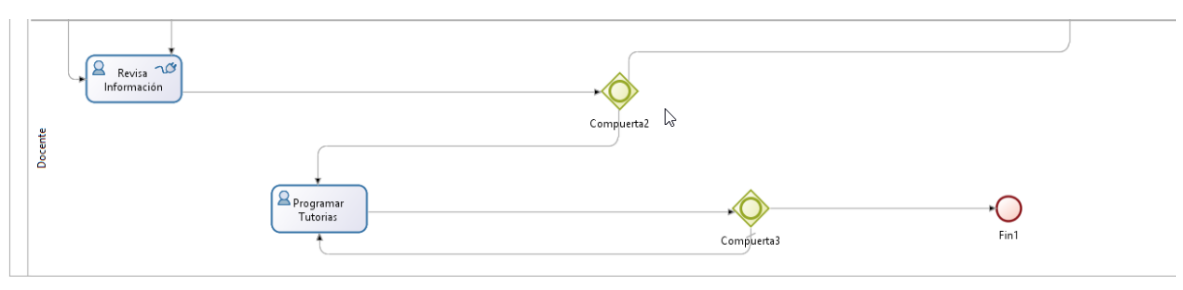

Ilustración 25 Diagrama de negocio "Lane- Docente"

Elaboración: Diagrama de Negocio "Lane – Docente" Fuente: El Autor

En referencia a los diagramas se detalla tres carriles con diferentes actividades, que se las detalla a continuación:

- 1. El estudiante inicia el proceso.
- 2. Después de iniciar el proceso el estudiante recibirá una actividad donde puede seleccionar entre "Escoger un tema" o "Proponer un tema", cabe recalcar que, en el caso de escoger un tema, serán de los ingresados por el Director de Trabajos de Titulación en el proceso de ingreso de trabajos de titulación.
- Si el estudiante escoge la opción de proponer un tema, se despliega un formulario donde debe ingresar la información necesaria e incluso un archivo donde puede detallar de mejor manera, para que el tema sea aprobado.
- 4. En cuanto el estudiante envié la actividad, se notificará por e-mail al director de carrera que tiene un tema para evaluar la factibilidad, dando paso a dos opciones a seleccionar, dependiendo de que el tema sea factible el actor puede enviar a "Sustentar tema" o "Dar por aprobado", si el director determina que el tema debe sustentarse, la actividad se enviará al estudiante hasta esperar la aprobación. En el caso de dar por aprobado se activará la actividad enviar anteproyecto la cual será notificada por e-mail.

- La actividad "enviar anteproyecto" es la bifurcación de las opciones mencionadas en el segundo apartado, si el estudiante tiene esta actividad en su bandeja de entrada, significa que puede enviar el anteproyecto del tema.
- 6. Cuando el anteproyecto es enviado, el director de carrera será notificado por e-mail que tiene un anteproyecto y debe asignar un docente para dar correcciones en el caso en cuanto sea asignado el docente-tutor será notificado y recibe la información necesaria del proceso.
- 7. De igual manera el docente quien será el tutor del estudiante en el desarrollo, puede enviar a corregir el anteproyecto, o empezar con el desarrollo, programando fechas de tutorías y descargando los informes en referencia a la información ingresada lista para imprimir y firmar, cuando el estudiante termine con el desarrollo el docente puede terminar el proceso.

En base a los puntos expuestos se determina que este es el proceso de "Trabajos de Titulación", donde intervienen los actores mencionados y realizando el flujo de trabajo manual en un portal de proceso.

## 3.18.4 Diagramación del proceso de Vinculación con la Colectividad

En el siguiente diagrama se realizó el proceso de Vinculación con la Colectividad, tomando en cuenta que el iniciador del proceso es el Director de Escuela, e interactuando con el docente quien será el encargado de un proyecto de vinculación. En este proceso se detallan dos carriles (lane) como se muestran en el siguiente diagrama.

En el siguiente carril (lane) se muestra el flujo de trabajo del Director de Carrera
### Ilustración 26 Flujo de Trabajo "Director de Carrera"

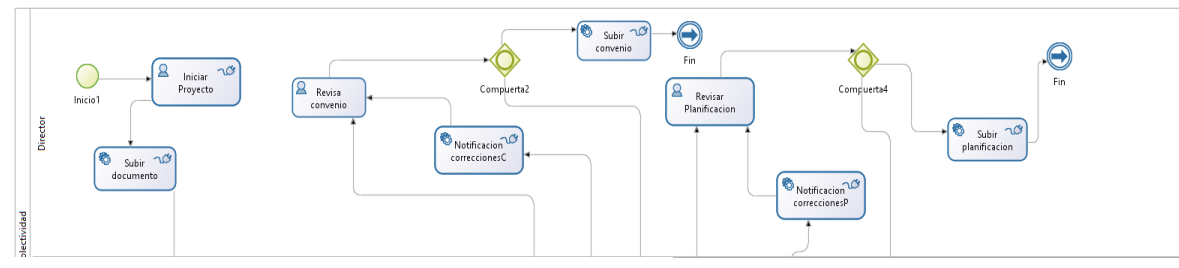

Elaboración: Flujo de Trabajo "Director de Carrera" Fuente: El Autor

En el siguiente carril (lane) se muestra el flujo de trabajo del Docente.

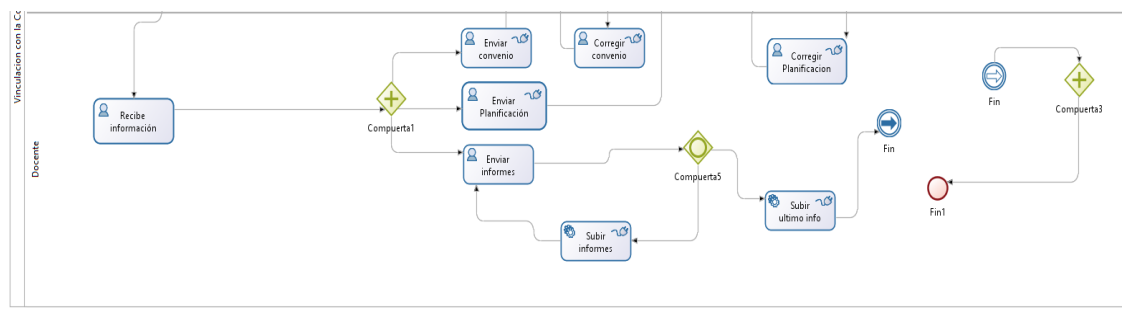

### Ilustración 27 Flujo de Trabajo "Docente"

Elaboración: Flujo de Trabajo "Docente" Fuente: El Autor

En referencia a los diagramas se detalla dos carriles con diferentes actividades, que se las detalla a continuación:

- 1. El director de la escuela inicia el proceso.
- Luego de iniciar el proceso el director de escuela podrá iniciar la actividad de "Iniciar proyecto", referente al proceso de vinculación, como punto importante en esta actividad puede asignar un docente responsable en el tema y notificado por e-mail del caso asignado.
- 3. En cuanto el director de la escuela asigne un responsable, el docente asignado recibirá la información del caso y tendrá tres actividades que concluir, "Enviar convenio", "Enviar planificación", "Realizar seguimiento del proyecto" todos los informes que se adjunten en cada actividad pasaran a revisión, corrección y aprobación, y archivados en el gestor documental.

4. Todas las novedades del tema serán notificadas por e-mail, en todos los procesos que se inicien.

En base a los puntos expuestos se determina que este es el proceso de "Vinculación con la Colectividad", donde intervienen los actores mencionados y realizando el flujo de trabajo manual en un portal de proceso.

# 3.19 Fase de Transición

En este apartado se describe el despliegue del servidor de BonitaSoft donde se instalará el portal de procesos y posteriormente la configuración de los procesos definidos en la fase anterior.

Antes que nada se define los requerimientos de la máquina virtual para realizar una instalación optima del servidor, en este caso se realiza en Oracle VM Virtual Box en su versión 5.0, con el sistema operativo Debían 8, los requerimientos para la máquina virtual se los describe en la siguiente tabla.

### Tabla 29 Requisitos de Hardware

| Hardware         | Mínimo        | Recomendado                                            |
|------------------|---------------|--------------------------------------------------------|
| Procesador       | 2 CPU núcleos | 4 CPU núcleos o más                                    |
| Memoria RAM      | 4GB           | 6GB o más                                              |
| Espacio en disco | 10 GB         | 10 GB o más dependiendo<br>de la cantidad de procesos. |

Elaboración: Requisitos de Hardware Fuente: El Autor

Bonita Server puede ejecutarse en los siguientes sistemas operativos siempre y cuando estén desplegados como servidor y sea compatible con las siguientes versiones de java:

- Oracle Java SE JRE7
- OpenJDK7

En necesidad de un sistema operativo funcionando como servidor, se instala el sistema operativo Debian 8, este SO se lo implementa sin recursos gráficos, y se lo manejará bajo el protocolo SSH (Secure SHell) quien será el intermediario para ingresar a la maquina remota de debían.

Ilustración 28 Instalación de SO Debían 8

| the exact distribution terms for  | each program are described in the          |
|-----------------------------------|--------------------------------------------|
| individual files in /usr/share/do | )c/∗/copyright.                            |
|                                   |                                            |
| Debian GNU/Linux comes with ABSOL | UTELY NO WARRANTY, to the extent           |
| permitted by applicable law.      |                                            |
| root@Debian8–servidor:~# screenfe | etch                                       |
| _,met\$\$\$\$gg.                  | root@Debian8–servidor                      |
| ,g\$\$\$\$\$\$\$\$\$\$\$          | OS: Debian 8.0 jessie                      |
| ,g\$\$P''''''Y\$\$.".             | Kernel: i686 Linux 3.16.0-4-586            |
| ,\$\$P'``\$\$\$.                  | Uptime: Om                                 |
| ',\$\$P ,ggs. `\$\$b∶             | Packages: 491                              |
| `d\$\$' ,\$P"' . \$\$\$           | Shell: bash 4.3.30                         |
| \$\$P d\$', \$\$P                 | CPU: Intel Core2 Quad CPU Q8300 @ 2.498GHz |
| \$\$: \$\$ ,d\$\$'                | RAM: 31MB / 500MB                          |
| \$\$\; Y\$b,d\$P'                 |                                            |
| Y\$\$. `.`"Y\$\$\$\$P"'           |                                            |
| `\$\$b " <u>_</u>                 |                                            |
| `Y\$\$                            |                                            |
| `Y\$\$.                           |                                            |
| `\$\$b.                           |                                            |
| `Y\$\$b.                          |                                            |
| `"Y\$b                            |                                            |
| <u> </u>                          |                                            |
|                                   |                                            |
| root@Debian8-servidor:~#          |                                            |

Elaboración: Instalación de SO Debían 8 Fuente: El Autor

Después de la instalación se definirá una ip para el servidor, la cual será la dirección para conectarnos por el protocolo SSH,

| R                                                   | PuTTY Configuration                                                       | ? ×                             |
|-----------------------------------------------------|---------------------------------------------------------------------------|---------------------------------|
| Category:                                           |                                                                           |                                 |
| Session                                             | Basic options for your PuTTY se                                           | ssion                           |
|                                                     | Specify the destination you want to conne                                 | ct to                           |
| - Keyboard                                          | Host Name (or IP address)                                                 | Port                            |
| Bell                                                | 192.168.10.105                                                            | 22                              |
| Features                                            | Connection type:<br>○ Ra <u>w</u> ○ <u>T</u> elnet ○ Rlogin ● <u>S</u> SH | H OSe <u>r</u> ial              |
| Appearance<br>Behaviour<br>Translation<br>Selection | Load, save or delete a stored session<br>Sav <u>e</u> d Sessions          |                                 |
| Colours<br>Data<br>Proxy<br>Telnet<br>Rlogin<br>SSU | Default Settings                                                          | Load<br>Sa <u>v</u> e<br>Delete |
| Serial                                              | Close window on exit:<br>Always Never  Only on c                          | lean exit                       |
| <u>A</u> bout <u>H</u> elp                          | <u>O</u> pen                                                              | <u>C</u> ancel                  |

## Ilustración 29 Ingreso al Servidor por SSH

Elaboración: Ingreso al Servidor por SSH Fuente: El Autor

Al determinar la ip del servidor e ingresar en PuTTY pedirá ingresar el nombre de usuario y contraseña las cuales son las credenciales definidas al momento de la instalación, para este caso será usuario y contraseña "bonita".

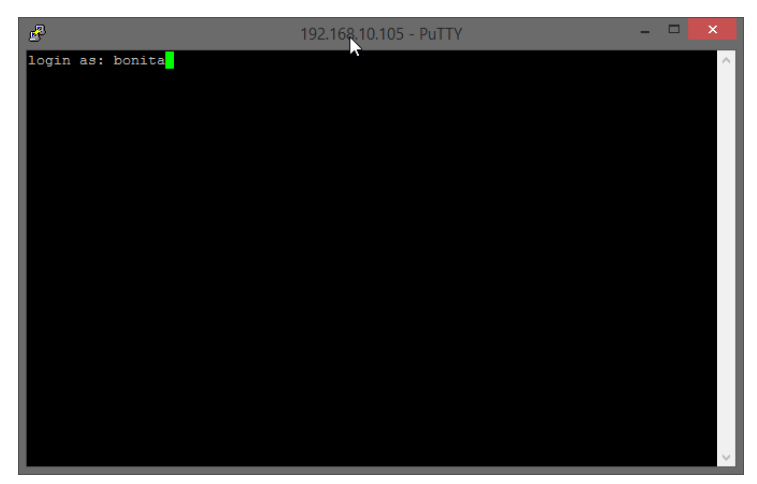

Ilustración 30 Ingreso de credenciales del servidor

Elaboración: Ingreso de credenciales del servidor Fuente: El Autor

# 3.19.1 Instalación de Mysql

Para la instalación de Bonita Server se va a utilizar la base de datos Mysql, como el ingreso al servidor por SHH fue exitoso, vamos a partir desde línea de comando ejecutando el comando como se muestra en pantalla.

Ilustración 31 Instalación de Mysql

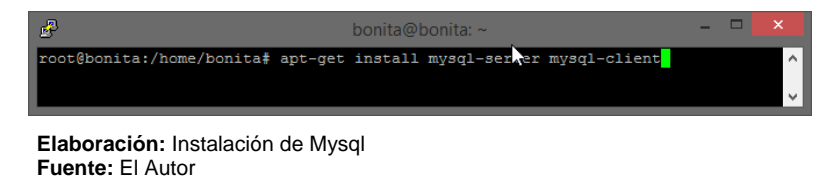

Aceptamos la descarga y esperamos a que nos indique el ingreso de clave para el root de mysql como nos indica la siguiente pantalla. Ilustración 32 Ingreso de Contraseña "Root"

| B          | bonita@bonita: ~ 🛛 🗕 🗖                                       |   |
|------------|--------------------------------------------------------------|---|
| Confi      | iguración de paquetes                                        | ^ |
|            |                                                              |   |
| Ι.         |                                                              |   |
|            | Configuración de mysql-server-5.5                            |   |
|            | (administrador) de MySQL, aunque no es obligatorio.          |   |
|            | No se modificará la contraseña si deja el espacio en blanco. |   |
|            |                                                              |   |
|            | Nueva contrasena para el usuario «root» de MySQL:            |   |
|            |                                                              |   |
|            | <aceptar></aceptar>                                          |   |
|            |                                                              |   |
| <b>י</b> ا |                                                              |   |
|            |                                                              |   |
|            |                                                              |   |
|            |                                                              |   |
|            |                                                              | Ŧ |

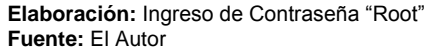

Ingresamos la contraseña y confirmamos, esta contraseña es definida para el usuario 0 quién podrá accedes a cualquier BBDD de mysql.

| £             | bonita@bonita: ~                                  | -  | × |
|---------------|---------------------------------------------------|----|---|
| Configuración | de paquetes                                       |    | ^ |
|               |                                                   |    |   |
|               |                                                   |    |   |
|               |                                                   |    |   |
|               | Configuración de mysgl-server-5.5                 | 1_ |   |
|               |                                                   |    |   |
|               | Nueva contraseña para el usuario «root» de MySQL: |    |   |
|               | ****                                              |    |   |
|               |                                                   |    |   |
|               | <a href="http://www.aceptars-"></a>               |    |   |
|               |                                                   | 1  |   |
|               |                                                   |    |   |
|               |                                                   |    |   |
|               |                                                   |    |   |
|               |                                                   |    |   |
|               |                                                   |    | Ŷ |

### Ilustración 33 Confirmación de Contraseña "Root"

Elaboración: Confirmación de Contraseña "Root" Fuente: El Autor

Después de confirmar la contraseña, se espera que indique que todo ha salido con éxito y el servidor de BBDD mysql se ha levantado como se muestra en la siguiente pantalla.

Ilustración 34 Inicio del Servicio "Mysql"

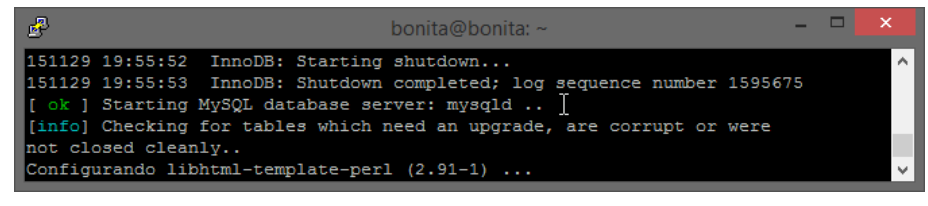

Elaboración: Inicio del Servicio "Mysql" Fuente: El Autor

Luego de la instalación del servidor de BBDD de Mysql vamos a crear una base de datos para guardar los objetos de negocio (procesos), que se ejecutarán en el servidor siendo muy a parte de los datos empresariales de la Universidad Internacional del Ecuador, que sería otra BBDD que guardaría la información generada por los procesos, para ingresar a crear una BBDD en Mysql se ejecuta el comando que se muestra en pantalla.

### Ilustración 35 Ingreso de usuario "Root"

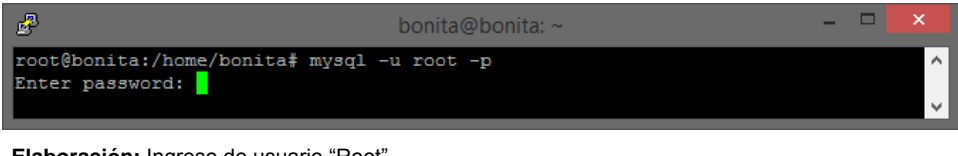

Elaboración: Ingreso de usuario "Root" Fuente: El Autor

Se ingresa la contraseña de usuario root, que es con el que vamos a ingresar, tal contraseña es definida al inicio de instalación de Mysql.

### Ilustración 36 Consola de Mysql

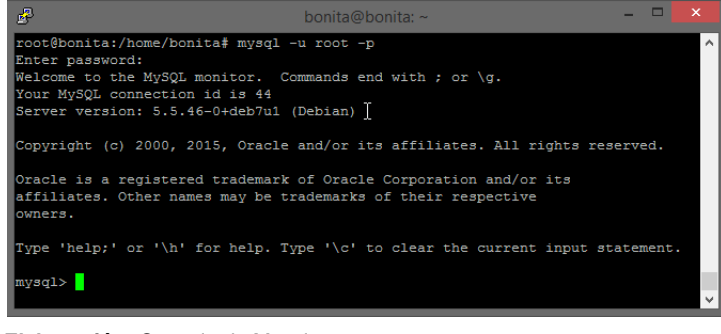

Elaboración: Consola de Mysql Fuente: El Autor

En el despliegue del servidor de Bonita se necesita una base de datos de objetos de negocio y otra para datos empresariales, en este caso vamos a crear para los procesos con un usuario asignando los privilegios como se muestra a continuación.

Ilustración 37 Creación de Base de Datos de negocio.

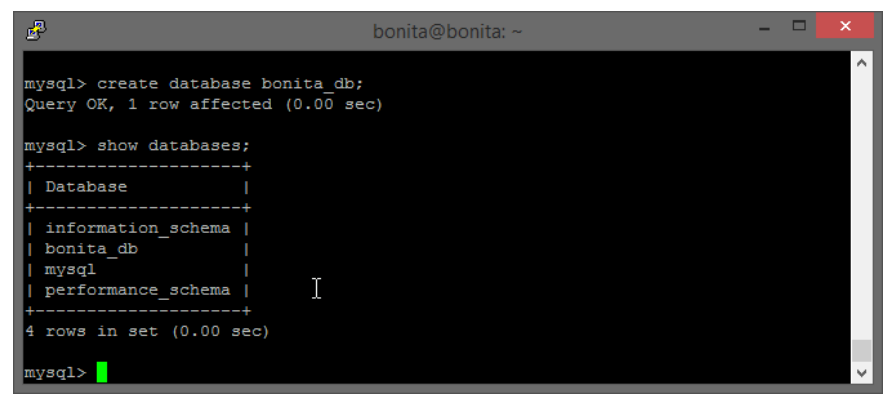

Elaboración: Creación de Base de Datos de negocio. Fuente: El Autor

# 3.20 Instalación de Open JDK

Antes de continuar con la implementación se necesita descargar open JDK en su versión 7, de acuerdo con la arquitectura del sistema operativo se procede a descargar del sitio oficial en el siguiente link.

http://openjdk.java.net/install/

Una vez descargado Open JDK se sube el archivo al servidor a través de la aplicación WinSCP como lo muestra la imagen.

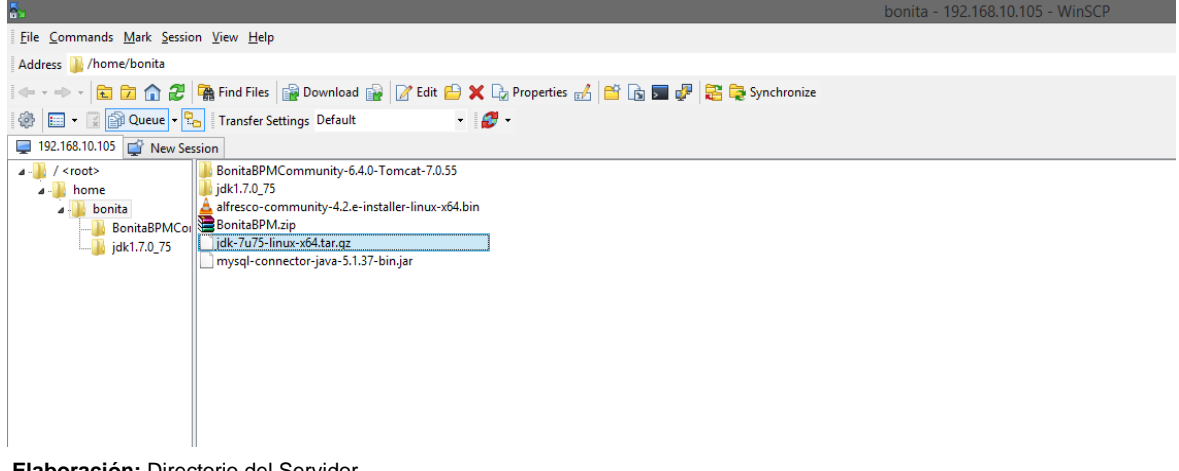

### Ilustración 38 Directorio del Servidor

Elaboración: Directorio del Servidor. Fuente: El Autor

A través de PuTTy se navega hasta el directorio y se instala con los siguientes comandos mostrados en pantalla.

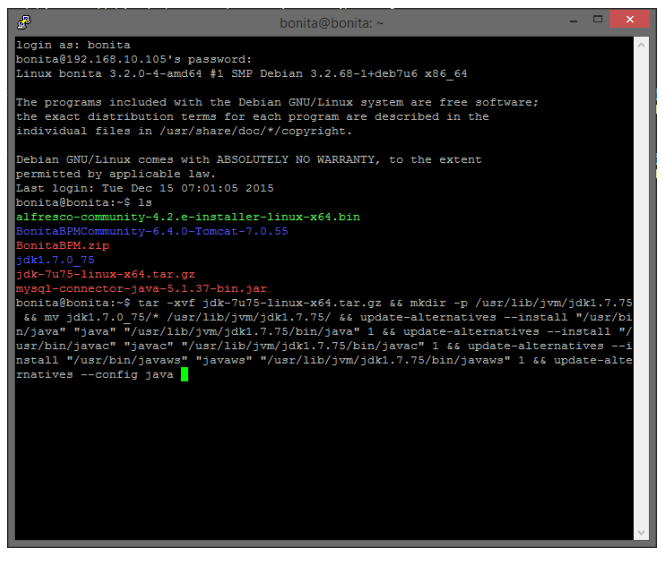

### Ilustración 39 Instalación de JDK

Elaboración: Instalación de JDK Fuente: El Autor

Se espera el proceso de instalación y se comprueba que la instalación se ha realizado con éxito, ejecutando los siguientes comandos como se muestra en pantalla.

### Ilustración 40 Comprobación de versión de java

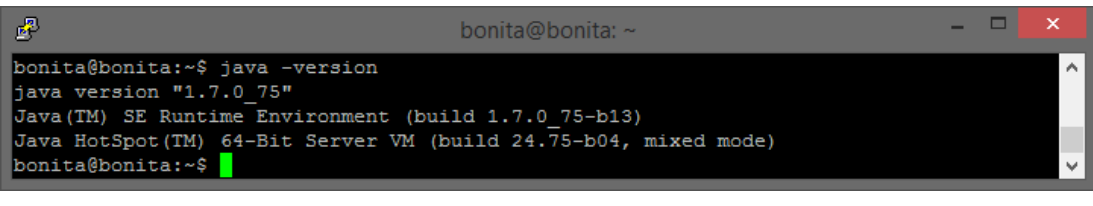

Elaboración: Comprobación de versión de java Fuente: El Autor

Si muestra el siguiente mensaje se tiene lo necesario para la implementación de BonitaBPMCommunity-6.4.0-Tomcat-7.0.55.

# 3.21 Descarga de Bonita BPM App Server Bundles

En el sitio web de BonitaSoft existe la opción de descargar del paquete completo para la implementación del servidor, el archivo se llama BonitaBPMCommunity-6.4.0-Tomcat-7.0.55 y se puede encontrar en el siguiente link:

http://www.bonitasoft.com/downloads-v2?version=6.4.0&os=windows

En la opción de descarga se selecciona la versión de producción acorde al Bonita Studio instalada para la diagramación de los procesos, no pude ser una versión más ni menos como lo muestra la siguiente imagen.

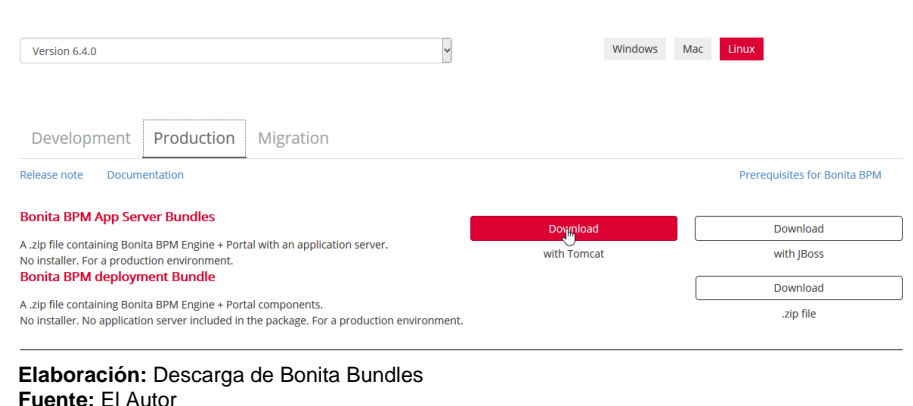

### Ilustración 41 Descarga de Bonita Bundles

Una vez descargado se lo descomprime y se lo carga en la carpeta del servidor con el programa WinCSP como se muestra en la siguiente imagen.

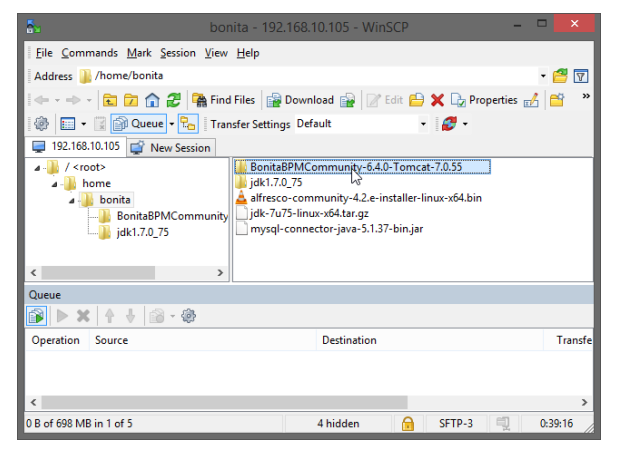

Ilustración 42 Directorio del servidor con BonitaBPM

Elaboración: Directorio del servidor con BonitaBPM Fuente: El Autor

# 3.22 Instalación de BonitaBPMCommunity-6.4.0-Tomcat-7.0.55

En el servidor de Bonita se encuentra la carpeta lista para el despliegue, ahora se trabaja solo por línea de comandos, pero antes hay que tener clara la estructura de los directorios con la que se trabajará.

| Queue       Image: Source       Destination       Transferred | BonitaBPMCc<br>File Commands Mark Session Yei<br>Address Ahome/bonita/BonitaBPM<br>Provide Provide P | mmunity-6.4.0-Tomcat-7.0.55 = 192.168.10<br>sv _Help<br>Accommunity-6.4.0-Tomcat-7.0.55<br>ind Files @ Download @ 2016 @ 2010<br>ransfer Settings Default | 2.105 - WinSCP - ₽ ×<br>- 29 文<br>Properties d P ( ( ( ( ( ( ( ( ( ( ( ( ( ( ( ( ( ( |
|---------------------------------------------------------------|----------------------------------------------------------------------------------------------------|----------------------------------------------------------------------------------------------------|--------------------------------------------------------------------------------------|
| Coperation     Source   Destination Transferred               | < >>                                                                                                    |                                                                                                    |                                                                                      |
| Operation Source Destination Transferred                      |                                                                                                    |                                                                                                    |                                                                                      |
|                                                               | Operation Source                                                                                                    | Destination                                                                                                    | Transferred T                                                                        |
|                                                               | <                                                                                                    |                                                                                                    | > CTTD 2 04522                                                                       |

### Ilustración 43 Estructura de BonitaBPM

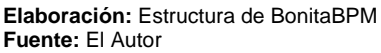

- bin/setenv.sh: script con las configuraciones de JVM para Linux.
- bonita: Bonita Home folder.
- conf/Catalina/localhost/bonita.xml: Configuración de bonita como una aplicación Web, también define el origen de la base de datos de bonita engine.
- conf/bitronix-\*.properties: configuración para archivos de Bitronix
- catalina.properties: archivo para la modificación de librerías que se agreguen Tomcat classpath.
- logging.properties: Creación de usuarios para la administración.
- server.xml: Modificación del veedor de base de datos
- lib/bonita: Directorio con librerías extra de Bonita.
- Webapps/bonita.war: Bonita web application.

Luego de tener el paquete de BonitaBPMCommunity-6.4.0-Tomcat-7.0.55 descargado copiamos en la dirección /opt de Linux con los siguientes comando.

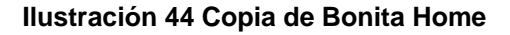

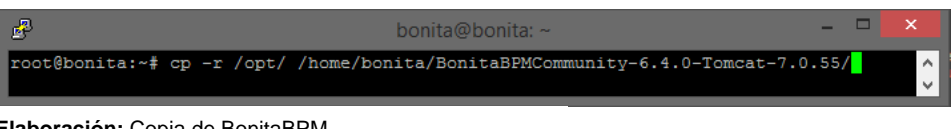

Elaboración: Copia de BonitaBPM Fuente: El Autor

Se confirma que se ha realizado el proceso con éxito navegando hasta la carpeta y listando los archivos como se muestra en la siguiente imagen.

### Ilustración 45 Verificación de copia de Bonita Home

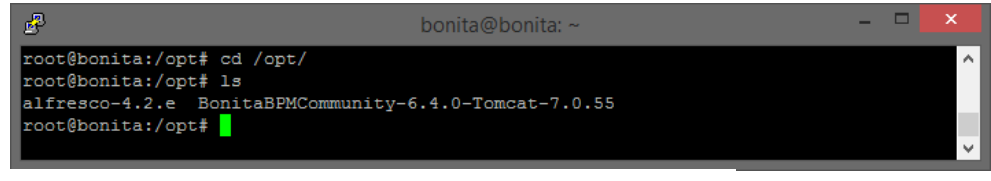

Elaboración: Verificación de copia de BonitaBPM Fuente: El Autor

# 3.23 Configuración de la Base de Datos

Cuando se habla de base de datos en Bonita Server se refiere al banco de datos donde se almacenan los procesos de negocio (Base de datos de Negocio), es decir actores, roles, privilegios, proceso, en fin toda actividad relacionada con la automatización. En el caso del banco de datos empresariales se refiere a la base de datos de la entidad la que contiene datos relativos para la empresa con los que a futuro se toman decisiones, en este apartado se configurara las bases de datos de negocio.

Bonita BPM Engine necesita conocer el tipo de RDBMS que usará, esto se define en el directorio /BonitaHome/bin/setenv.sh como se muestra en la siguiente imagen.

root@bonita:/opt/BonitaBPMCommunity-6.4.0-Tomdat-7.0.55/bin# pwd opt/BonitaBPMCommunity-6.4.0-Tomcat-7.0.55/bin root@bonita:/opt/BonitaBPMCommunity-6.4.0-Tomcat-7.0.55/bin# 1s bootstrap.jar digest.bat startup.sh catalina.bat digest.sh setclasspath.bat tomcat-native.tar.gz catalina.sh catalina-tasks.xml setclasspath.sh tool-wrapper.bat commons-daemon.jar tool-wrapper.sh commons-daemon-native.tar.gz setenv.sh version.bat configtest.bat shutdown.bat version.sh daemon.sh startup.bat root@bonita:/opt/BonitaBPMCommunity-6.4.0-Tomcat-7.0.55/bin#

Ilustración 46 Configuración de Base de Datos de Negocio

**Elaboración:** Configuración de Base de Datos de Negocio **Fuente:** El Autor

Se realiza la modificación del script **sentenv.sh**, donde se especifica la BBDD de negocio, por defecto viene con H2, es recomendable modificar para un servidor en producción como muestra la imagen.

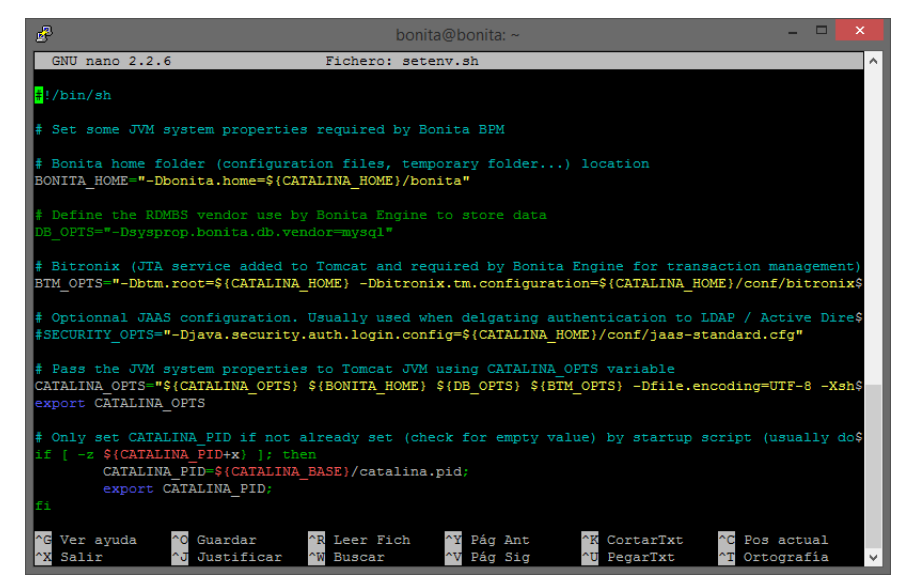

Ilustración 47 Modificación del script sentenv.sh

Elaboración: Modificación del script sentenv.sh Fuente: El Autor

Los valores que Bonita Engine soporta son los que se muestran en la siguiente tabla, en el caso de utilizar otra base de datos solo se remplaza por el valor correspondiente.

### Tabla 30 Soporte de BBDD de Bonita Engine.

| Base de Datos   | Valor     |
|-----------------|-----------|
| PosrgresSQL     | Postgres  |
| Oracle database | Oracle    |
| SQL Server      | Sqlserver |
| MySQL           | Mysql     |
| H2 (default)    | H2        |

Elaboración: Soporte de BBDD de Bonita Engine. Fuente: El Autor

# 3.24 Añadir el JDBC de Mysql en application server

Bonita engine hace uso de varias librerías entre ellas JDBC driver de Mysql para ello se descarga él .jar de la página oficial de mysql que se encuentra en el siguiente link:

# http://dev.mysql.com/downloads/connector/j/

En el caso de Tomcat se copia la librería en la siguiente dirección /opt/BonitaHome/lib como se muestra en la siguiente imagen.

| B bonita@                                       | bonita: /opt/BonitaBPMCommunity-6.4.0-Tor | mcat-7.0.55/lib 🗕 🗆 🚿 | : |  |  |
|-------------------------------------------------|-------------------------------------------|-----------------------|---|--|--|
| bonita@bonita:/opt/B                            | onitaBPMCommunity-6.4.0-Tomcat-7.0.55     | /lib\$ pwd            |   |  |  |
| /opt/BonitaBPMCommunity-6.4.0-Tomcat-7.0.55/lib |                                           |                       |   |  |  |
| bonita@bonita:/opt/B                            | onitaBPMCommunity-6.4.0-Tomcat-7.0.55     | /lib\$ ls             |   |  |  |
| annotations-api.jar                             | jasper-el.jar                             | tomcat-dbcp.jar       |   |  |  |
| bonita                                          | jasper.jar                                | tomcat-i18n-es.jar    |   |  |  |
| catalina-ant.jar                                | jsp-api.jar                               | tomcat-i18n-fr.jar    |   |  |  |
| catalina-ha.jar                                 | mysql-connector-java-5.1.37-bin.jar       | tomcat-i18n-ja.jar    |   |  |  |
| catalina.jar                                    | servlet-api.jar                           | tomcat-jdbc.jar       |   |  |  |
| catalina-tribes.jar                             | tomcat7-websocket.jar                     | tomcat-util.jar       |   |  |  |
| ecj-4.4.jar                                     | tomcat-api.jar                            | websocket-api.jar     |   |  |  |
| el-api.jar                                      | tomcat-coyote.jar                         |                       |   |  |  |
| bonita@bonita:/opt/B                            | onitaBPMCommunity-6.4.0-Tomcat-7.0.55     | /lib\$                |   |  |  |
|                                                 |                                           |                       | ۷ |  |  |

Ilustración 48 Añadiendo JDBC

Elaboración: Añadiendo JDBC Fuente: El Autor

# 3.25 Configuración de Bitronix-Resources

Es necesario configurar los parámetros de base de datos de negocio, que por defecto contiene H2 y no es una banco de datos para producción en este archivo es necesario configurar el origen de la base de datos el puerto, usuario y contraseña, tal script se encuentra en esta dirección /opt/BonitaHome/conf lo abrimos con el editor de texto como se muestra la imagen.

Ilustración 49 Configuración de Bitronix-Resources

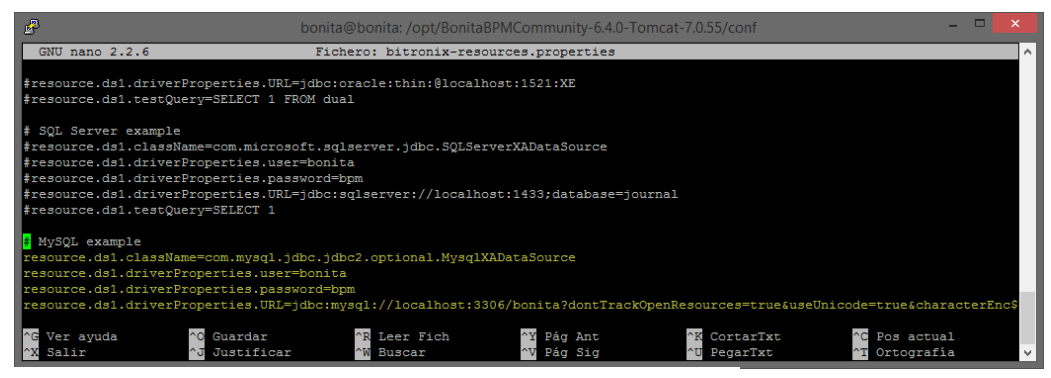

Elaboración: Configuración de Bitronix-Resources Fuente: El Autor

# 3.26 Iniciar el servidor de Bonita

Antes de iniciar Bonita Tomcat Bundle se navega hasta el directorio /opt/BonitaHome/bin donde ese encuentra el script startup.sh como lo muestra la siguiente imagen.

Ilustración 50 Directorio de Tomcat Bundle

| 🛃 bonita@bonita               | : /opt/BonitaBPMCon | nmunity-6.4.0-Tomcat-7.0.5 | 5/bin – 🗆        | ×      |
|-------------------------------|---------------------|----------------------------|------------------|--------|
| bonita@bonita:/opt/BonitaBPMC | ommunity-6.4.0-Tom  | cat-7.0.55/bin\$ pwd       |                  | ^      |
| /opt/BonitaBPMCommunity-6.4.0 | -Tomcat-7.0.55/bin  |                            |                  |        |
| bonita@bonita:/opt/BonitaBPMC | ommunity-6.4.0-Tom  | cat-7.0.55/bin\$ 1s        |                  |        |
| bootstrap.jar                 | configtest.sh       | setenv.sh                  | tool-wrapper.bat |        |
| catalina.bat                  | daemon.sh           | shutdown.bat               | tool-wrapper.sh  |        |
| catalina.sh                   | digest.bat          | shutdown.sh                | version.bat      |        |
| catalina-tasks.xml            | digest.sh           | startup.bat                | version.sh       |        |
| commons-daemon.jar            | setclasspath.bat    | startup.sh                 |                  |        |
| commons-daemon-native.tar.gz  | setclasspath.sh     | tomcat-juli.jar            |                  |        |
| configtest.bat                | setenv.bat          | tomcat-native.tar.gz       |                  |        |
| bonita@bonita:/opt/BonitaBPMC | ommunity-6.4.0-Tom  | cat-7.0.55/bin\$           |                  |        |
|                               |                     |                            |                  | $\sim$ |
|                               |                     |                            |                  |        |

Elaboración: Directorio de Tomcat Bundle Fuente: El Autor

Se da los privilegios con el siguiente comando y luego se ejecuta el script como lo muestra la imagen

### Ilustración 51 Privilegios del archivo startup.sh

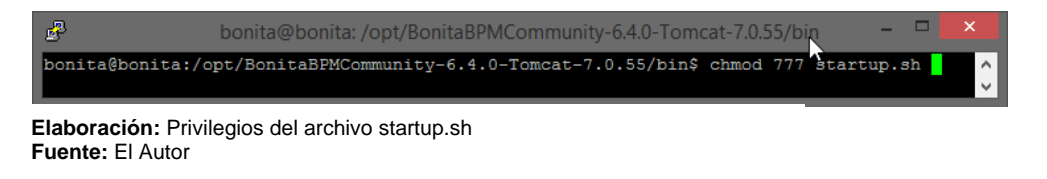

### Ilustración 52 Iniciando el Servidor

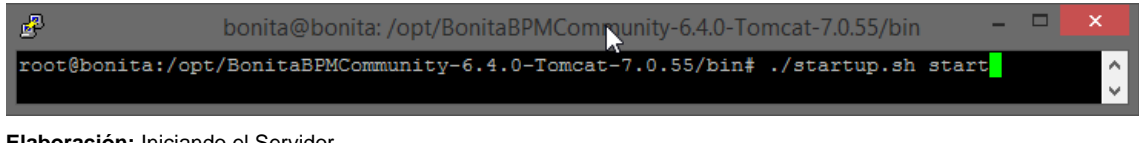

Elaboración: Iniciando el Servidor Fuente: El Autor

Si todo ha sido configurado correctamente debe aparecer la siguiente información Tomcat started, ahora ir al navegador y colocar la ip del servidor con el puerto asignado y debe aparecer la siguiente pantalla.

| 📀 📀   192.168.10.105:9090/bonita/login.jsp?redirectUrl= | 🤁 🔍 Buscar                   | ▶ ☆ 自         | ⊽ + | î (       | 9 🖗 | ≡ |
|---------------------------------------------------------|------------------------------|---------------|-----|-----------|-----|---|
| Bie                                                     | envenido a Bonita BPM Portal |               |     |           |     |   |
|                                                         |                              |               |     |           |     |   |
|                                                         |                              |               |     |           |     |   |
|                                                         |                              |               |     |           |     |   |
|                                                         |                              |               |     |           |     |   |
|                                                         | Formul                       | ario de login |     |           |     |   |
|                                                         | Usuario                      |               |     |           |     |   |
|                                                         |                              |               |     |           |     |   |
|                                                         | Contrace " -                 |               |     |           |     |   |
| Bonitas                                                 | Contrasena                   |               |     |           |     |   |
|                                                         |                              | Login         |     |           |     |   |
|                                                         |                              |               |     |           |     |   |
|                                                         |                              |               |     | $\square$ |     |   |
|                                                         |                              |               |     |           |     |   |
|                                                         |                              |               |     |           |     |   |
|                                                         |                              |               |     |           |     |   |
|                                                         | Bonitasoft © 2014            |               |     |           |     |   |

### Ilustración 53 Portal de inicio

Elaboración: Portal de inicio Fuente: El Autor

Esta es la pantalla principal del portal de proceso, se ingresa con el usuario técnico quien es el administrador y tiene las siguientes credenciales install.

### Ilustración 54 Usuario técnico

| 🔶 🎤 🔗   192.168.10.105:9090/b | onita/portal/homepage#?_p=                    | userlistingadmin&_f=                    | C Q Buscar                       | عر                 | ☆│自                           | ♥ +            | â         | 9 🖗       |                  |
|-------------------------------|-----------------------------------------------|-----------------------------------------|----------------------------------|--------------------|-------------------------------|----------------|-----------|-----------|------------------|
| & Bonitasoft                  |                                               |                                         |                                  |                    |                               |                |           | Bienver   | nido:            |
| + CREAR                       | Organización                                  | → Configi                               | uración 👻                        |                    |                               |                |           |           |                  |
| P. Activo                     | Búsqueda                                      |                                         | Q                                |                    |                               |                |           |           |                  |
|                               | /                                             |                                         |                                  | C                  | ż                             | ×              |           |           |                  |
|                               | ADVER                                         | <b>FENCIA</b>                           | de usuario                       | técnic             | :0                            | uide@          | gmail.co  | m         |                  |
|                               | ADVERTENCIA: usted<br>propósito es iniciar la | se registra como usuar<br>organización. | io técnico. Este usuario tiene l | limitado los derec | hos, su                       | tos            |           | N<br>15 Ú | ombre<br>ltima a |
|                               |                                               |                                         |                                  |                    |                               |                |           |           |                  |
|                               | <b>C</b> ristian                              | Leon                                    | _                                |                    |                               |                |           |           |                  |
|                               | A Leonardo                                    | Ortiz                                   | hane 12 día                      |                    |                               |                |           |           | -                |
|                               | 0                                             |                                         | 114CC 12 010                     | director de        | e <b>sía</b><br>carrera of In | formatica Ad   | Iministra | ativos    |                  |
|                               | <b>O</b> Marilyn                              | Ortiz                                   |                                  | unector de         | currend of fil                | for matrica At |           | 1003      |                  |
|                               | <b>A</b>                                      | <b>.</b>                                |                                  |                    |                               |                |           |           | v                |

Elaboración: Usuario técnico Fuente: El Autor

# 3.27 Instalación de base de datos empresarial

En este proyecto existe un proceso el cual necesita base de datos empresariales, que cumple con la función de realizar la transacción de datos entre actividades, para el manejo del banco de datos se utiliza phpmyadmin ingresando en el navegador la dirección ip del servidor /phpmyadmin

| 🗲 💿   192.168.10.105/phpmyadmin/ | C Buscar                | ۶ | ☆∣自 | ᄫ | ÷ | Â | ⊜ | ø | ≡ |
|----------------------------------|-------------------------|---|-----|---|---|---|---|---|---|
|                                  | phpMyAdmin              |   |     |   |   |   |   |   |   |
|                                  | Bienvenido a phpMyAdmin |   |     |   |   |   |   |   |   |
|                                  | Idioma - Language       |   |     |   |   |   |   |   |   |
|                                  | Español - Spanish 💙     |   |     |   |   |   |   |   |   |
|                                  | Iniciar sesión 🧉        |   |     |   |   |   |   |   |   |
|                                  | Usuario:                |   |     |   |   |   |   |   |   |
|                                  | Contraseña:             |   |     |   |   |   |   |   |   |
|                                  | Continuar               |   |     |   |   |   |   |   |   |
| 1                                |                         |   | N   |   |   |   |   |   |   |

## Ilustración 55 Configuración de BBDD Empresarial

Elaboración: Configuración de BBDD Empresarial Fuente: El Autor

Para la instalación de base de datos se ingresa con el usuario que se crea al momento del despliegue, se dirige en el apartado de importar la base de datos, selecciona el script .sql y aceptar como lo muestra la imagen.

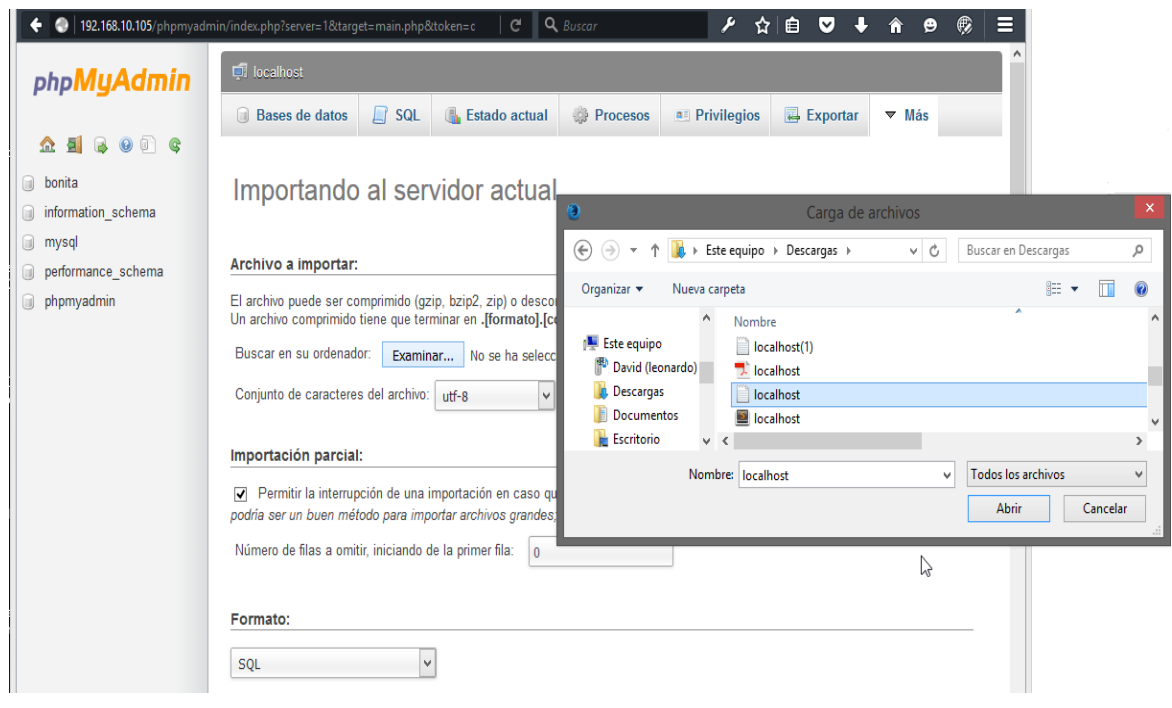

### Ilustración 56 Importación de BBDD empresarial

Elaboración: Importación de BBDD empresarial Fuente: El Autor

Cuando se importa la base de datos se verifica que las tablas se crear correctamente visualizando la estructura de las tablas.

## 3.28 Modificación de la apariencia de Bonita Portal

En el servidor de Bonita se encuentra carpetas específicas donde contiene los colores, imágenes iconos, estos archivos se los modifica sin ningún problema lo necesario en esto es tener conocimiento básico en html, css3 tecnologías web, en la tabla que se muestra a continuación se detalla la descripción.

### Tabla 31 Directorios de apariencia

| Carpeta                     | Directorio                                                            | Descripción                        |
|-----------------------------|-----------------------------------------------------------------------|------------------------------------|
| Carpeta de<br>imágenes      | C:\bonita_home_6.4\bonita\client\tenants\1\work\theme<br>\portal\skin | Logos del<br>sistema               |
| application-<br>skin.css    | C:\bonita_home_6.4\bonita\client\tenants\1\work\theme<br>\portal      | Colores del<br>sistema             |
| bonita.css                  | C:\bonita_home_6.4\bonita\client\tenants\1\work\theme<br>\portal      | Colores<br>referentes a<br>menús   |
| bonita-skin.css             | C:\bonita_home_6.4\bonita\client\tenants\1\work\theme<br>\portal      | Colores de<br>Botones y<br>cuadros |
| login.jsf                   | C:\bonita_home_6.4\webapps\bonita                                     | Textos de<br>header y<br>footer    |
| Elaboración: Directorios de | e apariencia                                                          |                                    |

Elaboración: Directorios de apariencia Fuente: El Autor

Al modificar los archivos se realiza una actualización del navegador y se puede observar las mejoras, como muestran las imágenes a continuación.

## Ilustración 57 Inicio del portal de procesos

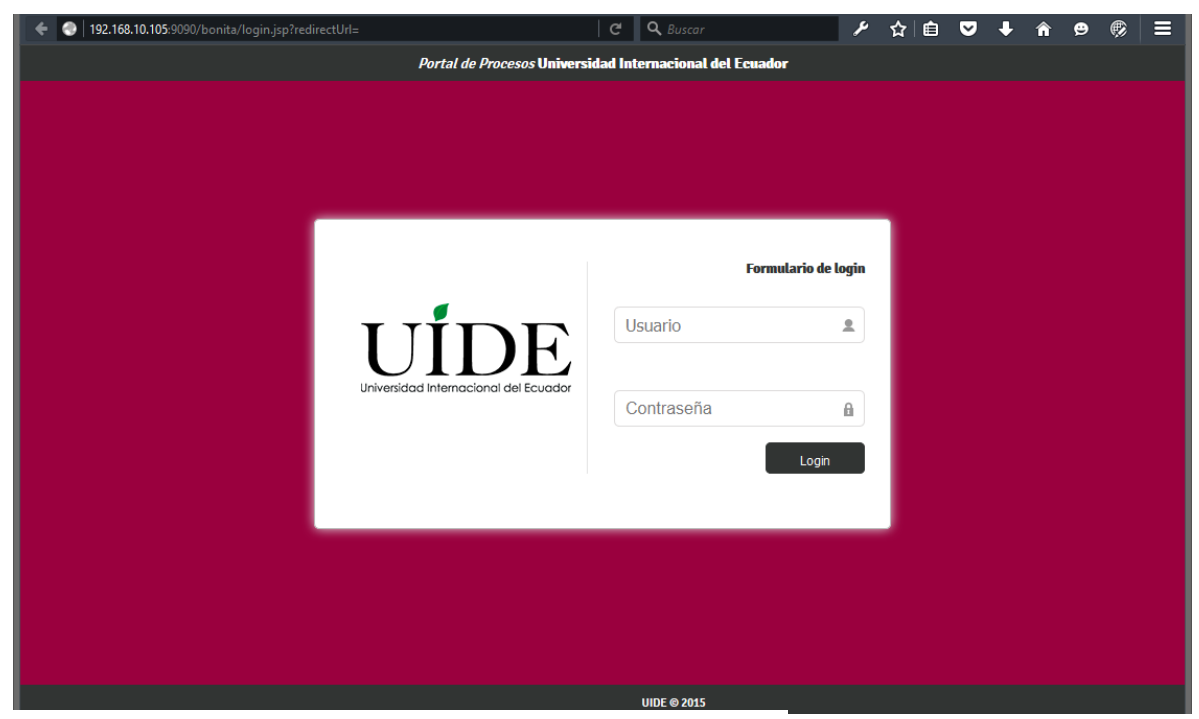

Elaboración: Inicio del portal de procesos Fuente: El Autor

# 3.29 Administración del Portal

Bonito server necesita de un administrador como cualquier sistema de gestión, en este caso se crea un usuario técnico o por defecto, al ingresar por primera vez es necesario ingresar con las credenciales install, para luego crear un usuario administrador y que pueda crear la organización e instalar los proceso diagramados por en Bonita Studio.

El administrador puede importar la organización ya que tiene acceso al menú Organización / Importar / Exportar como se muestra a continuación.

| ← ► ● 192.168.10.105:9090/bonita/portal/hor | mepage#?_p=importexportorganization&_pf   C   Q Buscar                                                                                                    | br                             |
|---------------------------------------------|----------------------------------------------------------------------------------------------------|--------------------------------|
| Gestión                                     | n de procesos 🔹 Organización 👻                                                                                                    | Configuración -                |
| Importar                                    | una organización existente                                                                                                    |                                |
| Advertencia:                                | Esto importará un archivo que contiene los datos de la organiz<br>Tenga cuidado, su organización se fusionará con los datos exi:<br>En caso de conflicto, se da prioridad a el archivo importado | uización entera.<br>distentes. |
|                                             | Haga clic para seleccionar su archivo.XML file (.xml)                                                                                                    |                                |
|                                             | IMPORTAR                                                                                                    |                                |
| Exportar                                    | la organización instalada                                                                                                    |                                |
| Advertencia:                                | Esto exportará a un archivo que contiene los datos de toda la o<br>Datos incluidos: usuarios, grupos y roles                                                                                     | a organización.                |
|                                             | EXPORTAR                                                                                                    |                                |

### Ilustración 58 Importación de la organización

Elaboración: Importación de la organización Fuente: El Autor

En esta sección hay como importar un archivo.xml exportado desde Bonita Studio, se ubica en el botón importar, se selecciona del directorio y muestra un mensaje: Organización importada con éxito.

Después del procedimiento de importación la organización se encuentra cargada con información de usuarios, grupos, y roles que desempeñan en el proceso.

#### Portal UIDE Bienvenido: Leonardo Ortiz 👻 💽 Administrador 💌 Configuración Gestión de procesos Organización Configuración -+ CREAR Búsqueda. Q, DESACTIVAR MÁS and Activo Nombre ¢ Apellido 🕈 Última sesión 2. Inactivo Vanesa Benavides eo Electrónico: vodcuide@amail.co **O** Vanesa Benavides hace 2 día Responsable: sistema Última sesión: hace 2 día Nombre de usuario: vbenavides Última actualización: 05/12/2015 20:35 \rm Roberth Figueroa hace 2 día Perfil Cristian Leon hace 2 día 1 de 1 6 🕒 Leonardo Ortiz hace 13 min Membresía ector de car rera of Informatica Administrat A Marilyn Ortiz hace 9 día 1 de 1 Ariana Rojas hace 2 día 🙆 Karina Uchuari hace 2 día

Ilustración 59 Grupo de Usuarios

Elaboración: Grupo de Usuarios Fuente: El Autor

### Ilustración 60 Roles de los actores

| Portal UIDE    |                         |                   | Bienvenido: Leonardo Ortiz   | : • 🕒 Administrador • Configuración |
|----------------|-------------------------|-------------------|------------------------------|-------------------------------------|
| + CREAR UN ROL | Gestión de procesos 🛛 👻 | Organización 👻    | Configuración 👻              |                                     |
|                | Búsqueda                | ٩                 |                              | EDITAR                              |
| ;,e, lodos     | 2                       |                   | director de correcto         |                                     |
|                | Nombre ¢                | Fecha de creación | No hay descripción.          |                                     |
|                | 🔲 🙆 director de carrera | hace 11 día       | Nombre: director de carrera  | 2 <b>ión:</b> 05/12/2015 20:35      |
|                | e director de trabajos  | hace 11 día       | Usuarios<br>Vanesa Renavides |                                     |
|                | docente                 | hace 11 día       |                              | 1 de 1                              |
|                | estudiante              | hace 11 día       | L.                           |                                     |
|                |                         | 1 - 4 of 4        |                              |                                     |

Elaboración: Roles de los actores Fuente: El Autor

# 3.30 Instalación de procesos en el Portal UIDE

El proceso de instalación solo puede realizarlo el usuario administrador para este caso debe ingresar con las siguientes credenciales Usuario: adminuide Contraseña: uide2015

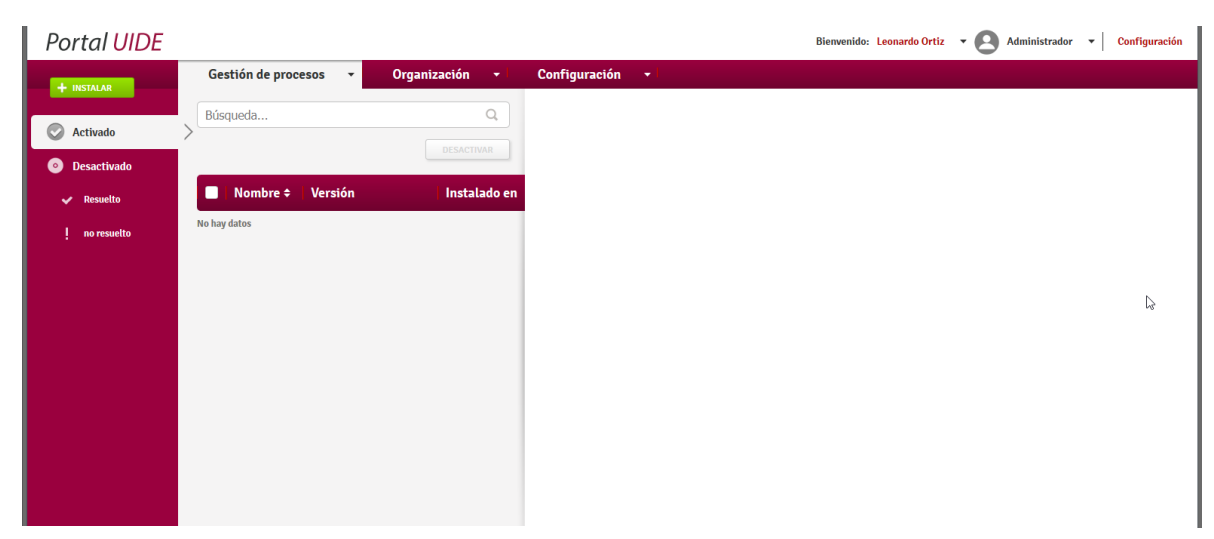

Ilustración 61 Pantalla de instalación de Proceso (1)

Elaboración: Pantalla de instalación de Proceso Fuente: El Autor

Para instalar un proceso se debe dirigir al menú principal Gestión de Proceso / Procesos como muestra la imagen.

| Portal UIDE                     |                         |                |               |          | Bienvenido: Leonardo Ortiz | Administrador      Configuración |
|---------------------------------|-------------------------|----------------|---------------|----------|----------------------------|----------------------------------|
| + INSTALAR                      | Gestión de procesos 🔹 👻 | Organización 👻 | Configuración | <b>↓</b> |                            |                                  |
|                                 | Tareas                  | Q              |               |          |                            |                                  |
| Activado                        | Casos                   |                |               |          |                            |                                  |
| <ul> <li>Desactivado</li> </ul> | Procesos                | DESACTIVAR     |               |          |                            |                                  |
| 🗸 Resuelto                      | 🔲   Nombre 🗢   Versión  | Instalado en   |               |          |                            |                                  |
| ! no resuelto                   | No hay datos            |                |               |          |                            |                                  |
|                                 |                         |                |               |          |                            |                                  |
|                                 |                         |                |               |          |                            |                                  |
|                                 |                         |                |               |          |                            |                                  |
|                                 |                         |                |               |          |                            |                                  |

### Ilustración 62 Pantalla de instalación de Proceso (2)

Elaboración: Pantalla de instalación de Proceso Fuente: El Autor

Dar clic en instalar y aparecerá una ventana donde se puede buscar los archivos. bar exportados desde Bonita Studio, luego de seleccionar uno a uno los procesos se da un clic en instalar.

| Portal UIDE                     |                       |                                                                                                    | Bienvenido: Leonardo Ortiz 🔹 💽 Administrador 🔹 🛛 Configuración |
|---------------------------------|-----------------------|----------------------------------------------------------------------------------------------------|----------------------------------------------------------------|
| + INSTALAR                      | Gestión de procesos 🔹 | Organización 👻 Configuración 👻                                                                        |                                                                |
| Activado                        | Búsqueda              | Q                                                                                                    | ×                                                              |
| <ul> <li>Desactivado</li> </ul> |                       | Instalay un nyacasa                                                                                   |                                                                |
| 🗸 Resuelto                      | Nombre 🗢 🛛 Versió     | instatar un proceso                                                                                   |                                                                |
| ! no resuelto                   | No hay datos          | Examine su equipo y seleccione el business archive (.bar) que contiene la definición del proceso a in | istalar.                                                       |
|                                 |                       | Business Archive (*.bar)*                                                                             |                                                                |
|                                 |                       | Haga clic para seleccionar su archivo.Archivo Bonita (.bar)                                           | . (Pg)                                                         |
|                                 |                       | INSTALAR                                                                                              |                                                                |
|                                 |                       |                                                                                                    |                                                                |
|                                 |                       |                                                                                                    |                                                                |
|                                 |                       |                                                                                                    |                                                                |

Ilustración 63 Pantalla de instalación de Proceso (3)

Elaboración: Pantalla de instalación de Proceso Fuente: El Autor

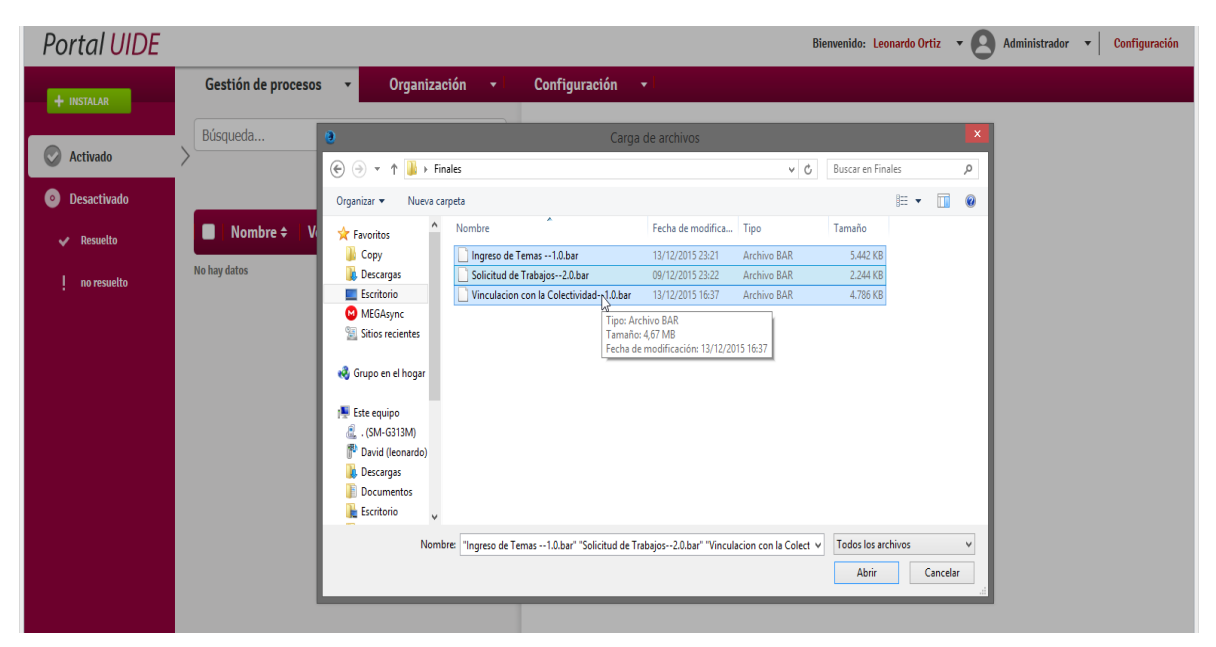

### Ilustración 64 Pantalla de instalación de Proceso (4)

Elaboración: Pantalla de instalación de Proceso Fuente: El Autor

Al terminar la instalación del proceso es necesario activarlos para su uso, simplemente haciendo clic en activar.

### Ilustración 65 Activación del proceso

| Portal UIDE                                                             |                                                                                |                                                      |                                    | Bienvenido: Leonardo Orti  | z • Administrador • Configur                                             |
|-------------------------------------------------------------------------|--------------------------------------------------------------------------------|------------------------------------------------------|------------------------------------|----------------------------|--------------------------------------------------------------------------|
|                                                                         | Gestión de procesos 🛛 👻                                                        | Organización 🚽 Configu                               | ración 👻                           |                            |                                                                          |
| ATRÁS                                                                   |                                                                                |                                                      |                                    |                            | ELIMINAR ACTIVIR                                                         |
| Vinculacion co<br>Colectividad                                          | n la                                                                           | Versión: 1.0 Estado de configuració                  | n : RESOLVED Última actualización: | 17/12/2015 00:40 Estado de | e activación: DISABLED                                                   |
| Proceso asignado a seguimiento de<br>Colectividad                       | proyectos de Vinculación con la                                                | Instalado en: 13/12/2015 16:42                       | talado por: Leonardo Ortiz         |                            |                                                                          |
| Mapeo de actores                                                        |                                                                                | RESUELTO                                             | Definiciones de los                | conectores                 | RESUELTO                                                                 |
| Seleccione las entidades (usua<br>entidades harán las tareas hun        | rrios, grupos, roles, membresías) para<br>nanas en el proceso.                 | asignar a los actores. Estas                         | Тіро                               | Versión                    | Nombre de la clase                                                       |
| Nombre del actor                                                        | Título dinámico                                                                | acciones                                             | Alfresco34UploadFileByPath         | 1.1.3                      | org.bonitasoft.connectors.alfr<br>esco34.UploadFileConnector             |
| director                                                                | director                                                                       | Usuario (0)<br>Grupo (0)<br>Rol (1)<br>Membresia (0) | Alfresco42CreateFolderByPath       | 1.1.3                      | org.bonitasoft.connectors.alfr<br>esco34.CreateFolderByPathCo<br>nnector |
| docente                                                                 | docente                                                                        | Usuario (0)<br>Grupo (0)<br>Rol (1)<br>Membresia (0) | Alfresco42UploadFileByPath         | 1.1.3                      | org.bonitasoft.connectors.alfr<br>esco34.UploadFileConnector             |
| Para cada actor, compruebe que ca<br>correspondiente en el Portal. Para | ada entidad (usuario, grupo, rol, meml<br>hacerlo, vaya a <b>Privilegios</b> . | 1 - 2 of 2<br>resia) tiene el perfil de usuario      | email                              | 1.0.0                      | org.bonitasoft.connectors.ema<br>il.EmailConnector                       |
| boración: Activa                                                        | ación del proceso                                                              |                                                      |                                    |                            | 4 6 4 4                                                                  |
| ente: El Autor                                                          | 1                                                                              |                                                      |                                    |                            |                                                                          |

Después de activar cada proceso aparecen en la bandeja de procesos y pueden ser ejecutados por el usuario final o los actores.

| Portal UIDE                     |                                                                        |                                                             | Bienvenido: Leonardo Ortiz 🔻 🙆 Administrador 💌 Configuració                    |
|---------------------------------|------------------------------------------------------------------------|-------------------------------------------------------------|--------------------------------------------------------------------------------|
| + INSTALAR                      | Gestión de procesos 🔹                                                  | Organización 🔹                                              | Configuración 🔹                                                                |
| Activado                        | Búsqueda                                                               | Q<br>DESACTIVAR                                             | Más                                                                            |
| <ul> <li>Desactivado</li> </ul> |                                                                        |                                                             | Vinculacion con la Colectividad (1.0)                                          |
| 🗸 Resuelto                      | Nombre 🗢 Versión                                                       | Instalado en                                                | Proceso asignado a seguimiento de proyectos de Vinculación con la Colectividad |
| no resuelto                     | Ingreso de Temas                                                       | 1 0 🖋 13/12/2015                                            | Instalado en: 13/12/2015 16:42 Instalado por: Leonardo Ortiz                   |
|                                 | No hay descripción.                                                    |                                                             | Estatísticas                                                                   |
|                                 | Solicitud de Trabajos<br>No hay descripción.                           | 2.0 ♥ 09/12/2015                                            | Número de casos: 2 en marcha / 0 archivado<br>Tareas en estado fallido: 0      |
|                                 | Vinculacion con la Colectivi<br>Proceso asignado a seguimiento de proy | <b>1.0 √ 13/12/2015</b><br>ectos de Vinculación con la Cole | Configuración                                                                  |
|                                 |                                                                        | 1 - 3 of 3                                                  | Conectores: Resuelto<br>Actores: Resuelto                                      |
| Elaboración: B                  | andoia do Procosos                                                     |                                                             |                                                                                |

### Ilustración 66 Bandeja de Procesos

ón: Bandeja de Procesos oora Fuente: El Autor

## Capítulo 4

# **Operatividad del Portal de Procesos UIDE**

En el siguiente apartado se muestra el funcionamiento de cada uno del proceso mencionado durante todo el proyecto Trabajos de Titulación y Vinculación con la Colectividad, los actores que se muestran en el transcurso de la operación del sistema pueden o no ser ficticios de todas maneras son roles y usuarios, en la vida real pueden cambiar los nombres de usuario, password, e-mail, toda información referente a casos reales.

Para las siguientes pruebas de operación se toman como referencia la lista de la siguiente tabla.

| Nombre              | Grupo       | Roles                               |           | E-mail                      | Iniciador |
|---------------------|-------------|-------------------------------------|-----------|-----------------------------|-----------|
| Vanesa<br>Benavides | Informática | Director<br>carrera                 | de        | vodcuide@gmail.com          | $\odot$   |
| Roberth<br>Figueroa | Informática | Director<br>trabajos                | de        | rmttvc@gmail.com            | $\odot$   |
| Leonardo<br>Ortiz   | Informática | Administrador<br>Portal<br>procesos | del<br>de | davicleo.ortiz2@gmail.com   |           |
| Marilyn<br>Ortiz    | Informática | Docente                             |           | Marilyortiz13@gmail.com     |           |
| Ariana<br>Rojas     | Informática | Estudiante                          |           | arojasabad@gmail.com        | $\odot$   |
| Karina<br>Uchuari   | Informática | Estudiante                          |           | davicleo.ortiz2@outlook.com | $\odot$   |
| Cristian<br>León    | Informática | Docente                             |           | alfonsosegura223@gmail.com  |           |
| Roberth<br>Figueroa | Informática | Docente                             |           | rmttvc@gmail.com            |           |

### Tabla 32 Datos de actores de prueba

Elaboración: Datos de actores de prueba Fuente: El Autor Los actores que pueden iniciar un proceso, son los que tiene el rol de Director de carrera, Director de trabajos, Estudiante.

# 4.1 Inicio del Proceso (Ingreso de Temas)

El actor que inicia el proceso de Ingreso de temas es el Director de Trabajos, quien tiene un usuario y contraseña, sera la persona encargada de registrar los temas que el estudiante puede aplicar para su trabajo de titulación, para iniciar el caso del proceso ingreso de temas se dirige en la pestaña procesos e iniciar el caso, hay que tener en cuenta que cada inicio de proceso es un tema de trabajos de titulación y será notificada al estudiante con un archivo descriptivo del tema, como se muestra en la siguiente imagen.

| Portal UI <mark>DE</mark>             |                                         |            | Bienvenido: Roberth Figueroa 🔻 🙆 Usuario 💌 Configuración |
|---------------------------------------|-----------------------------------------|------------|----------------------------------------------------------|
|                                       | 🗹 Tareas 🛛 🛪 Casos                      | O Procesos |                                                          |
| 🔆 Todos                               | Búsqueda                                | Q          |                                                          |
|                                       | Nombre ¢                                | Versión    | Ingreso de Temas (1.0)                                   |
|                                       | Ingreso de Temas<br>No hay descripción. | 1.0        | No hay descripción.                                      |
|                                       |                                         | 1 de 1     | Mis casos                                                |
| Elaboración: Inic<br>Fuente: El Autor | io del proceso "Ingreso                 | de Temas"  | те лирь Бээ <b>ньмэлл ан</b> 17/12/115 27/27             |

Ilustración 67 Inicio del proceso "Ingreso de Temas"

# 4.2 Tarea (Ingreso de Temas)

Después de dar clic en **inicio**, aparece en la bandeja de tareas la actividad con el nombre de **Ingreso de Temas** como lo muestra la siguiente imagen.

| Portal <mark>UIDE</mark>  |           |                                                         |                                      |                                    | Bienvenido                       | : Roberth Figuer     | Da • 🛛                        | Usuario                             | <ul> <li>Configuración</li> </ul> |
|---------------------------|-----------|---------------------------------------------------------|--------------------------------------|------------------------------------|----------------------------------|----------------------|-------------------------------|-------------------------------------|-----------------------------------|
|                           | 🗹 Tareas  | 🕫 Casos 🛛 🚯 Proce                                       | esos                                 |                                    |                                  |                      |                               |                                     |                                   |
| Por hacer                 | >Búsqueda | TOMAR                                                   | Q<br>OCULTAR                         | Registr                            | o de temas d                     | e trabajos           | de titul                      | HACER<br>ación                      | MÁS                               |
| tareas disponibles        | □   O ‡   | Nombre \$                                               | Fecha de<br>vencimiento <sup>‡</sup> | En este activio<br>escogidos a lit | ad usted ingresara tem<br>ertad. | as que serán notific | ados a los estu               | diantes por n                       | nedio de e-mail, luego            |
| 👿 Oculto<br>🔜 Hecho       |           | Registro de temas de trabajo<br>6002 - Ingreso de Temas | en 58 min                            | Caso: 600<br>Proceso:              | <b>2</b><br>ngreso de Temas      | 15<br>15             | Fecha de ven<br>Prioridad: No | e <mark>imiento:</mark> en<br>ormal | 58 min                            |
|                           |           |                                                         | 1 de 1                               | Comentar<br>No hay datos           | ios                              | B                    |                               |                                     |                                   |
| Procesos                  |           |                                                         |                                      | -                                  |                                  |                      |                               |                                     |                                   |
| O Ingreso de Temas<br>1.0 |           |                                                         |                                      |                                    | Escriba un c                     | omentario            |                               | + AÑA                               | DIR COMENTARIO                    |

Ilustración 68 Tarea "Registro de temas de trabajo de Titulación"

Elaboración: Tarea "Registro de temas de trabajo de Titulación" Fuente: El Autor

Al realizar clic en **hacer** nos muestra el siguiente formulario donde evaluamos los siguientes parámetros:

- Nombre del tema.
- Descripción del tema.
- Área de conocimiento.
- Un nombre descriptivo para el archivo que se adjuntara.
- Botón de adjunto para el archivo donde contiene el detalle del tema.

Después de llenar el formulario se presiona en **ingresar** para realizar el registro, este proceso es para cada tema que se quiere ingresar.

Ilustración 69 Formulario para el ingreso de temas

| Portal <mark>UIDE</mark> |                                            |                                                                           |                                                                                         | Bienvenido: Roberth Figueroa                                                                                                    | - O Usuario | Configuración |
|--------------------------|--------------------------------------------|---------------------------------------------------------------------------|-----------------------------------------------------------------------------------------|----------------------------------------------------------------------------------------------------|-------------|---------------|
|                          | 🗹 Tareas                                   | 🕫 Casos                                                                   | O Procesos                                                                              |                                                                                                    |             |               |
|                          |                                            |                                                                           |                                                                                         | Ingreso de Temas                                                                                                    |             |               |
|                          | Por<br>poste                               | favor antes de envi<br>eriormente enviada                                 | iar verifique que no es<br>a a los estudiantes que                                      | xisten errores de escritura ya que esta información será ingresada y<br>e se encuentran involucrados en el proceso de trabajos de titulación.                                          |             |               |
|                          | Nombre d                                   | e tema:                                                                   |                                                                                         |                                                                                                    |             |               |
|                          | Creación                                   | n de un sistema                                                           | de snmp para redes                                                                      | informáticas                                                                                                    | 4           |               |
|                          | Descripci                                  | ón del tema:                                                              |                                                                                         |                                                                                                    |             |               |
|                          | Una red<br>y están<br>recursos<br>concepto | es un sistema d<br>conectados entr<br>s. Independiente<br>o de red física | onde los elementos<br>e si por medios fi:<br>mente a esto, defi:<br>y red de comunicac: | que lo componen (por lo general ordenadores) son autónomos<br>sicos y/o lógicos y que pueden comunicarse para compartir<br>nir el concepto de red implica diferenciar entre el<br>ión. | •           |               |
|                          |                                            |                                                                           | Área de conocimier<br>Redes y Telecon                                                   | nto:<br>nunicaciones                                                                                                    |             |               |
|                          |                                            |                                                                           | Ingrese un nombre para<br>UIDE-                                                         | el archivo por favor debe ser explicito, y sin espacios                                                                                                    |             | ß             |
|                          |                                            |                                                                           | Archivo Tra<br>Examinar No se                                                           | ha seleccionado ningún archivo.                                                                                                    |             |               |
|                          |                                            |                                                                           |                                                                                         | INGRESAR                                                                                                    |             |               |

Elaboración: Formulario para el ingreso de temas Fuente: El Autor

Luego de ingresar el tema, se teclea la dirección del servidor en este caso 192.168.10.105/phpmyadmin, para la verificación del mismo como lo muestra la imagen.

| phpMyAdmin          | 🗊 localhost 🕽 🗊 trabajosuide 🕽 🐻 trabajos                                 |                        |                    |                   |                                                                 |                                                                |                             |                        |                  |             |
|---------------------|---------------------------------------------------------------------------|------------------------|--------------------|-------------------|-----------------------------------------------------------------|----------------------------------------------------------------|-----------------------------|------------------------|------------------|-------------|
|                     | 📑 Examinar 📝 Estructura 📳 SQL 🔍 Buscar 🐉 Insertar 🗮 Exportar 🖼 Importar 🧳 |                        |                    |                   |                                                                 | P Operaciones                                                  | Seguimiento                 |                        |                  |             |
| ☆ 🧃 🗟 😳 🤤           | 🖋 Mostrando reg                                                           | istros 0 - 0 ( ~1 tota | al 🔞 , La con      | sulta tardó 0.000 | 11 seg)                                                         |                                                                |                             |                        |                  |             |
| trabajosuide 🗸 🗸    |                                                                           |                        |                    |                   |                                                                 |                                                                |                             |                        |                  |             |
| i histo<br>trabajos | SELECT *<br>FROM 'trabajos'<br>LIMIT 0 , 30                               |                        |                    |                   |                                                                 |                                                                |                             |                        |                  |             |
| 📀 Crear tabla       |                                                                           |                        |                    |                   |                                                                 |                                                                | Perfilando [En              | línea] [ Editar ] [ Ex | plicar SQL ] [ C | rear código |
|                     | Mostrar : + Opciones                                                      | 30 fila(s) inic        | iando en la fila   | # 0               | en modo hori:                                                   | zontal                                                         | ✓ y rej                     | oetir los encabezado   | s cada 100       | celdas      |
|                     | ←T→                                                                       |                        |                    | id_trabajo        | s tema_trabaj                                                   | os desc_trabajo                                                | s area_trabajos             | estado_trabajo         | s estudiante     | docenteT    |
|                     | 🔲 🥒 Editar 📝                                                              | Editar en línea 👫      | Copiar 🤤 Bo        | orrar 2           | 3 Creación de u<br>sistema de<br>snmp para<br>redes<br>informát | In Una red es un<br>sistema donde<br>los elementos<br>que lo c | Redes y<br>Telecomunicacion | true                   | NULL             | NULL        |
| Elaboración: Adr    | ninistració                                                               | n de BBDE              | laa Dam laa a<br>) | lamantan ava a    | tån mannadan:                                                   | <b>8</b> a 11                                                  | <b>A</b>                    |                        |                  |             |

Ilustración 70 Administración de BBDD

Fuente: El Autor

Además de verifica, se enviará un correo de notificación a los estudiantes que existe un tema de trabajo de titulación para ser escogido, el correo se enviará desde el correo del administrador, que es el correo configurado anteriormente en la organización que se importó.

El correo de notificación contiene el nombre del tema, el archivo adjunto como lo muestra en las siguientes imágenes.

Carpetas 🗸 🗌 davideo.ortiz2@gmail.com Notificaciones: Temas de titulación ingresados 12:19 Bandeja de entrada 19/12/2015 P Notificaciones: Temas de titulación ingresados 0 Notificaciones: Temas de titulación ingresados Archive davideo.ortiz2@gmail.com 0 19/12/2015 Correo no deseado 1 Qustodio Tu regalo de Navidad Qustodio E La funcionalidad soñada... 14/12/2015 Borradores Enviados Apple P Regalos espectaculares para todos. 14/12/2015 Eliminados 223 mensajes Página 1 Ira H 4 🕨 M @gmail - davicleo.ortiz2... Notificaciones: Temas de titulación ingresados 1 4 3 FaceBook 203 Notificaciones Google Outlook.com Vista activa 1 dato adjunto (1112.9 kB) Twitter 60 Nueva carpeta U) Descargar como zip Guardar en OneDrive Estimado Estudiante, El proceso de Trabajos de Titulación ha iniciado usted sera informado de los temas que estaran disponibles para su el TEMA: D Creación de un sistema de snmp para redes informáticas, Tomese su tiempo para revisar esta informad Saludos

Ilustración 71 Notificación al estudiante (1)

Elaboración: Notificación al estudiante Fuente: El Autor

### Ilustración 72 Notificación al estudiante (2)

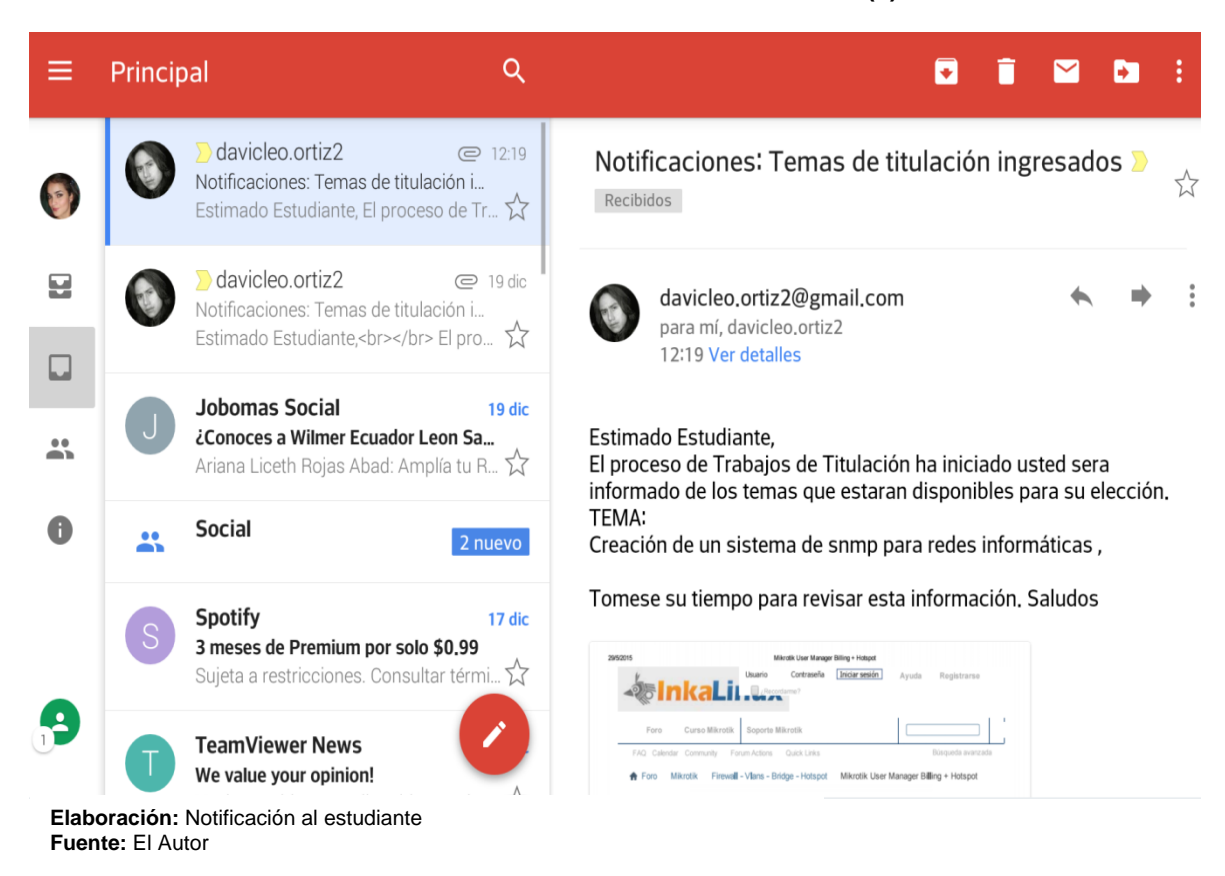

# 4.3 Inicio del Proceso (Solicitud de Trabajos – Escoger temas propuestos)

Luego de que el proceso de **Ingreso de Temas** ejecutado por el actor Director de Trabajos haya terminado de ingresar los temas que se proponen, el estudiante puede iniciar el proceso de **Solicitud de Trabajos** ingresando con nombre de usuario y contraseña.

Luego de ingresar al portal de proceso con el rol estudiante, puede dirigirse a la pestaña proceso e iniciar el flujo de trabajo **Solicitud de Trabajos**, como lo muestran las siguientes imágenes.

| Portal <mark>UIDE</mark>          |                              |              | Bienvenido: Ariana Rojas 🔻 🙆 Usuario 👻 Configuración |
|-----------------------------------|------------------------------|--------------|------------------------------------------------------|
|                                   | 🗹 Tareas 🛛 🛪 Casos           | ↔ Procesos 🖑 |                                                      |
| 🤶 Todos                           | Búsqueda                     | Q            | INICIO                                               |
|                                   | Nombre <del>\$</del>         | Versión      | Solicitud de Trabajos (2.0)                          |
|                                   | Solicitud de Trabajos        | 2.0          | > No hay descripción.                                |
|                                   | No nay descripcion.          | 1 de 1       | Mis casos                                            |
|                                   |                              |              | No hay datos                                         |
|                                   |                              |              | Casos en los que trabajé                             |
|                                   |                              |              | No hay datos                                         |
|                                   |                              |              | Archivos                                             |
|                                   |                              |              | No hay datos                                         |
| Elaboración: "<br>Fuente: El Auto | Solicitud de Trabajos"<br>or |              |                                                      |

### Ilustración 73 Proceso "Solicitud de Trabajos" (1)

# 4.4 Tarea (Escoja o proponga un tema de Trabajo de Titulación)

Para esta actividad se encontrará con dos opciones **Escoger un trabajo de titulación** y **Proponer un trabajo de titulación** como lo muestra la imagen a continuación:

### Ilustración 74 Actividad "Escoger trabajo de titulación"

| Portal <mark>UIDE</mark>                                                                                                    |             |              |                          |        | Bienvenido: Ariana Rojas | • Outraci | ón |  |  |
|----------------------------------------------------------------------------------------------------|-------------|--------------|--------------------------|--------|--------------------------|-----------|----|--|--|
|                                                                                                    | 🗹 Tareas    | 🕫 Casos      | O Procesos               |        |                          |           |    |  |  |
| Solicitud de Trabajos de Titulación                                                                                                    |             |              |                          |        |                          |           |    |  |  |
| Usted en esta actividad puede escoger entre dos opciones, escoger un tema de los ya propuesto o proponer su nuevo tema para iniciar el caso. |             |              |                          |        |                          |           |    |  |  |
|                                                                                                    |             | • Escoger u  | un trabajo de titulación |        |                          |           |    |  |  |
|                                                                                                    |             | Proponer     | un trabajo de titulació  | n      | R                        |           |    |  |  |
|                                                                                                    |             |              |                          | ENVIAR |                          |           |    |  |  |
|                                                                                                    |             |              |                          |        |                          |           |    |  |  |
| Elaboración: A<br>Fuente: El Auto                                                                                                    | ctividad "E | scoger traba | jo de titulación         | 33     |                          |           |    |  |  |

En este caso se escoge la opción **Escoger tema de trabajo de titulación**, donde aparece la actividad de **Escoger tema** 

# 4.5 Tarea (Escoger Tema)

Aparecerá un botón para desplegar los temas que el Director de trabajos ingreso en el anterior proceso, simplemente al hacer clic en el tema y luego escoger, se activará un script internamente donde el tema es reservado para el estudiante que inicia el proceso.

| Portal UIDE                                                                                |            | Bienvenido: Ariana Rojas | • B Usuario | ▼ Configuración |  |  |  |  |  |
|--------------------------------------------------------------------------------------------|------------|--------------------------|-------------|-----------------|--|--|--|--|--|
| 🗹 Tareas 🛛 🛪 Casos                                                                         | 0 Procesos |                          |             |                 |  |  |  |  |  |
| Escoger Tema                                                                               |            |                          |             |                 |  |  |  |  |  |
| Por favor escoga el tema de los ya propuestos por el Director de Trabajos de<br>Titulación |            |                          |             |                 |  |  |  |  |  |
| Creación de un sistema de snmp para redes informáticas                                     |            |                          |             |                 |  |  |  |  |  |
| Elaboración: Temas propuestos por el director de<br>Trabajos                               |            |                          |             |                 |  |  |  |  |  |

# Ilustración 75 Temas propuestos por el director de Trabajos

Como el flujo de trabajo indica que cuando un estudiante escoge un tema de trabajo automáticamente pasa a enviar el anteproyecto, con el tema escogido y a continuación se activa la tarea **Enviar anteproyecto TT.** 

# 4.6 Tarea (Enviar anteproyecto TT)

En el formulario "envió de anteproyecto" se activa un botón de adjuntar donde puede escoger entre el directorio, el archivo correspondiente a enviar.

#### Portal UIDE Bienvenido: Ariana Rojas 🔻 💽 Usuario 🝷 🛛 Configuración 🗹 Tareas 🕫 Casos Procesos Procesos **Enviar Anteproyecto TT** Por favor adjunte el anteproyecto para que pueda ser asignado un tutor para la revisión del documento Nombre Tema Creación de un sistema de snmp para redes informáticas Anteproyecto Examinar...) No se ha seleccionado ningún archivo. ENVIAR → ↑ 🍌 → Este equipo → Documentos → Anteproyecte ✓ ♂ Buscar en Ant . . . . Organizar 👻 Nueva carpeta Nombre Fecha de modifica... Tipo Tan ' Exte equipo AVIEROVECIO VI AVIEROVECIO VI Anterroyeto-Leonardo Ortiz Documentos Freducio Revelor Revelor Revelor Revelor Revelor Revelor Revelor 💻 Este equipo 14/05/2014 14:26 Adobe Acrobat D... 10/06/2014 22:52 14/05/2014 8:11 Adobe Acrobat D. Presentación de ... Borrador BOS-5.0-QuickStart Documento de Mi.. he Escritorio 16/07/2014 1-02 Adobe Acrobat D 📔 Imágenes nard Y S 🚏 Invitado (lei . . . . . Nombre: ANTEPROYECTO V1 ✓ Todos los archivos Abrir Cancelar

Ilustración 76 Pantalla de envió de anteproyecto

Una vez escogido el anteproyecto se envía y finaliza la actividad, automáticamente se enviara un correo de notificación a la directora de la carrera para que asigne un docente-tutor quien será el encargado de la revisión del anteproyecto y el desarrollo del mismo

# Ilustración 77 Notificación a Directora de carrera

| Google                                                                | ~ <mark></mark>                                                                                                    | Vanesa 🖄 🏭 🛛 🔼                            |  |  |  |  |  |
|-----------------------------------------------------------------------|----------------------------------------------------------------------------------------------------|-------------------------------------------|--|--|--|--|--|
| Gmail -                                                               | 🚓 🖻 🗿 👔 🆿 🔖 Más -                                                                                                    | 1 de 82 < 🗲 🗘 🗸                           |  |  |  |  |  |
| REDACTAR                                                              | Notificación: Anteproyecto adjuntado 🛛 Recibidos 🗴 🖶 🖻                                                                                                    | davicleo.ortiz2@                          |  |  |  |  |  |
| Recibidos<br>Destacados<br>Enviados<br>Borradores<br>Más <del>-</del> | image: standard contraction     13:10 (Hace 2 minutos.) ☆       image: standard Directora,     13:10 (Hace 2 minutos.) ☆                                                                                                    | davicleo.ortiz2@gma<br>■ Mostrar detailes |  |  |  |  |  |
| 😫 Vanesa - 🔍 🔍                                                        | Se le informa que el estudiante Rojas Ariana adjuntó su anteproyecto con el tema Creación de un sistema de snmp para<br>redes informàticas por favor ingrese a la bandeja de entrada del Sistema de Solicitud de Trabajos de Titulación UIDE |                                           |  |  |  |  |  |
|                                                                       | Gracias por su atención                                                                                                    |                                           |  |  |  |  |  |
|                                                                       | Escuela de Informática y Multimedia                                                                                                    |                                           |  |  |  |  |  |
| Elaboración: No                                                       | tificación a Directora de carrera                                                                                                    |                                           |  |  |  |  |  |

Fuente: El Autor

# 4.7 Tarea (Asignar docente)

La notificación indica que tiene una actividad que realizar y que está alojada en la bandeja de tareas del portal de proceso, se ingresa con el usuario

Elaboración: Pantalla de envió de anteproyecto Fuente: El Autor

correspondiente, muestra la actividad lista para que sea realizada por el actor definido, haciendo clic en el botón **hacer** como lo muestra la imagen.

| Portal <mark>UIDE</mark>       |              |                                                       |                           | Bienvenido: Vanesa Benavides 🔻 💽 Usuario 👻 🖌 Configuración           |
|--------------------------------|--------------|-------------------------------------------------------|---------------------------|----------------------------------------------------------------------|
|                                | 🗹 Tareas     | 🕫 Casos 👘 🙆 Proc                                      | cesos                     |                                                                      |
| Por hacer                      | > Búsqueda   | TOMAR                                                 | Q                         | Asigar docente                                                       |
| tareas disponibles             | ■   O +      | Nombre \$                                             | Fecha de<br>vencimiento 🕈 | No hay descripción. Caso: 6002                                       |
| 👿 Oculto<br>🔜 Hecho            |              | <b>Asigar docente</b><br>5002 - Solicitud de Trabajos | en 55 min                 | Proceso: Solicitud de Trabajos     Prioridad: Normal     Comentarios |
|                                |              |                                                       | 1 de 1                    | System The task "Enviar anteprovecto TT" is now assigned to aroias   |
| Procesos                       |              |                                                       |                           | U min                                                                |
| O Solicitud de<br>Trabajos 2.0 |              |                                                       |                           | System have The task "Escoger tema" is now assigned to arojas        |
| Eleboración, Tr                | aroo "Aniana | r doconto"                                            |                           |                                                                      |

### Ilustración 78 Tarea "Asignar docente"

Se muestra un formulario con los siguientes parámetros, entre ellos el anteproyecto que lo puede descargar y revisarlo detenidamente. Así puede asignar un docente-tutor entre la organización definida por el administrador del portal de proceso.

### Ilustración 79 Formulario de asignación de docente

| Portal <mark>UIDE</mark> |          |                     |                |                        | Bienver | nido: Vanesa Benavides | - <b>O</b> U | suario 🔻 | Configuración |
|--------------------------|----------|---------------------|----------------|------------------------|---------|------------------------|--------------|----------|---------------|
|                          | 🗹 Tareas | 🕫 Casos             | 0 Proceso      | s I                    |         |                        |              |          |               |
|                          |          |                     |                | Asigar Docente -Tut    | tor     |                        |              |          |               |
|                          | Non      | ıbre del Estudiante | e:             |                        |         |                        |              |          |               |
|                          | Roj      | as Ariana           |                |                        |         |                        |              |          |               |
|                          | Non      | ıbre Tema           |                |                        |         |                        |              |          |               |
|                          | Cre      | ación de un sis     | tema de snmp p | ara redes informáticas |         | .1                     |              |          |               |
|                          | Des      | cripción del Tema   |                |                        |         |                        |              |          |               |
|                          |          |                     |                |                        |         |                        |              |          |               |
|                          | Ante     | eproyecto           |                |                        |         |                        |              |          |               |
|                          | ANT      | EPROYECTO V1.pd     | l <u>f</u>     |                        |         |                        |              |          |               |
|                          |          |                     |                | Drtiz Marilyn          |         |                        |              |          |               |

Elaboración: Formulario de asignación de docente Fuente: El Autor

Elaboración: Tarea "Asignar docente" Fuente: El Autor

Una vez asignado un docente el sistema notifica automáticamente, que ha sido designado como Tutor.

Ilustración 80 Notificación de asignación de caso

| Google                                                                                                    | . ۹                                                                                                    | Marilin 🏢 🙎 👹                               |
|----------------------------------------------------------------------------------------------------|----------------------------------------------------------------------------------------------------|---------------------------------------------|
| Gmail -                                                                                                    | ← 🖸 🗿 👔 🖿 🦻 × Más×                                                                                                    | 2 de 125 < >                                |
| REDACTAR<br>Recibidos (60)<br>Destacados<br>Importantes<br>Enviados<br>Borradores (3)<br>• Circulos<br>Junk (23)<br>Aldo no está bien. | Notificación: Asignación de caso       Recibidos ×       Image: Construction of the case of the case | Leonardo Ortiz<br>davicleo.ortiz2@gmail.com |
| Tenemos inconvenientes<br>para establecer conexión<br>con Goodo Soutiennos<br>Elaboración: I<br>Fuente: El Aut                         | Haz clic aouí nara Responder o Reenviar  Notificación de asignación de caso or                                                                                                    | ÷                                           |

# 4.8 Tarea (Revisión de Anteproyecto – Enviar a correcciones)

El docente ingresa con su usuario y su clave, para la verificación del caso.

Al ingresar al portal de procesos, tiene una tarea que resolver la cual es **Revisión de Anteproyecto,** da un clic en **hacer** para iniciar la actividad.

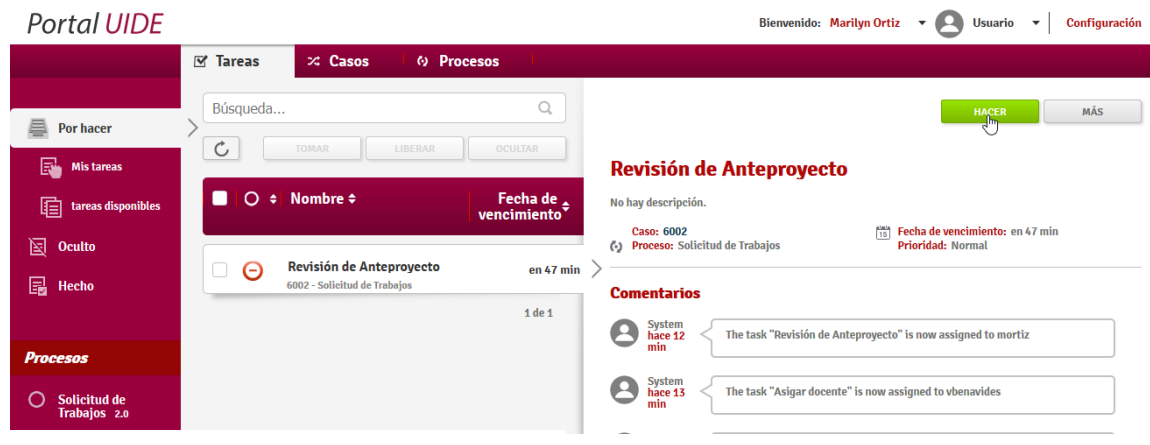

Ilustración 81 Tarea de Revisión de Anteproyecto

Elaboración: Tarea de Revisión de Anteproyecto Fuente: El Autor El docente asignado puede descargar el anteproyecto y revisarlo detenidamente y así evaluar dos opciones, enviar a corregir o programar tutorías para el desarrollo del mismo.

| Portal UIDE         |                   |                                                                             | Bienvenido: Marilyn Ortiz 👻 💽 Usuario 👻 Configuración                                 |
|---------------------|-------------------|-----------------------------------------------------------------------------|---------------------------------------------------------------------------------------|
|                     | 🗹 Tareas          | ズ Casos () Procesos                                                         |                                                                                       |
|                     |                   | Asignación de Tutor                                                         |                                                                                       |
|                     |                   | Por favor tómese el tiempo de revisar el anteproyecto, y evalué si necesita | correcciones o aprueba el documento                                                   |
| Nombre Tema         |                   |                                                                             |                                                                                       |
| Creación de un sist | cema de snmp para | . redes informáticas                                                        |                                                                                       |
|                     |                   | Estudiante:                                                                 | L.                                                                                    |
|                     |                   | Rojas Ariana                                                                |                                                                                       |
|                     |                   | Anteproyecto                                                                |                                                                                       |
|                     |                   | <u>ANTEPROYECTO V1.pdf</u>                                                  | Abriendo ANTEPROYECTO V1.pdf                                                          |
|                     |                   | Descargue èr adjunto para la revisión                                       | Ha elegido abrir:                                                                     |
|                     |                   | Enviar a correcciones     Programar tutorias                                | ANTEPROYECTO V1.pdf<br>gue es: Portable Document Format (274 KB)                      |
|                     |                   |                                                                             | de: http://192.168.10.105:9090                                                        |
|                     |                   | OBSERVACIONES                                                               | ¿Qué debería hacer Firefox Developer Edition con este archivo?                        |
|                     |                   |                                                                             | Abrir cgn     Adobe Acrobat Reader DC (predeterminada)      Y                         |
|                     |                   |                                                                             | O G <u>u</u> ardar archivo                                                            |
|                     |                   | ENVIAR                                                                      | <ul> <li>Hacer esto automáticamente para estos archivos a partir de ahora.</li> </ul> |
|                     |                   |                                                                             | Aceptar Cancelar                                                                      |
|                     |                   |                                                                             |                                                                                       |
|                     |                   |                                                                             |                                                                                       |

### Ilustración 82 Descarga de anteproyecto

Elaboración: Descarga de anteproyecto Fuente: El Autor

Para este caso se envía a corregir escogiendo la opción del formularios Enviar a correcciones y detallando las observaciones que tiene respecto al anteproyecto

| Ilustración 8 | 3 Cuadro de | Observaciones | de anteproyecto |
|---------------|-------------|---------------|-----------------|
|---------------|-------------|---------------|-----------------|

| Portal UIDE         |                  |                  |                |                     |                |                       | Bienvenio             | do: Marilyn Ortiz | - 8 | Usuario | • | Configuración |
|---------------------|------------------|------------------|----------------|---------------------|----------------|-----------------------|-----------------------|-------------------|-----|---------|---|---------------|
|                     | 🗹 Tareas         | 🕫 Casos          | Ø Proc         | sos                 |                |                       |                       |                   |     |         |   |               |
|                     |                  |                  |                | Asigna              | ación de       | Tutor                 |                       |                   |     |         |   |               |
|                     |                  | Por favor tómese | el tiempo de r | evisar el anteproye | ecto, y evalué | si necesita correccio | ones o aprueba el doc | umento            |     |         |   |               |
| Nombre Tema         |                  |                  |                |                     |                |                       |                       |                   |     |         |   |               |
| Creación de un sist | ema de snmp para | redes informát   | cas            |                     |                |                       |                       |                   |     |         |   |               |
|                     |                  |                  |                |                     |                |                       |                       |                   |     |         |   |               |
|                     |                  | Estudiante:      |                |                     |                |                       |                       |                   |     |         |   |               |
|                     |                  | Rojas Ariana     |                |                     |                |                       |                       |                   |     |         |   |               |
|                     |                  | Anteproyecto     |                |                     |                |                       |                       |                   |     |         |   |               |
|                     |                  | ANTEPROYEC       | 0 V1.pdf       |                     |                |                       |                       |                   |     |         |   |               |
|                     |                  | Descargue el a   | djunto para    | la revisión         |                | D3                    |                       |                   |     |         |   |               |
|                     |                  | Enviar a c       | orrecciones    |                     |                |                       |                       |                   |     |         |   |               |
|                     |                  | Programa         | tutorias       |                     |                |                       |                       |                   |     |         |   |               |
|                     |                  |                  |                | OE                  | BSERVACIONE    | s                     |                       |                   |     |         |   |               |
|                     |                  | POR FAT          | OR DEFINA      | BIEN LOS OBJ        | JETIVOS, Y     | EL ALCANCE DE         | L ANTEPROYECTO        |                   |     |         |   |               |
|                     |                  |                  |                |                     |                |                       |                       |                   |     |         |   |               |
|                     |                  |                  |                |                     |                | _                     |                       |                   |     |         |   |               |
|                     |                  |                  |                |                     | ENVIAR         |                       |                       |                   |     |         |   |               |
|                     |                  |                  |                |                     |                |                       |                       |                   |     |         |   |               |
|                     |                  |                  |                |                     |                |                       |                       |                   |     |         |   |               |

**Elaboración:** Cuadro de Observaciones de anteproyecto

# 4.9 Tarea (Corregir Anteproyecto – Programar Tutorías)

Al estudiante quien es el iniciador del proyecto, se devolverá la tarea a su bandeja con el nombre **Corregir Anteproyecto**, puede dar clic en el botón hacer y observar la bandeja con los detalles de cambio y adjuntar al anteproyecto actualizado.

| Portal <mark>UIDE</mark>       |            |                                                      |                         | Bienvenido: Ariana Rojas 👻 💽 Usuario 👻 Configuración                                                                                                    |
|--------------------------------|------------|------------------------------------------------------|-------------------------|----------------------------------------------------------------------------------------------------|
|                                | 🗹 Tareas   | ズ Casos 🛛 🙆 Proce                                    | esos                    |                                                                                                    |
| Por hacer                      | > Búsqueda | TOMAR                                                | Q<br>OCULTAR            | Corregir Anteproyecto                                                                                                    |
| tareas disponibles             |            | Nombre ¢                                             | Fecha de<br>vencimiento | No hay descripción.<br>Caso: 6002 (1) Fecha de vencimiento: en 57 min<br>(2) Proceso: Solicitud de Trabajos Prioridad: Normal                                                                                                    |
| 🔄 🕞 Hecho                      |            | Corregir Anteproyecto<br>002 - Solicitud de Trabajos | en 57 min<br>1 de 1     | Comentarios                                                                                                    |
| Procesos                       |            |                                                      |                         | Are 2 The task "Corregir Anteproyecto" is now assigned to arojas                                                                                                    |
| O Solicitud de<br>Trabajos 2.0 |            |                                                      |                         | System     System     The task "Revisión de Anteproyecto" is now assigned to mortiz      System     System     Syste |

Ilustración 84 Tarea "Corregir Anteproyecto"

Elaboración: Tarea "Corregir Anteproyecto" Fuente: El Autor

### Ilustración 85 Formulario "Corregir anteproyecto"

| Portal UIDE                           |                                                     | Bienvenido: Ariana Rojas 🔹 💽 Usuario 👻                                                                                                    | Configuración                                                                        |                                                           |         |
|---------------------------------------|-----------------------------------------------------|----------------------------------------------------------------------------------------------------|--------------------------------------------------------------------------------------|-----------------------------------------------------------|---------|
| 🗹 Tareas                              | × Casos 🛛 🙌 Procesos                                |                                                                                                    |                                                                                      |                                                           |         |
|                                       | Corregir Anteproyecto                               |                                                                                                    |                                                                                      |                                                           |         |
| Tema:                                 |                                                     |                                                                                                    |                                                                                      |                                                           |         |
| Creación de un sistema de snmp para r | edes informáticas                                   |                                                                                                    |                                                                                      |                                                           |         |
|                                       | Tutor:<br>Ortiz Marilyn                             |                                                                                                    |                                                                                      |                                                           |         |
|                                       | Anteproyecto *                                      |                                                                                                    |                                                                                      |                                                           |         |
|                                       | <u>Cancelar</u><br>Asegurese de cambiar el adjunto. |                                                                                                    |                                                                                      |                                                           |         |
|                                       | OBSERVACIONES DEL DOCENTE                           | Carga de archivos                                                                                                    |                                                                                      |                                                           | ×       |
|                                       | FOR FAVOR DEFINA BIEN LOS OBJETIVOS, Y EL ALCAN     | 🔄 🎯 👻 🕇 🍺 > Este equipo 🔸 Documentos → Anteproyecto                                                                                                    | ✓ ♥ Buscar en                                                                        | 1 Anteproyecto                                            | ,P      |
|                                       |                                                     | Organizar 👻 Nueva carpeta                                                                                                    |                                                                                      | ) · · ·                                                   |         |
|                                       | ENVIAR                                              | Nombre     Nombre     Anexo     Descargas     Descargas     Anexo     Anexo     A | Fecha de modifica<br>07/05/2014 7:07<br>10/06/2014 7:51<br>23/07/2014 15:28          | Tipo<br>Documento de Mi<br>Archivo TXT<br>Documento de Mi | Tan ^   |
|                                       |                                                     | Corregido 2     Anterproyector Corregido 2     Anterproyector Arabée Acrobat Docume     Imágenes     Invitado (leonard                                                                                                    | 20/07/2014 22:30 //<br>int 23/07/2014 15:27 //<br>23/07/2014 15:28 //<br>/2014 22:30 | Adobe Acrobat D<br>Adobe Acrobat D<br>Documento de Mi     | >       |
|                                       | Bonitasott © 2014                                   | Nombre: Anteproyecto Corregido 2                                                                                                    | V Todos lo<br>Abr                                                                    | s archivos<br>rir Cancela                                 | v<br>sr |

Elaboración: Formulario "Corregir anteproyecto" Fuente: El Autor

Hacer clic en **Enviar** y esperar hasta que sea revisado hay que tomar en cuenta que estas actividades se repiten solo cuando el docente-tutor, da por aceptado el anteproyecto e inicia la actividad **Programar Tutorías** 

| Portal <mark>UIDE</mark>       |          |                                                          |                                      | Bienvenido: Marilyn Ortiz 🔻 🙆 Usuario 💌 Configuración                                          |
|--------------------------------|----------|----------------------------------------------------------|--------------------------------------|------------------------------------------------------------------------------------------------|
|                                | 🗹 Tareas | ≫ Casos 🛛 🙆 Proc                                         | esos                                 |                                                                                                |
|                                | Búsqueda |                                                          | Q                                    | MACER                                                                                          |
| Por hacer                      |          |                                                          |                                      | Parts -                                                                                        |
| Mis tareas                     | 6        | TOMAR                                                    | OCULTAR                              | Revisión de Anteproyecto                                                                       |
| tareas disponibles             | □   O ‡  | Nombre \$                                                | Fecha de<br>vencimiento <sup>‡</sup> | No hay descripción.                                                                            |
| 🔄 Oculto                       |          |                                                          |                                      | Caso: 6002 Fecha de vencimiento: en 53 min<br>Proceso: Solicitud de Trabajos Prioridad: Normal |
| 🛃 Hecho                        | Θ        | Revisión de Anteproyecto<br>6002 - Solicitud de Trabajos | en 53 min                            | Comentarios                                                                                    |
|                                |          |                                                          | 1 de 1                               | System The tack "Devisión de Antennoverto" is now assigned to mortiz                           |
| Procesos                       |          |                                                          |                                      | min inclusive revision de Antegrogecto is now assigned to more ta                              |
| O Solicitud de<br>Trabajos 2.0 |          |                                                          |                                      | System have 18 The task "Corregir Anteproyecto" is now assigned to arojas                      |
|                                |          |                                                          |                                      | System hare \$2 The task "Revisión de Anteproyecto" is now assigned to mortiz                  |
|                                |          |                                                          |                                      |                                                                                                |

### Ilustración 86 Tarea Revisión de Anteproyecto

Elaboración: Tarea Revisión de Anteproyecto Fuente: El Autor

### Ilustración 87 Tarea de programar tutorías

| Portal UIDE         |                  |                 |                          |                           |                            | Bienvenido: M        | arilyn Ortiz | - 8 | Usuario | • | Configuración |  |
|---------------------|------------------|-----------------|--------------------------|---------------------------|----------------------------|----------------------|--------------|-----|---------|---|---------------|--|
|                     | 🗹 Tareas         | 🕫 Casos         | O Procesos               |                           |                            |                      |              |     |         |   |               |  |
| Asignación de Tutor |                  |                 |                          |                           |                            |                      |              |     |         |   |               |  |
|                     |                  | Por favor tóm   | ase el tiempo de revisar | el anteproyecto, y evalué | si necesita correcciones o | aprueba el documente | 0            |     |         |   |               |  |
| Nombre Tema         |                  |                 |                          |                           |                            |                      |              |     |         |   |               |  |
| Creación de un sis  | stema de snmp pa | ra redes inform | iticas                   |                           |                            |                      |              |     |         |   |               |  |
|                     |                  | Estudiante:     |                          |                           |                            |                      |              |     |         |   |               |  |
|                     |                  | Rojas Aria      | าล                       |                           |                            |                      |              |     |         |   |               |  |
|                     |                  | Anteproyect     | to                       |                           |                            |                      |              |     |         |   |               |  |
|                     |                  | Anteproyect     | o Corregido 2.pdf        |                           |                            |                      |              |     |         |   |               |  |
|                     |                  | Descargue e     | el adjunto para la re    | visión                    |                            |                      |              |     |         |   |               |  |
|                     |                  | C Enviar a      | a correcciones           |                           |                            |                      |              |     |         |   |               |  |
|                     |                  | Program         | nar tutorias             | OBSERVACION               | ES                         |                      |              |     |         |   |               |  |
|                     |                  |                 |                          |                           |                            |                      |              |     |         |   |               |  |
|                     |                  |                 |                          | ENVIAR                    |                            |                      |              |     |         |   |               |  |
| Elaboración         | : Tarea de       | programar       | tutorías                 |                           |                            |                      |              |     |         |   |               |  |

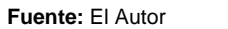

En la actividad Asignación de Tutor existen dos opciones Enviar a correcciones y Programar tutorías, cuando se realiza la segunda opción
automáticamente se activa una actividad, con los siguientes parámetros; nombre del estudiante, tutor, avances, y un calendario para programar las fechas.

| llustración | 88 | Programar Tutoría (* | 1) | ) |
|-------------|----|----------------------|----|---|
|-------------|----|----------------------|----|---|

| Portal <mark>UIDE</mark>                   |                   |                                                 |                                               |              | Bienvenido: Marilyn Ortiz | • 🙁 Usuario | <ul> <li>Configuración</li> </ul> |
|--------------------------------------------|-------------------|-------------------------------------------------|-----------------------------------------------|--------------|---------------------------|-------------|-----------------------------------|
|                                            | 🗹 Tareas          | 🕫 Casos                                         | O Procesos                                    |              |                           |             |                                   |
|                                            |                   |                                                 | Progra                                        | mar Tutorias |                           |             |                                   |
| Estudiante:                                |                   |                                                 |                                               |              |                           |             |                                   |
| Rojas Ariana                               |                   |                                                 |                                               |              |                           |             |                                   |
| Tutor                                      |                   |                                                 |                                               |              |                           |             |                                   |
| Ortiz Marilyn                              |                   |                                                 |                                               |              |                           |             |                                   |
| Nombre Tema                                |                   |                                                 |                                               |              |                           |             |                                   |
| Creación de un sist                        | tema de snmp par  | a redes informà                                 | ticas                                         |              |                           |             | ai,                               |
|                                            |                   |                                                 |                                               |              |                           |             |                                   |
|                                            |                   | <ul> <li>Seguir p</li> <li>Dar por f</li> </ul> | rogramando tutorias<br>finalizado el provecto |              |                           |             |                                   |
| Programar tutorias<br>mar dic 22, 15:00p.n | n. 115            |                                                 |                                               | REGISTRAR    |                           |             |                                   |
| Elaboración:<br>Fuente: El Au              | Programar<br>Itor | Tutoría                                         |                                               |              |                           |             |                                   |

Esta actividad se repite cuantas veces sean necesarios cada una con una notificación en el correo y se registra automáticamente en la BBDD empresarial Ilustración 89 Tarea programar tutorías

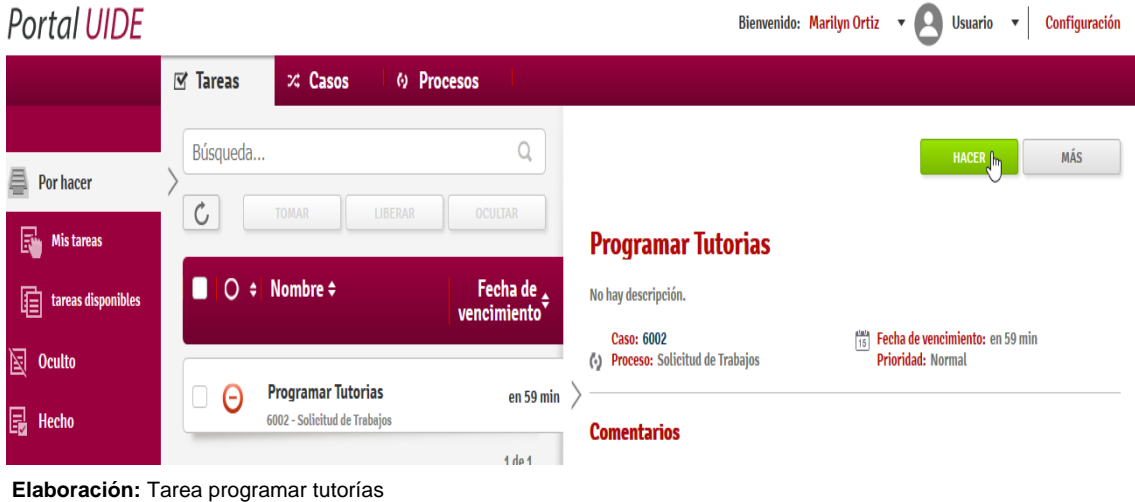

Elaboración: Tarea programar tutorías Fuente: El Autor

#### Ilustración 90 Notificación "Programación Tutorías"

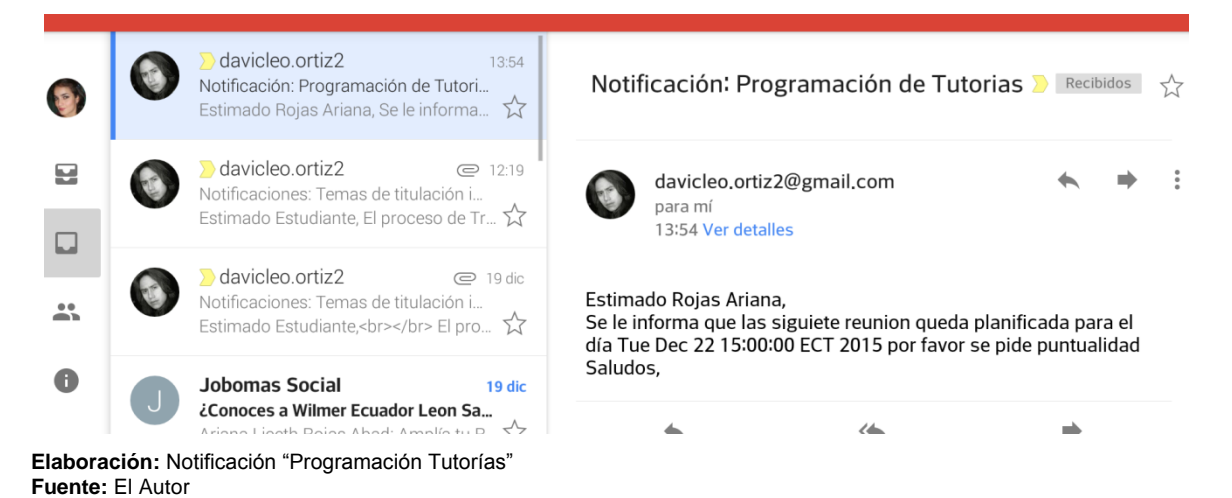

#### Ilustración 91 Programar Tutoría (2)

| Portal <mark>UIDE</mark> |                   |               |                       |                 | Bienvenido: Marilyn Ortiz | • 🙁 Usuario | <ul> <li>Configuración</li> </ul> |
|--------------------------|-------------------|---------------|-----------------------|-----------------|---------------------------|-------------|-----------------------------------|
|                          | 🗹 Tareas          | × Casos       | ↔ Procesos            |                 |                           |             |                                   |
|                          |                   |               | Pro                   | gramar Tutorias |                           |             |                                   |
| Estudiante:              |                   |               |                       |                 |                           |             |                                   |
| Rojas Ariana             |                   |               |                       |                 |                           |             |                                   |
| Tutor                    |                   |               |                       |                 |                           |             |                                   |
| Ortiz Marilyn            |                   |               |                       |                 |                           |             |                                   |
| Nombre Tema              |                   |               |                       |                 |                           |             |                                   |
| AVAN                     | ICES              | redes informa |                       |                 |                           |             | .ii                               |
| FIN DEL PROYECTO         |                   |               |                       |                 |                           |             |                                   |
|                          |                   | 🔿 Seguir pi   | rogramando tutorias   |                 |                           |             |                                   |
|                          |                   | Dar por f     | inalizado el provecto |                 |                           |             |                                   |
| Programar tutorias       |                   |               | Ũ                     |                 |                           |             |                                   |
|                          | 16                |               |                       |                 |                           |             |                                   |
|                          |                   |               |                       | REGISTRAR       |                           |             |                                   |
| Elaboración: F           | Programar T<br>or | utoría        |                       |                 |                           |             |                                   |

# 4.10 Inicio del Proceso (Solicitud de Trabajos–Proponer un trabajo de titulación)

Para el caso de proponer un trabajo de titulación, el estudiante inicia sesión con el usuario y contraseña asignado para el actor. Dentro del apartado de procesos puede iniciar el proceso, presionando el botón de **hacer** como lo muestra la imagen.

Ilustración 92 Proceso "Solicitud de Trabajos" (2)

| Portal UIDE                          |                                              |            | Bienvenido: Karina Uchuari 💌 🙆 Usuario 💌 🛛 Configuración |
|--------------------------------------|----------------------------------------------|------------|----------------------------------------------------------|
|                                      | 🗹 Tareas 🛛 🕫 Casos                           | O Procesos |                                                          |
| 🔆 Todos                              | Búsqueda                                     | a          | Ihrao                                                    |
|                                      | Nombre <b>≑</b>                              | Versión    | Solicitud de Trabajos (2.0)                              |
|                                      | Solicitud de Trabajos<br>No hav descripción. | 2.0        | > No hay descripción.                                    |
| Elaboración: Pro<br>Fuente: El Autor | oceso "Solicitud de Trab                     | ajos"      |                                                          |

Automáticamente se inicia la actividad con dos opciones en este flujo de trabajo se escoge la opción, **Proponer un trabajo de titulación**, para verificar el flujo de trabajo.

| Portal UIDE                         |              |                 | 20.                                |                                                                                | Bienvenido: Karina Uchuari | - 8 | Usuario 🔻 | r Configuración |
|-------------------------------------|--------------|-----------------|------------------------------------|--------------------------------------------------------------------------------|----------------------------|-----|-----------|-----------------|
|                                     | 🗹 Tareas     | 🕫 Casos         | O Procesos                         |                                                                                |                            |     |           |                 |
| Solicitud de Trabajos de Titulación |              |                 |                                    |                                                                                |                            |     |           |                 |
|                                     |              | Usted en esta a | ctividad puede escoger enti<br>nue | e dos opciones, escoger un tema de los ya pro<br>vo tema para iniciar el caso. | ppuesto o proponer su      |     |           |                 |
|                                     |              | 🔿 Escoger u     | in trabajo de titulaciór           |                                                                                |                            |     |           |                 |
|                                     |              | Proponer        | un trabajo de titulació            | n                                                                              |                            |     |           |                 |
|                                     |              |                 |                                    | ENVIAR                                                                         |                            |     |           |                 |
| Elaboración: Ac<br>Fuente: El Autor | tividad "Esc | oger trabajo    | de titulación"                     |                                                                                |                            |     |           |                 |

#### Ilustración 93 Actividad "Escoger trabajo de titulación"

Se envía la opción y se alojará en la bandeja de entrada una actividad **Proponer tema de trabajo de titulación.** 

### 4.11 Tarea (Proponer un Trabajo de Titulación)

Aparecerá un formulario donde debe rellenar, con información referente al tema que se propone y un archivo con mayor especificación.

#### Ilustración 94 Tarea "Proponer un Trabajo de Titulación"

| Portal <mark>UIDE</mark> |                      |                                    |                                                      |                                                                                                    | Bienvenido: Karina Uch | Jari 🝷 🙆 Usuario 🝷                        | Configuración                       |                       |       |
|--------------------------|----------------------|------------------------------------|------------------------------------------------------|----------------------------------------------------------------------------------------------------|------------------------|-------------------------------------------|-------------------------------------|-----------------------|-------|
|                          | 🗹 Tareas             | 🛪 Casos                            | の Procesos                                           |                                                                                                    |                        |                                           |                                     |                       |       |
|                          |                      |                                    | Usted ha seleccionado l<br>detenidamente antes de in | a actividad de "Proponer Tema", por favor le<br>gresar esta información, será tomada en cue<br>para validar el tema. | a<br>enta              |                                           | ^                                   |                       |       |
|                          | Nombre de            | el tema: *                         |                                                      |                                                                                                    |                        |                                           |                                     |                       |       |
|                          | Modelado             | de objetos en I                    | lender con realidad                                  | aumentada                                                                                                    |                        |                                           |                                     |                       |       |
|                          | 0                    |                                    |                                                      |                                                                                                    |                        |                                           |                                     |                       |       |
|                          | Descripció           | in del tema: *                     |                                                      |                                                                                                    |                        |                                           |                                     |                       |       |
|                          | Se trata<br>Uinivers | de realizar el<br>idad Internacior | modelado de objetos<br>al del Ecuador                | en blender integrando con real                                                                                       | idad aumentada en la   |                                           |                                     |                       |       |
|                          |                      |                                    | Adjuntar Archivo *                                   |                                                                                                    | 0                      | Carga de ar                               | chivos                              |                       | ×     |
|                          |                      |                                    | Examinar No se ha                                    | seleccionado ningún archivo.                                                                                         | 🛞 🏵 🕆 🛉 🚺 🕨 Este       | equipo > Documentos > Anteproye           | ecto v 🖒 Bu                         | uscar en Anteproyecto | ,p    |
|                          |                      |                                    | Área de conocimiento                                 |                                                                                                    | Organizar 👻 Nueva car  | peta                                      |                                     | 8 • 🔟                 | 0     |
|                          |                      |                                    | Redes                                                | •                                                                                                    | ^                      | Nombre                                    | Fecha de modif                      | ica Tipo              | Tan ^ |
|                          |                      |                                    | 10000                                                |                                                                                                    | Este equipo            | RalidadAumentada                          | 10/06/2014 22:52<br>24/06/2014 19:4 | 2 Adobe Acrobat D     |       |
|                          |                      |                                    |                                                      | PROPONER TEMA                                                                                                    | Descargas              | V2 RalidadAumentada                       | at Document 1/07/2014 20:0          | 4 Documento de Mi     |       |
|                          |                      |                                    |                                                      | Repitred © 2014                                                                                                    | Documentos             | Vinculacion c Tamaño: 499 KB              | a 10/06/2014 21:59                  | i8 Archivo DIA        |       |
|                          |                      |                                    |                                                      | Domitasoft © 2014                                                                                                    | Escritorio             | Vinculacion contection de la colociticada | 10/06/2014 22:32 21:3               | Archivo DIA~          |       |
|                          |                      |                                    |                                                      |                                                                                                    | Invitado (leonard 🗸 🖇  |                                           | 10/00/2014 21:5                     | 2 Imagen JPEG         | >     |
|                          |                      |                                    |                                                      |                                                                                                    | Nombr                  | RalidadAumentada                          |                                     | odos los archivos     | ~     |
|                          |                      |                                    |                                                      |                                                                                                    |                        |                                           |                                     | Abrir Cancel          | lar   |
|                          |                      |                                    |                                                      | I                                                                                                    |                        |                                           | L                                   |                       |       |

Elaboración: Tarea "Proponer un Trabajo de Titulación" Fuente: El Autor

Se escoge el área del trabajo para que sea ingresado en el banco de datos empresarial.

Una vez terminada la tarea la Directora de la carrera será notificada por correo electrónico que tiene un tema que evaluar la factibilidad.

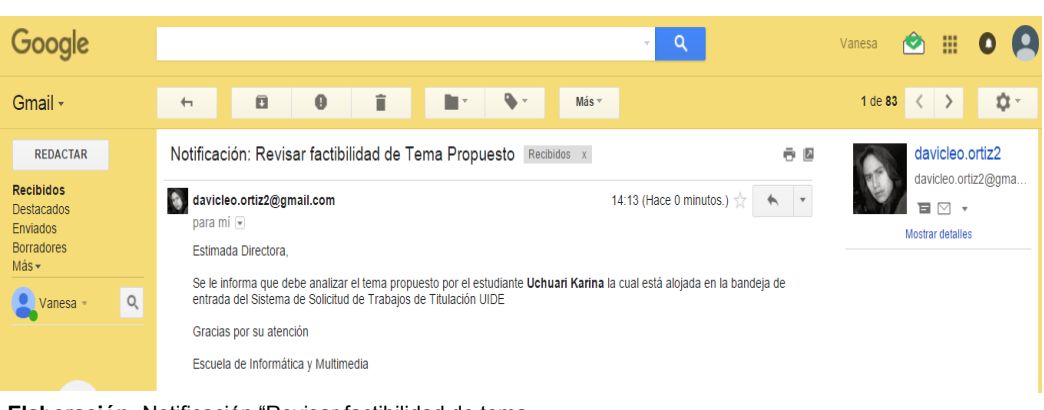

Ilustración 95 Notificación "Revisar factibilidad de tema propuesto"

Elaboración: Notificación "Revisar factibilidad de tema propuesto"

### 4.12 Tarea (Evaluar factibilidad del tema)

Se ingresa al portal con el usuario y clave definido para el actor, se verifica que tiene una actividad referente al tema propuesto por el estudiante llamada **Evaluar la factibilidad del tema.** 

| Portal <mark>UIDE</mark>       | Blenvenido: Vanesa Benavides 🔻 🙆 Usuario 👻 🛛 Configuració                                                   |
|--------------------------------|----------------------------------------------------------------------------------------------------|
|                                | ☑ Tareas     ∞ Casos     Ø Procesos                                                                         |
|                                | Búsqueda Q. Más                                                                                             |
| Por hacer                      |                                                                                                    |
| Mis tareas                     | Evaluar factibilidad del tema                                                                               |
| tareas disponibles             | O                                                                                                    |
| 🖹 Oculto                       | Caso: 6003 (5) Proceso: Solicitud de Trabajos Prioridad: Normal                                             |
| Hecho                          | Comentarios                                                                                                 |
|                                | 1 de 1 System                                                                                               |
| Procesos                       | hace 7<br>min Che task "Proponer tema de Trabajo de Titulación" is now assigned to<br>kuchuari              |
| O Solicitud de<br>Trabajos 2.0 | System hace 9 min The task "Escoja o proponga un tema de Trabajo de Titulación" is now assigned to kuchuari |

Ilustración 96 Actividad "Evaluar factibilidad del tema"

Al realizar la tarea se denota un formulario con información ingresada por el solicitante y puede descargar un documento donde se detalla mejor manera el tema.

#### Ilustración 97 Formulario Evaluación de factibilidad

| Portal UIDE |                      |                                   |                                                                                                    | Bienvenido: Vanesa Benavides                     | 🕶 🙆 Usuario 💌 | Configuración |
|-------------|----------------------|-----------------------------------|----------------------------------------------------------------------------------------------------|--------------------------------------------------|---------------|---------------|
|             | 🗹 Tareas             | 🕫 Casos                           | O Procesos                                                                                                    |                                                  |               |               |
|             |                      |                                   | Evaluar factibilida                                                                                                 | ad                                               |               |               |
|             |                      |                                   | Usted va evaluar un tema propuesto por uno de los :<br>de titulación, por favor lea detenidamente cada ap<br>final. | solicitantes de trabajo<br>partado y evalúelo al |               |               |
|             | Nombre de            | l Solicitante:                    |                                                                                                    |                                                  |               |               |
|             | Uchuari K            | arina                             |                                                                                                    |                                                  |               |               |
|             | Nombre de            | l Tema:                           |                                                                                                    |                                                  |               |               |
|             | Modelado             | de objetos en B                   | ender con realidad aumentada                                                                                        |                                                  |               |               |
|             | Descripció           | n del tema:                       |                                                                                                    |                                                  |               |               |
|             | Se trata<br>Uinivers | de realizar el<br>idad Internacio | modelado de objetos en blender integr<br>al del Ecuador                                                             | ando con realidad aumentada en la                |               |               |
|             |                      |                                   | Archivo Adjunto:                                                                                                    |                                                  |               |               |
|             |                      |                                   | RalidadAumentada.pdf                                                                                                |                                                  |               |               |
|             |                      |                                   | Usted en esta actividad puede escoger entre dos<br>sustentar el tema propuesto o dar por apro                       | 5 opciones, enviar a<br>bado el tema.            |               |               |
|             |                      |                                   | Qué desea relizar con el tema propuesto                                                                             |                                                  |               |               |
|             |                      |                                   | Enviar a sustentar el tema                                                                                          |                                                  |               |               |
|             |                      |                                   |                                                                                                    |                                                  |               |               |
|             |                      |                                   | En el caso de tener novedades en el tema propuesto<br>en este campo el solicitante será notifica                    | o, por favor redáctelas<br>ido del caso.         |               |               |
|             | Novedades            |                                   |                                                                                                    |                                                  |               |               |
|             | NO ES UN             | TEMA VALIDO PA                    | A LA CARRERA FOR FAVOR TOME EN CUENTA                                                                               | QUE ES UN TE DE TESIS                            |               |               |
|             |                      |                                   |                                                                                                    |                                                  |               |               |

Elaboración: Formulario Evaluación de factibilidad Fuente: El Autor

Elaboración: Actividad "Evaluar factibilidad del tema" Fuente: El Autor

En este caso para la prueba se escoge la opción enviar a sustentar el tema con las novedades del caso y se notificará al estudiante que tiene observaciones y debe sustentar el tema propuesto.

|                                                                                                  | F. F. F.                                         |               |                  |     |
|--------------------------------------------------------------------------------------------------|--------------------------------------------------|---------------|------------------|-----|
| @gmail - davicleo.ortiz2<br>FaceBook 203<br>Notificaciones Google<br>Twitter 60<br>Nueva carpeta | Notificación: Observaciones en el tema propuesto | ↑ <b>↓</b> [3 | , y comparteros. | Mas |
|                                                                                                  |                                                  |               |                  |     |

Ilustración 98 Notificación "Observaciones del tema propuesto"

Elaboración: Notificación "Observaciones del tema propuesto" Fuente: El Autor

### 4.13 Tarea (Sustentar tema)

El estudiante ingresa al portal a verificar la tarea y poder sustentar el tema que el propuso, en la bandeja de entrada se observa una actividad llamada **Sustentar tema** donde al hacer la tarea el estudiante puede cambiar los parámetros como nombre, descripción, y archivo adjunto.

#### Ilustración 99 Actividad "Sustentar Tema"

| Portal <mark>UIDE</mark> |              |                                                       |                                      | Bienvenide                                     | o: Karina Uchuari | • 🙁 Usuario 🔹             | Configuración |
|--------------------------|--------------|-------------------------------------------------------|--------------------------------------|------------------------------------------------|-------------------|---------------------------|---------------|
|                          | 🗹 Tareas     | 🕫 Casos 🛛 💿 Pr                                        | rocesos                              |                                                |                   |                           |               |
| Por hacer                | >Búsqueda    | TOMAR                                                 | Q                                    | Sustentar tema                                 |                   | HACFR                     | MÁS           |
| tareas disponibles       | □   O ‡      | Nombre ¢                                              | Fecha de<br>vencimiento <sup>‡</sup> | No hay descripción.<br>Caso: 6003              | 15 Fech           | a de vencimiento: en 56 m | in            |
| 👿 Oculto<br>🖬 Hecho      |              | <b>Sustentar tema</b><br>6003 - Solicitud de Trabajos | en 56 min                            | (c) Proceso: Solicitud de Trabajos Comentarios | Prior             | idad: Normal              |               |
|                          | ivided "Cuet | ontor Tomo"                                           | 1 de 1                               | Curtam                                         |                   |                           |               |

Elaboración: Actividad "Sustentar Tema" Fuente: El Autor

Al sustentar el tema se pretende modificar todo el formulario para que pueda ser aprobado

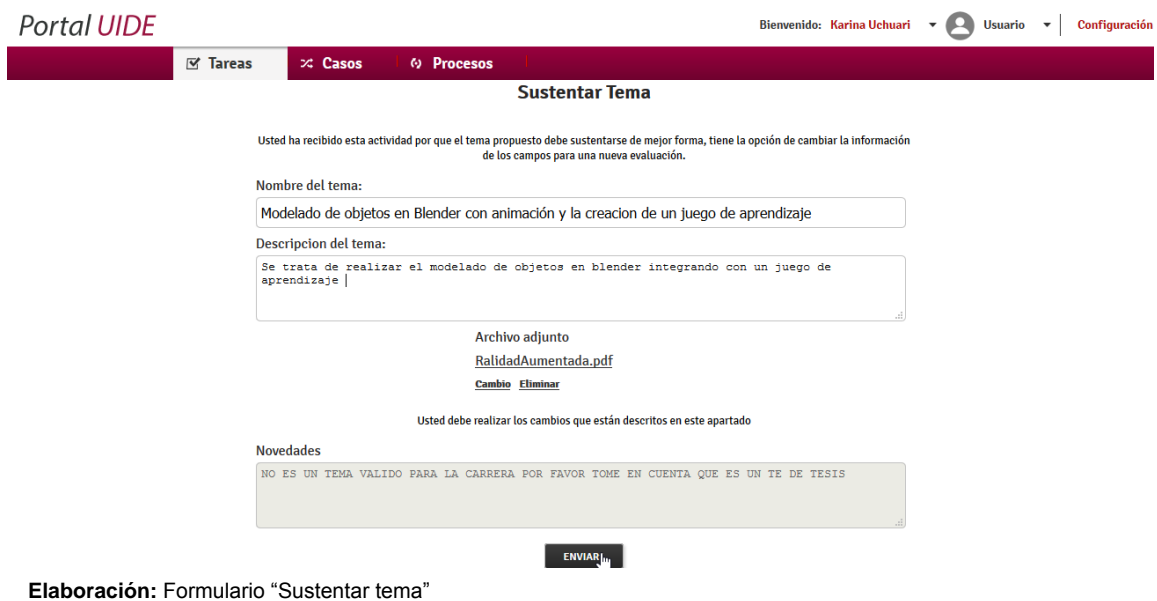

Ilustración 100 Formulario "Sustentar tema"

Fuente: El Autor

Después de enviar el formulario modificado la directora recibe una notificación por e-mail donde se indica que se ha realizado la rectificación del tema.

#### Ilustración 101 Notificación "Rectificaciones en el tema propuesto"

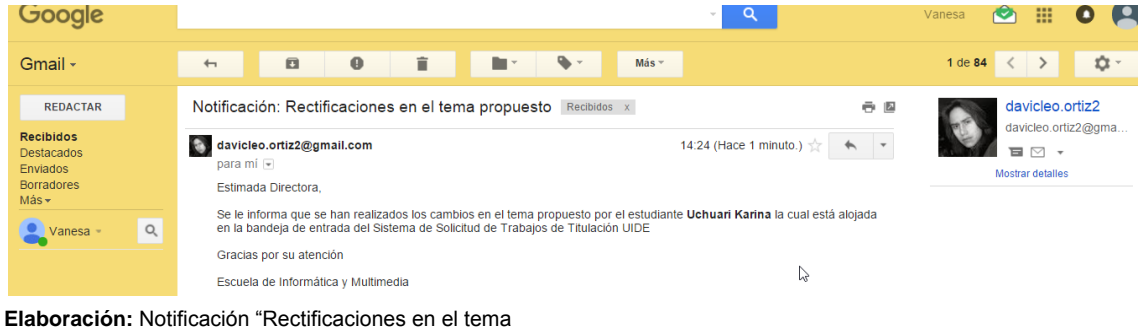

propuesto"

### 4.14 Tarea (Evaluar factibilidad del tema - Sustentar)

La directora ingresa con su usuario y clave asignado y verifica la actividad a realizar.

#### Portal UIDE Bienvenido: Vanesa Benavides 🔹 💽 Usuario 👻 Configuración 🗹 Tareas 🕫 Casos O Procesos Evaluar factibilidad Usted va evaluar un tema propuesto por uno de los solicitantes de trabajo de titulación, por favor lea detenidamente cada apartado y evalúelo al final. Nombre del Solicitante: Uchuari Karina Nombre del Tema: Modelado de objetos en Blender con animación y la creacion de un juego de aprendizaje Descripción del tema: Se trata de realizar el modelado de objetos en blender integrando con un juego de aprendizaje Archivo Adjunto: RalidadAumentada.pdf Usted en esta actividad puede escoger entre dos opciones, enviar a sustentar el tema propuesto o dar por aprobado el tema. Qué desea relizar con el tema propuesto 🔘 Enviar a sustentar el tema D Dar por aprobado el tema En el caso de tener novedades en el tema propuesto, por favor redáctelas en este campo el solicitante será notificado del caso. Novedades: ENVIAR

Elaboración: Actividad "Evaluar factibilidad" Fuente: El Autor

Una vez realizada la revisión y dar por aprobado el tema, se escoge la opción **Dar por aprobado el tema**, para notificar al estudiante por correo que el tema es aprobado y que tiene que adjuntar el anteproyecto.

#### Carpetas d davicleo.ortiz2@gmail.com Notificación: Anteproyecto Bandeja de entrada davideo.ortiz2@gmail.con davicleo.ortiz2@gmail.com Notificaciones: Temas de titulación ingresados Archivo (i) 12:19 Notificaciones: Temas de titulación ingresado Correo no deseado 1 davicleo.ortiz2@gmail.com Borradores davicleo.ortiz2@gmail.com Notificaciones: Temas de titulación ingresados 0 19/12/2015 Enviados Qustodio Tu regalo de Navidad 17/12/2015 Eliminados 225 mensajes - н н @gmail - davicleo.ortiz2... Notificación: Anteproyecto ή Ψ 🖪 FaceBook 203 Notificaciones Google Leonardo Ortiz 1427 |Para: davicleo.ortiz2@outlo Twitter 60 Nueva carpeta Estimado Estudia informa usted puede to en el tema titulado Modelado de objetos en Blender con animación y la creacion de un juego de aprendizaje \${nombre\_estu} por favor ingrese a la bandeja de entrada del Sistema de Solicitud de Trabajos de Titulación UIDE Gracias por su atención Escuela de Informática y Multimedia

Ilustración 103 Notificación "Tema aprobado"

Elaboración: Notificación "Tema aprobado" Fuente: El Autor

#### Ilustración 102 Actividad "Evaluar factibilidad"

### 4.15 Tarea (Enviar anteproyecto – Tema propuesto)

El estudiante ingresa al portal con su nombre de usuario y contraseña, y verifica en la bandeja de entrada que tiene que enviar el anteproyecto, para realizar esta actividad solo tiene que hacer clic en el botón **hacer**.

| Portal <mark>UIDE</mark> |                                                                            | Bienvenido: Karina Uchuari 🔹 💽 Usuario 🔹 🛛 Configuración             |
|--------------------------|----------------------------------------------------------------------------|----------------------------------------------------------------------|
|                          | ☑ Tareas                                                                   |                                                                      |
| Por hacer                | Búsqueda Q<br>C TOMAR LIBERAR OCULTAR                                      | HACE MÁS                                                             |
| tareas disponibles       | ■   O                                                                      | No hay descripción. Caso: 6003 [15] Fecha de vencimiento: en 56 min  |
| 👿 Oculto<br>🕞 Hecho      | Enviar anteproyecto TT en 56 min<br>6003 - Solicitud de Trabajos<br>1 de 1 | Process: Solicitud de Trabajos     Prioridad: Normal     Comentarios |
| Elaboración: Act         | tividad "Enviar antenrovecto"                                              |                                                                      |

### Ilustración 104 Actividad "Enviar anteproyecto"

Se despliega la actividad lista para adjuntar el archivo del anteproyecto.

| Portal UIDE |                                                                                       | Bienvenido: Karina Uchuari 🔻 🙆 Usuario 👻 🛛 Configuración |  |  |  |  |  |
|-------------|---------------------------------------------------------------------------------------|----------------------------------------------------------|--|--|--|--|--|
| 🗹 Tareas    | 🛪 Casos 🛛 🕺 Procesos                                                                  |                                                          |  |  |  |  |  |
|             | Enviar Anteproyecto                                                                   | гт                                                       |  |  |  |  |  |
|             |                                                                                       |                                                          |  |  |  |  |  |
|             | Por favor adjunte el anteproyecto para que pueda ser asignado un tu                   | tor para la revisión del documento                       |  |  |  |  |  |
|             | Nombre Tema                                                                           |                                                          |  |  |  |  |  |
|             | Nodelado de objetos en Blender con animación y la creacion de un juego de aprendizaje |                                                          |  |  |  |  |  |
|             | Anteproyecto                                                                          |                                                          |  |  |  |  |  |
|             | Examinar No se ha seleccionado ningún archivo.                                        |                                                          |  |  |  |  |  |
|             |                                                                                       |                                                          |  |  |  |  |  |
|             | ENVIAR                                                                                |                                                          |  |  |  |  |  |
|             |                                                                                       |                                                          |  |  |  |  |  |
|             |                                                                                       |                                                          |  |  |  |  |  |
|             | <ul> <li>Carga de arcl</li> </ul>                                                     | hivos                                                    |  |  |  |  |  |
|             | (e) → ↑ ↓ Este equipo → Documentos → Anteproyec                                       | to v C Buscar en Anteproyecto D                          |  |  |  |  |  |
|             | Organizar 👻 Nueva carpeta                                                             | III - 🔟 🔞                                                |  |  |  |  |  |
|             | ^ Nombre                                                                              | Fecha de modifica Tipo Tan ^                             |  |  |  |  |  |
|             | 🛤 Este equipo 🔤 Anteproyecto- Leonardo Ortiz                                          | 23/07/2014 15:28 Documento de Mi                         |  |  |  |  |  |
|             | P David (leonardo) MITEPROYECTO PROPIO FINAL                                          | 13/11/2013 22:49 Documento de Mi                         |  |  |  |  |  |
|             | Descargas ANTEPROYECTO PROPIO FINAL                                                   | 13/11/2013 22:49 Adobe Acrobat D                         |  |  |  |  |  |
|             | Documentos                                                                            | 14/05/2014 14:26 Adobe Acrobat D                         |  |  |  |  |  |
|             | Escritorio                                                                            | lobe Acrobat Document                                    |  |  |  |  |  |
|             | Borrador Tamaño                                                                       | e modificación: 14/05/2014 14:26                         |  |  |  |  |  |
|             |                                                                                       |                                                          |  |  |  |  |  |
|             | Nombre: ANTEPROYECTO V1                                                               | V Todos los archivos V                                   |  |  |  |  |  |
|             |                                                                                       | Abrir Cancelar                                           |  |  |  |  |  |
|             | I                                                                                     |                                                          |  |  |  |  |  |

#### Ilustración 105 Formulario "Enviar anteproyecto"

Elaboración: Formulario "Enviar anteproyecto" Fuente: El Autor

Elaboración: Actividad "Enviar anteproyecto Fuente: El Autor

La directora de la carrera es notificada por correo electrónico que tiene un anteproyecto adjunto para la revisión

| REDACTAR                                   | Notificación: Anteproyecto adjuntado Recibidos x                                                                                                    | <b>四</b>                                                                                                    | avicleo.ortiz2   |
|--------------------------------------------|----------------------------------------------------------------------------------------------------|----------------------------------------------------------------------------------------------------|------------------|
| Recibidos<br>Destacados                    | davicleo.ortiz2@gmail.com Estimado Directora, Se le inform                                                                                                    | a que el estudiante Rojas Ariana adjui 13:10 (Hace 1 hora.                                                             | )☆               |
| Enviados<br>Borradores<br>Más <del>▼</del> | olavicleo.ortiz2@gmail.com<br>para mi                                                                                                    | 14:31 (Hace 0 minutos.) 📩 🔺                                                                                            | Mostrar detailes |
| 👤 Vanesa - 🔍 🔍                             | Estimado Directora,                                                                                                    |                                                                                                    |                  |
| -                                          | Se le informa que el estudiante Uchuari Karina adjuntó su ante<br>con animación y la creacion de un juego de aprendizaje por<br>Solicitud de Trabajos de Titulación UIDE | eproyecto con el tema <b>Modelado de objetos en Blender</b><br>or favor ingrese a la bandeja de entrada del Sistema de |                  |
|                                            |                                                                                                    | $\sim$                                                                                                    |                  |

### 4.16 Tarea (Asignar docente – Tema propuesto)

Ingresa al portal con usuario y contraseña, y verifica en la bandeja de entrada que tiene una actividad llamada **Asignar docente** quien será el tutor en el desarrollo del tema.

| Portal UIDE                          |             |                              |                                      | Bienvenido: Vane                                   | esa Benavides 🔻 😫 Usuario 💌 🛛 Con | figuración |
|--------------------------------------|-------------|------------------------------|--------------------------------------|----------------------------------------------------|-----------------------------------|------------|
|                                      | 🗹 Tareas    | ズ Casos 🛛 🙆 Pr               | rocesos                              |                                                    |                                   |            |
| 🚔 Por hacer                          | Búsqueda    |                              | Q                                    |                                                    | HACER                             | MÁS        |
| Mis tareas                           | C           | TOMAR                        | OCULTAR                              | Asigar docente                                     |                                   |            |
| tareas disponibles                   | • 0 ÷       | Nombre \$                    | Fecha de<br>vencimiento <sup>‡</sup> | No hay descripción.                                | 📖 Fecha de vencimiento: en 58 min |            |
| 🖳 Oculto                             |             | Asigar dogente               |                                      | <ul> <li>Proceso: Solicitud de Trabajos</li> </ul> | Prioridad: Normal                 |            |
| 📑 Hecho                              |             | 6003 - Solicitud de Trabajos | en 58 min                            | Comentarios                                        |                                   |            |
|                                      |             |                              | 1 de 1                               | System                                             | a well to the test of the         |            |
| Elaboración: Tar<br>Fuente: El Autor | ea "Asignai | docente"                     |                                      |                                                    |                                   |            |

#### Ilustración 107 Tarea "Asignar docente"

En este formulario se asignará un tutor entre los que estan en la organización.

| Portal <mark>UIDE</mark>          |                 |                                  |               |                  |                  | Bienvenido:        | Vanesa Benavides | - 8 | Usuario | • | Configuración |
|-----------------------------------|-----------------|----------------------------------|---------------|------------------|------------------|--------------------|------------------|-----|---------|---|---------------|
|                                   | 🗹 Tareas        | 🛪 Casos                          | Ø Proceso     | s                |                  |                    |                  |     |         |   |               |
|                                   |                 |                                  |               | Asigar Doce      | ente -Tutor      |                    |                  |     |         |   |               |
|                                   |                 | Nombre del Estudian              | te:           |                  |                  |                    |                  |     |         |   |               |
|                                   |                 | Uchuari Karina                   |               |                  |                  |                    |                  |     |         |   |               |
|                                   |                 | Nombre Tema                      |               |                  |                  |                    |                  |     |         |   |               |
|                                   |                 | Modelado de objet                | os en Blender | con animación y  | la creacion de n | un juego de aprend | lizaje           |     |         |   |               |
|                                   |                 | Descripción del Tema             | a             |                  |                  |                    |                  |     |         |   |               |
|                                   |                 | Se trata de reali<br>aprendizaje | zar el modela | do de objetos en | blender integram | ndo con un juego d | le<br>i          |     |         |   |               |
|                                   |                 | Anteproyecto                     |               |                  |                  |                    |                  |     |         |   |               |
|                                   |                 | ANTEPROYECTO V1.p                | odf           |                  |                  |                    |                  |     |         |   |               |
|                                   |                 |                                  |               | Docente - Tutor  |                  |                    |                  |     |         |   |               |
| Elaboración: F<br>Fuente: El Auto | Formulari<br>or | o de Asignaci                    | ón de Tuto    | or               | ~~               |                    |                  |     |         |   |               |

El docente es notificado por correo que tiene una asignación del caso y que debe ingresar al portal de proceso.

Búsqueda Imágenes Maps Play Gmail Drive Calendar Traductor Más » alfonsosegura223@gmail.com | Cuenta | Configuración | Ayuda | Cerrar sesión Gmail 🗆 Buscar mensaje Buscar en la Web Mostrar opciones de búsqueda 1 de aproximadamente 83 Más antiguos > Redactar correo « Volver a Recibidos Archivar Marcar como spam Eliminar Más acciones... V Ir Recibidos (394) mprimir 🕑 Nueva ventana Destacados 🖈 Notificación: Asignación de caso Recibidos Enviados Borradores Todos davicleo.ortiz2@gmail.com<davicleo.ortiz2@gmail.com> Para: alfonsosegura223@gmail.com 20 de diciembre de 2015, 14:34 Responder | Responder a todos | Reenviar | Imprimir | Eliminar | Mostrar original Spam (1) Papelera Estimado Docente, Contactos Se le informa que ha sido designado como Docente-Tutor del estudiante Uchuari Karina con el tema Modelado de objetos en Blender con animación y la creacion de un juego de aprendizaje por favor ingrese a la bandeja de entrada del Sistema de Solicitud de Trabajos de Titulación UIDE Etiquetas Inicio de Ca... (1) Editar etiquetas Gracias por su atención Escuela de Informática y Multimedia 2 Elaboración: Notificación "Asignación del caso" Fuente: El Autor

#### Ilustración 109 Notificación "Asignación del caso"

### 4.17 Tarea (Revisión de Anteproyecto – Tema propuesto)

El docente ingresa con usuario y clave, verifica en la bandeja de entrada la actividad al hacer clic en **hacer** se despliega un formulario para realizar la actividad.

#### Ilustración 108 Formulario de Asignación de Tutor

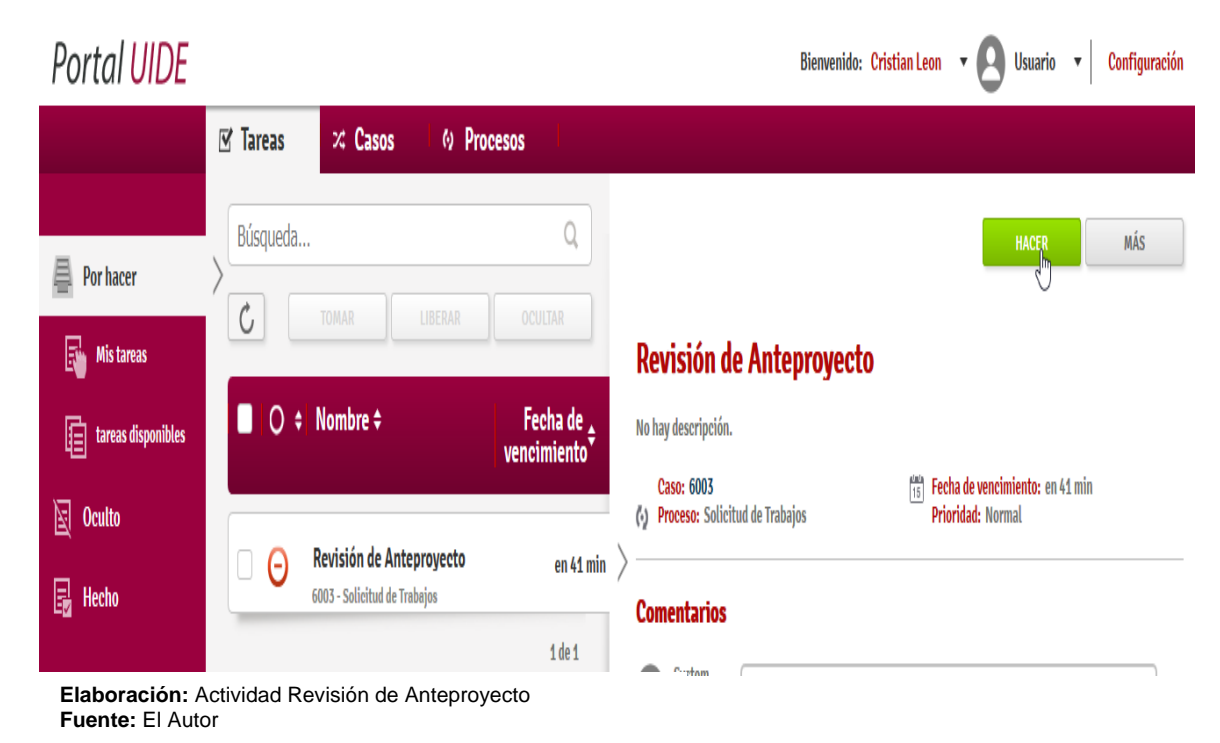

Ilustración 110 Actividad Revisión de Anteproyecto

El usuario puede observar la información y escoger entre dos opciones Enviar a correcciones y Programar tutorías, el flujo de trabajo es el mismo que se menciona en el anterior.

### 4.18 Pruebas del Proceso "Trabajos de Titulación"

Las pruebas son la fase de validación donde consiste en comprobar que el software desarrollado satisface todas las expectativas razonables del cliente, es decir, satisfacer todos los requisitos funcionales, de comportamiento y de rendimiento especificados durante el análisis (Amo, 2005)

Para este proyecto se detallan a continuación las pruebas pertinentes.

#### Tabla 33 Pruebas "Ingreso de Temas"

| Escenario                                                                                                    | Caso de Prueba                                                                                                    | Resultado esperado del<br>Sistema                                                                                                    | lt1 | lt2 |
|----------------------------------------------------------------------------------------------------|----------------------------------------------------------------------------------------------------|----------------------------------------------------------------------------------------------------|-----|-----|
| Dado la pantalla<br>de registro de<br>trabajos de<br>titulación en el<br>sistema<br>Cuando se<br>ingrese los datos<br>nombre del tema,<br>descripción del<br>tema, Área de<br>Conocimiento,<br>Archivo adjunto<br>Entonces debe<br>notificar al<br>estudiante que se<br>han ingresado los<br>temas | Se registra los<br>siguientes parámetros<br>Nombre del tema:<br>Descripción del tema:<br>Área de Conocimiento:<br>Archivo adjunto: | Presenta un mensaje "La<br>actividad se ha realizado<br>correctamente"<br>Notifica al Estudiante del<br>tema Ingresado<br>Almacena en la base de<br>datos empresarial los<br>registros del caso<br>Eliminar la actividad de la<br>bandeja de actividades | •   | •   |
| Y el sistema<br>registrar la base<br>datos los campos                                                                                                    |                                                                                                    |                                                                                                    |     |     |

Elaboración: Pruebas "Ingreso de Temas" Fuente: El Autor

### Tabla 34 Pruebas "Escoger temas" (1)

| Escenario                                                                                                    | Caso de Prueba                                                                                                    | Resultado esperado del<br>Sistema                                                                                                    | lt1 | lt2 |
|----------------------------------------------------------------------------------------------------|----------------------------------------------------------------------------------------------------|----------------------------------------------------------------------------------------------------|-----|-----|
| Dado la pantalla<br>de selección de<br>solicitud de<br>trabajos de<br>titulación<br>Cuando se<br>seleccione la | Se registra los<br>siguientes parámetros<br>en la BBDD<br>empresarial<br>False<br>Que significa que el<br>tema nos puede ser | Presenta un mensaje "La<br>actividad se ha realizado<br>correctamente"<br>Notifica al Estudiante que<br>puede enviar el<br>anteproyecto<br>Eliminar la actividad de la | ~   | ~   |

| opción "Escoger<br>un trabajo de<br>titulación"         | escogido | bandeja de actividades |  |
|---------------------------------------------------------|----------|------------------------|--|
| Entonces debe                                           |          |                        |  |
| mostrar los temas<br>ingresados con<br>anterioridad     |          |                        |  |
| Y el sistema<br>registrar la base<br>datos la selección |          |                        |  |

Elaboración: Pruebas "Escoger temas" Fuente: El Autor

# Tabla 35 Pruebas "Escoger temas" (2)

| Escenario                                                                                                    | Caso de Prueba                                                                                                    | Resultado esperado del<br>Sistema                                                                                                    | lt1 | lt2 |
|----------------------------------------------------------------------------------------------------|----------------------------------------------------------------------------------------------------|----------------------------------------------------------------------------------------------------|-----|-----|
| Dado la pantalla<br>de selección de<br>solicitud de<br>trabajos de<br>titulación<br>Cuando se<br>seleccione la<br>opción "Proponer<br>un trabajo de<br>titulación"<br>Entonces debe<br>mostrar el<br>formulario para<br>ingresar el tema<br>Y el sistema<br>registrar la base<br>datos en caso de | Se registra los<br>siguientes parámetros<br>en la BBDD<br>empresarial<br>Nombre del tema:<br>Descripción del tema:<br>Área del conocimiento: | Presenta un mensaje "La<br>actividad se ha realizado<br>correctamente"<br>Notifica a la directora que<br>debe evaluar un tema<br>propuesto<br>Eliminar la actividad de la<br>bandeja de actividades | ×   | *   |
| ser factible                                                                                                    |                                                                                                    |                                                                                                    |     |     |

Elaboración: Pruebas "Escoger temas" Fuente: El Autor

### Tabla 36 Pruebas "Tema Aprobado"

| Escenario                                                                                                    | Caso de Prueba                                                                                                    | Resultado esperado del<br>Sistema                                                                                                    | lt1 | lt2 |
|----------------------------------------------------------------------------------------------------|----------------------------------------------------------------------------------------------------|----------------------------------------------------------------------------------------------------|-----|-----|
| Dado la pantalla<br>el tema propuesto<br>Cuando se<br>seleccione la<br>opción "Aprobar<br>tema"<br>Entonces debe<br>Notificar al<br>estudiante que ha<br>sido aprobado<br>Y el sistema<br>registrar la base<br>datos en caso de<br>ser factible | Se registra los<br>siguientes parámetros<br>en la BBDD<br>empresarial<br>Nombre del tema:<br>Descripción del tema:<br>Área del conocimiento: | Presenta un mensaje "La<br>actividad se ha realizado<br>correctamente"<br>Notifica al Estudiante que el<br>tema es aprobado<br>Eliminar la actividad de la<br>bandeja de actividades | *   | ✓   |

Elaboración: Pruebas "Tema Aprobado" Fuente: El Autor

### Tabla 37 Pruebas "Adjuntar Anteproyecto"

| Escenario                                                                                                    | Caso de Prueba                        | Resultado esperado del<br>Sistema                                                                                                    | lt1 | lt2 |
|----------------------------------------------------------------------------------------------------|---------------------------------------|----------------------------------------------------------------------------------------------------|-----|-----|
| Dado la pantalla<br>el formulario para<br>adjuntar el<br>anteproyecto<br>Cuando se<br>seleccione la<br>opción "Adjuntar"<br>Entonces debe<br>Aparecer un<br>cuadro para | Se adjunta un archivo<br>menor a 25mb | Presenta un mensaje "La<br>actividad se ha realizado<br>correctamente"<br>Notifica al Directora que el<br>estudiante con el nombre<br>del solicitante adjuntado un<br>anteproyecto<br>Eliminar la actividad de la<br>bandeja de actividades | •   | ✓   |

| adjuntar un<br>archivo                                               |  |  |
|----------------------------------------------------------------------|--|--|
| Y el sistema<br>notifica y<br>mantienen en el<br>servidor el archivo |  |  |

Elaboración: Pruebas "Adjuntar Anteproyecto" Fuente: El Autor

### Tabla 38 Pruebas "Asignar tutor"

| Escenario                                                                 | Caso de Prueba                        | Resultado esperado del<br>Sistema                                                                                                    | lt1 | lt2 |
|---------------------------------------------------------------------------|---------------------------------------|----------------------------------------------------------------------------------------------------|-----|-----|
| Dado la pantalla<br>el documento<br>adjunto                               | Se selecciona un docente de una lista | Presenta un mensaje "La actividad se ha realizado correctamente"                                                                       |     |     |
| Cuando se<br>seleccione el<br>docente que será<br>el tutor                |                                       | Notifica al docente que el<br>estudiante con el nombre<br>del solicitante adjuntado un<br>anteproyecto y que es<br>asignado como tutor | ✓   | •   |
| Entonces debe<br>notificar por<br>correo al docente<br>asignado           |                                       | Eliminar la actividad de la bandeja de actividades                                                                                     |     |     |
| Y el sistema<br>registra en la<br>BBDD el director<br>para el solicitante |                                       |                                                                                                    |     |     |

Elaboración: Pruebas "Adjuntar Anteproyecto"

Fuente: El Autor

### Tabla 39 Pruebas "Programar Tutorías"

| Escenario | Caso de Prueba | Resultado esperado del<br>Sistema | lt1 | lt2 |
|-----------|----------------|-----------------------------------|-----|-----|
|-----------|----------------|-----------------------------------|-----|-----|

| Dado la pantalla<br>el documento                                         | Se selecciona una fecha                 | Presenta un mensaje "La actividad se ha realizado  |   |   |
|--------------------------------------------------------------------------|-----------------------------------------|----------------------------------------------------|---|---|
| adjunto y con la<br>información del<br>estudiante y del                  | Y se ingresa al actividad de la tutoría | Notifica al estudiante la fecha para las tutorías  | ~ | ~ |
| tema                                                                     |                                         | Eliminar la actividad de la bandeja de actividades |   |   |
| Cuando se<br>seleccione que el<br>anteproyecto es<br>correcto            |                                         |                                                    |   |   |
| Entonces debe<br>mostrar la<br>actividad<br>programar<br>tutorías        |                                         |                                                    |   |   |
| Y el sistema<br>registra en la<br>BBDD la<br>programación de<br>tutorías |                                         |                                                    |   |   |

Elaboración: Pruebas "Programar Tutorías"

Fuente: El Autor

### 4.19 Inicio del Proceso (Vinculación con la Colectividad)

En el proceso de Vinculación con la colectividad el iniciador del proceso es el usuario con rol de Director de carrera, quien ingresará al sistema con nombre de usuario y contraseña.

En la pestaña proceso puede dar inicio a un proyecto de vinculación con la colectividad haciendo clic en **hacer**.

| Portal <mark>UIDE</mark> |     |                                                                              |                                                  |   | Bienvenido: Vanesa Benavides 🔻 😫 Usuario 👻 Configuración                                    |
|--------------------------|-----|------------------------------------------------------------------------------|--------------------------------------------------|---|---------------------------------------------------------------------------------------------|
|                          | I E | 🗹 Tareas 🛛 🛪 Casos                                                           | O Procesos                                       |   |                                                                                             |
| 🔆 Todos                  | >   | Búsqueda                                                                     | Q                                                |   | inicio<br>ران                                                                               |
|                          |     | Nombre \$                                                                    | Versión                                          |   | Vinculacion con la Colectividad (1.0)                                                       |
|                          |     | Vinculacion con la Colectividad<br>Proceso asignado a seguimiento de proyect | 1.0<br>tos de Vinculación con la Colec<br>1 de 1 | > | Proceso asignado a seguimiento de proyectos de Vinculación con la Colectividad<br>Mis casos |

#### Ilustración 111 Inicio del Proceso Vinculación con la Colectividad

Elaboración: Inicio del Proceso Vinculación con la Colectividad Fuente: El Autor

#### 4.20 Tarea (Iniciar proyecto de Vinculación con la Colectividad)

Automáticamente se activa una tarea con el nombre **Iniciar proyecto de** Vinculación con la Colectividad donde se realiza clic sobre ella.

Se despliega un formulario donde se detalla: Nombre del Proyecto, Descripción, una palabra explicita sin espacios para la carpeta del gestor documental donde se almacenan los documentos del caso, el responsable del caso y un botón para adjuntar un archivo con una mejor descripción.

| Portal <mark>UIDE</mark> |                                      |                                                                   |                                           |                                    |                                    | Bienvenido     | : Vanesa Benavides   | - 8  | Usuario | • | Configuración |
|--------------------------|--------------------------------------|-------------------------------------------------------------------|-------------------------------------------|------------------------------------|------------------------------------|----------------|----------------------|------|---------|---|---------------|
|                          | 🗹 Tareas                             | 🕫 Casos                                                           | Ø Procesos                                |                                    |                                    |                |                      |      |         |   |               |
|                          |                                      |                                                                   | Iniciar ur                                | Proyecto                           | de Vinculació                      | n              |                      |      |         |   |               |
|                          | Toda la                              | a información ingre                                               | sada en este formular                     | io será notifica<br>completos para | do al docente asigna<br>a el caso. | ado, asegúreso | e de ingresar los da | itos |         |   |               |
|                          | Nombre                               | e de proyecto: *                                                  |                                           |                                    |                                    |                |                      |      |         |   |               |
|                          | Tallere                              | s de capacitación                                                 | en el área de informa                     | atica en escuel                    | as rurale                          |                |                      |      |         |   |               |
|                          | Descrip                              | ción: *                                                           |                                           |                                    |                                    |                |                      |      |         |   |               |
|                          | Se rei<br>analfa                     | fiere a capacitad<br>betismo informát                             | ciones en escuelas<br>cico                | de las afuera                      | as con el objetivo                 | o de la dism   | inución del          |      |         |   |               |
|                          | Ingrese                              | una palabra explicita p<br>Gestor D                               | ara la creación de una carp<br>locumental | eta en                             | * CAP-ESC-RUL                      |                |                      |      |         |   |               |
|                          | Docum                                | ento de Vinculaciór                                               | 1: Requerido                              |                                    |                                    |                |                      |      |         |   |               |
|                          | Base de                              | Proyecto.pdf                                                      |                                           |                                    |                                    |                |                      |      |         |   |               |
|                          | Cambio                               | Cambio Eliminar                                                   |                                           |                                    |                                    |                |                      |      |         |   |               |
|                          | Docent<br>Figue<br>Ortiz M<br>Leon C | e Responsable: *<br>roa Roberth<br>a Roberth<br>arilyn<br>ristian |                                           | ASIGNAR PROY                       | /ECTO                              |                |                      |      |         |   |               |

Elaboración: Formulario de Inicio de Proyecto Fuente: El Autor

El docente asignado como responsable será notificado por correo electrónico que es responsable de una proyecto de vinculación con le colectividad.

#### Ilustración 112 Formulario de Inicio de Proyecto

Google Q ۱ 4 θ î. • Más 1 de 41 < > **D** -REDACTAR Notificación: Vinculación con la Colectividad Recibidos x ō Ø davicleo.ortiz2@. davicleo.ortiz2@gma davicleo.ortiz2@gmail.com 18:23 (Hace 5 minutos.) ☆ 🔸 💌 ara mí 🗟 Estimado Docente L'aunauo Ducente, Ustech a sido asignado como responsable en el proyecto **Talleres de capacitación en el área de informatica en escuelas** rurale tiene un documento adjunto en la carpeta CAP-ESC-RUL del Gestor Documental de la UIDE, por favor ingrese a la bandeja de entitada del Sistema de Seguimiento de Vinculación con la Colectividad para continuar con sus actividades. ESCUELA DE INFORMATICA Y MULTIMEDIA Q

Elaboración: Notificación de Vinculación con la Colectividad Fuente: El Autor

### 4.21 Tarea (Asignación del proyecto)

El docente responsable iniciara sesión con usuario y clave en el portal de procesos. Enseguida se muestra la actividad asignada

Portal UIDE Bienvenido: Roberth Figueroa 🔻 🍳 Usuario 🔻 Configuración 🗹 Tareas 🕫 Casos Ø Procesos Búsqueda... Q MÁS 🗏 Por hacer Ċ Mis tareas Asignación de Proyecto de Vinculación Fecha de 🛓 🗌 🔿 🗧 Nombre 🕈 Esta actividad es informativa para el docente asignado, luego de dar por entendido el caso comience con la tareas disponibles tramitación del convenio y la planificación. vencimiento Caso: 7001 Fecha de vencimiento: en 53 min 🔄 Oculto Proceso: Vinculacion con la Colectividad **Prioridad:** Normal Asignación de Proyecto de V... en 53 min Θ 7001 - Vinculacion con la Colectividad 🛃 Hecho A .....

Ilustración 114 Tarea "Asignación d proyecto de vinculación"

Elaboración: Tarea "Asignación d proyecto de vinculación" Fuente: El Autor

Al realizar clic en el botón **hacer** se detalla un formulario con los datos del proyecto de vinculación con la colectividad.

#### Ilustración 113 Notificación de Vinculación con la Colectividad

d

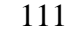

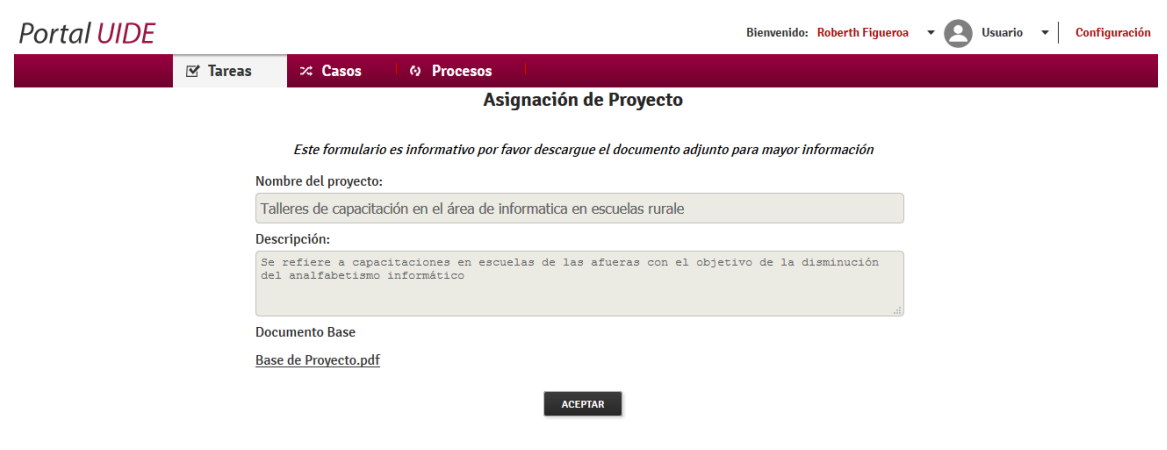

Ilustración 115 Formulario "Asignación de Proyecto"

Elaboración: Tarea "Asignación d proyecto de vinculación" Fuente: El Autor

Después se activan tres actividades donde se envía la planificación, convenios e informes referentes al proyecto de vinculación con la colectividad.

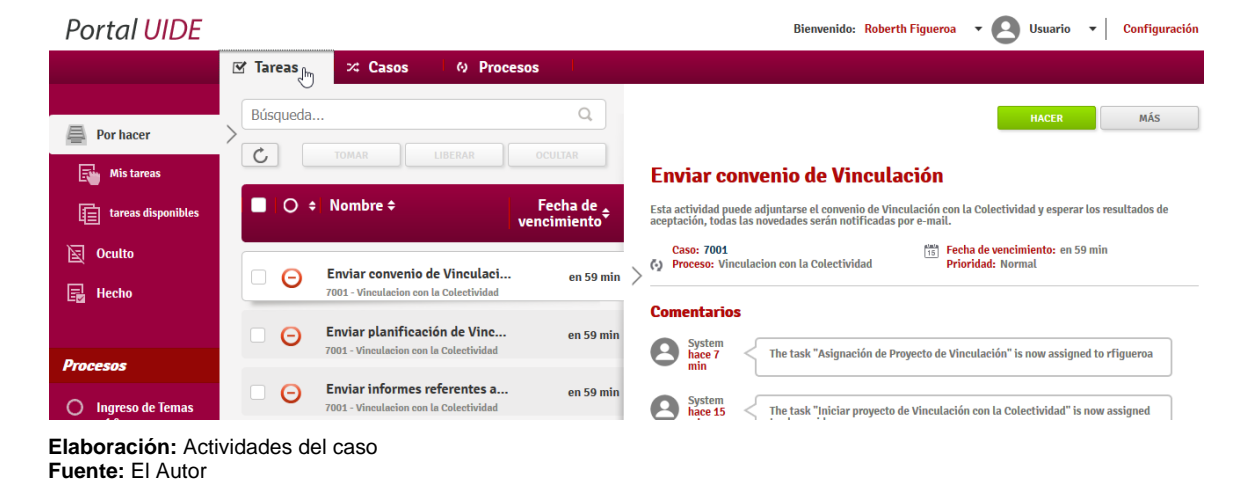

#### Ilustración 116 Actividades del caso

### 4.22 Tarea (Enviar convenio de Vinculación)

El docente puede realizar estas actividades según el orden que se crea conveniente.

| Portal <mark>UIDE</mark> |               |                         |                                                                                             |                                                                                                    |                                              | Bienver                                                                                                    | nido: Roberth Figuero                    | a - 8 | Usuario | • | Configuración |
|--------------------------|---------------|-------------------------|---------------------------------------------------------------------------------------------|----------------------------------------------------------------------------------------------------|----------------------------------------------|----------------------------------------------------------------------------------------------------|------------------------------------------|-------|---------|---|---------------|
|                          | 🗹 Tareas      | 🛪 Casos                 | O Proce                                                                                     | sos                                                                                                    |                                              |                                                                                                    |                                          |       |         |   |               |
|                          |               |                         |                                                                                             | Enviar conveni                                                                                                  | o de V.                                      | с.                                                                                                    |                                          |       |         |   |               |
|                          | Nombre del pr | oyecto:                 |                                                                                             |                                                                                                    |                                              |                                                                                                    |                                          |       |         |   |               |
|                          | Talleres de c | apacitación en          | el área de inforn                                                                           | natica en escuelas rura                                                                                         | le                                           |                                                                                                    |                                          |       |         |   |               |
|                          |               | Doc<br>E<br>Adj<br>Ia C | aminar] No se ha<br>unte el convenio<br>colectividad<br>n el caso de que<br>será devuelta a | venio *<br>a seleccionado ningún archi<br>de Vinculación con<br>el convenio tenga algu<br>su bandeja de entrada | rvaciones, la activio<br>das en este apartad | dad<br>'o                                                                                                    |                                          |       |         |   |               |
|                          |               |                         |                                                                                             | OBSERVACION                                                                                                    | VES                                          |                                                                                                    |                                          |       |         |   |               |
|                          |               |                         |                                                                                             |                                                                                                    |                                              | ß                                                                                                    |                                          |       |         |   |               |
|                          |               |                         |                                                                                             | ENVIAR                                                                                                    |                                              |                                                                                                    |                                          |       |         |   |               |
|                          |               | ۲                       |                                                                                             | Carga de arc                                                                                                    | hivos                                        |                                                                                                    | ×                                        |       |         |   |               |
|                          |               | € ∋                     | zar 👻 Nueva carp                                                                            | ume > Anteproyecto                                                                                              | ~ ¢                                          | Buscar en Anteproyecto                                                                                                    |                                          |       |         |   |               |
|                          |               |                         | e equipo<br>David (leonardo)<br>Descargas<br>Socimentos<br>scritorio<br>2 Dad               | Nombre<br>Convenio<br>Convenio<br>Cronograma Bpm FINAL<br>Estado del Arte<br>Convenio                           |                                              | Fecha de modifici<br>10/06/2014 8:53<br>04/12/2013 21:56<br>10/06/2014 22:33<br>16/07/2014 1:17<br>Todos los archivos<br>Ahrir | Adobe<br>Docun<br>Docun<br>Presen v<br>V |       |         |   |               |
|                          |               |                         |                                                                                             |                                                                                                    |                                              | Adm                                                                                                    |                                          |       |         |   |               |

Elaboración: Tarea "Enviar convenio de VC" Fuente: El Autor

En este caso se enviará el convenio del proyecto y se notifica por correo a la directora que tiene una actividad en el Portal de Proceso.

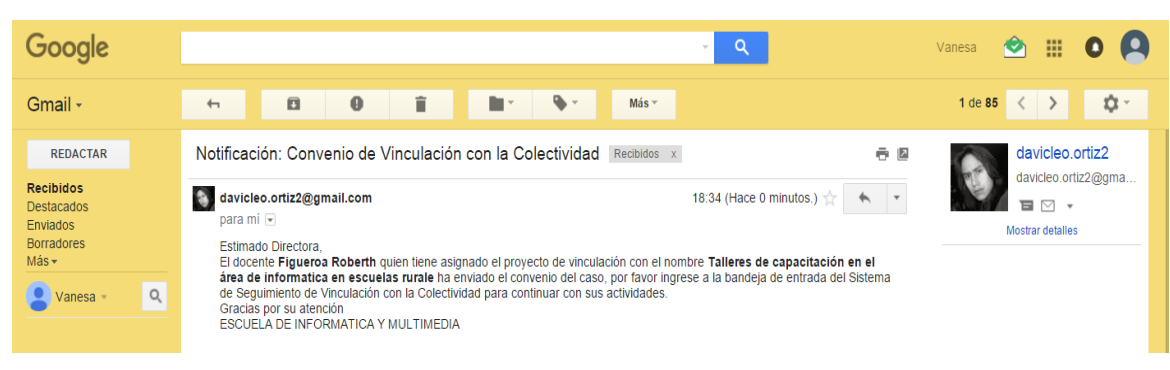

#### Ilustración 118 Notificación Convenio de Vinculación con la Colectividad

**Elaboración:** Notificación Convenio de Vinculación con la Colectividad

#### 4.23 Tarea (Revisar Convenio de Vinculación con la Colectividad)

La directora ingresa al portal de procesos con usuario y clave, y tiene que realizar una actividad llamada **Revisar convenio de vinculación con la colectividad.** 

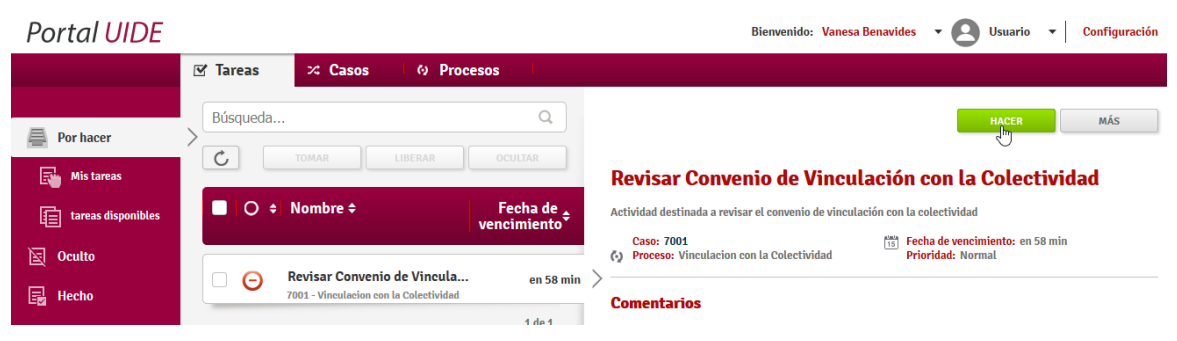

Ilustración 119 Tarea "Revisar convenio de Vinculación con la Colectividad"

Al realizar clic en hacer se despliega un formulario con la información y con el documento adjunto, teniendo dos opciones Enviar a corregir y Dar por aceptado el convenio.

#### Ilustración 120 Tarea "Revisar Convenio"

| Portal <mark>UIDE</mark> |            |                 |                                                                |                                                                                                  | Bienvenido: Vanesa Benavides | - O Usuario | ▼ Configuración |
|--------------------------|------------|-----------------|----------------------------------------------------------------|--------------------------------------------------------------------------------------------------|------------------------------|-------------|-----------------|
|                          | 🗹 Tareas   | 🛪 Casos         | O Procesos                                                     |                                                                                                  |                              |             |                 |
|                          |            |                 |                                                                |                                                                                                  |                              |             |                 |
|                          | Docente re | esponsable:     |                                                                |                                                                                                  |                              |             |                 |
|                          | Figueroa   | Roberth         |                                                                |                                                                                                  |                              |             |                 |
|                          | Nombre de  | el proyecto:    |                                                                |                                                                                                  |                              |             |                 |
|                          | Talleres   | de capacitació  | n en el área de inform                                         | natica en escuelas rurale                                                                        |                              |             |                 |
|                          |            |                 |                                                                |                                                                                                  |                              |             |                 |
|                          |            |                 | Documento del conven                                           | io                                                                                               |                              |             |                 |
|                          |            |                 | Convenio.pdf                                                   |                                                                                                  |                              |             |                 |
|                          |            |                 | Descargue el documen<br>su revisión                            | to para                                                                                          |                              |             |                 |
|                          |            |                 | • ()                                                           | Enviar a corregir                                                                                |                              |             |                 |
|                          |            |                 |                                                                | ) Dar por aceptado el convenio                                                                   |                              |             |                 |
|                          |            |                 | En el caso de que el co<br>por favor detalle cla<br>será notif | onvenio tenga algunas observac<br>ramente en este apartado el doc<br>ficado por e-mail del caso. | ciones,<br>cente             |             |                 |
|                          |            |                 |                                                                | OBSERVACIONES                                                                                    |                              |             |                 |
|                          | El conve   | nio le falta un | firma por favor revis                                          | sar el tema                                                                                      |                              |             |                 |
|                          |            |                 |                                                                | ENVIAR                                                                                           |                              |             |                 |
| Elaboración:             | Tarea "Re  | evisar Cor      | ivenio"                                                        |                                                                                                  |                              |             |                 |

Elaboración: Tarea "Revisar convenio de Vinculación con la Colectividad Fuente: El Autor

En esta prueba se envía a corregir y el docente responsable es notificado por correo que tiene novedades en el convenio.

Ilustración 121 Notificaciones "Correcciones en convenio de Vinculación"

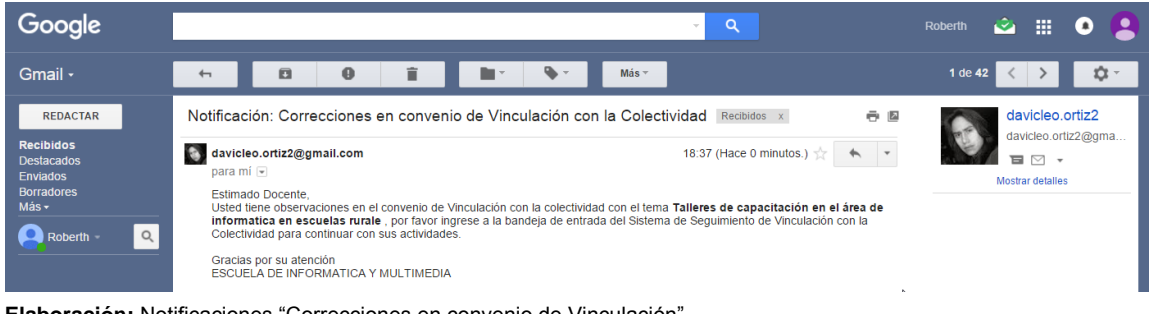

Elaboración: Notificaciones "Correcciones en convenio de Vinculación" Fuente: El Autor

### 4.24 Tarea (Corregir convenio de Vinculación con la Colectividad)

El docente ingresa con usuario y clave al portal de procesos, y tiene una actividad llamada **Corregir convenio de Vinculación con la Colectividad**.

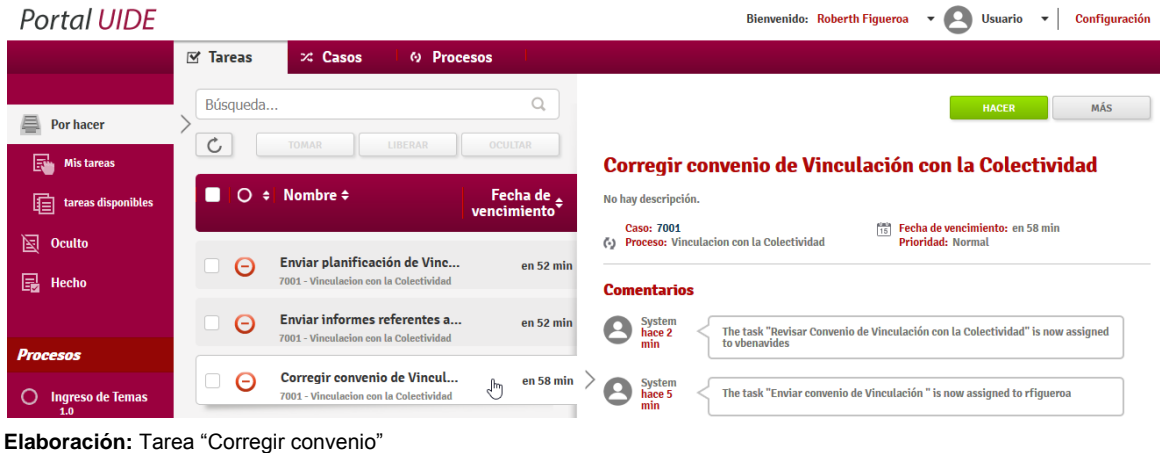

#### Ilustración 122 Tarea "Corregir convenio"

Elaboración: Tarea "Corregir convenio Fuente: El Autor

Al realizar clic en **hacer** se despliega un formulario con un apartado de observaciones y con la opción de cambiar el documento.

| Portal <mark>UIDE</mark> |          |                       |                                                                           | Bienvenido: Robe                                 | rth Figueroa | - 8 | Usuario | • | Configuración |
|--------------------------|----------|-----------------------|---------------------------------------------------------------------------|--------------------------------------------------|--------------|-----|---------|---|---------------|
|                          | 🗹 Tareas | ∞ Casos 🛛 🐼 I         | Procesos                                                                  |                                                  |              |     |         |   |               |
|                          |          |                       | Corregir Conven                                                           | io                                               |              |     |         |   |               |
|                          |          |                       |                                                                           |                                                  |              |     |         |   |               |
|                          |          | Por favor realice los | cambios descritos en este apartado<br>hágalo usted será notificado por e- | en caso de cambiar el document<br>mail del caso. | 6            |     |         |   |               |
|                          |          |                       | OBSERVACIONES                                                             |                                                  |              |     |         |   |               |
|                          |          | El convenio le fa     | lta un firma por favor revisar                                            | el tema                                          |              |     |         |   |               |
|                          |          | Document Convenio     |                                                                           |                                                  |              |     |         |   |               |
|                          |          | Examinar] No se ha    | seleccionado ningún archivo.                                              |                                                  |              |     |         |   |               |
|                          |          | Cancelar              |                                                                           |                                                  |              |     |         |   |               |
|                          |          |                       | ENVIAR                                                                    |                                                  |              |     |         |   |               |
|                          |          |                       |                                                                           |                                                  |              |     |         |   |               |
|                          |          |                       |                                                                           |                                                  |              |     |         |   |               |
|                          |          |                       |                                                                           |                                                  |              |     |         |   |               |
|                          |          |                       |                                                                           |                                                  |              |     |         |   |               |
|                          |          | 0                     | Carga de archivos                                                         |                                                  |              |     |         |   |               |
|                          |          | 🔄 🦻 🕤 🕇 🌆             | « Docume > Anteproyecto v (                                               | Buscar en Anteproyecto 🔎                         |              |     |         |   |               |
|                          |          | Organizar 👻 Nu        | eva carpeta                                                               | 8= 🕶 🔟 🞯                                         |              |     |         |   |               |
|                          |          | Teter services        | ^ Nombre                                                                  | Fecha de modifica Tipo                           | ^            |     |         |   |               |
|                          |          | P David (leonarde     | Convenio-correción                                                        | 10/06/2014 8:53 Adobe                            |              |     |         |   |               |
|                          |          | Descargas             | Cronograma Bpm FINAL                                                      | 10/06/2014 22:33 Docum                           |              |     |         |   |               |
|                          |          | Documentos            | Estado del Arte                                                           | 16/07/2014 1:17 Presen                           |              |     |         |   |               |
|                          |          | 📔 Escritorio          | 🕅 Extendes del Artes                                                      | 16/07/2014 1.17 Descen                           | ~            |     |         |   |               |
|                          |          | a c n-4               | × ×                                                                       | ,<br>,                                           | - E - E - E  |     |         |   |               |
|                          |          |                       | Nombre: Convenio-correción                                                | ✓ Todos los archivos ✓                           |              |     |         |   |               |
|                          |          |                       |                                                                           | Abrir Cancelar                                   |              |     |         |   |               |
|                          |          |                       |                                                                           |                                                  |              |     |         |   |               |
|                          |          |                       |                                                                           |                                                  |              |     |         |   |               |

Ilustración 123 Formulario "Corregir Convenio"

Elaboración: Formulario "Corregir Convenio" Fuente: El Autor

Luego de realizar las correcciones y posteriormente a enviar la directora es notificada por correo que debe se ha realizado los cambios en la planificación.

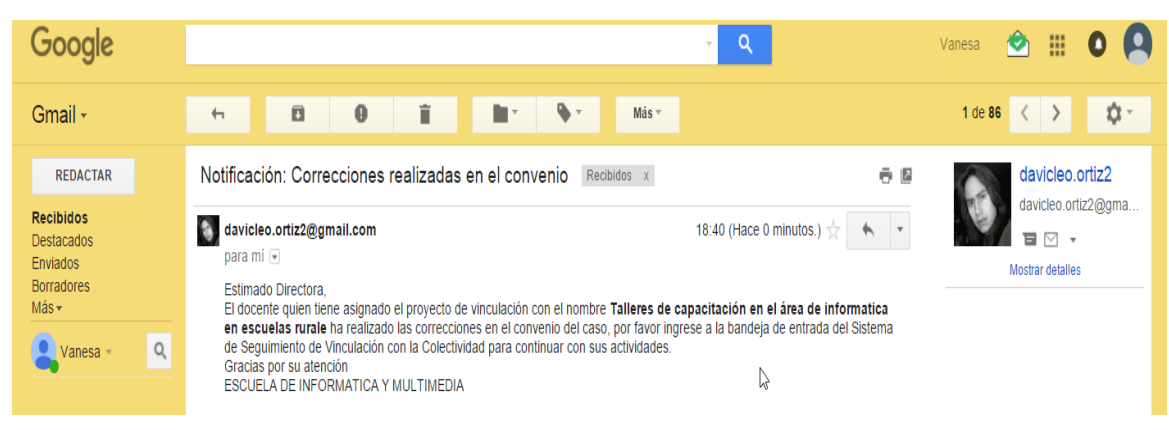

#### Ilustración 124 Notificación "Correcciones realizadas en el convenio"

Elaboración: Notificación "Correcciones realizadas en el convenio" Fuente: El Autor

#### 4.25 Tarea (Revisar Convenio - Corregido)

La directora ingresa al portal de proceso con usuario y clave, automáticamente se muestra la actividad llamada **Revisar Convenio** 

| Portal <mark>UIDE</mark> |           |                |                                           |                                                                                                    | Bienvenido: Vanesa Benavides | - 6 | Usuario | • | Configuración |
|--------------------------|-----------|----------------|-------------------------------------------|----------------------------------------------------------------------------------------------------|------------------------------|-----|---------|---|---------------|
|                          | 🗹 Tareas  | 🛪 Casos        | O Procesos                                |                                                                                                    |                              |     |         |   |               |
|                          |           |                |                                           | Revisa convenio                                                                                                    |                              |     |         |   |               |
|                          | Docente r | esponsable:    |                                           |                                                                                                    |                              |     |         |   |               |
|                          | Figueroa  | Roberth        |                                           |                                                                                                    |                              |     |         |   |               |
|                          | Nombre d  | el proyecto:   |                                           |                                                                                                    |                              |     |         |   |               |
|                          | Talleres  | de capacitació | on en el área de                          | informatica en escuelas rurale                                                                                     | 2                            |     |         |   |               |
|                          |           |                |                                           |                                                                                                    |                              |     |         |   |               |
|                          |           |                | Documento del o                           | convenio                                                                                                    |                              |     |         |   |               |
|                          |           |                | Convenio-correc                           | ción.pdf                                                                                                    |                              |     |         |   |               |
|                          |           |                | Descargue el do                           | cumento para                                                                                                    |                              |     |         |   |               |
|                          |           |                | 30100131011                               | * 🔿 Enviar a corregir                                                                                              |                              |     |         |   |               |
|                          |           |                |                                           | <ul> <li>Dar por aceptado el conven</li> </ul>                                                                     | nio                          |     |         |   |               |
|                          |           |                | En el caso de qu<br>por favor deta<br>ser | ue el convenio tenga algunas observ<br>ille claramente en este apartado el d<br>rá notificado por e-mail del caso. | vaciones,<br>docente         |     |         |   |               |
|                          |           |                |                                           | OBSERVACIONES                                                                                                    |                              |     |         |   |               |
|                          |           |                |                                           |                                                                                                    |                              |     |         |   |               |
|                          |           |                |                                           |                                                                                                    |                              |     |         |   |               |
|                          |           |                |                                           |                                                                                                    |                              | .il |         |   |               |
|                          |           |                |                                           | ENVIAR                                                                                                    |                              |     |         |   |               |

Ilustración 125 Revisar Convenio "Dar por aceptado el convenio"

Elaboración: Revisar Convenio "Dar por aceptado el convenio" Fuente: El Autor

En el caso de que el convenio es aceptado el docente es notificado por correo de que el convenio ha sido aceptado.

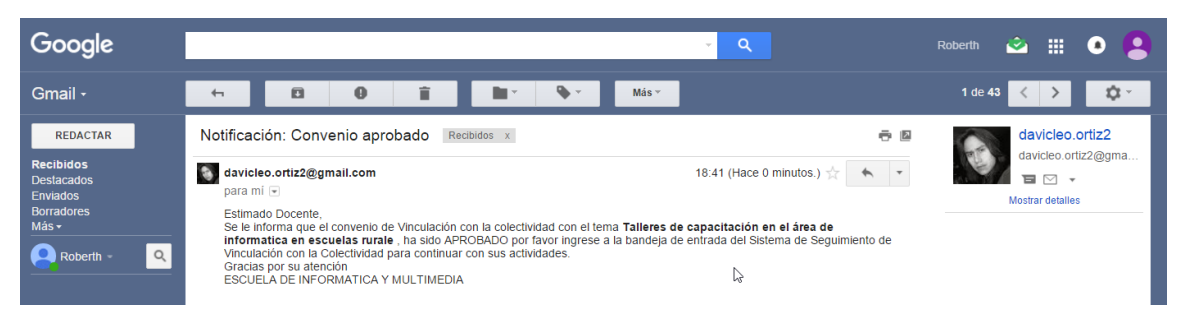

#### Ilustración 126 Notificación "Convenio Aprobado"

Elaboración: Notificación "Convenio Aprobado" Fuente: El Autor

#### 4.26 Tarea (Enviar planificación de Vinculación)

El docente ingresa con usuario y clave al portal de procesos, en este caso a enviar la planificación de vinculación con la colectividad, como se realizó la actividad enviar convenio, para este caso quedan dos actividades que culminar, para esta demostración se realiza la tarea llamada **Enviar planificación de Vinculación.** 

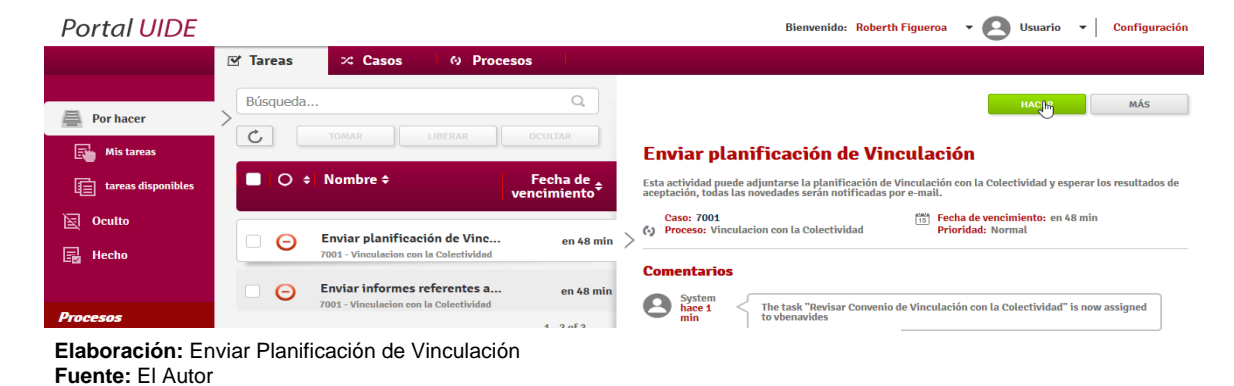

#### Ilustración 127 Enviar Planificación de Vinculación

Al activar la tarea se despliega un formulario con el nombre del proyecto y un botón para adjuntar la planificación.

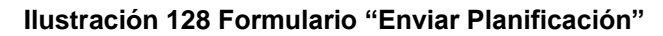

| Portal UIDE | Bienvenido: Roberth Figueroa 👻 💽 Usuario 👻 Configura                                                                                                    |
|-------------|----------------------------------------------------------------------------------------------------|
|             |                                                                                                    |
|             | Enviar Planificación                                                                                                    |
|             | Nombre del essuector                                                                                                    |
|             | Tellere de projecto.                                                                                                    |
|             | Laireres de capacitación en el area de informatica en escuelas rurale                                                                                                    |
|             | Decumento de riantaración e<br>Regimentaria de la substancia de Vinculación<br>on la Colectividad<br>En el caso de que la plantificación tenga algunas observaciones, la<br>actividad será deouelta a su bandicia de entrada y mostradas en este<br>apartado<br>DESERVACIONES                                                                                                    |
|             | Carga de archivos                                                                                                    |
|             | (e) ⊕ = ↑ 🗼 « Docume → Anteproyecto v C. Buscar en Anteproyecto P                                                                                                    |
|             | Organizar 💌 Nueva carpeta 🔠 💌 🔟 🕢                                                                                                    |
|             | Nombre Fecha de modifica Tipo                                                                                                    |
|             | Image: Section 2         Planticacity         15/07/2014 1977         Addre           Image: Section 2         Section 2         Section 2         Section 2           Image: Section 2         Section 2         Section 2         Section 2           Image: Section 2         Section 2         Section 2         Section 2           Image: Section 2         Section 2         Section 2         Section 2           Image: Section 2         Section 2         Section 2         Section 2 |
|             | Nombre: Planificación v Todos los achivos v Abrir Cancelar                                                                                                    |

Elaboración: Formulario "Enviar Planificación" Fuente: El Autor

Se realiza la actividad y la directora es notificada por correo que tiene una actividad en la bandeja del portal de procesos.

Ilustración 129 Notificación "Planificación de Vinculación con la Colectividad"

| Google                                                            | ~ Q                                                                                                    | Vanesa 🖄 🏭 💽 🔼                                     |
|-------------------------------------------------------------------|----------------------------------------------------------------------------------------------------|----------------------------------------------------|
| Gmail <del>-</del>                                                | 😝 🖸 🗊 🖿 🗫 Más                                                                                                    | 1 de 87 < > 🔯 -                                    |
| REDACTAR                                                          | Notificación: Planificación de Vinculación con la Colectividad 🛛 Recibides 🗴 🖷 🖪                                                                                                    | davicleo.ortiz2                                    |
| <b>Recibidos</b><br>Destacados<br>Enviados<br>Borradores<br>Más.★ | Solution     18:42 (Hace 8 minutos.) ☆       para mi      ■       Estimado Directora,     ■       Entrance Excurpto Roberto quien tiane asignado el provecto de vinculación con el pombra Talleres de capacitación en el                                                                      | davicleo.ortiz2@gma<br>□ □ □ •<br>Mostrar detalles |
| Vanesa - Q                                                        | area de informatica en escuelas rurate ha enviado la planificación del caso, por favor ingrese a la bandeja de entrada del<br>Sistema de Seguimiento de Vinculación con la Colectividad para continuar con sus actividades.<br>Gracias por su atención<br>ESCUELA DE INFORMATICA Y MULTIMEDIA |                                                    |

Elaboración: Notificación "Planificación de Vinculación con la Colectividad" Fuente: El Autor

### 4.27 Tarea (Revisar planificación de Vinculación con la Colectividad

La directora ingresa al sistema con su usuario y clave, comprueba que tiene la actividad alojada para ser completada.

Ilustración 130 Tarea "Revisar planificación de Vinculación con la Colectividad"

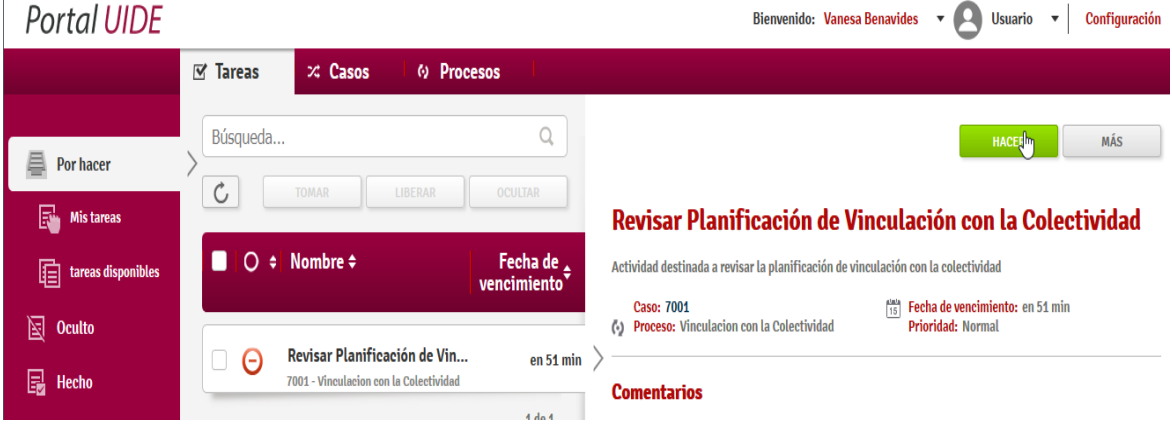

Elaboración: Notificación "Planificación de Vinculación con la Colectividad" Fuente: El Autor

Al hacer clic en **hacer** se muestra un formulario con la información y la opción de descarga de un archivo.

| ,, <b>,</b> |
|-------------|
|             |
|             |
|             |
|             |
|             |
|             |
|             |
|             |
|             |
|             |
|             |
|             |
|             |
|             |
|             |
|             |
|             |
|             |
|             |

Elaboración: Formulario "Revisar Planificación" Fuente: El Autor

Para este caso se envía a corregir detallando las observaciones y posteriormente se notifica al docente responsable que tiene correcciones en la planificación de vinculación con la colectividad.

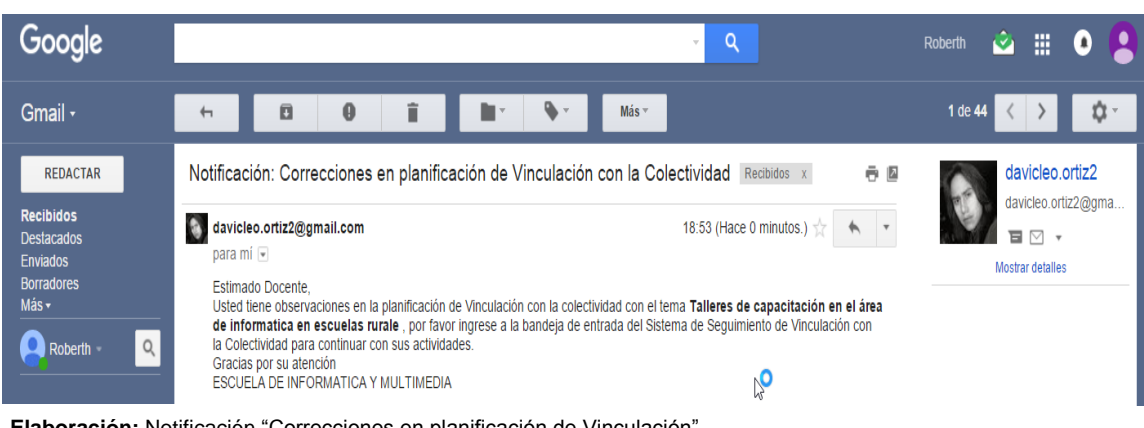

Ilustración 132 Notificación "Correcciones en planificación de Vinculación"

Elaboración: Notificación "Correcciones en planificación de Vinculación" Fuente: El Autor

### 4.28 Tarea (Corregir Planificación de Vinculación con la Colectividad)

El docente responsable ingresa al portal de proceso con usuario y clave, verifica en la bandeja de entrada la actividad llamada **Corregir planificación de Vinculación con la Colectividad**,

| Portal <mark>UIDE</mark>     |                                                                                | Bienvenido: Roberth Figueroa 🔻 🝳 Usuario 👻 Configuración                                                                                                    |
|------------------------------|--------------------------------------------------------------------------------|----------------------------------------------------------------------------------------------------|
|                              | 🗹 Tareas 🛛 🛪 Casos 🛛 🐼 Procesos                                                |                                                                                                    |
| Por hacer                    | > Búsqueda Q                                                                   | HACER MÁS                                                                                                    |
| Mis tareas                   |                                                                                | Corregir planificación de Vinculación con la Colectividad                                                                                                    |
| tareas disponibles           | C                                                                              | No hay descripción.                                                                                                    |
| Coulto                       | Enviar informes referentes a                                                   | Proceso: Vinculacion con la Colectividad     Prioridad: Normal                                                                                                    |
| 📑 Hecho                      | 7001 - Vineulacion con la Colectividad                                         | Comentarios                                                                                                    |
|                              | Corregir planificación de Vi en 58 m<br>7001 - Vinculacion con la Colectividad | in System<br>hace 2<br>min System Control Control Co |
| Procesos<br>Elaboración: Tor | roo "Corrogir Diopificación"                                                   |                                                                                                    |

Ilustración 133 Tarea "Corregir Planificación"

Al hacer esta actividad se muestra el formulario con las observaciones y la opción de cambiar el documento actualizado.

Ilustración 134 Formulario "Corregir Planificación"

| Portal UIDE | Bienvenido: Roberth Figueroa 🔹 🙆 Usuario 👻   Configurae                                                                                                    | ión |  |  |  |  |  |  |
|-------------|----------------------------------------------------------------------------------------------------|-----|--|--|--|--|--|--|
| 🗹 Tareas    | ズ Casos の Procesos                                                                                                    |     |  |  |  |  |  |  |
|             | Corregir Planificacion                                                                                                    |     |  |  |  |  |  |  |
|             | –<br>Por favor realice los cambios descritos en este apartado en caso de cambiar el documento<br>hágalo usted será notificado por e-mail del caso.                                                                                                    |     |  |  |  |  |  |  |
|             | OBSERVACIONES                                                                                                    |     |  |  |  |  |  |  |
|             | La planificación tiene fechas muy largas tiene que ser en menor tiempo                                                                                                    |     |  |  |  |  |  |  |
|             |                                                                                                    |     |  |  |  |  |  |  |
|             | .A.                                                                                                    |     |  |  |  |  |  |  |
|             | Document Planificacion                                                                                                    |     |  |  |  |  |  |  |
|             | Examinar No se ha seleccionado ningún archivo.                                                                                                    |     |  |  |  |  |  |  |
|             | Cancelar                                                                                                    |     |  |  |  |  |  |  |
|             | ENVIAR<br>Carga de archivos<br>() () () () () () () () () () () () () (                                                                                                    |     |  |  |  |  |  |  |
|             | Organizar 🔻 Nueva carpeta 🎼 👻 🔟 🞯                                                                                                    |     |  |  |  |  |  |  |
|             | Nombre     Fecha de modifica     Tipo                                                                                                    |     |  |  |  |  |  |  |
|             | David (leonardo)     Divid (leonardo)     Divi |     |  |  |  |  |  |  |
|             | Descargas I PORTADA Final 23/07/2014 16:08 Docum                                                                                                    |     |  |  |  |  |  |  |
|             | Documentos PORTADA Final 23/07/2014 16:08 Adobe                                                                                                    |     |  |  |  |  |  |  |
|             |                                                                                                    |     |  |  |  |  |  |  |
|             | Nombre: Planificación-correctiones y Todos los archivos y                                                                                                    |     |  |  |  |  |  |  |
|             | Ab() Cancelar                                                                                                    |     |  |  |  |  |  |  |

Elaboración: Formulario "Corregir Planificación" Fuente: El Autor

Elaboración: Tarea "Corregir Planificación" Fuente: El Autor

Al culminar la tarea la directora es notificada por correo que la actividad se ha realizado.

Ilustración 135 Notificación "Correcciones realizadas en la planificación"

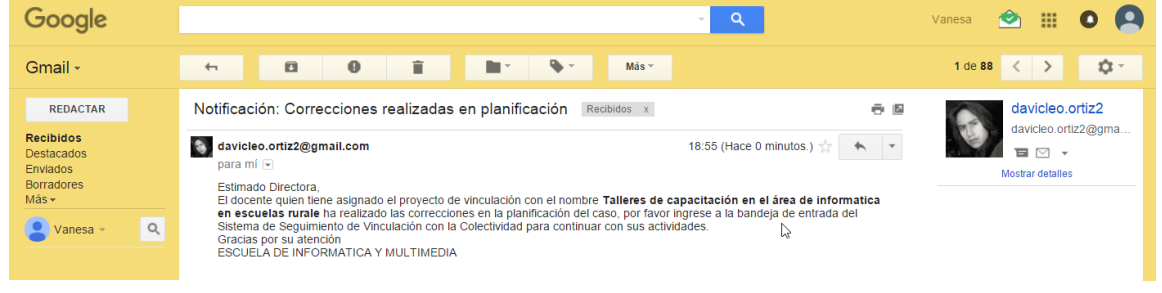

Elaboración: Notificación "Correcciones realizadas en la planificación" Fuente: El Autor

## 4.29 Tarea (Revisar planificación de vinculación con la colectividad -Corrección)

La directora ingresa por medio de usuario y clave, se dirige a la bandeja y observa la tarea llamada **Revisar planificación de vinculación con la colectividad.** 

| Portal <mark>UIDE</mark> |                                        | Bienvenido: Vanesa Benavides 👻 💽 Usuario 👻 Configuración                          |
|--------------------------|----------------------------------------|-----------------------------------------------------------------------------------|
|                          | ☑ Tareas                               |                                                                                   |
| Por bacer                | Búsqueda Q                             | HAGTR                                                                             |
| Mis tareas               | C TOMAR LIBERAR OCULTAR                | Revisar Planificación de Vinculación con la Colectividad                          |
| tareas disponibles       | ■   ○                                  | Actividad destinada a revisar la planificación de vinculación con la colectividad |
| 🔄 Oculto                 |                                        | Caso: 7001 Caso: 7001 Proceso: Vinculacion con la Colectividad Prioridad: Normal  |
| 📑 Hecho                  | 7001 - Vinculacion con la Colectividad | Comentarios                                                                       |
| Elaboración: Tar         | ea "Revisar Planificación"             |                                                                                   |

#### Ilustración 136 Tarea "Revisar Planificación"

Elaboración: Tarea "Revisar Planificación" Fuente: El Autor

Al hacer la actividad se despliega un formulario con la información referente al caso y la opción de descarga un documento con la planificación.

| Portal <mark>UIDE</mark> |          |                   |                                                                                                    | Bienvenido: Vanesa Benavides | - 🛛 Usuario | <ul> <li>Configuración</li> </ul> |
|--------------------------|----------|-------------------|----------------------------------------------------------------------------------------------------|------------------------------|-------------|-----------------------------------|
|                          | 🗹 Tareas | 🕫 Casos           | • Procesos                                                                                          |                              |             |                                   |
|                          |          |                   | <b>Revisar Planificacion</b>                                                                        |                              |             |                                   |
|                          | Docente  | responsable:      |                                                                                                    |                              |             |                                   |
|                          | Figuero  | a Roberth         |                                                                                                    |                              |             |                                   |
|                          | Nombre   | del proyecto:     |                                                                                                    |                              |             |                                   |
|                          | Tallere  | es de capacitació | n en el área de informatica en escuelas rurale                                                      |                              |             |                                   |
|                          |          |                   |                                                                                                    |                              |             |                                   |
|                          |          |                   | Document Planificacion                                                                              |                              |             |                                   |
|                          |          |                   | Planificación-correciones.pdf                                                                       |                              |             |                                   |
|                          |          |                   | Descargue el documento para<br>su revisión                                                          |                              |             |                                   |
|                          |          |                   | ★                                                                                                   |                              |             |                                   |
|                          |          |                   | <ul> <li>Dar por aceptado la planifica</li> </ul>                                                   | ación                        |             |                                   |
|                          |          |                   | En el caso de que la planificación tenga alguna<br>observaciones, por favor detallo claramente en e | as<br>este                   |             |                                   |
|                          |          |                   | apartado el docente será notificado por e-mail del                                                  | caso.                        |             |                                   |
|                          |          |                   | OBSERVACIONES                                                                                       |                              |             |                                   |
|                          |          |                   |                                                                                                    |                              |             |                                   |
|                          |          |                   |                                                                                                    |                              |             |                                   |
|                          |          |                   |                                                                                                    |                              | <u>ii.</u>  |                                   |
|                          |          |                   | ENVIAR1                                                                                             |                              |             |                                   |
| Elaboración:             | Formula  | rio "Povisa       | r Planificación"                                                                                    |                              |             |                                   |
| Fuente: El Au            | tor      |                   |                                                                                                    |                              |             |                                   |

Ilustración 137 Formulario "Revisar Planificación"

Luego de dar por aceptada la planificación el docente es notificado por correo que la planificación ha sido aprobada.

### Ilustración 138 Notificación "Planificación Aprobada"

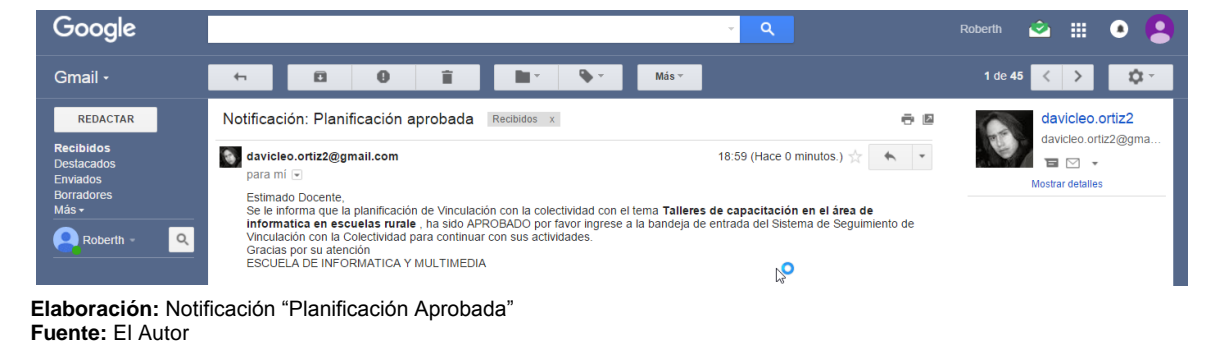

### 4.30 Tarea (Envió de Informes referentes al proyecto)

El docente ingresa al portal por usuario y contraseña, le queda por concluir él envió de informes referentes avances del proyecto de vinculación con la colectividad.

Esta tarea es un flujo de trabajo que se repite varias veces solo puede finalizar si el actor envía un último informe.

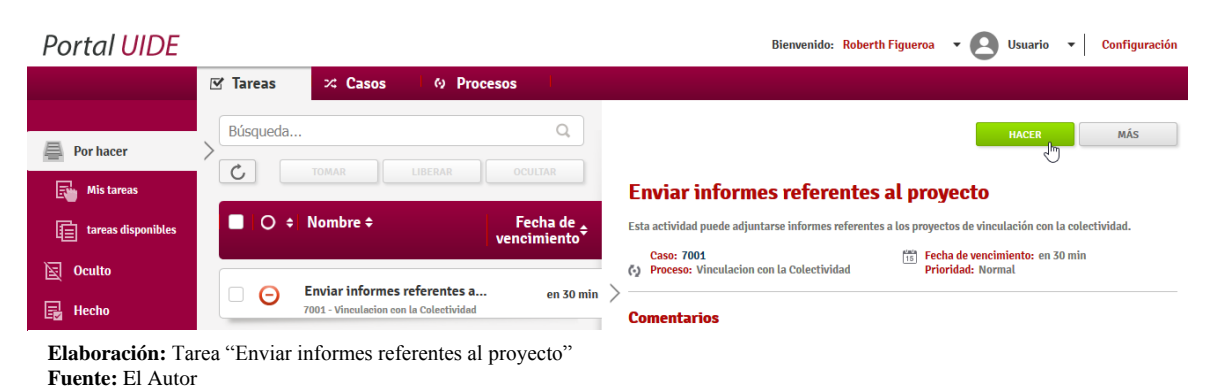

#### Ilustración 139 Tarea "Enviar informes referentes al proyecto"

Al realizar esta actividad el docente puede adjuntar un informe referente al proyecto y acoger la opción llamada **Seguir enviando informes.** 

| Portal <mark>UIDE</mark>        |             |                    |                |                                                                           |                             | Bien          | venido: Roberth Figueroa | - 8 | Usuario | • | Configuración |
|---------------------------------|-------------|--------------------|----------------|---------------------------------------------------------------------------|-----------------------------|---------------|--------------------------|-----|---------|---|---------------|
|                                 | 🗹 Tareas    | 🕫 Casos            | Ø Proces       | os                                                                        |                             |               |                          |     |         |   |               |
|                                 |             |                    |                | Enviar Informe                                                            | 5                           |               |                          |     |         |   |               |
|                                 |             |                    | En esta acti   | vidad usted podrá enviar los inform<br>proyecto de vinculación con la col | es que se gene<br>ectividad | ren del       |                          |     |         |   |               |
|                                 | Nombre de   | el proyecto:       |                |                                                                           |                             |               |                          |     |         |   |               |
|                                 | Talleres of | de capacitación en | el área de inf | formatica en escuelas rural                                               | ÷                           |               |                          |     |         |   |               |
|                                 |             |                    | Nombre del     | informe *                                                                 |                             |               |                          |     |         |   |               |
|                                 |             |                    | Informe-un     | 10                                                                        |                             |               |                          |     |         |   |               |
|                                 |             |                    | Ingrese un n   | ombre único                                                               |                             |               |                          |     |         |   |               |
|                                 |             |                    | Informe *      |                                                                           |                             |               |                          |     |         |   |               |
|                                 |             |                    | Examinar       | No se ha seleccionado ningún a                                            | chivo.                      |               |                          |     |         |   |               |
|                                 |             |                    | Vinculación    | con la Colectividad                                                       |                             |               |                          |     |         |   |               |
|                                 |             |                    |                | 🔹 💿 Seguir enviando                                                       | informes                    |               |                          |     |         |   |               |
|                                 |             |                    |                | <ul> <li>Dar por termina</li> </ul>                                       | lo el proyec                | to            |                          |     |         |   |               |
|                                 |             |                    |                | ENVIAR                                                                    |                             |               |                          |     |         |   |               |
|                                 |             |                    |                |                                                                           |                             |               |                          |     |         |   |               |
|                                 |             | ۲                  |                | Carga de archivos                                                         |                             |               | ×                        |     |         |   |               |
|                                 |             | € ⋺ -              | 1 🐌 « Docu     | ime → Anteproyecto v                                                      | Buscar e                    | n Anteproye   | cto 🔎                    |     |         |   |               |
| Organizar 🔻 Nueva carpeta 🔠 🔻 🔲 |             |                    |                |                                                                           | • 🔟 🔞                       |               |                          |     |         |   |               |
|                                 |             | · Ecto co          | ^              | Nombre                                                                    | Fe                          | echa de mod   | ifica Tipo               |     |         |   |               |
|                                 |             | P David            | (leonardo)     | 🔁 Informe1                                                                | 20                          | 0/07/2014 22: | 30 Adobe                 |     |         |   |               |
|                                 |             | 🚺 Desca            | rgas           | Planificación-correciones                                                 | 16                          | 5/07/2014 1:1 | 7 Adobe                  |     |         |   |               |
|                                 |             | 📔 Docu             | mentos         | plantillaProyecTesiss1.2_UIDELC                                           | A 14                        | 1/05/2014 14: | 26 Docun                 |     |         |   |               |
|                                 |             | 📜 Escrit           | orio 🗸 <       |                                                                           | 2:                          | 707/2014 10:  | > Docum                  |     |         |   |               |
|                                 |             | a 73 055           | Nombre         | Informe1                                                                  | V Todos I                   | os archivos   | ~                        |     |         |   |               |
|                                 |             |                    | Hombre         |                                                                           |                             | vir           | Cancelar                 |     |         |   |               |
|                                 |             |                    |                |                                                                           | At                          |               | - direlar                |     |         |   |               |

#### Ilustración 140 Formulario "Enviar informes" (1)

Elaboración: Formulario "Enviar informes" Fuente: El Autor Cuando la actividad es finaliza la directora es notificada por correo de los informes adjuntos.

#### Ilustración 141 Notificación "Informes de Seguimientos"

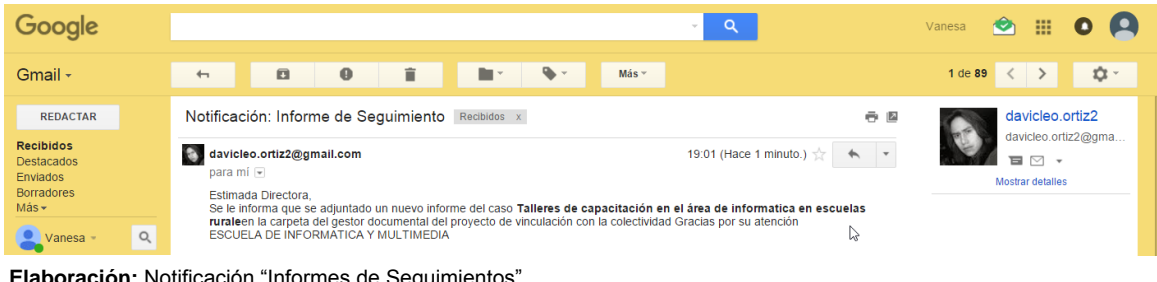

Elaboración: Notificación "Informes de Seguimientos" Fuente: El Autor

#### Ilustración 142 Formulario "Enviar informes" (2)

| 🕼 Bonita BPM Portal 🛛 🗙                  | Nueva pestaña         | × +                                                                                                    |                                                                                                    |                                                                                                    |                                                    |     |         | ×               |
|------------------------------------------|-----------------------|----------------------------------------------------------------------------------------------------|----------------------------------------------------------------------------------------------------|----------------------------------------------------------------------------------------------------|----------------------------------------------------|-----|---------|-----------------|
| <ul> <li>192.168.10.105:9090/</li> </ul> | bonita/portal/homepag | je#?id=140008&_p=performTask&_pf=1                                                                                                    | G                                                                                                    | <b>Q</b> , Buscar                                                                                                    | ۶                                                  | ☆自  | ▽ ∔     | ê 🖗 🖗 \Xi       |
| Portal UIDE                              |                       |                                                                                                    |                                                                                                    | Bienvenido:                                                                                                    | Roberth Figueroa                                   | - 0 | Usuario | - Configuración |
|                                          | 🗹 Tareas              | 🛪 Casos 👘 🙆 Procesos                                                                                                    | l.                                                                                                    |                                                                                                    |                                                    |     |         |                 |
|                                          |                       |                                                                                                    | Enviar Informes                                                                                                    |                                                                                                    |                                                    |     |         |                 |
|                                          |                       | En esta actividad<br>proj                                                                                                    | d usted podrá enviar los informes que<br>yecto de vinculación con la colectivid                                                                    | se generen del<br>ad                                                                                                    |                                                    |     |         |                 |
|                                          | Nombre de             | l proyecto:                                                                                                    |                                                                                                    |                                                                                                    |                                                    |     |         |                 |
|                                          | Talleres d            | le capacitación en el área de inforn                                                                                                    | natica en escuelas rurale                                                                                                    |                                                                                                    |                                                    |     |         |                 |
|                                          |                       | Nombre del info<br>Ingrese un nomb<br>Informe *<br>Examinar] No<br><u>Cancelar</u><br>Adjunte el inforn<br>Vinculación con               | rme * pre único se ha seleccionado ningún archivo. me de la Colectividad • O Seguir enviando infor © Dar por terminado el FNVIAR Carga de archivos | mes<br>proyecto                                                                                                    | X                                                  |     |         |                 |
|                                          |                       | (⇐) ➡ ↑ ↓ ≪ Docume                                                                                                    | . → Anteproyecto v C                                                                                                    | Buscar en Anteproyecto                                                                                                    |                                                    |     |         |                 |
|                                          |                       | Viganzal * Vueve carpeta<br>* Este equipo<br>* David (leonardo)<br>* Descargas<br>D Documentos<br>* Escritorio<br>* C nod<br>Nombre: Inf | nbre  Cronograma Uide Estado del Arte Estado del Arte Informe Final Informe I orme Final v                                                         | IU=         Fecha de modifica           IVUV0/2014 22:35         16/07/2014 1:17           16/07/2014 1:17         16/07/2014 1:17           23/07/2014 1:527         20/07/2014 12:23           Todos los archivos         Cance | Tipo A<br>Docun<br>Presen<br>Adobe<br>Adobe ><br>> |     |         |                 |

Elaboración: Notificación "Informes de Seguimientos" Fuente: El Autor La actividad se repite hasta que se escoja la opción llamada **Dar por terminado el proyecto,** y se adjunte el último informe.

La directora en el flujo de esta actividad será notificada de cada informe que se adjunte.

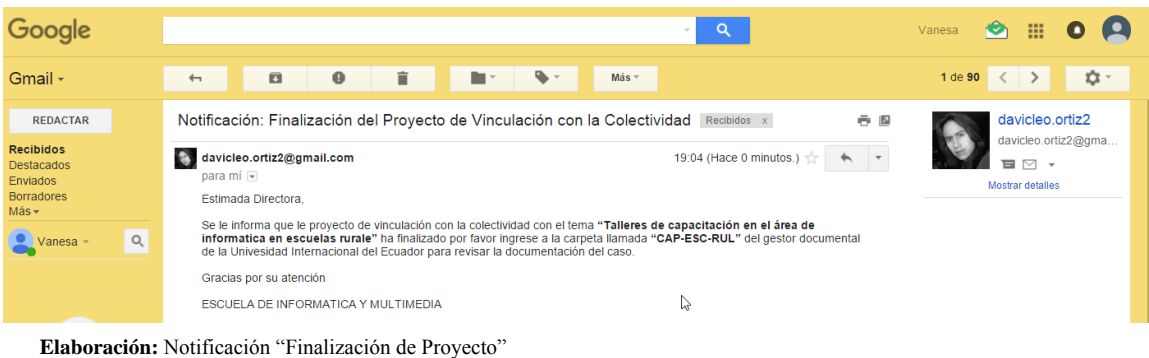

Ilustración 143 Notificación "Finalización de Proyecto"

Elaboración: Notificación "Finalización de Proyecto Fuente: El Autor

### 4.31 Pruebas del Proceso "Vinculación con la Colectividad"

Basándose en el funcionamiento del proceso se describen las siguientes pruebas del proceso "Vinculación con la Colectividad"

| Escenario                                                                                              | Caso de Prueba                                                                                                    | Resultado esperado del<br>Sistema                                                                                                    | lt1 | lt2 |
|----------------------------------------------------------------------------------------------------|----------------------------------------------------------------------------------------------------|----------------------------------------------------------------------------------------------------|-----|-----|
| Dado la pantalla<br>el formulario de<br>inicio de proyecto<br>de Vinculación<br>con la<br>Colectividad | Se registra los<br>siguientes parámetros<br>Nombre del proyecto:<br>Descripción del<br>proyecto:<br>Nombre de la carpeta: | Presenta un mensaje "La<br>actividad se ha realizado<br>correctamente"<br>Notifica al docente del<br>proyecto asignado<br>Eliminar la actividad de la<br>bandeja de actividades | •   | ✓   |

#### Tabla 40 Pruebas "Nuevo Proyecto de Vinculación"

| ingrese los datos<br>nombre del<br>proyecto,                                  | Archivo adjunto:    |  |  |
|-------------------------------------------------------------------------------|---------------------|--|--|
| descripcion dei<br>proyecto, se<br>adjunte                                    |                     |  |  |
| documento base y<br>se selecciona el<br>docente<br>responsable                |                     |  |  |
| Entonces debe<br>notificar al<br>docente<br>responsable del<br>nuevo proyecto |                     |  |  |
| Y el sistema crea<br>una carpeta en el<br>gestor                              |                     |  |  |
| documental con el<br>archivo base<br>adjunto                                  |                     |  |  |
| Flaherasián, "Nuevo Drevo                                                     | oto do Minouloción" |  |  |

Elaboración: "Nuevo Proyecto de Vinculación" Fuente: El Autor

| Tal | ola 41 Pruel | bas "Asignaci | ión de Proyecto" |  |
|-----|--------------|---------------|------------------|--|
|     |              |               |                  |  |

| Escenario                                                         | Caso de Prueba                                            | Resultado esperado del<br>Sistema                                | lt1          | lt2 |
|-------------------------------------------------------------------|-----------------------------------------------------------|------------------------------------------------------------------|--------------|-----|
| Dado la pantalla<br>la asignación del<br>nuevo proyecto           | Se completan las<br>actividades con un<br>archivo adjunto | Presenta un mensaje "La actividad se ha realizado correctamente" |              |     |
| de Vinculación<br>con la<br>Colectividad                          |                                                           | Notifica al docente del de cada actividad realizada              | $\checkmark$ | ~   |
| Cuando se                                                         |                                                           | Eliminar la actividad de la<br>bandeja de actividades            |              |     |
| presiona                                                          |                                                           |                                                                  |              |     |
| "Aceptar" se<br>despliegan tres<br>actividades para<br>el docente |                                                           |                                                                  |              |     |

| Entonces deben<br>aparecer las<br>actividades en la<br>bandeja de<br>entrada |  |  |
|------------------------------------------------------------------------------|--|--|
| Y el sistema<br>espera a que se<br>realicen las<br>actividades               |  |  |

Elaboración: Pruebas "Asignación de Proyecto" Fuente: El Autor

#### Tabla 42 Pruebas "Actividades de Vinculación con la Colectividad"

| Escenario                                                                                     | Caso de Prueba                                            | Resultado esperado del<br>Sistema                                      | lt1 | lt2 |
|-----------------------------------------------------------------------------------------------|-----------------------------------------------------------|------------------------------------------------------------------------|-----|-----|
| Dado la pantalla<br>la las tres<br>actividades                                                | Se completan las<br>actividades con un<br>archivo adjunto | Presenta un mensaje "La<br>actividad se ha realizado<br>correctamente" |     |     |
| Cuando son                                                                                    |                                                           | Notifica a la directora de<br>cada actividad realizada                 | ✓   | ✓   |
| realizadas por el docente                                                                     |                                                           | Se adjuntan los archivos al gestor documental                          |     |     |
| Entonces deben<br>desaparecer<br>según el orden<br>que las realizo                            |                                                           | Eliminar la actividad de la bandeja de actividades                     |     |     |
| Y el sistema<br>notifica de cada<br>actividad<br>realizada a la<br>directora de la<br>carrera |                                                           |                                                                        |     |     |

Elaboración: Pruebas "Actividades de Vinculación con la Colectividad" Fuente: El Autor
#### 4.32 Sincronización con Gestor Documental (Alfresco)

La sincronización del gestor documental se basa en que el informe que es aceptado, es subido a un sistema donde se archivan los documentos para luego tener un respaldo de cada proyecto.

El gestor documental llamado Alfresco debe tener un administrador quien será encargado de crear los usuarios que ingresaran al sistema y por consiguiente gestionar el permiso hacia las carpetas de cada proyecto.

Para ingresar al sistema se digita la dirección ip del servidor en este caso es la siguiente:

192.168.10.105:8081/share

Como se muestra en la imagen

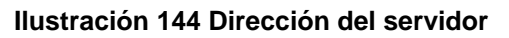

| ◆       ①       192.168.10.105:8081/share       →         ◆       Visitar http://192.168.10.105:8081/share       ↓ | <mark>6</mark> 6 | Sonita BPM Portal                         | Х     | Nueva pestaña |  | Х | + |   |              |
|----------------------------------------------------------------------------------------------------|------------------|-------------------------------------------|-------|---------------|--|---|---|---|--------------|
| Visitar http://192.168.10.105:8081/share                                                                           | ¢                | ①   192.168.10.105:8081/                  | share |               |  |   |   | + | <del>)</del> |
|                                                                                                    |                  | Svisitar http://192.168.10.105:8081/share |       |               |  |   |   |   | ^            |

Elaboración: Dirección del servidor Fuente: El Autor

Al ingresar la dirección del servidor muestra una pantalla de login y se digita el usuario y contraseña proporcionada por el administrador, para este caso se crearon dos cuentas la del docente quien es el participante del caso y de la directora de la escuela de informática.

#### Ilustración 145 Pantalla de Ingreso "Alfresco"

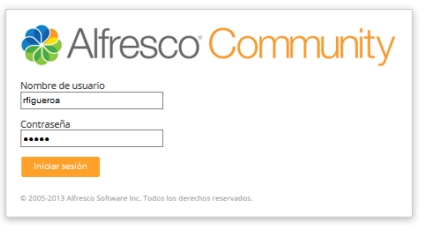

Elaboración: Pantalla de Ingreso "Alfresco" Fuente: El Autor

Cuando se ingresa se pude dirigir al sitio llamado Vinculación con la Colectividad, que será la dirección donde se archivan las carpetas y los archivos de cada caso.

| Inicio   | Misficharos Eicharoscompartidos Sitios <del>-</del> Ta                                                                                      | ac - Darconac Danocitorio                                                                                                    | Q Buscar |   |
|----------|----------------------------------------------------------------------------------------------------|----------------------------------------------------------------------------------------------------|----------|---|
|          | Panel de inicio de Roberth Figuero                                                                                                    |                                                                                                    | Juscal   |   |
| Mis Siti | os ?<br>s → 😵 Crear un sitio                                                                                                    | Mis Actividades<br>Actividades de todos → todos los elementos → en los últimos 7 días →                                                            |          |   |
| 3        | Trabajos de Titulación Ulde<br>Sin descripción                                                                                              | Úttima semana<br><u>Roberth Figueroa</u> ha eliminado el documento <u>PORFA</u> en <u>Trabajos de Titulación Uide</u><br>hace 7 días               | ^        | ^ |
| ۲        | Vinculación con,la Colectividad<br>Este sitio es deò⊾ado a subir documentos<br>referentes a proyectos de Vinculación con la<br>Colectividad | Actividades anteriores<br><u>Vanessa Benavides</u> se unió al sitio <u>S Vinculación con la Colectividad</u> con el rol Colaborador<br>hace 7 días |          |   |
|          | * Eavorito                                                                                                    | Roberth Figueroa se unió al sitio & <u>Vinculación con la Colectividad</u> con el rol Colaborador<br>hace 7 días                                   |          | ~ |

#### Ilustración 146 Sitio "Vinculación con la Colectividad"

Elaboración: Sitio "Vinculación con la Colectividad" Fuente: El Autor

En el apartado llamado **Biblioteca de Documentos**, se alojan todos los documentos de cada proyecto creado en el proceso ejecutado anteriormente, se crea una carpeta llamada **CAP-ESC-RUL** donde se archivan los documentos, para cada proyecto es una carpeta diferente.

#### Ilustración 147 Carpeta del Proyecto

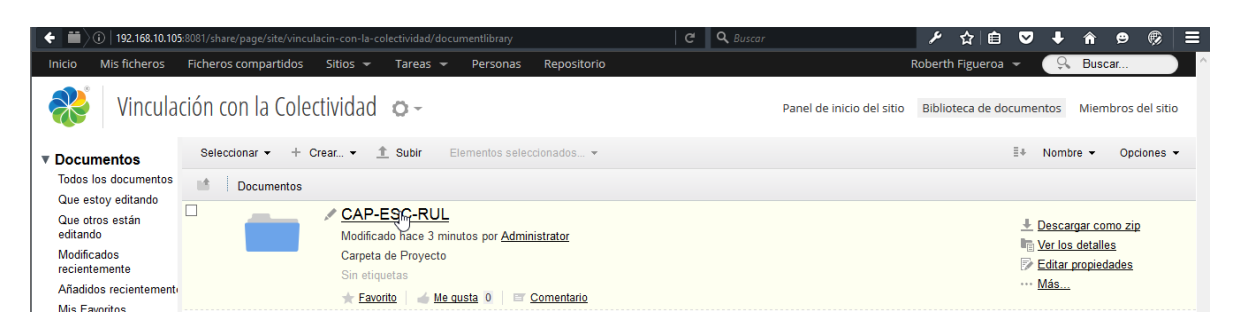

Elaboración: Carpeta del Proyecto Fuente: El Autor

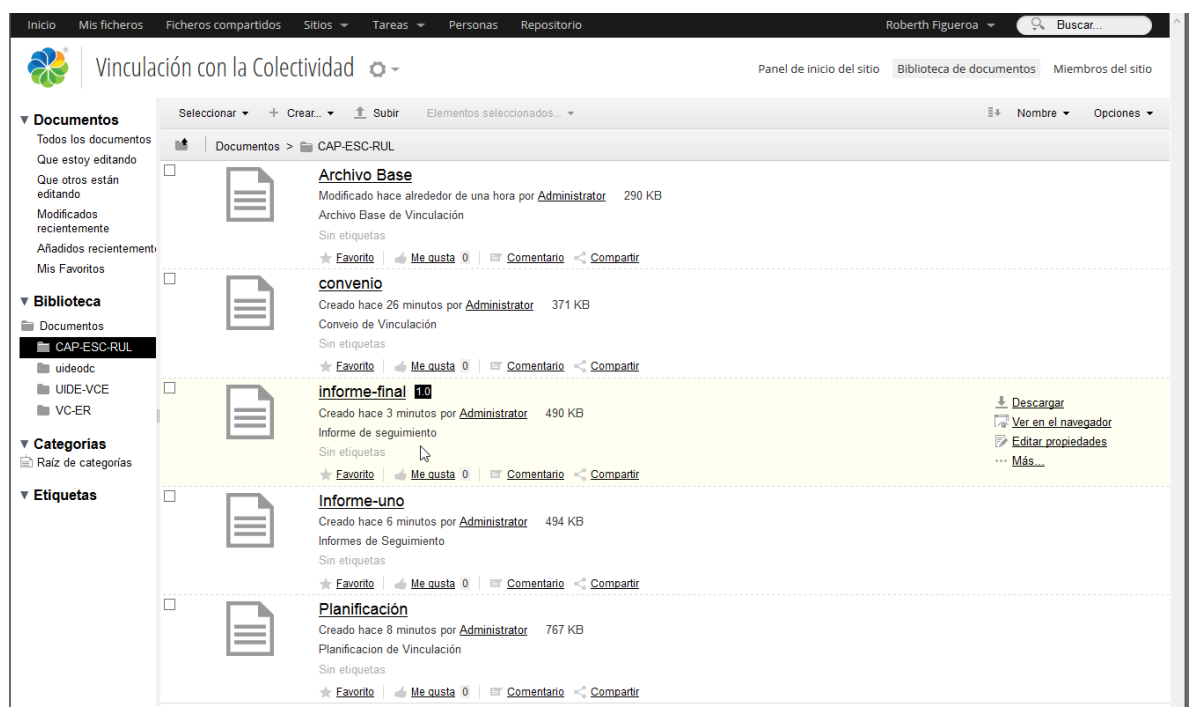

Ilustración 148 Documentos adjuntos en el transcurso de proceso

Elaboración: Documentos adjuntos en el transcurso de proceso

Los usuarios pueden ser invitados al sitio y en este caso también es notificada la Directora de la Carrera, quien tiene acceso de colaboración al sitio de Vinculación con la Colectividad.

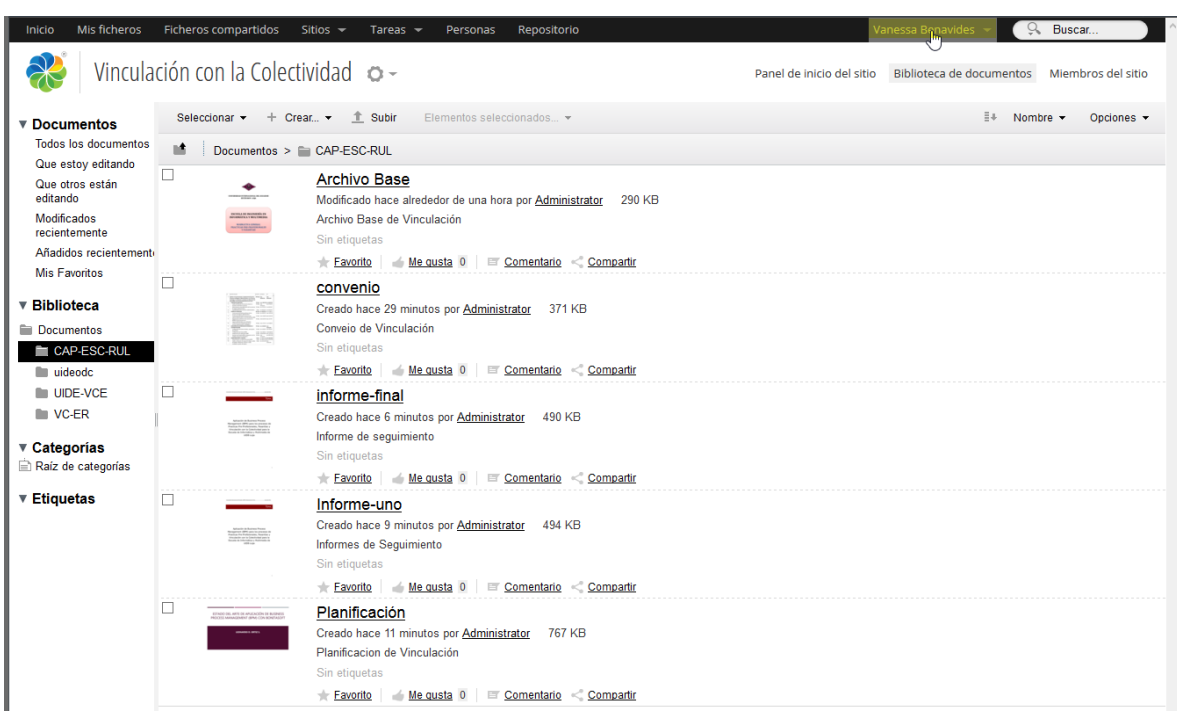

Ilustración 149 Documentos adjuntos desde otro perfil

Elaboración: Documentos adjuntos desde otro perfil Fuente: El Autor

#### CONCLUSIONES

Las conclusiones alcanzadas en este proyecto son las siguientes:

- BonitaSoft es un diagramador muy potente ante otras herramientas existentes en el mercado, aunque se utilizó la versión Community se logró aprovechar las ventajas que tiene en su versión, teniendo un mayor control en sus actividades y tiempos de respuesta
- El diseño de los proceso de Trabajos de Titulación y Vinculación con la Colectividad bajo la tecnología BPM presenta muchas ventajas, principalmente ayuda a la gestión de los procesos de negocio bajo el diseño, ejecución, y documentación, donde ayudará a integrar el personal y las tecnologías de la información.
- El tener un flujo ordenado de los procesos manuales ayudará a agilizar el trámite de cualquier proceso en general.
- El despliegue del portal de procesos de la UIDE del departamento de informática es la propuesta a la solución a la automatización del flujo de procesos, donde se logrará tener las actividades centralizadas y los involucrados enterados del flujo de trabajo.
- Al trabajar con la metodología AUP se logrará tener un detalle simplificado de cada proceso y así detallar cada iteración para una mejor comprensión del caso.
- La notación BPM2.0 es fundamental dentro de BPM debido a que proporciona un lenguaje común para los procesos sean detallados de forma clara, completa, eficiente, y de esta manera sean mejor comprendidos.

#### RECOMENDACIONES

Las recomendaciones ante este proyecto son las siguientes:

- Se recomienda conocer a fondo el propósito del proceso que se automatizará, recolectar la mayor información para determinar hasta qué punto es posible automatizar.
- Para el funcionamiento óptimo del servidor de portal de procesos se recomienda las siguientes características en el servidor: Procesador de 4 cores con una memoria de 6GB y que sea trabajado en un servidor físico e independiente.
- Es recomendable tener el flujo de trabajo diagramado, antes de ser implementado en la herramienta, sebe tener todos los involucrados y en qué actividades intervienen
- En el caso de mejorar el portal de proceso es recomendable realizar una reingeniería de los procesos con el propósito de implementar mejoras y herramientas que ayuden a la gestión de los trámites.
- Todo proceso que se desea automatizar previa a la diagramación es recomendable realizar un análisis de los actores involucrados y actividades y tomar en cuenta la información más importante que interviene en cada actividad.
- Es recomendable realizar un análisis antes de pulir cada proceso y no solo pensar en actividades de un departamento si no a nivel de organización, lo que si queda abierto a la investigación y a ser relacionado con futuros trabajos.

#### **BIBLIOGRAFÍA**

- Alonso, F. (2005). Introducción a la Ingenieria de Software Modelos de Desarrollo. Mostoles Madrid: Grefol.
- Amo, F. A. (2005). Introducción a la ingenieria del software modelos de desarrollo de programas. España: Delta Publicaciones Universitarias .
- Arias, A. (1999). Aprende sobre Ingenieria de Software. España.
- BonitaSoft. (2015). Recuperado el 2015, de BonitaSoft: http://www.bonitasoft.org
- BPM, C. (2010). El libro de BPM. España: Print Market.
- Fernando, A. A., Martínez, N., & Javier, S. P. (2005). *Introduccion a la Ingenieria de Sotware*. España: Misar Publicidad S.C.
- Harmon, P. (2007). Business Process Change. EEUU: Book Add.
- Harmon, P. (2007). Business Process Change. Paperback: EEUU.
- Hitpass, P. B. (2012). Business Process Management (BPM) Fundamentos y Conceptos de Implementación. Santiago de Chile: BHH Ltda - Santiago de Chile.
- Hitpass, P. B. (2014). *BPMN 2.0 Manual de Referencia y Guia Practica*. Santiago de Chile: HotMelt.

John Jeston, J. N. (2015). Business Process Management . EEUU: Strategic Alignment.

- Leblanc, D.-A. (2001). *La Biblia de Administración de sistemas Linux*. Mexico: Ed. Anaya Multimedia.
- linuxadictos. (2015). Obtenido de linuxadictos: http://www.linuxadictos.com/
- Martin, M. (2001). De Windows a Linux . Marcombo: ISBN.
- Morril, D. L. (2002). *Configuración de sistemas Linux*. Mexico: Ed. Anaya Multimedia.
- Ramos, D. (2015). Curso de Ingenieria de Software. Argentina: ISBN.
- Smith, H. (2006). Business Process Management: The Third Wave . Paperback: EEUU.
- Sommerville, I. (2005). Ingenieria de Software. Madrid-España: COOPYBOOK.

#### ANEXO A

#### MANUAL DEL PROGRAMADOR

En este manual se introduce temas relacionados con la diagramación de procesos los enlaces con las actividades, conexiones a las herramientas que interactúa con BonitaSoft, toda la información necesaria que este proyecto salga a flote, para tener un manejo de datos correcto y un uso de recursos adecuado, este anexo se dividirá en cuatro partes:

- 1. Instalación y presentación de Bonita Studio
- 2. Nomenclatura de BPMN 2.0
- 3. Diagramación de procesos en Bonita Studio.

Toda esta información redactada en este documento es de vital importancia para el inicio de automatización de procesos aunque hay mucha más información en la Web que puede retroalimentar los conocimientos.

## INSTALACIÓN Y PRESENTACIÓN DE LA HERRAMIENTA

BonitaSoft dado que es un aplicativo open source, nos permite realizar la instalación rápidamente en los sistemas operativos más conocidos en el mercado, Windows, Linux, Mac, estos son los pasos para la instalación del diagramador.

- 1. Dirigirse a la página <u>http://www.bonitasoft.com/downloads-v2</u> se encontrara con la opción de descarga.
- 2. Luego de la descargar se ejecuta como usuario administrador para iniciar la instalación, y ejecutamos.
- 3. Posteriormente se elige el idioma del aplicativo.
- 4. Después de seleccionar el idioma comienza con la instalación sencilla y nos indica donde se instalara el aplicativo.
- Al finalizar la instalación rellenamos un formulario, y comenzar con Bonita Studio

#### Editar Organización Desarrollo Servidor Simula Vista 🛓 🕄 🖶 🦉 🚱 🗏 🍵 🔍 💌 🛢 🔗 🦸 🧉 🕝 Bienvenido a Bonita BPM Studio 🛛 銜 **4** Iodificado recientemente > 6 DiagramaTrabajosTitulación (1.0) IngresoTrabajos (1.0) Ingreso de Trabajos de Titulación (1.0) VinculacionColectividad (1.0) Bonita BPM 6.4.0 Community **5 6** ocumentation Daining > ideos BPM Camp - Virtual event Bonita BPM + AngularJS part 1 English Q Search Documentation Español Getting Started Bonita BPM + AngularJS part 2 Francais Bonita BPM Overview Keep your processes agile b · Private session: contact us Process Modeling 8 xamples 2 9. mmunity D 10. Help Desk Ouestions and Answers 02-nov-2015 - Official Docker image now available! Procurement Shared Projects • 26-oct-2015 - Upcoming book about Bonita BPM Employee Onboarding Translate in your language • 21-sep-2015 - It's all about the UI Travel Request Report an is • 14-sep-2015 - Bonita BPM 7.1 now

Ventana principal de Bonita Studio

En esta primera ventana nos encontramos con opciones muy importantes antes de iniciar con la diagramación que se las describe a continuación.

- 1. Opción para crear un nuevo proceso.
- 2. Opción para abrir un proceso.
- 3. Opción para importar un proceso.
- 4. Apartado donde se encuentra la lista de los procesos recientes.
- 6. 7. Apartados de aprendizaje en la comunidad, Videos, Documentación, y Entrenamientos.
- 9. 10. Aparatados con ejemplos, foros de comunidad, y blog relacionados al tema.

En las opciones más importantes de Bonita Studio referente a la diagramación se las detalla a continuación, tomando en cuenta que son necesarias saber cuál es la función, existen opciones de Organización, Servidor, Ayuda.

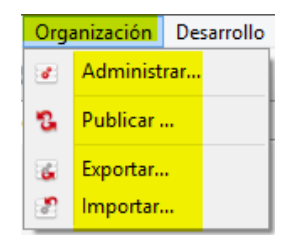

- Administrar.- Esta opción nos sirve para crear un sin números de organizaciones.
- Publicar.- Esta opción nos sirve para publicar una organización.
- Exportar.- Esta opción nos sirve para respaldar los procesos, organizaciones, conectores según sea la necesidad o versionar los procesos según las funciones.
- Importar.- Esta opción nos sirve para integrar procesos.

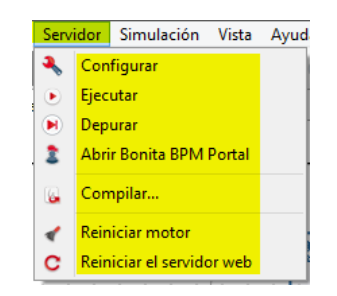

- Configurar.- Esta opción es importante ante la configuración de los procesos, nos ayuda a verificar cuantos conectores estamos trabajando o configurar el usuarios y clave del iniciador de proceso.
- Ejecutar.- Esta opción ejecuta el proceso.
- Depurar.- Esta opción limpia el historial de actividades.
- Abrir Bonita BPM Portal.- Esta opción inicia el portal de proceso donde se alojan los procesos de Bonita Soft.
- **Compilar.-** Esta opción construye el proceso en .bar para el despliegue en el servidor.
- Reinicia motor.- En bonita estudio cuando existe un cambio es necesario reiniciar el motor para que tenga efecto esta opción nos da la facilidad.

 Reiniciar el servidor Web.- Esta opción nos permite liberar los errores del servidor.

| Ayu           | da                                                     |
|---------------|--------------------------------------------------------|
| <b>ও</b><br>? | Bienvenido a Bonita BPM Studio<br>Documentación online |
| E             | Log de Bonita BPM Studio<br>Log de Bonita BPM Engine   |
| (j)           | Acerca de                                              |

En esta sección lo más importante es:

- Log de Bonita BPM Studio.- Al hacer clic en esta opción nos podemos encontrar con los log que genera el diagramador y así encontrar los errores que se generen.
- Log de Bonita BPM Engine.- En la opción de Bonita BPM Engine encontramos los log que se generan con la ejecución de los conectores y encontrar los errores que genere cualquier código de programación.

Al crear un proceso nos muestra la siguiente pantalla que se explica cada apartado antes de iniciar la diagramación.

| Elementos BPMN                  | Part MiDiagrama (1.0) 23 |                                                                          |                |
|---------------------------------|--------------------------|--------------------------------------------------------------------------|----------------|
| Swimlanes                       |                          |                                                                          |                |
|                                 |                          |                                                                          |                |
| Gateways                        |                          |                                                                          |                |
| →<br>Turk                       | a inicio1                | •                                                                        |                |
| Activities                      | Emplead                  |                                                                          |                |
| <b>□</b> (6)                    |                          |                                                                          |                |
| Start Events                    |                          | •                                                                        |                |
| Int. Events                     |                          |                                                                          |                |
| 0 8 8 9                         |                          |                                                                          |                |
| Text Annotation                 |                          |                                                                          |                |
| L.1                             |                          |                                                                          |                |
|                                 |                          | L2                                                                       |                |
|                                 |                          |                                                                          |                |
|                                 |                          |                                                                          | >              |
| Q. Vista en Arbol 32 Q. Vista o | (rhal)                   | 🖌 Ganaral 🕸 🕊 Anticación 💕 Anasiancia 🖂 Smutación 🙆 Estado da validación | # <b>7</b> • 8 |
|                                 |                          |                                                                          |                |
| teclee el texto del filtro      | 3                        | h Real Description                                                       |                |
|                                 |                          | Pool Fischer Constant                                                    |                |
|                                 |                          | Datos Nombre Pool Editar                                                 |                |
|                                 |                          | Conectores                                                               |                |
|                                 |                          | Documentos Versión 1.0                                                   |                |
|                                 |                          |                                                                          |                |
|                                 |                          | Descripción                                                              |                |
|                                 |                          |                                                                          |                |

- En el apartado número uno, nos muestra los elementos BPMN que nos brinda la versión de Bonita Studio, estos elementos son importantes para la diagramación
- 2. En el segundo apartado encontramos la pizarra donde se diagramara los procesos.

- En el tercer apartado se encuentra la vista general del proceso y la lista de los elementos que se utiliza.
- 4. En el apartado número cuatro encontramos opciones generales de apariencia y generación de platillas web.

#### **NOMENCLATURA BPMN 2.0**

Bonita Studio cuenta con los elementos de diagramación referentes a la nomenclatura Bpmn 2.0 que son un estándar internacional proporcionada por OMG (Object Management Group), bajo esta nomenclatura se describe los siguientes elementos que se encuentran en Bonita Studio.

#### **Canales o Swimlane**

Son los elementos gráficos utilizados para organizar las actividades del flujo en diferentes categorías visuales que representan áreas funcionales, roles o responsabilidades. Dentro de los Canales encontramos:

#### Pool

El pool es el que actúa como contenedor de un proceso, principalmente puede ser el nombre del proceso, un pool puede contener uno a varios lane o carriles.

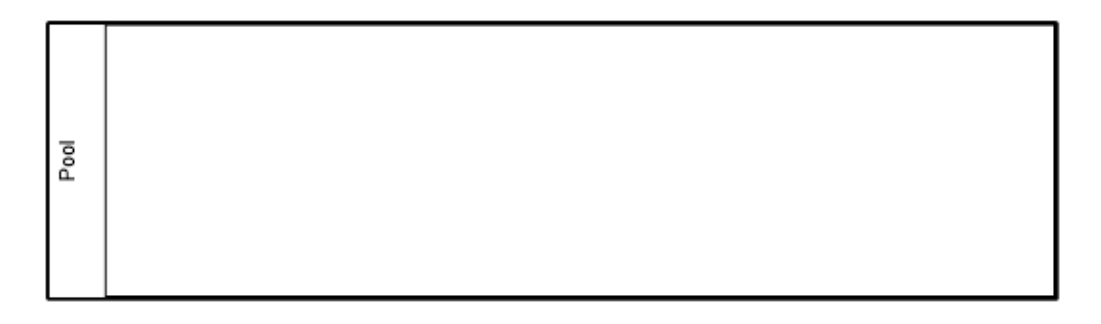

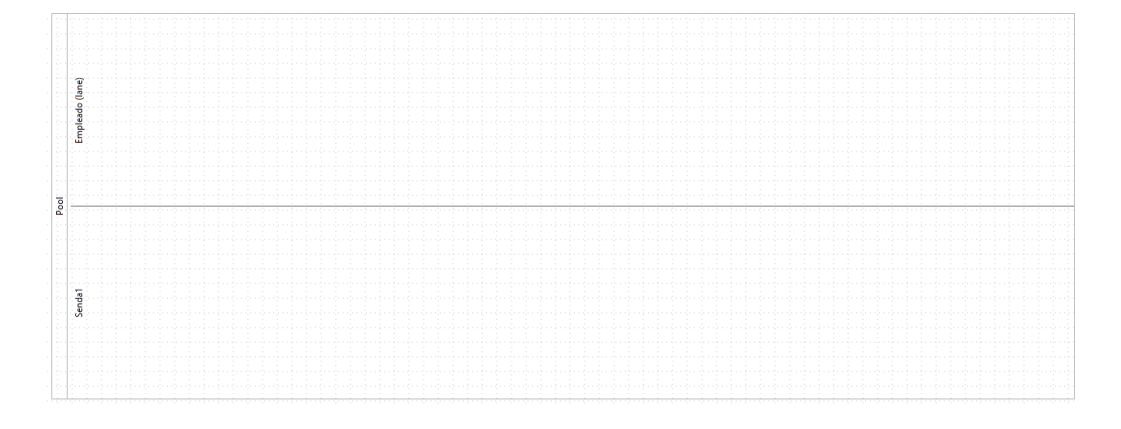

#### Lane

Los lane son las subdivisiones del Pool, estos carriles representan los diferentes participantes al interior de una organización, puede haber varios lanes en un pool.

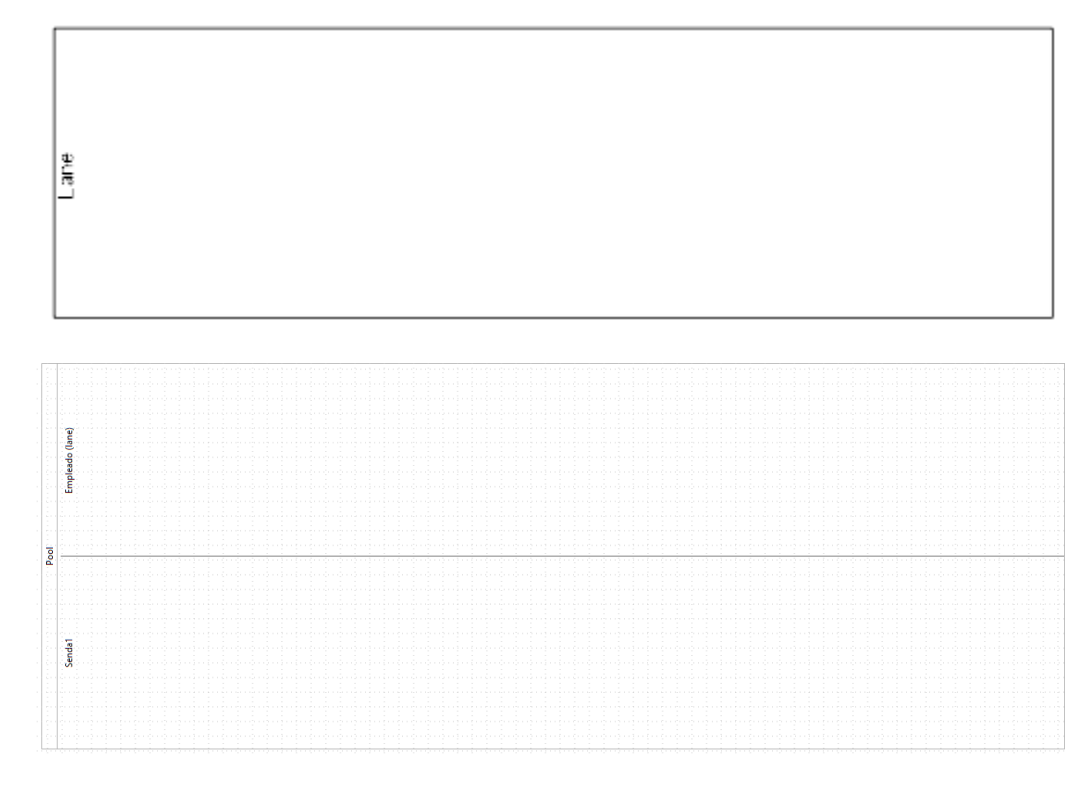

# Gateways o Compuertas

Los gateways son elementos de modelado que controla el Flujo de Secuencia, mientras este diverge o converge en un proceso, es decir, representan los puntos de control para los caminos dentro del Proceso, en bonita studio existen tres tipos gateways, compuerta paralela, compuerta exclusiva, compuerta XOR.

## Compuerta Paralela (AND)

La compuerta paralela es un punto de bifurcación, donde todos los caminos salientes serán activados simultáneamente. En un punto de convergencia, la compuerta espera a que todos los flujos incidentes completen antes de activar el flujo saliente.

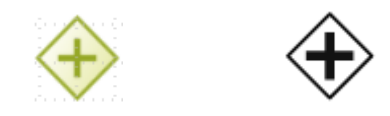

## **Compuerta XOR**

La compuerta XOR es un punto de bifurcación, selecciona exactamente un flujo de secuencia de entre las alternativas existentes. En un punto de convergencia, la compuerta espera a que un flujo incidente complete para activar el flujo saliente, es como una selección entre opciones existente en la actividad.

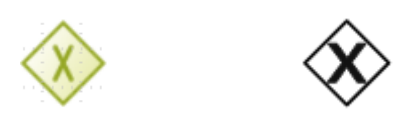

#### **Compuerta Inclusiva**

La compuerta inclusiva es el punto de bifurcación, al menos un flujo es activado. En un punto de convergencia, espera a todos los flujos que fueron activados para activar al saliente.

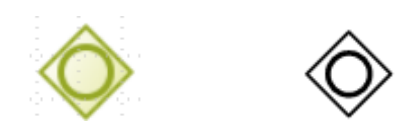

## Tareas

Una tarea es una actividad cuando en proceso debes ser expuesto a más detalle, exiten varios tipos de tareas, Tarea de servicio, tarea humana, tarea de scrip.

## Tarea Humana

Una tarea humana es la actividad que debe interactuar con el usuario.

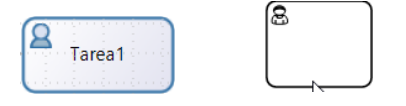

## **Tareas de Servicion**

Son actividades que se ejecutan automaticamente no necesitan interactuar con el usuario.

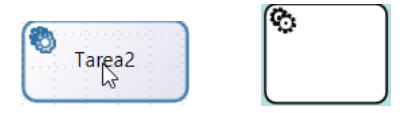

## Tarea de Script

Es una actividad que contiene codigo personalizado y se ejcuta en determinado punto del proceso.

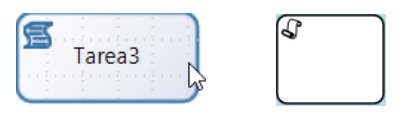

## Eventos de Inicio

Los eventos de inicio son los que indican un inicio del procesos o en algunos puntos del proceso.

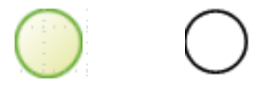

**Eventos de Fin** 

Los eventos de fin indican la finalización de una actividad o un proceso en general

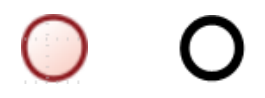

#### Diagramación de Procesos

La diagaramación de proceso consisten en arrastrar las actividades que seran el flujo de trabajo del proceso, tales que son las que interactuan con el usuario o el sistema internamente.

En Bonita Estudio consiste en arrastrar los objetos de BPMN ubicados en la parte izquierda del diagramador, tomando en cuenta que tiene un inicio y un fin.

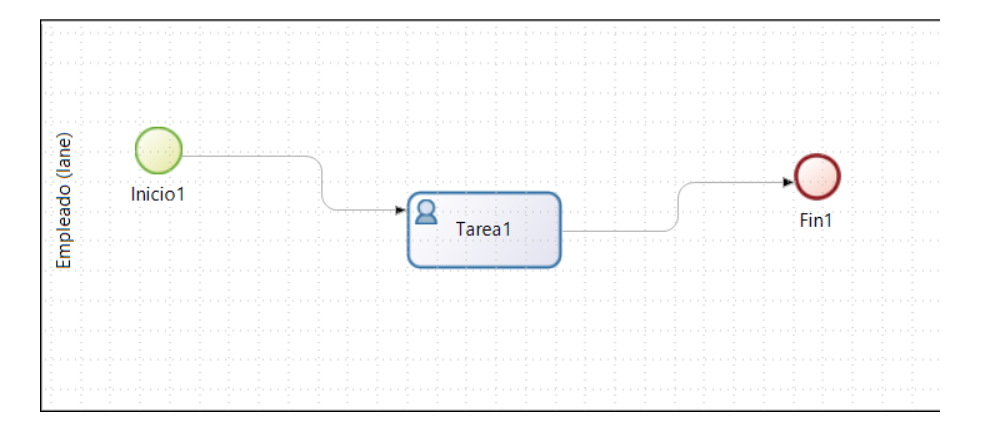

Cuando se tiene un flujo de trabajo ya establecido se cambia los nombres en las actividades, tratando que sea una coreografia de actividades.

Cuando la actividad es automatica necesita de algunos script programados en grovy, que se los realiza en el editor de Bonita Studio.

#### ANEXO B

#### MANUAL DE USUARIO

En este apartado se explicara cual es el funcionamiento del manual para el administrador del portal de procesos dela Universidad Internacional del Ecuador.

El portal de procesos está constituido por un módulo de usuario y de administrador, en el caso de módulo de administración tiene permisos de:

- Instalar, Activar, Desactivar o Eliminar un proceso
- Asignar o dejar Sin Asignar tareas a otros usuarios para que ejecuten las mismas.
- Eliminar Casos Abiertos que han sido iniciados durante un proceso, con el propósito de no finalizar el proceso.
- Consultar y Eliminar Casos Archivados.
- Importar y Exportar el esquema de la Organización que fue creada en la fase de desarrollo.
- Crear, Activar, Desactivar y Actualizar la información de los Usuarios.
- Crear, Editar y Eliminar Grupos.
- Crear, Editar y Eliminar Roles.
- Asignar privilegios de Administrador o Usuario.

#### Administración del Portal de Procesos

Para ingresar al portal es necesario ingresar la dirección ip del servidor, enseguida se abre un formulario donde se ingresa el usuario y contraseña del administrador, en este caso es adminuide y uide2015, como usuario y contraseña.

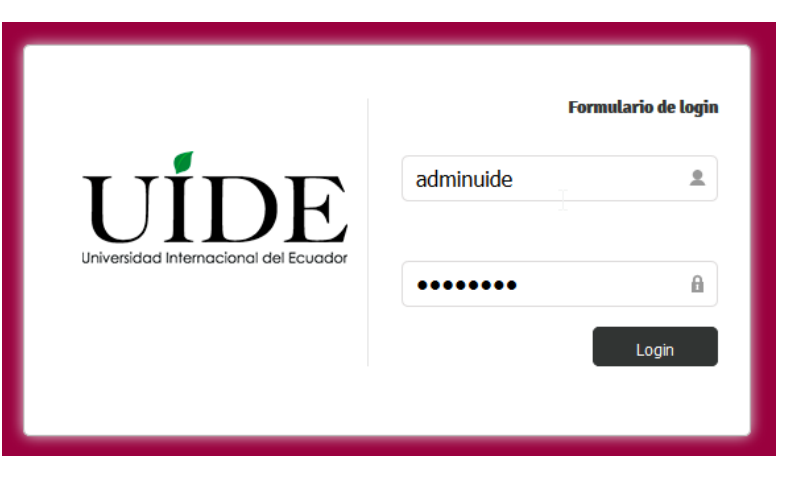

El portal de proceso es fácil de manejar como cualquier página Web, nada complejo como parte de inicio se tiene tres pestañas que son Gestión de Procesos, Gestión, Organización.

| Portal UIDE |                     |   |              |    |               | Bienvenido: | Leonardo Ortiz | - 8 | Administrador | • | Configuración |
|-------------|---------------------|---|--------------|----|---------------|-------------|----------------|-----|---------------|---|---------------|
|             | Gestión de procesos | • | Organización |    | Configuración | - I         |                |     |               |   |               |
| Dandianta   | Búsqueda            |   |              | Q, |               |             |                |     |               |   | MÁS           |

## Gestión de Procesos

Se tiene tres opciones que son tareas, casos, y procesos.

| Gestión de procesos | Ð |
|---------------------|---|
| Tareas              | _ |
| Casos               |   |
| Procesos            | A |
|                     |   |

En la opción de tareas muestra al administrador un conjunto de tareas que se han iniciado durante la ejecución de los procesos.

Al momento de ejecutar un proceso la tarea se coloca en estado **Pendiente**, porque aún el responsable tiene un tiempo para completarla.

| Portal <mark>UIDE</mark>       | Bienvenido: Leonardo Ortiz 🔻 💽 Administrador 👻 Configuración                                                                                                    |
|--------------------------------|----------------------------------------------------------------------------------------------------|
|                                | Gestión de procesos 👻 Organización 👻 Configuración 👻                                                                                                    |
| L Pendiente                    | Búsqueda     Q                                                                                                    |
| 🖨 Fallido                      | Enviar informes referentes al proyecto                                                                                                    |
| 🛃 Hecho                        | O      Nombre      Fecha de<br>vencimiento     Esta actividad puede adjuntarse informes referentes a los proyectos de vinculación con la colectividad.     Caso: 4001     Caso: 4001 |
| Procesos                       | Image: Second system       Image: Second system       Image: Second system <td< td=""></td<>                                                                                                    |
| O Ingreso de Temas<br>1.0      | Enviar convenio de Vinc       Control la Colecti       Control la Colecti       Detalles técnicos         Listo desde December 13, 2015       Listo desde December 13, 2015                                                                                                    |
| O Solicitud de<br>Trabajos 2.0 | Enviar planificación de       Image: Comparison of the comparison of the com                                       |
|                                | 1-3 of 3 System / The task "Asianaalin de Resusate de Vineselanie" in neur andread to stimunan                                                                                                    |

En la opción casos el administrador los Casos Abiertos y Casos Archivados.

Casos Abiertos: permite ver una lista de los casos que están en ejecución o en proceso.

#### Casos

| Versión Fecha de inicio Iniciado por Flow Nodes fallidos Flow Nodes pendientes   Versión Fecha de inicio Iniciado por Flow Nodes fallidos Flow Nodes pendientes   1.0 13/12/2015 22:31 vbenavides 0 3 ©   1.0 13/12/2015 22:32 rfigueroa 1 1 ©   2.0 20/12/2015 13:02 arojas 1 • •   d 1.0 20/12/2015 18:15 vbenavides 2 3 •                                                                                                    | isos abiertos     | Casos archivados               |                 |                    |                 |                     |                       |         |  |  |  |
|----------------------------------------------------------------------------------------------------|-------------------|--------------------------------|-----------------|--------------------|-----------------|---------------------|-----------------------|---------|--|--|--|
| Versión de proceso Todos * Estado del caso Todos * Búsqueda Q   Versión Fecha de inicio Iniciado por Flow Nodes fallidos Flow Nodes pendientes   Versión Fecha de inicio Iniciado por Flow Nodes fallidos Flow Nodes pendientes   d 1.0 13/12/2015 17:09 vbenavides 0 3 ©   d 1.0 13/12/2015 22:31 vbenavides 2 3 ©   1.0 13/12/2015 23:23 rfigueroa 1 1 ©   2.0 20/12/2015 13:02 arojas 1 1 ©   d 1.0 20/12/2015 18:15 vbenavides 2 3 ©                                                                                                    | tros              |                                |                 | $\square$          |                 |                     |                       |         |  |  |  |
| Versión         Fecha de inicio         Iniciado por         Flow Nodes fallidos         Flow Nodes pendientes           d         1.0         13/12/2015 17:09         vbenavides         0         3         •           d         1.0         13/12/2015 22:31         vbenavides         2         3         •           d         1.0         13/12/2015 22:32         rfigueroa         1         1         •           2.0         20/12/2015 13:02         arojas         1         •         •         •         •           d         1.0         20/12/2015 18:15         vbenavides         2         3         •                                                                                                    | Nombre de Proceso | Ver                            | sión de proceso | Todos <del>-</del> | Estado del caso | odos 🕶              | Búsqueda              | Q       |  |  |  |
| Versión         Fecha de inicio         Iniciado por         Flow Nodes fallidos         Flow Nodes pendientes           d         1.0         13/12/2015 17:09         vbenavides         0         3         \$           d         1.0         13/12/2015 22:31         vbenavides         2         3         \$           d         1.0         13/12/2015 22:31         vbenavides         2         3         \$           1.0         13/12/2015 23:23         rfigueroa         1         1         \$           2.0         20/12/2015 13:02         arojas         1         \$         \$           d         1.0         20/12/2015 18:15         vbenavides         2         3         \$                                                                                                    | Lista de casos C  |                                |                 |                    |                 |                     |                       |         |  |  |  |
| Versión         Fecha de inicio         Iniciado por         Flow Nodes fallidos         Flow Nodes pendientes           d         1.0         13/12/2015 17:09         vbenavides         0         3         ©           d         1.0         13/12/2015 22:31         vbenavides         2         3         ©           1.0         13/12/2015 22:32         rfigueroa         1         1         ©           2.0         20/12/2015 13:02         arojas         1         0         ©           d         1.0         20/12/2015 18:15         vbenavides         2         3         ©                                                                                                    | Eliminar          |                                |                 |                    |                 |                     | 25 <del>√</del> Col   | umnas • |  |  |  |
| d       1.0       13/12/2015 17:09       vbenavides       0       3       Image: Constraint of the state of the state of the sta |                   | ombre de Proceso               | Versión         | Fecha de inicio    | Iniciado por    | Flow Nodes fallidos | Flow Nodes pendientes |         |  |  |  |
| d       1.0       13/12/2015 22:31       vbenavides       2       3       Image: Constraint of the state of the state of the sta | 🗌 4001 Vi         | inculacion con la Colectividad | 1.0             | 13/12/2015 17:09   | vbenavides      | 0                   | 3                     | ۲       |  |  |  |
| 1.0       13/12/2015 23:23       rfigueroa       1       1       •         2.0       20/12/2015 13:02       arojas       1       1       •         d       1.0       20/12/2015 18:15       vbenavides       2       3       •                                                                                                    | □ 4002 Vi         | inculacion con la Colectividad | 1.0             | 13/12/2015 22:31   | vbenavides      | 2                   | 3                     | ۲       |  |  |  |
| 2.0       20/12/2015 13:02       arojas       1       •         d       1.0       20/12/2015 18:15       vbenavides       2       3       •                                                                                                    | □ 4005 In         | ngreso de Temas                | 1.0             | 13/12/2015 23:23   | rfigueroa       | 1                   | 1                     | ۲       |  |  |  |
| d 1.0 20/12/2015 18:15 vbenavides 2 3 👁                                                                                                    | 6002 Sc           | olicitud de Trabajos           | 2.0             | 20/12/2015 13:02   | arojas          | 1                   | 1                     | ۲       |  |  |  |
|                                                                                                    | 🗌 7001 Vi         | inculacion con la Colectividad | 1.0             | 20/12/2015 18:15   | vbenavides      | 2                   | 3                     | ۲       |  |  |  |
|                                                                                                    |                   |                                |                 |                    |                 |                     |                       |         |  |  |  |

Casos Archivados: se listan los procesos que han finalizado o han completado su flujo.

#### Casos

| Casos ab   | iertos                                                          | Casos archivados      |         |                  |              |                  |                          |                |  |  |
|------------|-----------------------------------------------------------------|-----------------------|---------|------------------|--------------|------------------|--------------------------|----------------|--|--|
| Filtros    | Filtros                                                         |                       |         |                  |              |                  |                          |                |  |  |
| Nombre     | Nombre de Proceso Todos - Versión de proceso Todos - Búsqueda Q |                       |         |                  |              |                  |                          |                |  |  |
| Lista de o | casos                                                           | С                     |         |                  |              |                  |                          |                |  |  |
| Elimina    | r                                                               |                       |         |                  |              |                  | 25 <del>~</del> Columnas | s <del>•</del> |  |  |
|            | ID 🛧                                                            | Nombre de Proceso     | Versión | Fecha de inicio  | Iniciado por | Fecha fin        | Estado                   |                |  |  |
|            | 5001                                                            | Ingreso de Temas      | 1.0     | 19/12/2015 18:46 | rfigueroa    | 19/12/2015 18:48 | completed 🤇              | 9              |  |  |
|            | 6001                                                            | Ingreso de Temas      | 1.0     | 20/12/2015 12:08 | rfigueroa    | 20/12/2015 12:19 | completed (              | 9              |  |  |
|            | 6003                                                            | Solicitud de Trabajos | 2.0     | 20/12/2015 14:08 | kuchuari     | 20/12/2015 15:05 | completed                | ۲              |  |  |
|            |                                                                 |                       |         |                  |              |                  |                          |                |  |  |

En la opción procesos permite observar los procesos instalados en el Bonita BPM Portal.

Al iniciar sesión con el perfil de administrador, usted tiene los privilegios de:

Instalar, Activar, Desactivar, Eliminar, Resolver, Crear Categorías de un proceso.

| Portal <mark>UIDE</mark>                          | Bienvenido: Leonardo Ortiz 🔻 🙆 Administrador 👻   Configuración                                                                                              |
|---------------------------------------------------|----------------------------------------------------------------------------------------------------|
| + INSTALAR                                        | Gestión de procesos 👻 Organización 👻 Configuración 👻                                                                                                    |
| Activado                                          | Búsqueda     Q.                                                                                                    |
| <ul> <li>Desactivado</li> <li>Resuelto</li> </ul> | Desacrivar         Ingreso de Temas (1.0)           Nombre ◆         Versión         Instalado en           No hay descripción.         No hay descripción. |
| ! no resuelto                                     | Ingreso de Temas       1.0 √ 13/12/2015         No hay descripción.       Instalado en: 13/12/2015 23:23                                                    |
|                                                   | Solicitud de Trabajos     2.0 I gl 09/12/2015       No huy descripción.     Número de casos: 1 en marcha / 2 archivado<br>Tareas en estado fallido: 1       |
|                                                   | Vinculacion con la Colectivi       1.0 ♥ 13/12/2015         Proceso asignado a seguimiento de proyectos de Vinculación con la Cole       Configuración      |
|                                                   | 1 - 3 of 3<br>Actores: Resuelto                                                                                                    |

# Organización

Existen cuatro actividades usuarios, grupos, roles, Importación / Exportación.

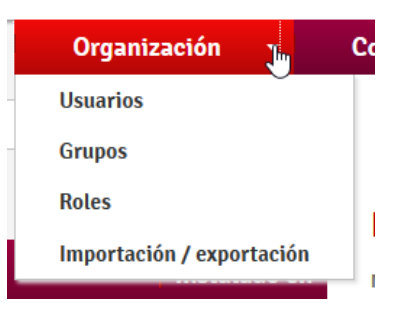

En la opción Usuarios el administrador tiene el privilegio de **Crear**, **Activar**, **Desactivar** y **Actualizar** un usuario.

| Portal <mark>UIDE</mark>       |                                                                                                    |                                                        |                                                                                  | Bienvenido: Leonardo Ortiz 🔻 💽 Administrador 👻 🛛 Configuració                                                                                                    | ión |
|--------------------------------|----------------------------------------------------------------------------------------------------|--------------------------------------------------------|----------------------------------------------------------------------------------|----------------------------------------------------------------------------------------------------|-----|
| + CREAR                        | Gestión de proc                                                                                                  | cesos 🔻                                                | Organización 👻                                                                   | Configuración 👻                                                                                                    |     |
| Activo                         | Búsqueda                                                                                                    |                                                        | Q                                                                                | DESACTIVAR MÁS                                                                                                    |     |
| <b>2</b> <sub>≥</sub> Inactivo | Nombre ¢                                                                                                    | Apellido \$                                            | Última sesión                                                                    | Vanesa Benavides                                                                                                    |     |
|                                | <b>O</b> Vanesa                                                                                                  | Benavides                                              | hace 1 día                                                                       | Correo Electrónico: vodcuide@gmail.com<br>Responsable: sistema<br>Última sesión: hace 1 día<br>Image: Sector Sector Sect |     |
|                                | <b>O</b> Roberth                                                                                                 | Figueroa                                               | hace 1 día                                                                       | Perfil                                                                                                    |     |
|                                | Cristian                                                                                                    | Leon                                                   | hace 1 día                                                                       | User<br>1 de 1                                                                                                    |     |
|                                | <b>e</b> Leonardo                                                                                                | Ortiz                                                  | hace 13 min                                                                      | Membresía                                                                                                    |     |
|                                | <b>B</b> Marilyn                                                                                                 | Ortiz                                                  | hace 1 día                                                                       | director de carrera of Informatica Administrativos<br>1 de 1                                                                                                    |     |
|                                | <b>e</b> Ariana                                                                                                  | Rojas                                                  | hace 1 día                                                                       |                                                                                                    |     |
|                                | <b>e</b> Karina                                                                                                  | Uchuari                                                | hace 1 día                                                                       |                                                                                                    |     |
|                                | <ul> <li>Roberth</li> <li>Cristian</li> <li>Leonardo</li> <li>Marilyn</li> <li>Ariana</li> <li>Karina</li> </ul> | Figueroa<br>Leon<br>Ortiz<br>Ortiz<br>Rojas<br>Uchuari | hace 1 día<br>hace 1 día<br>hace 1 día<br>hace 1 día<br>hace 1 día<br>hace 1 día | Perfil<br>User<br>1 de 1<br>Membresía<br>director de carrera of Informatica Administrativos<br>1 de 1                                                                                                    |     |

En la opción Grupos de crear grupos de usuarios según la organización

148

| Portal <mark>UIDE</mark> |                             |                      | Bienvenido: Leonardo O                                     | rtiz 🔹 💽 Administrador 🔹 🛛 Configuración  |
|--------------------------|-----------------------------|----------------------|------------------------------------------------------------|-------------------------------------------|
| + CREAR UN GRUPO         | Gestión de procesos 🛛 🔫     | Organización 🝷       | Configuración 👻                                            |                                           |
| 🤶 Todos                  | > Búsqueda                  | Q                    |                                                            | EDITAR                                    |
|                          | Nombre ¢                    | Fecha de<br>creación | Informatica<br>No hay descripción.<br>Grupo padre: N/A     |                                           |
|                          | Informatica                 | hace 16 día          | 15         recna de creación: 05/12/2015 20:55           > | 15 Uttima actualizacion: 05/12/2015 20:55 |
|                          | Informatica Administrativos | hace 16 día          | Usuarios directos                                          |                                           |
|                          |                             | 1 - 2 of 2           | Cristian Leon                                              |                                           |
|                          |                             |                      | Aarilyn Ortiz                                              |                                           |
|                          |                             |                      | Ariana Rojas                                               |                                           |
|                          |                             |                      | Karina Uchuari                                             |                                           |
|                          |                             |                      |                                                            | 1 - 5 of 5                                |

En la opción Roles el administrador puede asignar un rol a un actor en este caso puede ser docente, estudiante, director.

| Portal <mark>UIDE</mark> |                         |                   | Bienvenido: Leonardo Ortiz 🔻 💽 Administrador 🔻 Configuración |
|--------------------------|-------------------------|-------------------|--------------------------------------------------------------|
| + CREAR UN ROL           | Gestión de procesos 🔹   | Organización 👻    | Configuración 👻                                              |
| i Todos                  | Búsqueda                | Q                 | EDITAR                                                       |
|                          |                         |                   | director de carrera                                          |
|                          | Nombre 🕈                | Fecha de creación | No hay descripción.                                          |
|                          | 🗌 🙆 director de carrera | hace 16 día       | Nombre: director de carrera                                  |
|                          | director de trabajos    | hace 16 día       | Usuarios<br>Vanesa Benavides                                 |
|                          | docente                 | hace 16 día       | 1 de 1                                                       |
|                          | estudiante              | hace 16 día       |                                                              |
|                          |                         | 1 - 4 of 4        |                                                              |

# Configuración

En el apartado de configuración se encuentra la opción privilegios.

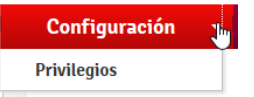

Esta opción permite asignar usuario o administradores según sea el caso del proceso

149

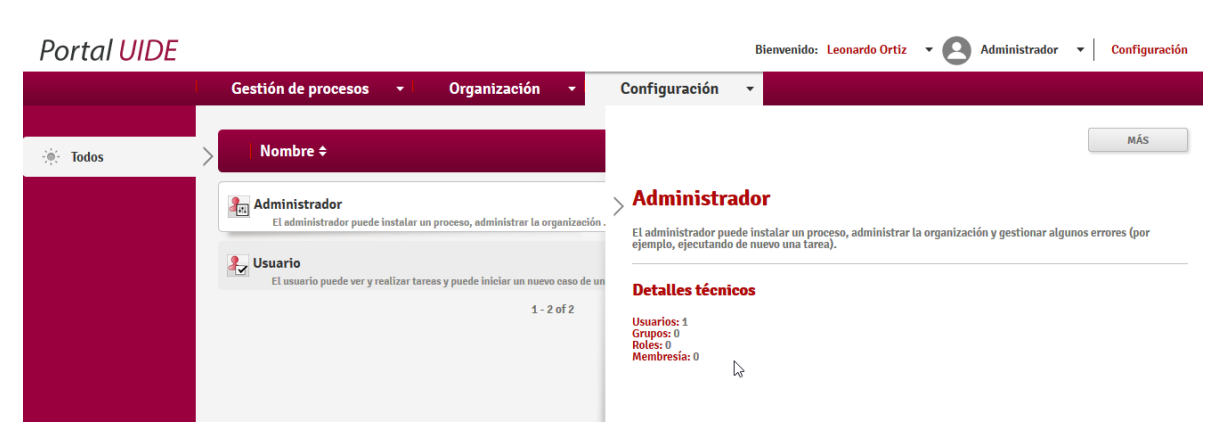

####